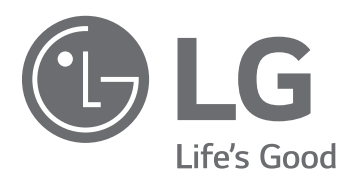

# Operation Manual Water-cooled Oil Free Inverter Centrifugal Chiller

Read safety precautions before use and use accordingly. The content is to ensure the safety of users and to prevent property damages. Keep the operation manual in a place easily accessible to other users. Only authorized person can use the product.

Model : RCWFLL Series(100 ~ 300RT)

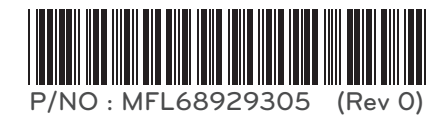

## For your records

Staple your receipt to this page in case you need it to prove the date of purchase or for warranty purposes. Write the model number and the serial number here:

Model number :

Serial number :

You can find them on a label on the side of each unit.

Dealer's name :

Date of purchase :

# 1. CAUTIONS FOR SAFETY \_ WARNING/CAUTION

The installation, transportation and bring-in of heavy objects, and environment of the product can be dangerous due to such factors as the pressure, electric equipment, location (roof and lifting method), etc. of the system.

While operating the product, please check and observe the warning/caution on the sticker or label attached to the product.

You must comply with the following instructions to prevent an injury or a property damage of the user or others.

 Incorrect operation of the product stemming from ignoring the instructions on the instruction manual may cause an injury or damage.

The seriousness is classified into the following signs.

- LG Electronics does not take any responsibility for failures caused by careless management, natural disasters and damages of the power cord regardless of the warranty period.
- The content in the instruction manual may change for the improvement of the product without a notice.

# 

Ignorance of the instruction can cause the death or serious injury of a user.

# 

Ignorance of the instruction can cause the injury of a user or damage to property.

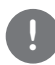

This sign aims to call attention to a dangerous factors or operation. Please read carefully and follow the instruction in order to prevent danger.

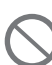

This sign indicates the use method to be avoided for the purpose of preventing danger.

# 1-1. WARNING

- Certified engineers should do electrical works following "Technology standard or wiring standard of an electrical installation", "Interior wiring standard" and the instruction manual and should use specific wires.
- An improper power capacity or defect of electrical works may cause fire or electric shock.
- Only the specialty store with the installation certificate may install the product.
- An improper installation may cause leak, fire and electric shock.
- Request to the specialty store when moving or reinstalling the product.
  - This may cause fire, electric shock, explosion or injury.
- Make sure to install a leakage current breaker and an exclusive switch.
  - Otherwise, this may cause fire and electric shock.
- Do not disassemble, repair and remodel the product arbitrarily.
- LG does not take any responsibility for the product abnormality due to arbitrary disassembly, repair and remodeling.
- Make sure to have groundings
  - No grounding may cause electric shock.
- Do not keep or use combustibles or inflammables in the vicinity of the product.

- This may cause fire and product failure.
- Remodeling of the control panel is prohibited.
  - Disconnection or forced operation of the protection devices such as the pressure switch and temperature sensor or using other parts may cause fire or explosion.
- Install the product in a place that can support the product weight.
  - The product may fall if it is installed in an improper place that cannot support the product weight and thus cause injury.
- In case the product is installed in a small place, make sure to take corrective measures for leakage amount not to exceed the safety limit when the refrigerant leaks.
  - You may request to the specialty store about proper corrective measures to prevent exceeding the safety limit. If leakage amount of the refrigerant exceeds the safety limit, this may cause dangers due to lack of oxygen in a space.
- Make sure to install covers of the panel and control box correctly.
  - Otherwise, water and dust infiltrate into the product and thus cause fire and electric shock.
- Do not handle the product arbitrarily.
  - Handling the product in a wrong manner may cause dangerous situations such as product failure, leak or electric shock, etc. Make sure to request to the specialty store.
- Do not use a damaged leakage current breaker or exclusive switch.
  - This may cause fire, electric shock, explosion or injury.
- Make sure that water does not flow into the product (the control part). Especially do not clean the control part with water.
  - This may cause fire and product failure.
- Make sure to request to the installation-specialty store when the product is immerged.
  - This may cause fire and electric shock.
- Make sure to use an exclusive cable of the product.
- This may cause fire and electric shock
- Do not fill the product with refrigerants other than the designated refrigerant (R134a) when installing or moving the product to other places.
  - If other refrigerants get mixed with the original refrigerant, it causes abnormality of the refrigerant cycle, and this may damage the product.
- Do not operate the earth leakage breaker or the main power switch with wet hands.
  - This may cause fire and electric shock.
- In case of explosive gas leaks, close the gas valve and ventilate the space by opening the window before operating the product.
  - Do not use the phone or operate the power switch at this moment. This may cause fire or explosion.
- Do not place heavy objects or step on the product.
  - This may cause product failure and injury.
- Be careful about the rotating part.
  - Make sure not to put fingers or sticks into the rotating part. This may cause injury.
- Please use the fuse and earth leakage breaker of the rated capacity.
  - This may cause fire and product failure.
- Remodeling of the control panel is prohibited.
  - Lock the control panel using the available lock device, and in case you must open the control panel, turn off the main power first.
  - Do not touch wirings or parts in the control panel.
  - This may cause electric shock, fire or product failure.
- Observe the allowed pressure.
  - Observe the prescribed pressure for cold water, coolant, and refrigerant.

- Do not change the settings.
  - Do not change the settings of the control device or safety device.
     Operating the product with improper settings may cause product damage.
     Consult with the experts in the proper field when changing the control settings.
- Be cautious about fire, earthquake, and lightning.
  - Stop operating the product immediately in case natural disasters such as fire, earthquake, or lightning occur or if under the danger of thunderstroke. Operating the product continuously may cause a fire or electric shock.
- Observe the safety rules.
  - Observe the precautions listed on the manuals, tags, stickers, and labels when operating the Chiller.
- Do not use a refrigerant that is not specified.
- Do not use a refrigerant or brine that is not specified. It may cause serious defects to the compressor and parts.
- Shut off the power during the installation and service process.
- Electric shock may cause injury and death.
  - Check all switches to ensure the electricity is not restored until the work is completed.
- Wear protective equipment.
  - Wear protective glasses and gloves.
  - Be cautious when installing and handling the Chiller and handling electrical parts.
- Make sure that water always flows in the heat exchanger when filling or removing the refrigerant.
  - This prevents the potential damage of the tube in the heat exchanger.
     Adequately use cold water or brine in the water circulation loop to prevent the heat exchanger from freezing and bursting when the Chiller is exposed to a temperature below 0°C
- Do not discharge the refrigerant through the refrigerant discharge valve inside of a building.
  - The outlet of the discharge valve should be outside of a building. Leakage of the refrigerant in a closed area may remove the oxygen and cause suffocation. Closed or low-ceiling areas need proper ventilation.
     Inhaling the refrigerant is harmful to human health and may cause an irregular heartbeat, unconsciousness, and death. Misuse can be fatal. As the refrigerant gas is heavier than the air, it reduces oxygen.
     It can cause eye and skin irritation.
- Be cautious about leakage.
  - Stop operation immediately when a leak is detected in the joints such as pumps and piping.
- It may cause electric shock, short circuit or product failure.
- Be cautious about electric shock.
  - Make sure to ground when installing the Chiller. It may cause electric shock.
- Do not leave the refrigerant system in the atmosphere for more than the required time.
  - When a repair cannot be completed, shut the cycle and refill the dry nitrogen to prevent contamination and rust in the machine.
- Ground as prescribed before supplying the power when installing and remove the ground most late when removing.
  - Ground as prescribed before supplying the power when installing and remove the ground most late when removing.
- Use a proper measuring instrument.
  - It may cause injury or electric shock.
- Never open the door or protective cover of control panel or start-up panel, while they are carrying an electric current.
  - It may cause electric shock.
- Before repair and maintenance works, do not fail to discharge electric current.
  - It may cause injury or electric shock.
- Do not open the secondary one of instrument transformer, while it is carrying an electric current.
  - High voltage is generated and it may cause electric shock.
- After installation and maintenance work are completed, remove foreign substances(tools, wires, bolt, washer, etc.). - It may cause injury, fire and damage.

- When applying condenser, re-supply power after checking complete discharge. (It is prohibited to re-supply power within 5 minutes.)
  - It may cause electric shock, fire, damage to the product or malfunction.
- When applying condenser, replace it if its swelling exceeds the standard swelling degree. - It may cause electric shock, fire, damage to the product or malfunction.

# 1-2. CAUTION

- Make sure to check leakage of the refrigerant gas after installation and repair of the product.
- This may cause product failure.
- Do not install in a place with leakage of the combustible
  - Installing in a place with leakage of the combustible may cause property damages.
- Keep the product at level when installing the product.
  - Otherwise, the refrigerant level becomes unstable, and this may cause product failure.
- Do not use the product in spaces for special applications such as preservation of animal/plant, precision system, or art works.
  - This may cause property damages.
- Use the exclusive power cable of the enough allowable current capacity exclusively for the Chiller.
  - This may cause fire and electric shock.
- Provide proper protective facilities for the noise when installing in places such as the hospital or the communication base station.
  - Inverter equipment, personal generators, high frequency medical devices and telecommunication equipment may cause malfunction or failure of the product.
    - On the other hand, the product generates the noise that disturbs medical devices or video broadcasting.
- Prevent the product from becoming rusty due to sea breezes (salt) and install shied if needed.
  - This may cause deformation and failure of the product.
- Install the product with no tension applied to the product cable.
  - Tension may cut cables, and this may cause fire due to heat.
  - Do not replace the power cable by yourself. Contact the service center for replacement.
- Do not use the product in special environments.
  - Oil, steam and Sulphur gas, etc. may cause degradation of the product or part damages.
- Be cautious when transporting the product.
  - Always consult with the specialist when transporting the Chiller.
     Comply with the prescribed methods in the instruction manual when transporting the Chiller. Otherwise, the product may turn over or fall.
- Do not touch the refrigerant piping when operating or right after starting operation.
  - The piping when operating or right after starting operation may be hot or cold depending on the status of the refrigerant flowing through parts of the refrigerant piping, compressor and refrigerant cycle parts. Touching the piping at that moment may cause burn or frostbite.
- Turn on the main power 12 hours before starting operation.
  - Starting operation right after turning on the main power may cause serious damage. Leave the main power on while operating
- Do not turn off the main power right after stopping operation.
  - Make sure to wait for more than 5 minutes before turning off the main power. Otherwise, this may cause leak or other problems.
- Do not operate the product with the panel or the safety devices removed.
  - Rotating, high temperature or high pressure parts may cause safety accidents.
- Be cautious when discarding.
  - Request to the agent when discarding the Chiller.

6

- Use the strong chair or ladder when cleaning or repairing the Chiller.
  - This may cause injury.
- Be cautious about the high temperature.
  - Make sure that there is no contact between the high temperature part of the Chiller and body. This may cause burn.
- Be cautious about the high voltage.
  - Make sure to use the power exclusively for the Chiller by installing a separate wiring and install a disconnecting device for the power. This may cause electric shock or fire.
- Be cautious about installation of the Chiller.
  - Install the product after considering about spare space for the product service. Install the product in places with no obstacles especially for the air-cooling and with good ventilation.
- Do not use strong chemicals, household bleaches or acidic cleaning solvents when cleaning the Chiller.
  - It is very hard to wash these out, and it may accelerate corrosion of the contacted area when a contact is made with other materials. Use environmentally safe cleaning products.
- Be careful when restarting the product.
  - When the product safety device operates, remove the cause and then restart the product. Repeating to operate arbitrarily may cause a fire and product failure.
- Use suitable tools.
  - Use adequate tools for repairs, and use measuring apparatuses after adjusting correctly. Using inadequate tools may cause an accident.
- Be cautious regarding sounds and smells.
  - Stop operating immediately and call the service center when the product emits strange sounds or smells. It may cause a fire, explosion, and injury.
- Be careful to avoid injury.
  - Check the safety label of the safety devices.

Observe the precautions shown above and the contents of the label. It may cause a fire and injury. To prevent the formation of condensate, insulate not only the evaporator but also the piping connected to the evaporator.

- Check
  - Carry out periodic checks. Stop operation and call the service center when a problem is detected. Insufficient inspection may cause a fire, explosion, and product failure.
- Do not remove or change the wire connection initially connected when the Chiller was delivered.
- The compressor operating in the opposite direction may cause a failure, and it needs replacement.
- Do not short-circuit the parts by using a jumper or other tools, or bypass unlike the normal procedures.
  - Ground of the control board and short-circuit of the other wirings may cause damage to the electrical module or parts.
- Flow should remain within the designed range, and it should be handled cleanly.
  - It guarantees the performance of the product and reduces a possibility of tube damage due to corrosion, precipitate, moss, etc.

LG does not take responsibility for damage of the Chiller caused by unhandled or inadequately handled cold water.

- Consult with a specialist about proper cold water treatment.
  - Chemical treatment may be needed to prevent or remove precipitate, corrosion, etc.
- Do not overcharge the system.
  - Overcharge increases the discharge pressure of the compressor and consumption of the refrigerant. Also it can damage the compressor and increase the power consumption.
- Disconnect the controller power before service.
  - It secures the safety and prevents damage to the controller.
- Welding the evaporator head or nozzle parts is not recommended.
  - If needed, remove the flow switch and the thermometers in the inlet and outlet of the cold water before welding. Reinstall the flow switch and thermometers after welding.

If the flow switch and thermometers are not removed, it may cause damage to the parts.

ENGLISH • Do not open the circuit breaker arbitrarily during operation. - It may cause damage or malfunction.

8

- Tighten bolts and screws with the prescribed torque.
- It may cause fire, damage or malfunction.
- Do not change the electric or control units arbitrarily. - It may cause fire, damage or malfunction.
- Control panel or start-up panel should be operated only by those who have read through the operation manual. - It may cause injury, fire, malfunction or damage.
- Welding work should not be done near the cables connected to the body of the chiller. - It may cause fire or damage.
- Only input/output line specified in the drawing should be connected to control panel or starter. - Otherwise, malfunction or damage may arise.
- Use cables with proper ratings. - It may cause fire or damage.
- Use only specified components for repair.
  - It may cause fire or damage.
- Install the machine, control panel and starter in a place which has no inflammable substance. - If not, it may cause fire.
- Supply voltage should not exceed the range suggested in the manual or relevant reference. - Otherwise damage or malfunction may result.
- The connection of signal lines to the control system should be in accordance with the circuit diagram. - Otherwise damage or malfunction may result.
- Do not store the chiller in a place which is humid and likely to be flooded.
  - Otherwise damage or malfunction may result.
- Do not use an indoor control panel or a starter outdoor.
  - Otherwise damage or malfunction may result.

Thank you for using our product, Water-cooled Centrifugal Chiller.

Correct installation complying with this operation manual will guarantee much more convenient, safe and long-term use.

- Please do not fail to read this manual before use in order to install the Centrifugal chiller safely and correctly.
- Make sure to conduct a commissioning and an inspection following the instruction manual after completing an installation construction.
- ✤ This manual consists of the product information, control, commissioning, maintenance, and troubleshooting of the product.

61

# TABLE OF CONTENTS

#### 3 1. CAUTIONS FOR SAFETY \_ WARNING/CAUTION

- 3 1-1. WARNING
- 6 1-2. CAUTION

#### 10 2. Overview

- 10 2-1. General Instruction
- 10 2-2. Product Structure
- 11 2-4. Name plate
- 11 2-3. Nomenclature
- 12 2-5. Conversion of Major Units

#### 14 **3. STRUCTURE OF THE 2-**STAGE CENTRIFUGAL CHILLER

- 14 3-1. Cycle of the 2-Stage Centrifugal Chiller
- 15 3-2. Main parts of the 2-Stage Centrifugal Chiller

#### 18 4. CONTROL SYSTEM

- 4-1. Components and Main Parts of the 18 **Control Panel**
- 23 4-2. Components and Main Parts of the Inverter
- 26 4-3. Basic control algorithm
- 27 4-4. BMS support function
- 28 4-5. HMI
- 28 4.5.1 Starting HMI
- 32 4.5.2 Configuration of Home Screen
- 58 4.5.3 Schedule
- 60 4.5.4 History

| 94  | 4.5.6 Environment Setting      |
|-----|--------------------------------|
| 100 | 4.5.7 Screen saver             |
| 101 | 4.5.8 Data Save                |
| 102 | 4.5.9 Web function             |
| 109 | 4-6. Startup and control order |
|     |                                |

4.5.5 Device settings

112 4-7. Product protection function

## 115**5. START-UP**

|  | 115 5 | -1. Brin | g-in and | Installation | check |
|--|-------|----------|----------|--------------|-------|
|--|-------|----------|----------|--------------|-------|

- 117 5-2. Preparation for commissioning
- 124 5-3. Commissioning and Start-up
- 127 5-4. Starting-up after long-term stoppage

r

128 5-5. Product stoppage

# 1296. MAINTENANCE

- 129 6-1. Criterion of Repair Inspection
- 133 6-2. Periodical check
- 138 6-3. Maintenance during the Off Season
- 139 6-4. Regular Maintenance Checklist (1/2)
- 140 6-4. Regular Maintenance Checklist (2/2)
- 141 6-4. Checklist of Regular Maintenance Inspection
- 142 6-5. General maintenance

# 1457. TROUBLESHOOTING

- 145 7-1. Causes and measures per alarm
- 154 7-2. Action for Each State of Chiller

## 1658. Operating Inspection

8-1. Operation Record Checklist 165

# 2. OVERVIEW

## 2-1. General Instruction

This manual describes the handling method of oil-free inverter Centrifugal Chiller which uses R-134a, applying AC smart premium controller.

## 2-2. Product Structure

Figure 1 represents the general structure and part composition of the oil free Inverter Centrifugal Chiller.

As the location of the control board, shape of the water box, direction of inlet/outlet of the chilled water/cooling water and some piping differ based on models and customer specifications, check the approved drawing matching with the site for the details.

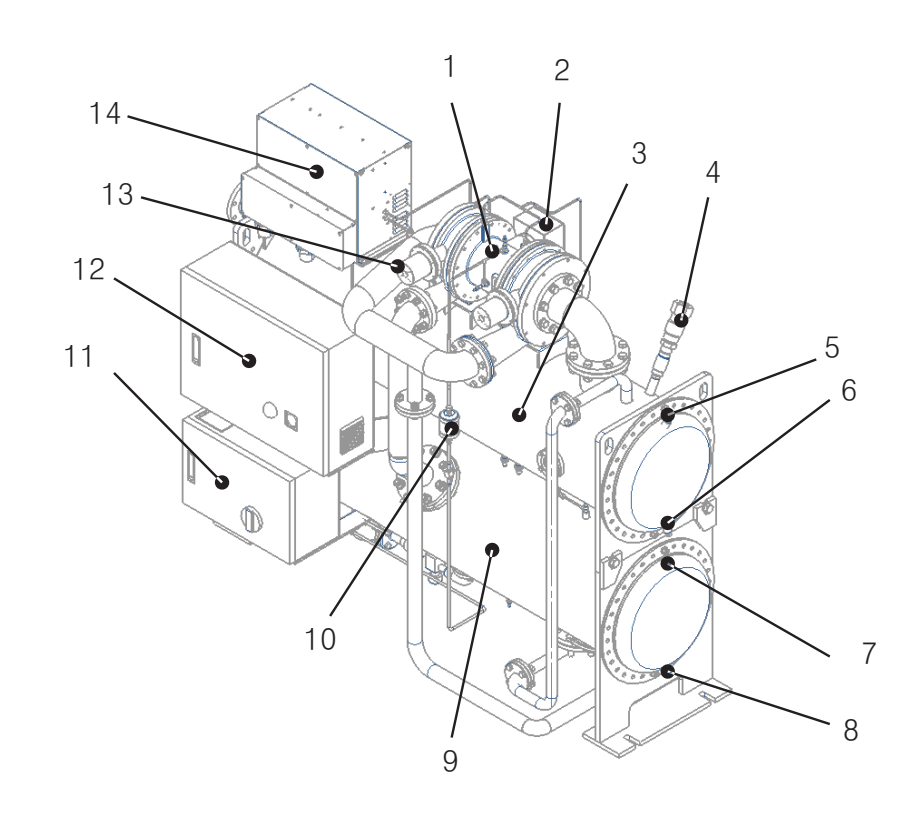

- 1. Compressor
- 2.Terminal box for compressor motor
- 3. Evaporator
- 4. Safety valve
- 5. Air vent (for cold water)
- 6. Drain (for cold water)
- 7. Air vent (for Cooling water)

- 8. Drain (for Cooling water)
- 9. Condenser
- 10. Filter Dryer
- 11. Power Panel
- 12. Control panel
- 13. Variable Diffusion Motor
- 14. Inverter

Figure 1. Components of the oil-free Inverter Centrifugal Chiller

## 2-3. Nomenclature

The nomenclature of the Centrifugal Chiller is as shown in the figure 2.

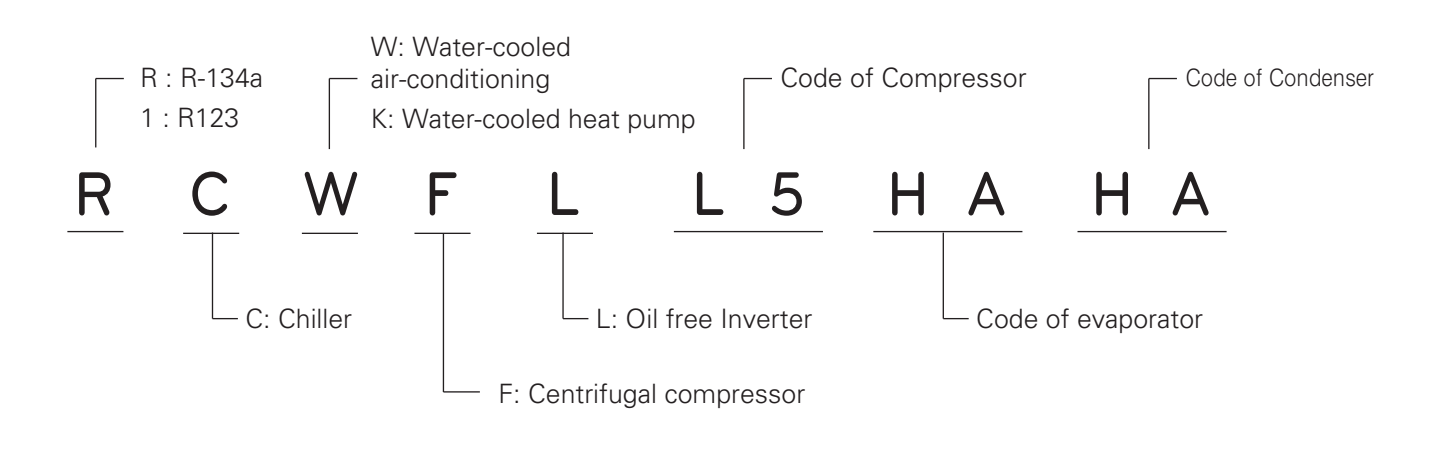

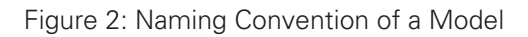

#### **Basic Model**

| Сар | acity | Compressor Evaporator |            | Condonaar | Power | Product |      | Refrigerant |
|-----|-------|-----------------------|------------|-----------|-------|---------|------|-------------|
| RT  | KW    | Compressor            | Evaporator | Condensei | (kW)  | (kg)    | (kg) | (kg)        |
| 100 | 362   | L5                    | HA         | HA        | 59.8  | 2300    | 2500 | 100         |
| 200 | 703   | L6                    | JA         | HB        | 119.6 | 4300    | 3920 | 400         |
| 300 | 1055  | L7                    | JB         | AA        | 179.4 | 5330    | 4620 | 600         |

## 2-4. Name plate

Name plate for the unit is attached on the right side of the control panel. General information of the product can be achieved from the plate, and the information can be used for quicker service later.

| $(\oplus$ | CENTRI                    | FUGAL CHI     | LLER             | (          |
|-----------|---------------------------|---------------|------------------|------------|
| 1         |                           |               |                  |            |
| 1         | MODEL                     |               |                  |            |
| 2         | REFRIGERANT               |               |                  |            |
| 3         | COOLING CAPACITY          |               |                  | usRT       |
| 4         | MOTOR POWER & CURRENT     |               | k₩               | A          |
| 5         | MANUFACTURE NO.           |               |                  |            |
| 6         | TEST PRESSURE             |               |                  | kg∕cm²     |
| 1         | MAX. WORKING PRESSURE     |               |                  | kg∕cm²     |
| 8         | VOLUME OF EVAPORATOR      |               |                  | Liter      |
| 9         | VOLUME OF CONDENSER       |               |                  | Liter      |
| 10        | POWER ELEC.               | 3ø            | ٧                | Hz         |
| 1         | CONTROL ELEC.             | 3ø            | V                |            |
| 12        | CHILLED WATER TEMP.       | INLET :       | ℃ OUTLET         | : °C       |
| 13        | COOLING WATER TEMP.       | INLET :       | ℃ OUTLET         | : °C       |
| 14        | WORKING PRESSURE OF WATER | CHILLED :     | kg/cmª COOLING : | kg/cmª     |
|           | h.                        | WADE IN KOREA |                  |            |
|           | l                         |               |                  | J          |
| ⊕         | 🕒 LG I                    | Electi        | ronics           | <b>S</b> ( |

- ① Model name
- Refrigerant
- ③ Cooling capacity
- ④ Power and current required for motor
- ⑤ Manufacture's serial number
- (6) Internal pressure test pressure
- ⑦ Maximum working pressure (Design pressure)
- (8) Volume of Evaporator
- (9) Volume of Condenser
- 1 Power electricity
- Control electricity
- 1 Temperatures of Chilled water inlet/outlet
- (3) Temperatures of Cooling water inlet/outlet
- Maximum pressure of chilled water and cooling water
- Fig. 3. Name plate

# 2-5. Conversion of Major Units

Temperature conversion table (°F °C)

- $^{\circ}F = (9/5 \times ^{\circ}C) + 32$
- $^{\circ}C = 5/9 \times (^{\circ}F 32)$

| °F | °C    | °F | °C   | °F | °C   | °F  | °C   | °F  | °C   |
|----|-------|----|------|----|------|-----|------|-----|------|
| 1  | -17.2 | 31 | -0.6 | 61 | 16.1 | 91  | 32.8 | 121 | 49.4 |
| 2  | -16.7 | 32 | 0    | 62 | 16.7 | 92  | 33.3 | 122 | 50.0 |
| 3  | -16.1 | 33 | 0.6  | 63 | 17.2 | 93  | 33.9 | 123 | 50.6 |
| 4  | -15.6 | 34 | 1.1  | 64 | 17.8 | 94  | 34.4 | 124 | 51.1 |
| 5  | -15.0 | 35 | 1.7  | 65 | 18.3 | 95  | 35.0 | 125 | 51.7 |
| 6  | -14.4 | 36 | 2.2  | 66 | 18.9 | 96  | 35.6 | 126 | 52.2 |
| 7  | -13.9 | 37 | 2.8  | 67 | 19.4 | 97  | 36.1 | 127 | 52.8 |
| 8  | -13.3 | 38 | 3.3  | 68 | 20.0 | 98  | 36.7 | 128 | 53.3 |
| 9  | -12.8 | 39 | 3.9  | 69 | 20.6 | 99  | 37.2 | 129 | 53.9 |
| 10 | -12.2 | 40 | 4.4  | 70 | 21.1 | 100 | 37.9 | 130 | 54.4 |
| 11 | -11.7 | 41 | 5.0  | 71 | 21.7 | 101 | 38.3 | 131 | 55.0 |
| 12 | -11.1 | 42 | 5.6  | 72 | 22.2 | 102 | 38.9 | 132 | 55.6 |
| 13 | -10.6 | 43 | 6.1  | 73 | 22.8 | 103 | 39.4 | 133 | 56.1 |
| 14 | -10.0 | 44 | 6.7  | 74 | 23.3 | 104 | 40.0 | 134 | 56.7 |
| 15 | -9.4  | 45 | 7.2  | 75 | 23.9 | 105 | 40.6 | 135 | 57.2 |
| 16 | -8.9  | 46 | 7.8  | 76 | 24.4 | 106 | 41.1 | 136 | 57.8 |
| 17 | -8.3  | 47 | 8.3  | 77 | 25.0 | 107 | 41.7 | 137 | 58.3 |
| 18 | -7.8  | 48 | 8.9  | 78 | 25.6 | 108 | 42.2 | 138 | 58.9 |
| 19 | -7.2  | 49 | 9.4  | 79 | 26.1 | 109 | 42.8 | 139 | 59.4 |
| 20 | -6.7  | 50 | 10.0 | 80 | 26.7 | 110 | 43.3 | 140 | 60.0 |
| 21 | -6.1  | 51 | 10.6 | 81 | 27.2 | 111 | 43.9 | 141 | 60.6 |
| 22 | -5.6  | 52 | 11.1 | 82 | 27.8 | 112 | 44.4 | 142 | 61.1 |
| 23 | -5.0  | 53 | 11.7 | 83 | 28.3 | 113 | 45.0 | 143 | 61.7 |
| 24 | -4.4  | 54 | 12.2 | 84 | 28.9 | 114 | 45.6 | 144 | 62.2 |
| 25 | -3.9  | 55 | 12.8 | 85 | 29.4 | 115 | 46.1 | 145 | 62.8 |
| 26 | -3.3  | 56 | 13.3 | 86 | 30.0 | 116 | 46.7 | 146 | 63.3 |
| 27 | -2.8  | 57 | 13.9 | 87 | 30.6 | 117 | 47.2 | 147 | 63.9 |
| 28 | -2.2  | 58 | 14.4 | 88 | 31.1 | 118 | 47.8 | 148 | 64.4 |
| 29 | -1.7  | 59 | 15.0 | 89 | 31.7 | 119 | 48.3 | 149 | 65.0 |
| 30 | -1.1  | 60 | 15.6 | 90 | 32.2 | 120 | 48.9 | 150 | 65.6 |

• lb/in<sup>2</sup> = psi ex) 1 lb/in<sup>2</sup> = 0.07030696 kg/cm<sup>2</sup>

| lb/in <sup>2</sup> | kg/cm <sup>2</sup> | lb/in <sup>2</sup> | kg/cm <sup>2</sup> | lb/in <sup>2</sup> | kg/cm <sup>2</sup> | lb/in <sup>2</sup> | kg/cm <sup>2</sup> | lb/in <sup>2</sup> | kg/cm <sup>2</sup> |
|--------------------|--------------------|--------------------|--------------------|--------------------|--------------------|--------------------|--------------------|--------------------|--------------------|
| 1                  | 0.070              | 41                 | 2.883              | 81                 | 5.695              | 121                | 8.507              | 161                | 11.32              |
| 2                  | 0.141              | 42                 | 2.953              | 82                 | 5.765              | 122                | 8.577              | 162                | 11.39              |
| 3                  | 0.211              | 43                 | 3.023              | 83                 | 5.836              | 123                | 8.648              | 163                | 11.46              |
| 4                  | 0.281              | 44                 | 3.094              | 84                 | 5.906              | 124                | 8.718              | 164                | 11.53              |
| 5                  | 0.352              | 45                 | 3.164              | 85                 | 5.976              | 125                | 8.788              | 165                | 11.60              |
| 6                  | 0.422              | 46                 | 3.234              | 86                 | 6.046              | 126                | 8.859              | 166                | 11.67              |
| 7                  | 0.492              | 47                 | 3.304              | 87                 | 6.117              | 127                | 8.929              | 167                | 11.74              |
| 8                  | 0.563              | 48                 | 3.375              | 88                 | 6.187              | 128                | 8.999              | 168                | 11.81              |
| 9                  | 0.633              | 49                 | 3.445              | 89                 | 6.257              | 129                | 9.070              | 169                | 11.88              |
| 10                 | 0.703              | 50                 | 3.515              | 90                 | 6.328              | 130                | 9.140              | 170                | 11.95              |
| 11                 | 0.773              | 51                 | 3.586              | 91                 | 6.398              | 131                | 9.210              | 171                | 12.02              |
| 12                 | 0.844              | 52                 | 3.646              | 92                 | 6.468              | 132                | 9.281              | 172                | 12.09              |
| 13                 | 0.914              | 53                 | 3.726              | 93                 | 6.539              | 133                | 9.351              | 173                | 12.16              |
| 14                 | 0.984              | 54                 | 3.797              | 94                 | 6.609              | 134                | 9.421              | 174                | 12.23              |
| 15                 | 1.055              | 55                 | 3.867              | 95                 | 6.679              | 135                | 9.491              | 175                | 12.30              |
| 16                 | 1.125              | 56                 | 3.987              | 96                 | 6.750              | 136                | 9.562              | 176                | 12.37              |
| 17                 | 1.195              | 57                 | 4.008              | 97                 | 6.820              | 137                | 9.632              | 177                | 12.44              |
| 18                 | 1.266              | 58                 | 4.078              | 98                 | 6.890              | 138                | 9.702              | 178                | 12.51              |
| 19                 | 1.336              | 59                 | 4.148              | 99                 | 6.968              | 139                | 9.773              | 179                | 12.58              |
| 20                 | 1.406              | 60                 | 4.218              | 100                | 7.031              | 140                | 9.843              | 180                | 12.66              |
| 21                 | 1.477              | 61                 | 4.289              | 101                | 7.101              | 141                | 9.913              | 181                | 12.73              |
| 22                 | 1.547              | 62                 | 4.359              | 102                | 7.171              | 142                | 9.984              | 182                | 12.80              |
| 23                 | 1.617              | 63                 | 4.429              | 103                | 7.242              | 143                | 10.05              | 183                | 12.87              |
| 24                 | 1.687              | 64                 | 4.500              | 104                | 7.312              | 144                | 10.12              | 184                | 12.94              |
| 25                 | 1.758              | 65                 | 4.570              | 105                | 7.382              | 145                | 10.19              | 185                | 13.01              |
| 26                 | 1.828              | 66                 | 4.640              | 106                | 7.453              | 146                | 10.26              | 186                | 13.08              |
| 27                 | 1.898              | 67                 | 4.711              | 107                | 7.523              | 147                | 10.34              | 187                | 13.15              |
| 28                 | 1.969              | 68                 | 4.781              | 108                | 7.593              | 148                | 10.41              | 188                | 13.22              |
| 29                 | 2.039              | 69                 | 4.851              | 109                | 7.663              | 149                | 10.48              | 189                | 13.29              |
| 30                 | 2.109              | 70                 | 4.921              | 110                | 7.734              | 150                | 10.55              | 190                | 13.36              |
| 31                 | 2.180              | 71                 | 4.992              | 111                | 7.804              | 151                | 10.62              | 191                | 13.43              |
| 32                 | 2.250              | 72                 | 5.062              | 112                | 7.874              | 152                | 10.69              | 192                | 13.50              |
| 33                 | 2.320              | 73                 | 5.132              | 113                | 7.945              | 153                | 10.76              | 193                | 13.57              |
| 34                 | 2.390              | 74                 | 5.203              | 114                | 8.015              | 154                | 10.83              | 194                | 13.64              |
| 35                 | 2.461              | 75                 | 5.273              | 115                | 8.085              | 155                | 10.90              | 195                | 13.71              |
| 36                 | 2.531              | 76                 | 5.343              | 116                | 8.156              | 156                | 10.97              | 196                | 13.78              |
| 37                 | 2.601              | 77                 | 5.414              | 117                | 8.226              | 157                | 11.04              | 197                | 13.85              |
| 38                 | 2.672              | 78                 | 5.484              | 118                | 8.296              | 158                | 11.11              | 198                | 13.92              |
| 39                 | 2.742              | 79                 | 5.554              | 119                | 8.367              | 159                | 11.18              | 199                | 13.99              |
| 40                 | 2.812              | 80                 | 5.625              | 120                | 8.437              | 160                | 11.25              | 200                | 14.06              |

# **3. STRUCTURE OF THE 2-STAGE CENTRIFUGAL CHILLER**

# 3-1. Cycle of the 2-Stage Centrifugal Chiller

• The cycle of the 2-Stage Centrifugal chiller uses eco-friendly high pressure refrigerant R-134a.

In this cycle, the refrigerant gas with low temperature and low pressure evaporated from evaporator passes through suction to be sucked into the impeller of the 1-Stage Compressor, as shown on the figure below.

The refrigerant gas sucked into the 1-Stage impeller shall be compressed to the refrigerant gas with medium temperature and medium pressure, then pass through the volute to be sucked into the impeller of the 2-Stage compressor. In this process, the gas discharged from the impeller shall be controlled by the opening quantity of the variable diffuser, to control the capacity of the chiller.

The refrigerant gas sucked into the impeller is discharged to the condenser after being compressed into high temperature and high pressure refrigerant gas and then is condensed after being cooled by the cooling water in the heat- transfer tubes of condenser.

The condensed liquid refrigerant passes the 1-stage expansion device and flows into the lower part of the economizer which divides the liquid into gas and liquid refrigerant. The gas is mixed with the medium temperature and medium pressure gas which was compressed in the 1-stage impeller and then flows into the 2- stage impeller. The liquid refrigerant flows into the lower part of evaporator via the second stage expansion device.

The liquid refrigerant which has flowed into the lower part of the evaporator is then equally spread through the whole length of the evaporator by distributor and finally evaporates by taking the heat from the chilled water flowing inside the heat transfer tubes of the evaporator and repeats the same cycle.

Some portion of the liquid refrigerant condensed in the condenser flows though valve, filter, moisture indicator, then flows to the motor freezing and system.

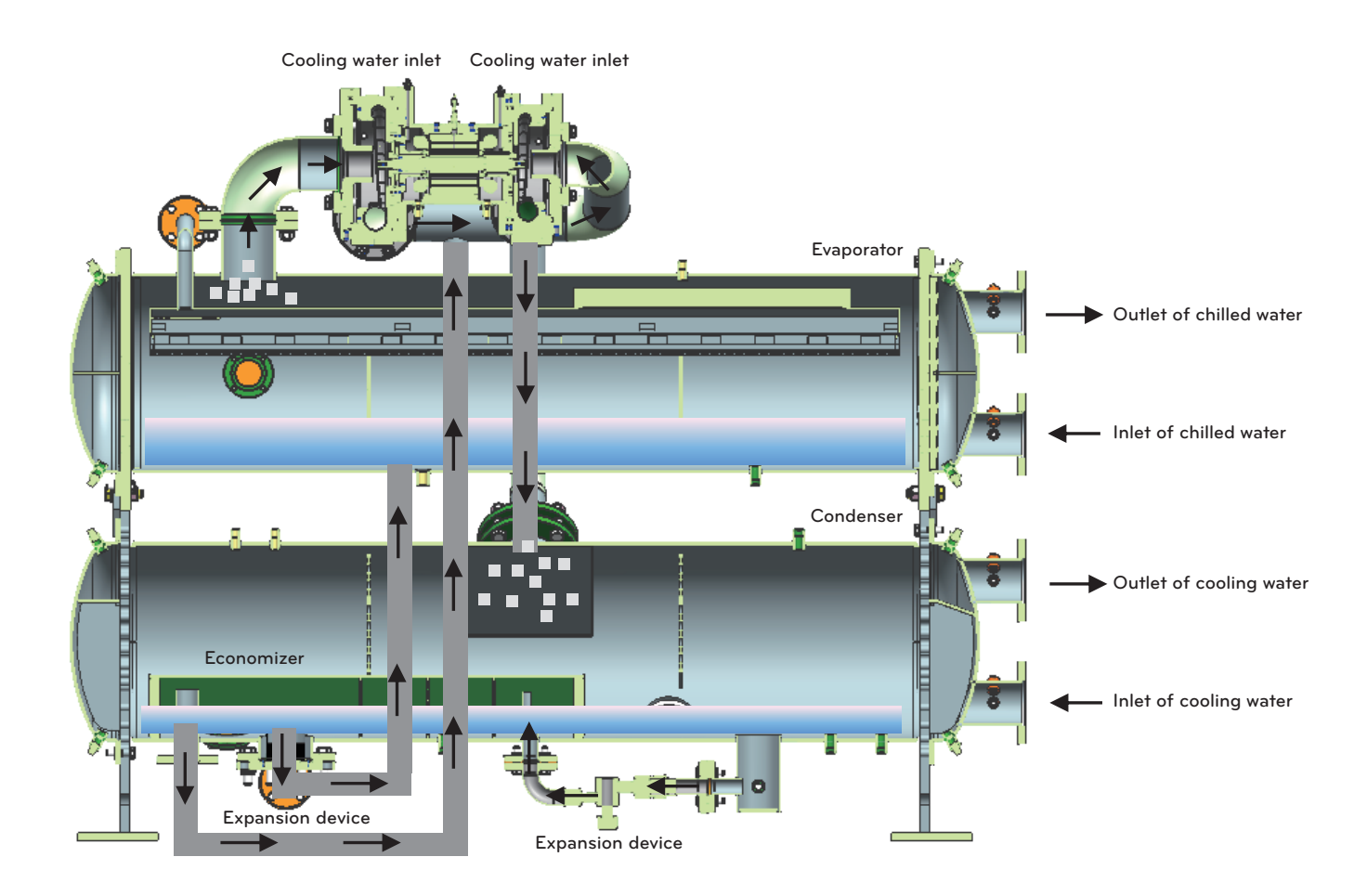

Figure 4. 2-Stage Centrifugal Chiller

## 3-2. Main parts of the 2-Stage Centrifugal Chiller

#### Compressor

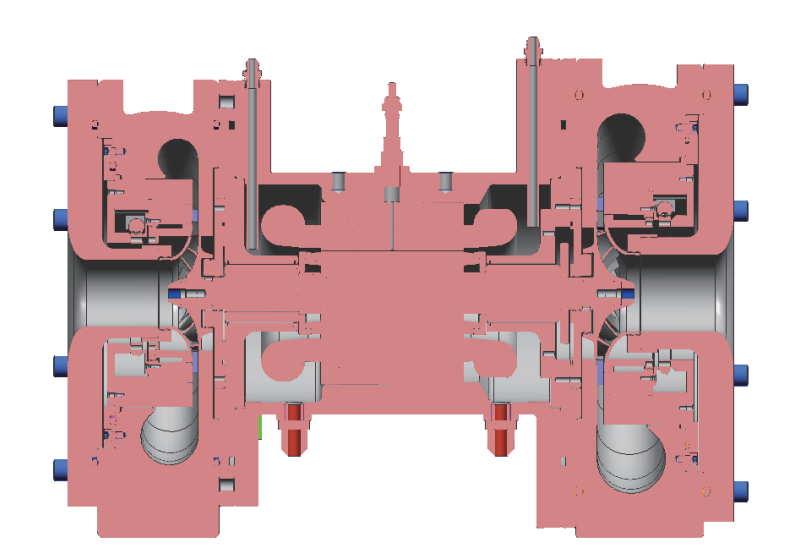

Figure 5. Hermetic 2-Stage high-speed compressor

• The compressor of the 2-Stage Centrifugal Chiller is composed of high-speed induction motor, impeller, variable diffuser and volute. It discharges the high temperature and high pressure gas which was initially low temperature and low pressure gas sucked from the evaporator, which came to be compressed passing through the impeller.

#### The characteristics of main parts are as follows.

- 1. Impeller
  - The vane of the impeller designed aerodynamically on the basis of 3D fluid analysis guarantees the reliability in any operational condition.
  - The dynamic balancing of impeller minimizes vibration, and thorough examination such as strength test, hardness test, non-destructive test, etc. for every impeller manufactured secures reliability.
- 2. Bearing
  - Bearing is composed of radial bearing and thrust bearing, with its structure supporting each load.
  - By applying gas bearing, no oil is needed any more, so its structure is simple with eco-friendly design.
- 3. Capacity control device
  - By controlling the RPM of the motor through inverter and controlling flow of the liquid refrigerant in the outlet of the impeller through the variable diffuser, it can control the capacity of the Chiller, and the opening quantity of the diffuser can be controlled by using outer actuator.

#### Heat exchanger

Heat exchanger of the 2-Stage Centrifugal chiller is composed of an evaporator and a condenser and has two shells for easy separation.

The heat transfer tubes are optimally arranged to maximize the heat exchanging ability. A refrigerant distributor is installed to spread the refrigerant evenly over the whole heat transfer tubes for the purpose of preventing the surge or decrease of COP in partial load.

A safety valve is installed at the upper part of the heat exchanger to prepare for any emergency situation.

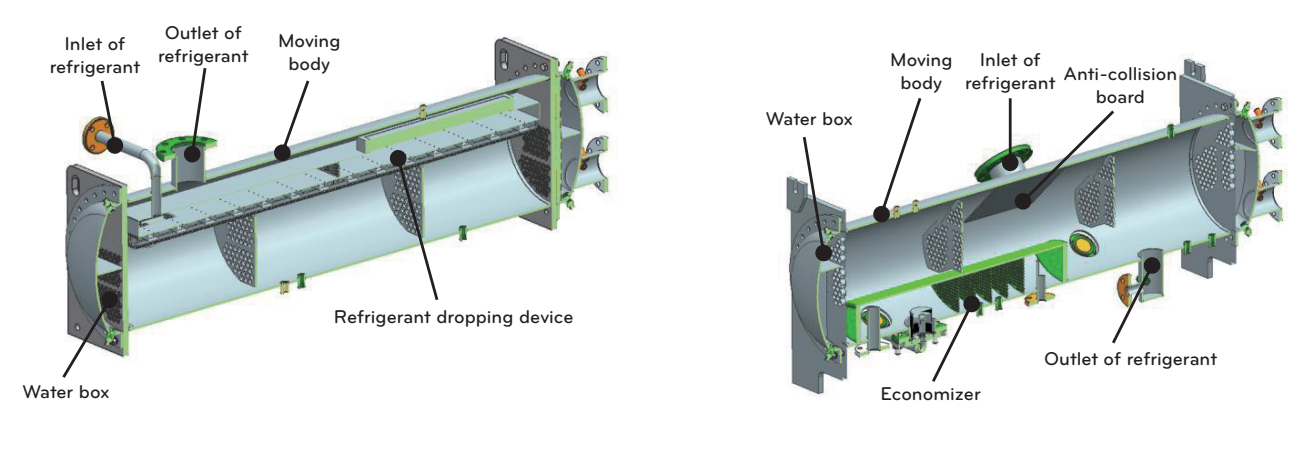

Figure 6.Evaporator

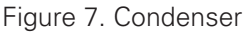

#### Expansion device and economizer

Expansion device is composed of the refrigerant level sensor and electronic expansion valve.

In case of using level sensor and electronic expansion valve, it can maintain the level of refrigerant by adjusting the opening of electronic expansion valve even though the circulation amount of refrigerant changes.

Since the volume of refrigerant is constant, if the refrigerant level of the condenser does not change, the refrigerant level of the evaporator becomes constant.

The partial load efficiency is excellent because the refrigerant level does not vary with the change of load, which makes it possible to always use all the heat transfer tubes.

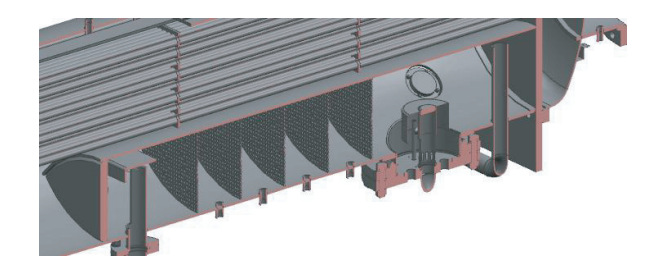

Figure 8. Economizer

2-Stage refrigerant which passes 1-Stage expansion device at condenser is separated into liquid and gas at the economizer. The gas is mixed with the medium temperature and medium pressure gas compressed at the 1-Stage impeller, then is sucked to the 2-Stage impeller, while the liquid passes the 2-Stage expansion device to be sucked into the evaporator.

While being mixed with the 1-.Stage discharge refrigerant (overheated status), the discharge temperature of the gas is lowered to improve compression efficiency, and through expansion by supplying only liquid to the 2-Stage expansion device, it increases the gap of the enthalpy to improve the cycle efficiency.

ENGLIS

#### Safety devices

For safe operation and equipment protection, the following devices are installed.

| No. | ltem                                         | Installation<br>location                        | Object of<br>measurement               | Contents                                                                                                    | Quan-<br>tity |
|-----|----------------------------------------------|-------------------------------------------------|----------------------------------------|----------------------------------------------------------------------------------------------------|---------------|
| 1   | Low tempera-<br>ture of chilled<br>water     | Nozzle of<br>chilled water<br>inlet             | Temperature of chilled water inlet     | This function is to stop the chiller when the<br>chilled water outlet temperature becomes below<br>3°C to prevent chilled water from freezing.<br>Never change the set value.                                                                                                    | 1             |
| 2   | Evaporator low pressure(low                  | Evaporator<br>shell                             | Evaporating pres-<br>sure(temperature) | The chiller stops in case the pressure in the evaporator becomes lower than the value of the table below.                                                                                                    | 1             |
|     | temperature)                                 |                                                 |                                        | Standard set value 1.95kg/cm <sup>2</sup>                                                                                                    |               |
| 3   | Condenser<br>high-pressure<br>(high tempera- | Condenser<br>shell                              | Condensing<br>pressure(temperature)    | The chiller stops in case the pressure in the condenser becomes higher than the value of the table below.                                                                                                    | 1             |
|     | ture)                                        |                                                 |                                        | Standard set value 10.00kg/cm <sup>2</sup>                                                                                                    |               |
| 4   | High tempera-<br>ture of Motor               | Motor coil                                      | Motor coil tempera-<br>ture            | Temperature sensors are attached on each<br>phase of coil in order to protect compressor<br>motor, and the chiller stops when the coil tem-<br>perature becomes higher than 90°C.                                                                                                    | 3             |
| 5   | High tempera-<br>ture of Com-<br>pressor     | Compressor<br>outlet                            | Compressor dis-<br>charge temperature  | The chiller stops when the temperature of com-<br>pressor discharge gas becomes higher than<br>around 70°C.                                                                                                    | 1             |
| 6   | Chilled water<br>pump abnor-<br>mality       | Chilled water<br>header                         | Chilled water head<br>loss             | When chilled water flow passing the heat trans-<br>fer tube of evaporator is decreased, and the loss<br>of head becomes lower than the set value, the<br>chiller stops.                                                                                                    | 1             |
| 7   | Cooling water<br>pump abnor-<br>mality       | Cooling water<br>header                         | Cooling water head<br>loss             | When cooling water flow passing the heat trans-<br>fer tube of condenser is decreased and the loss<br>of head becomes lower than the set value, the<br>chiller stops.                                                                                                    | 1             |
| 8   | Current limiting<br>function                 | Control panel                                   | Current                                | This function is to control the load of compressor<br>motor. User may set arbitrarily within the scope<br>of 40~100%.                                                                                                    | 1             |
| 9   | Moisture indi-<br>cator                      | Refrigerant<br>supply piping                    | Moisture in the<br>refrigerant         | This component has a function of changing color<br>according to the quantity of moisture contained<br>in refrigerant - It indicates green color if there is<br>no moisture, and it indicates yellow color if there<br>is moisture. In case yellow color appears, replace<br>the filter dryer.                                                  | 1             |
| 10  | Safety valve                                 | Evaporator<br>shell, Con-<br>denser shell       | Safety valve                           | When the pressure in the chiller exceeds the set<br>value, the safety valve releases refrigerant to the at-<br>mosphere in order to prevent in advance a dangerous<br>situation such as the pressure increase due to fire, etc.<br>If the chiller is used in an enclosed place, install piping<br>from the safety valve to outside atmosphere. | 1             |
| 11  | Temperature<br>sensor abnor-<br>mality       | 6 points includ-<br>ing chilled<br>water nozzle | Each temperature sensor                | It appears when temperature sensor is not con-<br>nected or has its own defect.                                                                                                    | 1             |
| 12  | Pressure sen-<br>sor abnormality             | 4 points includ-<br>ing evaporator<br>shell     | Each pressure<br>sensor                | It appears when pressure sensor is not con-<br>nected or has its own defect.                                                                                                    | 1             |
| 13  | Overload relay                               | Control panel                                   | Current                                | If compressor motor and oil pump motor are over-<br>loaded, each motor should be stopped.                                                                                                    | 1             |

# ENGLISH

# 4. CONTROL SYSTEM

# 4-1. Components and Main Parts of the Control Panel

#### Controller

It describes the name and function of the external appearance of AC Smart Premium.

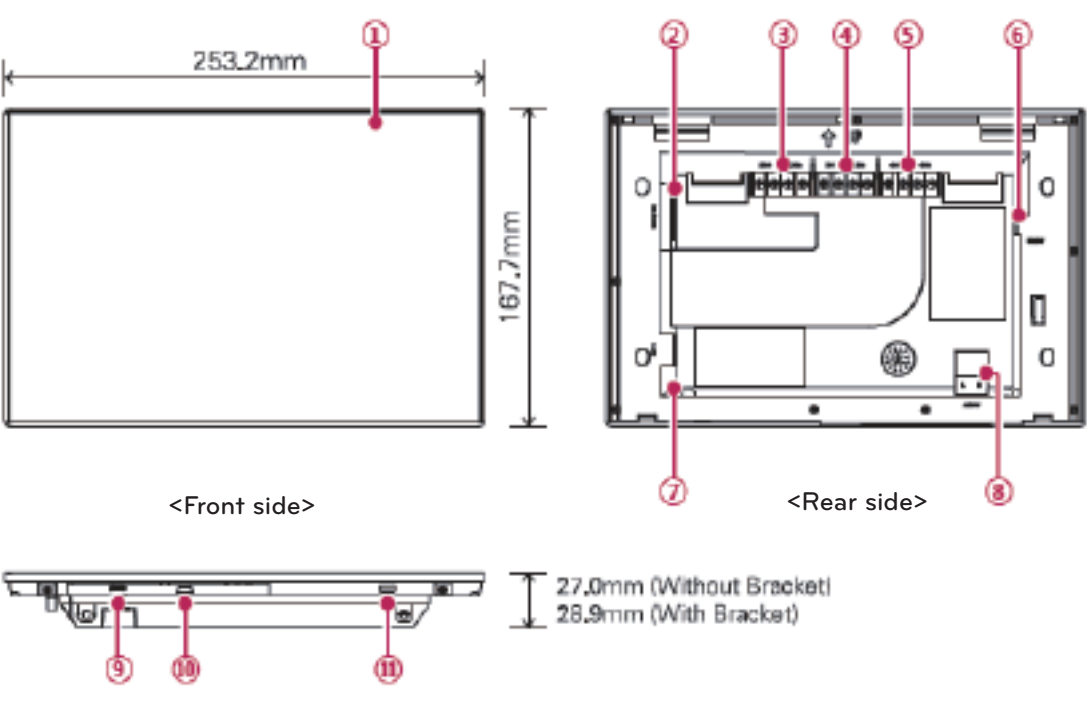

<Bottom side>

| No. | ltem                          | Contents                                                                                                    |
|-----|-------------------------------|----------------------------------------------------------------------------------------------------|
| 1   | Touch screen                  | <ul><li>10.2 inch LCD control panel</li><li>AC Smart Premium control and various indication</li></ul>                                                                                                    |
| 2   | SD memory slot (for services) | SD card memory slot for S/W upgrade                                                                                                    |
| 3   | DO port                       | 2CH DO port                                                                                                    |
| 4   | DI port                       | 2CH DI port                                                                                                    |
| 5   | 485 port                      | 2CH 485 port(Other interlocking device excluding CH1: AHU, CH2: AHU)                                                                                                    |
| 6   | DC 12V input port             | DI 12V power input port                                                                                                    |
| 1   | LAN port                      | LAN Cable connecting port(for Ethernet connection)<br>(Support 100Mbps/10Mbps)                                                                                                    |
| 8   | AC 24V input port             | AC 24V power input port                                                                                                    |
| 9   | Micro USB port                | USB Memory to save drawing upload, report, and statistics, etc.<br>Support port USB 2.0 for USB memory stick connection                                                                                                    |
| 10  | Mini USB port (for services)  | PC connection port S/W upgrade                                                                                                    |
| 1   | Power ON/OFF                  | <ul> <li>Control AC Smart Premium LCD backlight when pressing less than 10 seconds</li> <li>Reset AC Smart Premium system when pressing less than 10 seconds</li> <li>In order to extend its life, it is recommended to turn off the LCD backlight in case of stoppage of AC Smart Premium for a long time</li> </ul> |

ENGLISH

Master board and slave board are identical in hardware. It can be either master or slave by the set of DIP switch. (SW4 OFF: Master, ON: Slave). For the user's convenience, analogue input/output and digital input/output are composed of RS232, RS485 communication terminals.

|                                                                                         | LGC.<br>Mas                                                                                      |                                                                                                    | <b>7</b>                | 5                |                  |                  |                                                                                                    |                                  |
|-----------------------------------------------------------------------------------------|--------------------------------------------------------------------------------------------------|----------------------------------------------------------------------------------------------------|-------------------------|------------------|------------------|------------------|----------------------------------------------------------------------------------------------------|----------------------------------|
| LD C 99: %4518<br>700 BH5 15465<br>700 SLAF R5465<br>700 SLAF R5465<br>700 DIPPL/ 75485 | DIP S/W SET<br>Sv1 (sv2 namess) (sv3) S71<br>OFFOF INO.1<br>OF NO.2<br>ON OFF NO.3<br>ON OFFIN.3 | TING<br>IE SW4STATE<br>OFF MASTER<br>ON SLAVE                                                                                                    | 0UT-02<br>0UT-01        | 0UT-04<br>0UT-03 | 0UT-06<br>0UT-05 | 0UT-08<br>0UT-07 | 1N-05<br>1N-04<br>1N-03<br>1N-02<br>1N-07                                                                                                    | IN-10<br>IN-09<br>IN-08<br>IN-07 |
| PLAY R5232 BMS                                                                          | ANALOG INPUT                                                                                     | ON<br>OF<br>1 2 3 4<br>ANALOG DUTPUT<br>ANALOG DUTPUT<br>A0<br>1 2 3 4<br>ANALOG DUTPUT<br>A0<br>1 2 3 4<br>A0<br>2 3 4<br>A0<br>4 5<br>1 3 4<br>2 3 4<br>A0<br>4 5<br>1 3 4<br>2 3 4<br>A0<br>4 5<br>1 3 4<br>2 3 4<br>2 4<br>2 4<br>2 4<br>2 4<br>2 4<br>2 4<br>2 4<br>2 | 001 1 000<br>2000 1 100 | DIGITA<br>003' 3 |                  |                  | DIGITAL INP<br>DIGITAL INP<br>016 4 018 5 017 5<br>017 5<br>017 5<br>017 5<br>017 5<br>017 5<br>017 5<br>017 5<br>017 5<br>017 5<br>017 5<br>019 6<br>019 6<br>019 6<br>019 6<br>019 6<br>019 6<br>019 7<br>019 7<br>011 7<br>011 7 | 5 20VAC 7 20VAC 7                |
|                                                                                         |                                                                                                  |                                                                                                    |                         |                  |                  |                  |                                                                                                    |                                  |

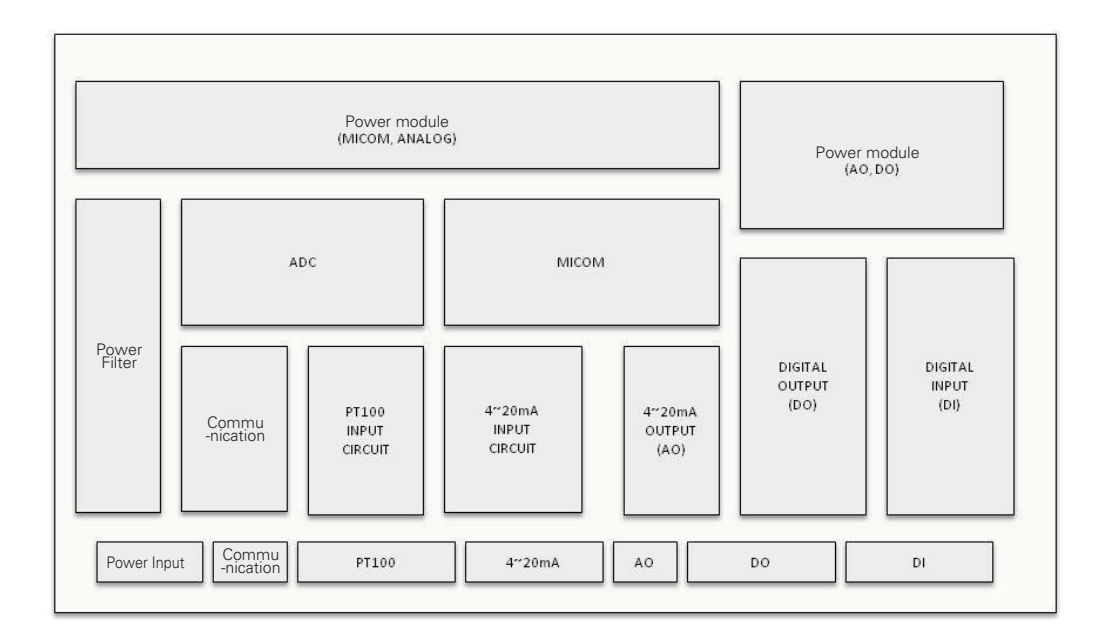

Figure 11. Internal construction of Master/Slave board

#### Controller system diagram

The Master, Slave, HMI and Relay boards communicate in the RS485 communication method, and one Master/Slave board consists of the analog input (12 channels for temperature, 10 channels for current), analog output (4 channels for current), digital input (20 channels) and digital output (16 channels).

The Relay board is responsible for controlling the guide vane and diffuser vain.

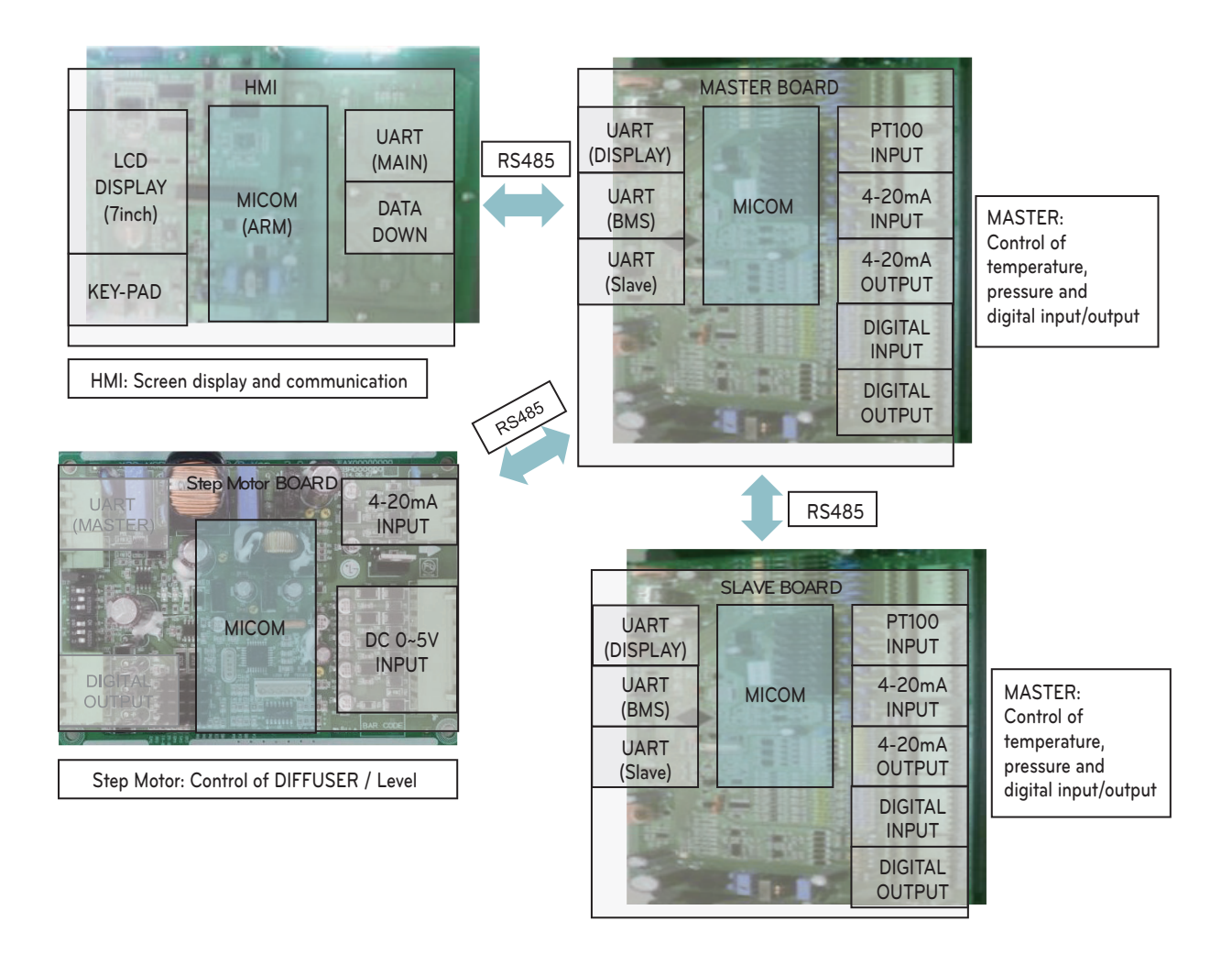

Fig 12. Controller block diagram

#### Other control parts

- ① Circuit breaker
- Relay
- ③ Magnetic
- ④ Contactor
- (5) Thermal Relay
- 6 Buzzer
- ⑦ Terminal Block
- (8) Transformer
- Noise Filter
- 🛈 Fuse
- Relay Board
- Master Board

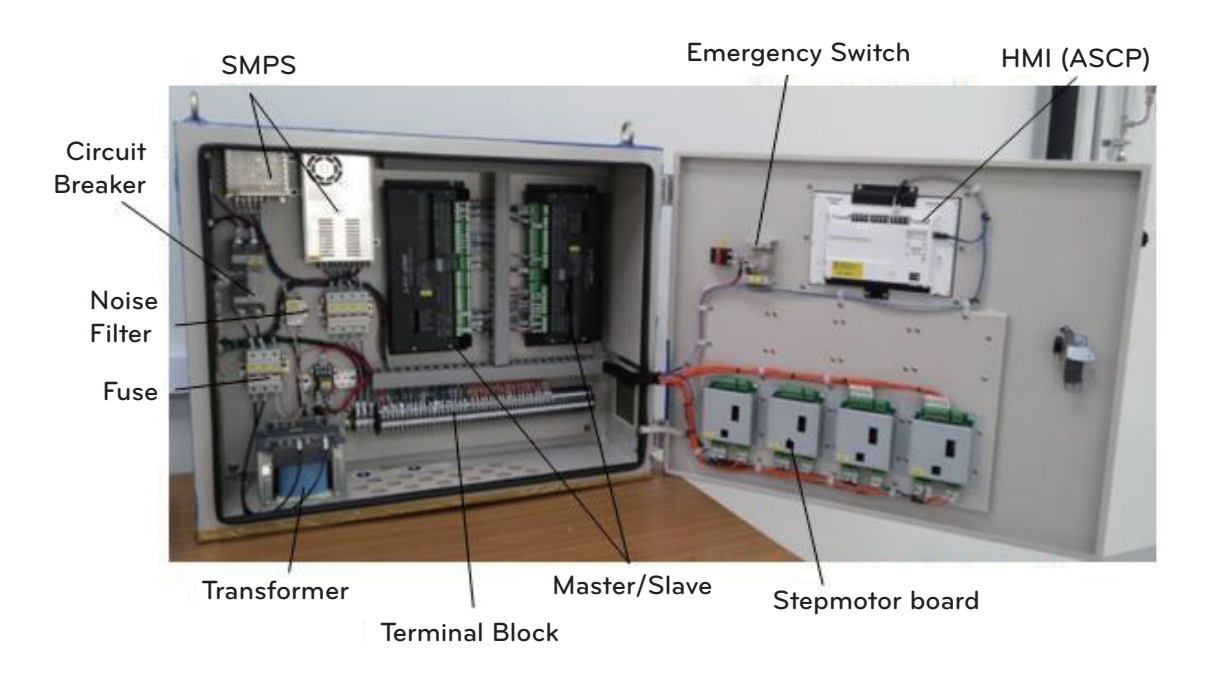

\* The above arrangement is subject to change for improvement of design, model change or user's convenience. Thus, please refer to the approved drawings for details.

#### Optional Components Related with Control

#### BACnet converter

The controllers from LG basically support Modbus communication protocol.

If the higher level communication protocol is BACnet, you need to apply a separate BACnet converter for protocol conversion.

Communication converter is installed inside the control panel.

Please refer to the following table for the meaning and description of each lamp.

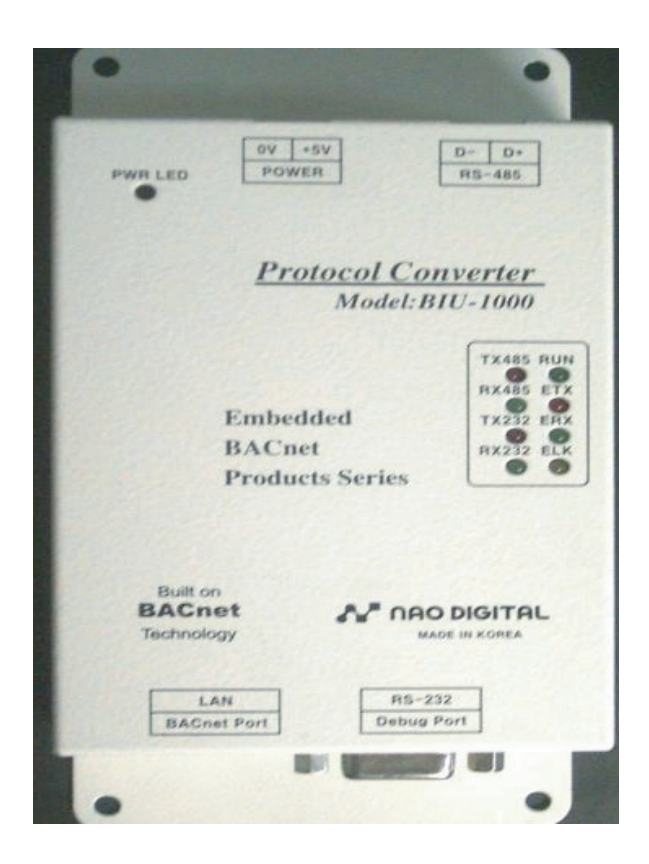

Figure 14. Converter

| LED name          | State                               | Description                                                                                                    |  |  |  |
|-------------------|-------------------------------------|----------------------------------------------------------------------------------------------------|--|--|--|
| TX485             | Flashing                            | Normal data communication with MICOM                                                                           |  |  |  |
| RX485             | Off                                 | Error, Check communication line                                                                                |  |  |  |
| TX232             | Flashing                            | Normal data communication with BACnet                                                                          |  |  |  |
| RX232             | Off Error, Check communication line |                                                                                                    |  |  |  |
| DUN               | Flashing every second               | Board operates normally after finishing power-on test                                                          |  |  |  |
| NUN               | Maintaining On/Off                  | Error, Press the reset button or turn off power & reboot.                                                      |  |  |  |
| ETX<br>ERX<br>ELK | Ethernet line state LED             | ELK is always on when LAN cable is connected. ERX flashes on data reception. ETX flashes on data transmission. |  |  |  |

## 4-2. Components and Main Parts of the Inverter

#### Inverter

It is the electric panel for the start-up and protection of compressor motor of Centrifugal chiller. It has the protective functions for the short-circuit current and over current.

It has a function to decrease the electric capacity of power supply by maximizing the efficiency of motor start-up For inverter layout, refer to the drawings enclosed to the product.

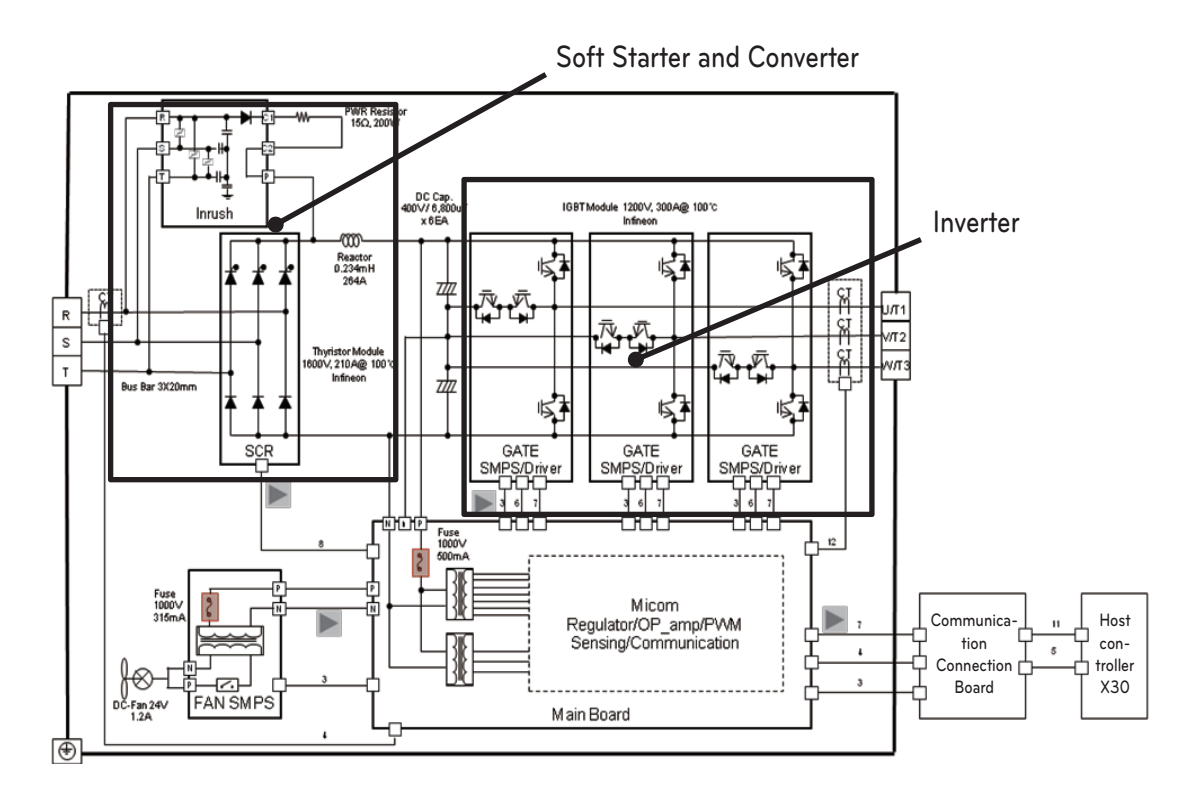

Figure 15 Inverter start-up method

\* The above arrangement is subject to change for improvement of design, model change or user's convenience. Thus, please refer to the approved drawings for details.

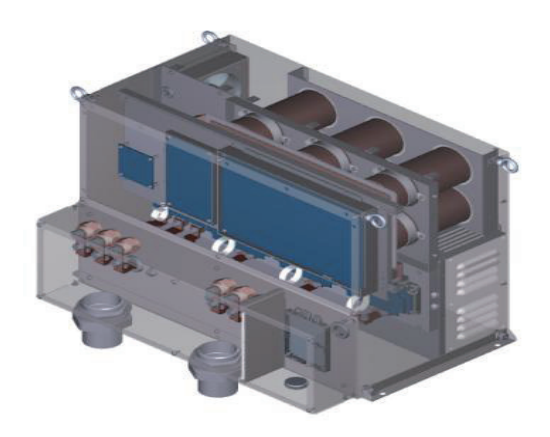

<Inverter>

ENGLISH

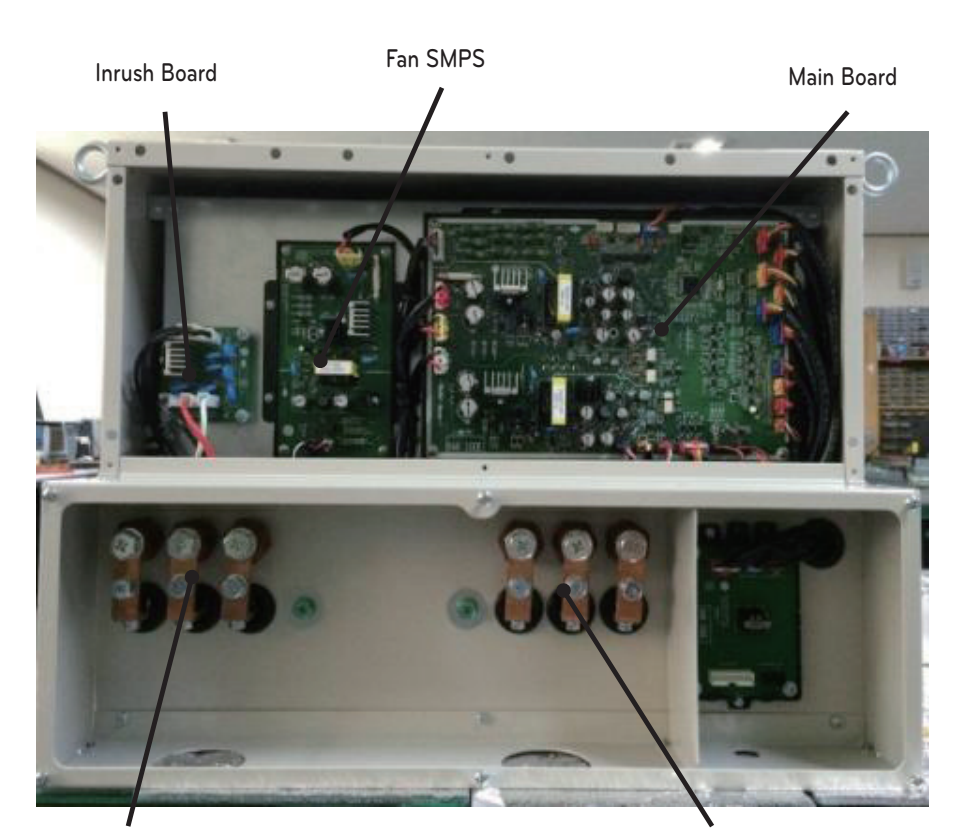

Input Terminal

**Output Terminal** 

Figure 15 - 1 Inverter real (front side)

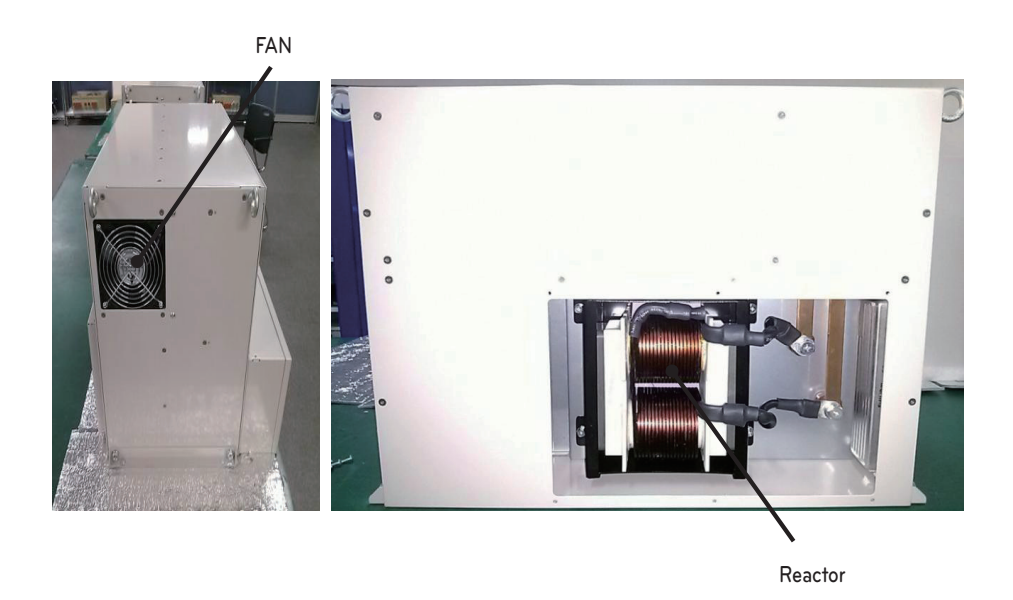

Figure 15 - 1 Inverter real (back side)

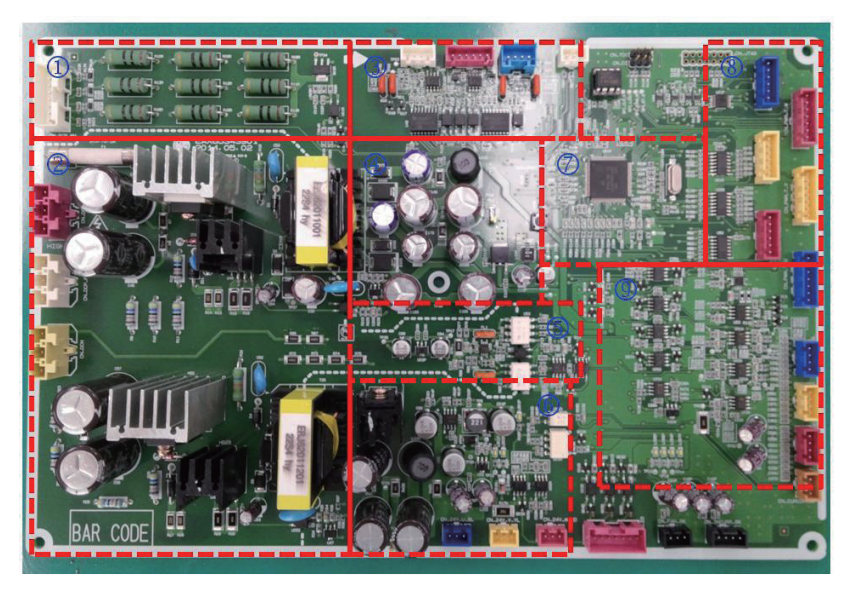

<Main Board>

- 1 SCR Driving part
- ② 1-Stage high pressure part
- ③ 485 Communication part
- ④ 2-Stage power part(Micom)
- (5) High pressure sensing part
- (6) 2-State power part (Gate)
- ⑦ Micom Part
- ⑧ PWM Output part
- (9) CT Sensing part

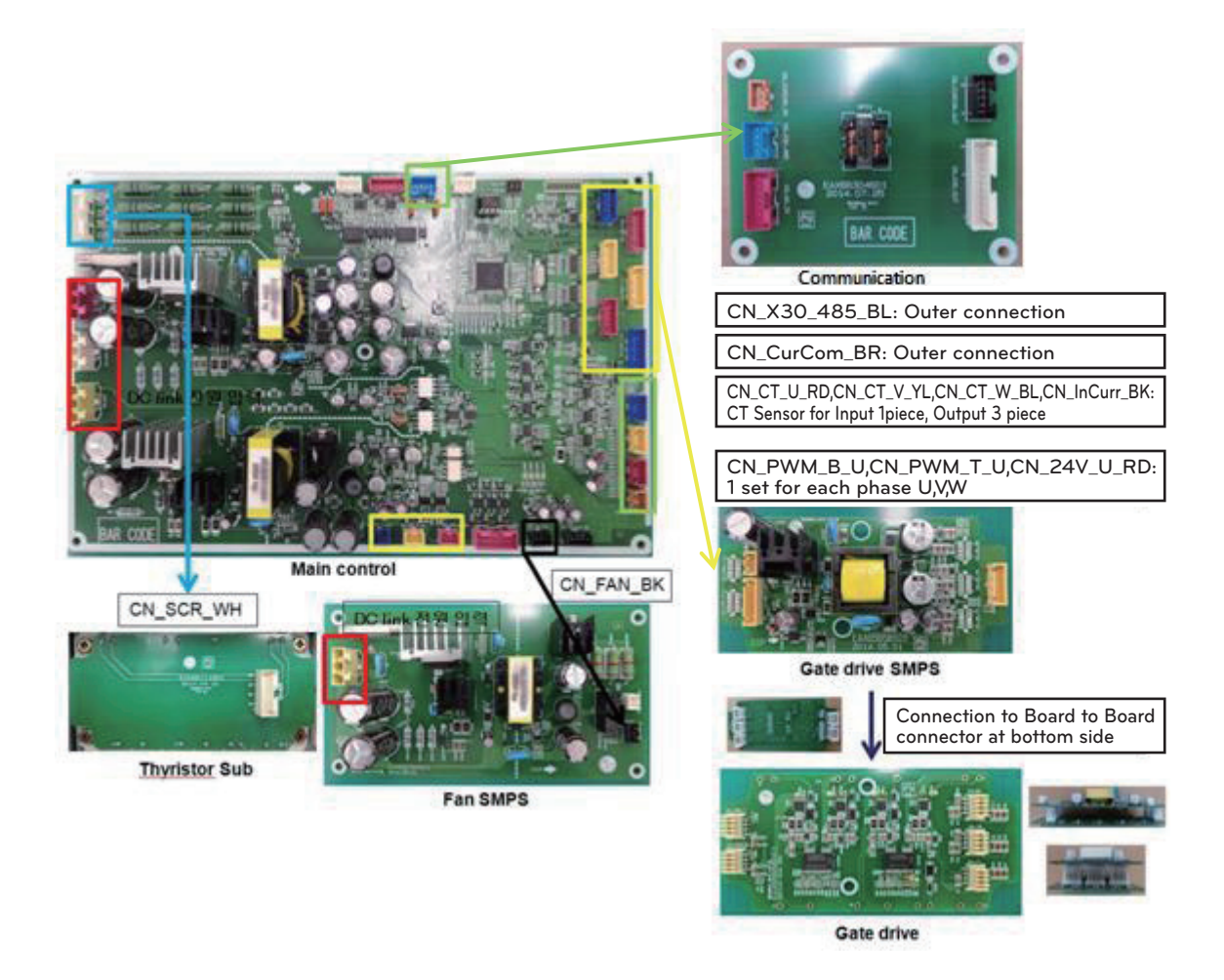

<Other Board and Main Board>

# 4-3. Basic control algorithm

By applying unique P(proportional), I(integral), and D(differential) algorithms to the control of chilled water temperature, optimal control has been achieved compared with the existing methods in virtue of minimized Under-shoot and Over-shoot during initial start-up and automatic/manual conversion of vane operation, remaining deviation, and the time required to approach the target value.

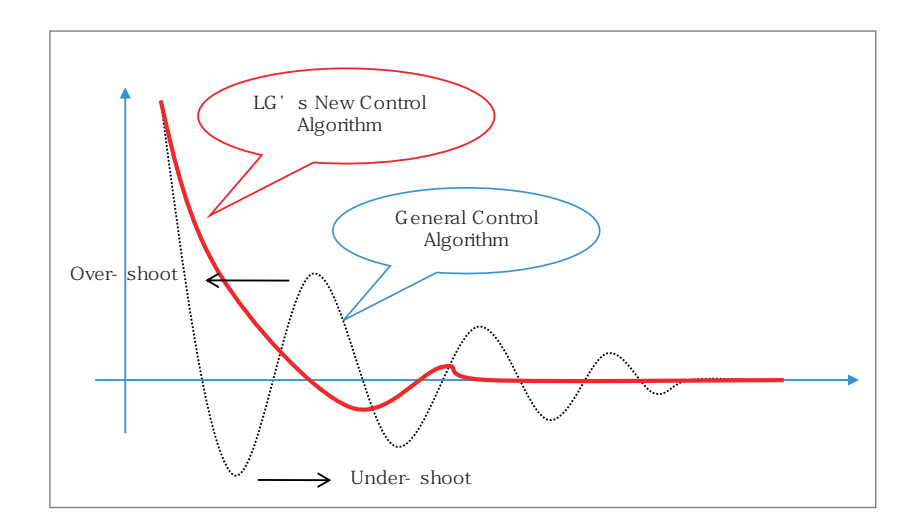

Figure 16. Control algorithm

- Soft loading
  - Approach the control target value with soft start-up
  - Solve unnecessary abnormal stop due to rapid guide vane opening during start-up
- Advanced control
  - Achieve control of high precision by implementing more advanced high class control algorithm than the existing PID control method
  - Prevent temperature cycling due to Overshoot/Undershoot during the conversion from manual to automatic mode
  - Intensive safety control: Carry out preventive control before the chiller reaches abnormal stop point, and thereby minimize unnecessary abnormal stops of the chiller

# 4-4. BMS support function

Centrifugal chiller's basic communication protocol is Modbus protocol, and it can be compatible with high level communication methods.

#### Communication protocol support

- Communication method
  - Basic: RS-485, Ethernet (optional)
- Protocol
  - Basic: MODBUS
  - Optional: BACnet, TCP/IP

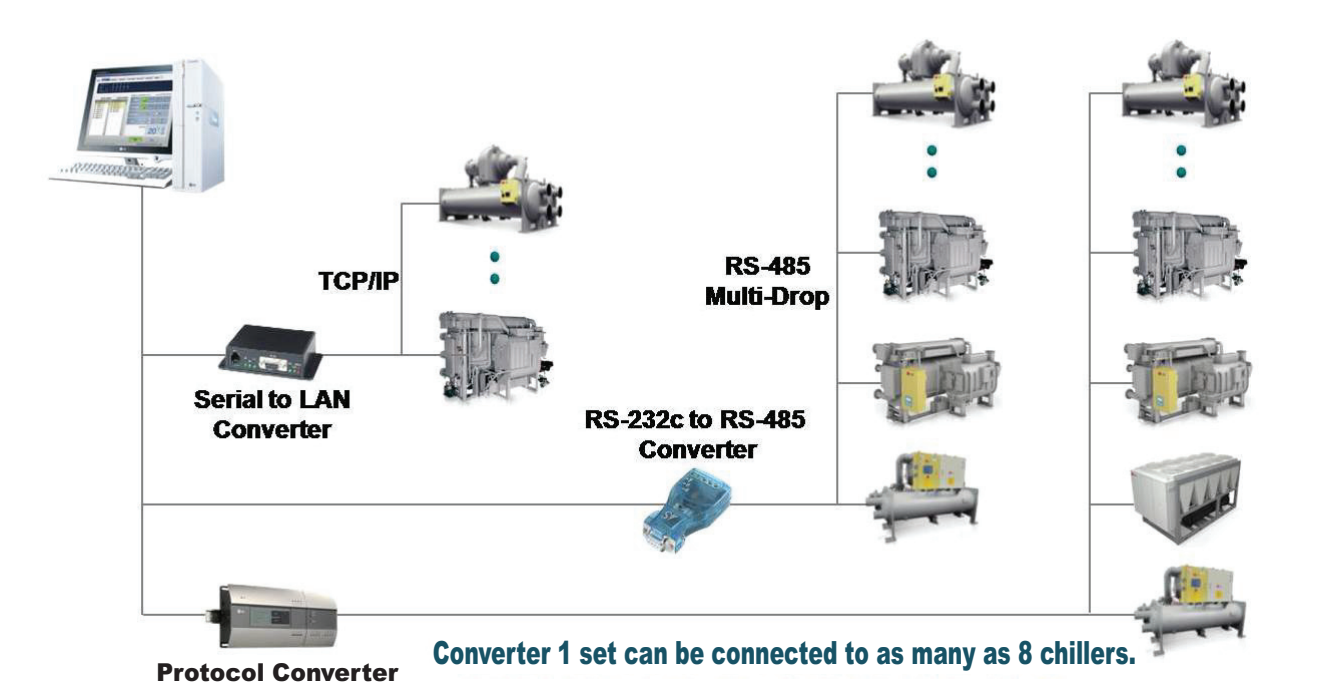

Figure 17. Detail drawing of BMS

# 4-5. HMI

### 4.5.1 Starting HMI

Menu Structure

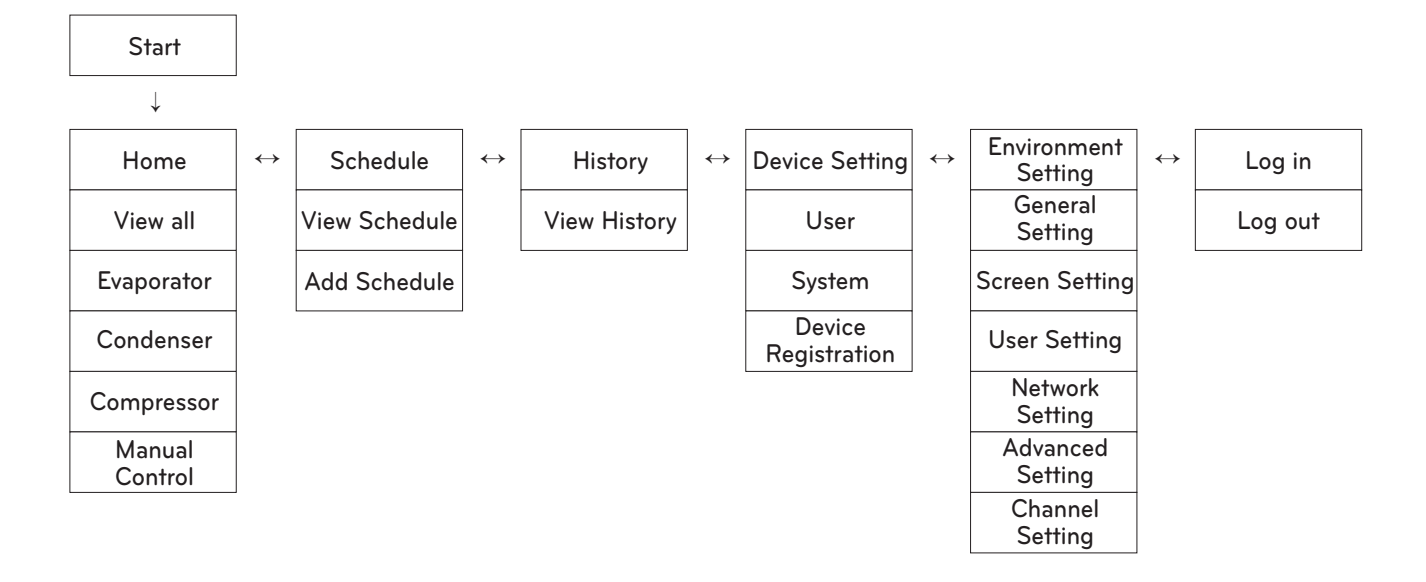

#### Information input

A touch keyboard appears at the bottom of the screen by touching the information input column. Enter information using the touch keyboard.

| LG ELECTRONICS INV | erter turbo chille | R [1Con<br>NED ID | sys       | stem_admin    |           |         | Cool    | Btop    |
|--------------------|--------------------|-------------------|-----------|---------------|-----------|---------|---------|---------|
| Chiller            |                    | Passw             | rd Inp    | out Password. |           |         |         |         |
| Manual             |                    |                   | Cancel    |               | Confirm   | Input ( | Current | 0.04    |
| q                  | w                  | e l               | •         | t             | y l       |         | i (     | o p     |
| а                  | S                  | d                 | f         | g             | h         | j       | k       | Ι       |
| £                  | z                  | X                 | С         | V             | b         | n       | m       | ×       |
| 한글                 | ?123               | 3                 |           |               |           |         |         | Done    |
| ሰ Home             | 🔛 Sch              | nedule            | 📰 History | / ۴           | L Machine | 🔅 Envi  | ronment | 유 Login |

28

ENGLISH

#### Login

It is divided into Log out/ Log in (Administrator/Installer).

General users other than the administrator and installer cannot access major setup items by categorizing accessible areas for each authority.

Except operation stop, all setup items including operation start can be accessed after login.

| Function                                                 | Logout | Log in<br>(administrator<br>authority) | Log in<br>(installer authority) |
|----------------------------------------------------------|--------|----------------------------------------|---------------------------------|
| Top menu (stop operating)                                | 0      | 0                                      | 0                               |
| Top menu (start operating)                               | Х      | 0                                      | 0                               |
| Top menu (operation mode)                                | Х      | 0                                      | 0                               |
| Schedule (add/edit/delete)                               | Х      | 0                                      | 0                               |
| History (delete items)                                   | Х      | Х                                      | 0                               |
| Device setting (user)                                    | Х      | 0                                      | 0                               |
| Device setting (User $\rightarrow$ Operation time reset) | Х      | Х                                      | 0                               |
| Device setting (system)                                  | Х      | Х                                      | 0                               |
| Device setting (device registration)                     | Х      | Х                                      | 0                               |
| Environment setting (general setting)                    | Х      | 0                                      | 0                               |
| Environment setting (screen setting)                     | Х      | 0                                      | 0                               |
| Environment setting (user setting)                       | Х      | 0                                      | 0                               |
| Environment setting (network setting)                    | Х      | 0                                      | 0                               |
| Environment setting (advance setting)                    | Х      | Х                                      | 0                               |
| Environment setting (channel setting)                    | Х      | Х                                      | 0                               |

#### Top menu

The top menu consists of date/time information, product information, control mode, temperature settings, operation status, warning message operation mode and the start-up control button.

When messages for abnormality appear, alarm-off button is additionally provided at the right side of operation status & warning message.

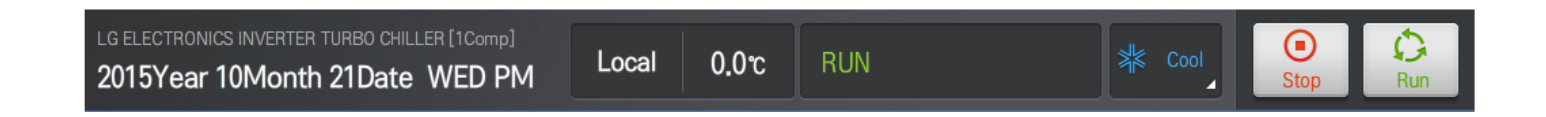

1) Date, time / product information

Display the connected product information (brand + product type + product model no.). Display current date and time information in the order of date, day and time.

2) Control mode

There are three control modes. 'Local' operation is for direct operation on site. 'Schedule' operation automatically operates the product according to scheduled time. 'Remote operation' operates the product remotely. The control mode currently set is displayed on the screen.

3) Set Temperature

Display the temperature setting of the evaporator outlet.

4) Operation status & warning message / Alarm-off button

Display the system operation status information and warning message.

Display the warning message and Alarm-off button by expanding to the control mode/temperature setting/operation mode area in case of abnormality.

When a message appears, yellow represents warning and red represents abnormality.

5) Operation mode

Display the operation mode currently set.

6) Start-up control setting

The Chiller starts operating when the start button is pressed, and the Chillers stops operating when the stop button is pressed.

#### Bottom Menu

This consists of the main menu and log in button at the bottom of the screen.

| Home                                                                                    | E Schedule                                                                        | 🔲 History                       | ប៉ី <sub>ឋ</sub> Machine | දිාි Environment | A Logout |
|-----------------------------------------------------------------------------------------|-----------------------------------------------------------------------------------|---------------------------------|--------------------------|------------------|----------|
|                                                                                         |                                                                                   |                                 |                          |                  |          |
| 1) Home<br>Shift to Home scr                                                            | een                                                                               |                                 |                          |                  |          |
| 2) Schedule<br>Shift to Schedule                                                        | screen                                                                            |                                 |                          |                  |          |
| 3) History<br>Shift to History sc                                                       | reen                                                                              |                                 |                          |                  |          |
| 4) Device setting<br>Shift to user men                                                  | u screen of device s                                                              | etting                          |                          |                  |          |
| 5) Environment Sett<br>Shift to language :                                              | ting<br>setting menu screer                                                       | n of the environmer             | nt setting               |                  |          |
| 6) Log in / Log out T<br>Display Log in but<br>Display Log out bu<br>* Automatically lo | oggle button<br>ton when logged ou<br>utton when logged in<br>g out when there is | t.<br>n.<br>no operation for 10 | minutes after logg       | ing in.          |          |

# 4.5.2 Configuration of Home Screen

#### 4.5.2.1 1Comp.

1

#### View All

Displays DATA related to the animation screen of all chiller.

| LG ELECTRONICS INVERTER TURBO CHILLER [1Comp] 2015Year 10Month 21Date WED PM | Local (            | 0.0°C RUN                       |                                | * Cool                | Stop                             |
|------------------------------------------------------------------------------|--------------------|---------------------------------|--------------------------------|-----------------------|----------------------------------|
| 1) Chiller                                                                   |                    | 2 See all                       | 3 Evap.                        | 4 Comp.               | 5 Cond.                          |
| 6 Manual                                                                     | 8 Evap. W. Leavin  | g Temp. 0                       | .0°c INV. Ir                   | put Current           | <b>0.0</b> A                     |
|                                                                              | 9 Evap.<br>Flow ON | Entering Temp.<br>0.0°c         | Leaving Temp.<br><b>0.0</b> °c | Refrig. Temp.         | Press.<br>0.00 <sub>Kgf/ar</sub> |
| 10                                                                           | Comp.              | Discharge Temp.<br><b>0.0</b> c | Bearing Temp.<br>0.0 c         | Motor Winding Te      | INV. Freq.<br>0.0Hz              |
|                                                                              | 1 Cond.<br>Flow ON | Entering Temp.<br>0.0c          | Leaving Temp.<br>0.0°c         | Refrig. Temp.<br>0.0c | Press.<br>0.00 <sub>Kgf/af</sub> |
| Home 🗰 Schedule                                                              | 🔳 History          | · 양남 Mad                        | chine { ිූි                    | Environment           | <mark>የ</mark> Logout            |

| No. | Component                      | Description                                                                                                    |
|-----|--------------------------------|----------------------------------------------------------------------------------------------------|
| 1   | Device name                    | Device name display                                                                                                    |
| 2   | View all tab                   | This tab provides overall information about the Chiller, and it is the default when accessing home screen for the first time.           |
| 3   | Evaporator tab                 | Provides evaporator information screen when selected.                                                                                   |
| 4   | Compressor tab                 | Provides compressor information screen when selected.                                                                                   |
| 5   | Condenser tab                  | Provides condenser information screen when selected.                                                                                    |
| 6   | Manual control button          | Provides manual control list                                                                                                    |
| 7   | Animation                      | Provides animation of the current chiller(1 Comp)                                                                                       |
| 8   | Main information of the device | Provides evaporator water outlet temperature and motor current.<br>Provides the same information when moving to other information tabs. |
| 9   | Evaporator                     | Provides information for water inlet temperature/water outlet temperature/<br>refrigerant temperature/ pressure of the evaporator.      |
| 10  | Compressor                     | Provides information for outlet temperature/bearing temperature/winding temperature/inverter frequency of the compressor.               |
| 11  | Condenser                      | Provides information for water inlet temperature/water outlet temperature/<br>refrigerant temperature/ pressure of the condenser.       |

32

ENGLISH

#### Evaporator

Displays DATA related to the animation screen of the evaporator.

| LG ELECTRONICS INVERTER | TURBO CHILLER [1Comp] | Local 0.0℃                    | RU      |              | *                            | Cool  | Stop                             |
|-------------------------|-----------------------|-------------------------------|---------|--------------|------------------------------|-------|----------------------------------|
| Chiller                 |                       | ſ                             | See all | Eva          | .p. C                        | comp. | Cond.                            |
| Manual                  | •                     | Evap. W. Leaving Tem          | p.      | 0.0°c        | INV. Input Cur               | rrent | 0.0 <sub>A</sub>                 |
| 0                       |                       | Pump Interlock                | Flov    | v interlock  | Outlet Ten                   | np.   | Remote Temp.<br>0.0°c            |
|                         |                       | Entering Temp.<br>0.0 c       |         | Leaving      | j Temp.<br>Orc               |       | Press.<br>0.00 <sub>Kgf/ar</sub> |
|                         |                       | Refrig. Temp.<br><b>0.0</b> c |         | LTD<br>0.0°C |                              |       |                                  |
| Home                    | E Schedule            | 🗎 History                     | 볎       | Machine      | <ි colored technology Enviro | nment | 우 Logout                         |

| No. | Component                       | Description                                                                                                    |
|-----|---------------------------------|----------------------------------------------------------------------------------------------------|
| 1   | Animation                       | Provides the evaporator animation.                                                                                                    |
| 2   | Major information of the device | Displays evaporator outlet water temperature and inverter input current.<br>Provides the same information when moving to other information tabs. |
| 3   | Main information                | Provides information for pump interlock/flow contact/ water outlet setting temperature/remote temperature of the evaporator.                     |
| 4   | Additional information          | Information display area for water inlet temperature/water outlet tempera-<br>ture/pressure/ refrigerant temperature/ LTD of the evaporator.     |

#### Compressor

Display DATA related to the compressor animation screen

| LG ELECTRONICS INVERTER | TURBO CHILLER [1Comp] | Local 0.0°C              | RUN                      | K Cool               | Stop                    |
|-------------------------|-----------------------|--------------------------|--------------------------|----------------------|-------------------------|
| Chiller                 |                       |                          | See all Ev               | ap. Comp.            | Cond.                   |
| Manual                  | •                     | Evap. W. Leaving Temp    | o. <b>0.0</b> °c         | INV. Input Current   | <b>0.0</b> A            |
|                         |                       | INV. Freq.               | Variable Diffuser        | Variable Diffuser    | Hot Gas valve           |
|                         |                       | INV. Output Current      | INV. Output Freq.        | INV. DC Link Voltage | INV. Temp.<br>0.0℃      |
|                         |                       | PID Calc 0%              | Motor Winding R<br>0.0°c | Motor Winding S      | Motor Winding T<br>0.0℃ |
|                         |                       | Discharge Temp.<br>0.0 c | Bearin<br>0.             | g Temp.<br>Oʻc       | Vibration 0.0mm/s       |
| Home                    | 5 Schedule            | 🖽 History                | ប៉ូដូ Machine            | <i> Environment</i>  | <mark>ጽ</mark> Logout   |

| No. | Component                       | Description                                                                                                    |
|-----|---------------------------------|----------------------------------------------------------------------------------------------------|
| 1   | Animation                       | Provides the compressor animation.                                                                                                    |
| 2   | Major information of the device | Display area for evaporator outlet temperature, inverter input and current.<br>Provides the same information when moving to other information tabs                                                                                                    |
| 4   | Additional information          | Provides information for Inverter output current /Inverter output fre-<br>quency/inverter DC Link voltage/Inverter temperature/PID operation/Motor<br>wiring R temperature/ Motor wiring S temperature/Motor wiring T temper-<br>ature/Discharge temperature/Bearing temperature/Vibration of the com-<br>pressor. |

ENGLISH

#### Condenser

Display DATA related to the condenser animation screen.

| LG ELECTRONICS INVERTER 2015Year 10Mont | TURBO CHILLER [1Comp] | Local 0.(                    | )c RU        | N                                   | *              | Cool                             | O Run                             |
|-----------------------------------------|-----------------------|------------------------------|--------------|-------------------------------------|----------------|----------------------------------|-----------------------------------|
| Chiller                                 |                       | J                            | See all      | Eva                                 | ap.            | Comp.                            | Cond.                             |
| Manual                                  | •                     | Evap. W. Leaving             | Гетр.        | 0.0°c                               | INV. Input Cu  | urrent                           | 0.0 <sub>A</sub>                  |
| 0                                       |                       | Pump Inter                   | lock         | Flow in                             | nterlock<br>FF | Set                              | Inlet Temp.<br>0.0 <sup>.</sup> c |
|                                         |                       | 4<br>Entering Temp.<br>0.0°c |              | Leaving Temp.<br>0.0 <sup>.</sup> c |                | Press.<br>0.00 <sub>Kgt/ar</sub> |                                   |
|                                         |                       | Refrig. Temp.<br>0.0°c       | LTD<br>0.0 ( | Cond. Level Co                      |                | ond. Calc.                       | Cond. Valve                       |
| 🛈 Home                                  | E Schedule            | 🔲 History                    | ΰł           | Machine                             | දිාි Envire    | onment                           | <mark>ስ</mark> Logout             |

| No. | Component                       | Description                                                                                                    |
|-----|---------------------------------|----------------------------------------------------------------------------------------------------|
| 1   | Animation                       | Provides the condenser animation.                                                                                                    |
| 2   | Major information of the device | Displays evaporator outlet water temperature and inverter input current.<br>Provides the same information when moving to other information tabs.                 |
| 3   | Main information                | Provides evaporator pump interlock/flow contact/water inlet setting tem-<br>perature information.                                                                |
| 4   | Additional information          | Provides condenser water inlet temperature/water outlet<br>temperature/pressure/refrigerant temperature/LTD/ CON level/CON opera-<br>tion/CON valve information. |

Displays information related to Manual control, and it can be set.

| L0<br>2 | g electronics inve<br>015Year 10M             | erter tuf<br>onth 2' | пво сніше<br>1Date | ER [1Comp]<br>WED PM | Local 0.                                       | 0°C RU                           | N                       | *                             | K Cool      | Stop     Run                                |
|---------|-----------------------------------------------|----------------------|--------------------|----------------------|------------------------------------------------|----------------------------------|-------------------------|-------------------------------|-------------|---------------------------------------------|
| (       | Chiller                                       |                      |                    |                      |                                                | See all                          | Eva                     | p.                            | Comp.       | Cond.                                       |
|         | Manual                                        |                      |                    |                      | Evap. W. Leaving                               | Temp.                            | 0.0°c                   | INV. Input (                  | Current     | 0.0A                                        |
| 1       | INV. Freq.                                    | Man.                 | 0Hz                | Set                  | Pump Inter                                     | lock                             | Flow in                 | terlock                       | Set         | t Inlet Temp.                               |
| 2       | Variable Diffus                               | Man.                 | 0%                 | Set                  | OFF                                            |                                  | OF                      | F                             |             | 0.0°                                        |
| 6       |                                               |                      |                    |                      | F                                              |                                  |                         |                               |             |                                             |
| 9       | Variable Diffus                               | Auto                 | 0%                 | Set                  | Entering Te                                    | emp.                             | Leaving                 | Temp.                         |             | Press.                                      |
| 4       | Variable Diffus<br>CON Valve                  | Auto<br>Auto         | 0%<br>0%           | Set<br>Set           | Entering Te                                    | emp.                             | Leaving                 | ) Temp.<br>Orc                | 0           | Press.<br>.00 <sub>Kgt/ar</sub>             |
| 4       | Variable Diffus<br>CON Valve<br>Hot Gas valve | Auto<br>Auto<br>Auto | 0%<br>0%<br>0%     | Set<br>Set           | Entering Te<br>0.0 c<br>Refrig. Temp.<br>0.0 c | emp.<br>2<br>LTD<br><b>0.0</b> % | Leaving<br>O.(<br>Cond. | 1 Temp.<br>D°c<br>Level<br>0% | Cond. Calc. | Press.<br>DOC Kgt/ar<br>Cond, Valve<br>O.O% |

| No. | Component                 | Description                                                                                                    |
|-----|---------------------------|----------------------------------------------------------------------------------------------------|
| 1   | Inverter Frequency        | Displays Inverter frequency and provides manual/automatic setting func-<br>tion and 0~100% control function when manual is selected by pressing<br>the setting button after log in.  |
| 2   | Variable diffuser 1-stage | Displays Variable diffuser 1-stage and provides manual/automatic setting function and 0~100% control function when manual is selected by pressing the setting button after log in.   |
| 3   | Variable diffuser 2-stage | Displays Variable diffuser 2-stage and provides manual/automatic setting function and 0~100% control function when manual is selected by pressing the setting button after log in    |
| 4   | CON Valve                 | Displays CON Valve 2-stage value and provides manual/automatic setting function and 0~100% control function when manual is selected by pressing the setting button after log in.     |
| 5   | Hot gas valve             | Displays Hot gas valve value and provides manual/automatic setting func-<br>tion and 0~100% control function when manual is selected by pressing<br>the setting button after log in. |

ENGLISH
ENGLISH

#### Home screen display information

Provides detailed information for display item per screen.

'V' mark of the Note means that the related item is displayed selectively by the sensor setting, not displayed as fixed on the screen.

| No. | Display Menu | Display Items                        | Display information | Remarks |
|-----|--------------|--------------------------------------|---------------------|---------|
| 1   | Common Itoma | Evaporator water outlet temperature  | °C                  |         |
| 2   | Common items | Inverter input current               | А                   |         |
| 3   |              | Evaporator flow                      | ON/OFF              |         |
| 4   |              | Evaporator water inlet temperature   | °C                  |         |
| 5   |              | Evaporator water outlet temperature  | °C                  |         |
| 6   |              | Evaporator refrigerant temperature   | °C                  |         |
| 7   |              | Evaporator pressure                  | kgf/cm <sup>2</sup> |         |
| 8   |              | Compressor discharge temperature     | °C                  |         |
| 9   |              | Compressor bearing temperature       | °C                  |         |
| 10  | View All     | Compressor motor winding temperature | °C                  | V       |
| 11  |              | Compressor inverter frequency        | Hz                  |         |
| 12  |              | Condenser flow contact               | ON/OFF              |         |
| 13  |              | Condenser water inlet temperature    | °C                  |         |
| 14  | -            | Condenser water outlet temperature   | °C                  |         |
| 15  |              | Condenser refrigerant temperature    | °C                  |         |
| 16  | -            | Condenser pressure                   | kgf/cm <sup>2</sup> |         |
| 17  |              | Pump interlock                       | ON/OFF              |         |
| 18  |              | Flow contact                         | ON/OFF              |         |
| 19  | 19           | Water outlet setting temperature     | °C                  |         |
| 20  |              | Remote temperature                   | °C                  | V       |
| 21  | Evaporator   | Inlet water temperature              | °C                  |         |
| 22  |              | Outlet water temperature             | °C                  |         |
| 23  |              | Pressure                             | kgf/cm <sup>2</sup> |         |
| 24  |              | Refrigerant temperature              | °C                  |         |
| 25  |              | LTD                                  | °C                  |         |
| 26  |              | Inverter frequency                   | Hz                  |         |
| 27  |              | Variable diffuser 1-stage            | %                   | V       |
| 28  |              | Variable diffuser 2-stage            | %                   | V       |
| 29  |              | Hot gas valve                        | %                   | V       |
| 30  |              | Inverter output current              | А                   | V       |
| 31  |              | Inverter output frequency            | Hz                  | V       |
| 32  |              | Inverter DC Link pressure            | V                   | V       |
| 33  | Compressor   | Inverter temperature                 | °C                  | V       |
| 34  |              | PID operation                        | %                   |         |
| 35  |              | Motor Winding R temperature          | °C                  | V       |
| 36  |              | Motor Winding S temperature          | °C                  | V       |
| 37  |              | Motor Winding T temperature          | °C                  | V       |
| 38  |              | Discharge temperature                | °C                  | V       |
| 39  |              | Bearing temperature                  | °C                  | V       |
| 40  |              | Vibration                            | mm/s                | V       |

38

| No. | Display Menu   | Display Items                   | Display information  | Remarks |
|-----|----------------|---------------------------------|----------------------|---------|
| 41  | Condenser      | Pump interlock                  | ON/OFF               |         |
| 42  |                | Flow contact                    | ON/OFF               |         |
| 43  |                | Inlet water setting temperature | °C                   |         |
| 44  |                | Inlet water temperature         | °C                   |         |
| 45  |                | Outlet water temperature        | °C                   |         |
| 46  |                | Pressure                        | kgf/cm2              |         |
| 47  |                | Refrigerant temperature         | °C                   |         |
| 48  |                | LTD                             | °C                   |         |
| 49  |                | CON Level                       | %                    | V       |
| 50  |                | CON Operation                   | %                    | V       |
| 51  |                | CON Valve                       | %                    | V       |
| 52  | Manual Control | Inverter Frequency              | Manual/Automatic, Hz |         |
| 53  |                | Variable diffuser 1-stage       | Manual/Automatic, %  | V       |
| 54  |                | Variable diffuser 2-stage       | Manual/Automatic, %  | V       |
| 55  |                | CON Valve                       | Manual/Automatic, %  | V       |
| 56  |                | Hot Gas Valve                   | Manual/Automatic, %  | V       |

### 4.5.2.2 2Comp.

View All

| LG ELECTRONICS INVERTER 2015Year 10Month | TURBO CHILLER [2Comp] | Local (          | ).0°C RUN                            |                                     | Steel Cool             | O C Run                          |
|------------------------------------------|-----------------------|------------------|--------------------------------------|-------------------------------------|------------------------|----------------------------------|
| Chiller                                  |                       |                  | 2 See all                            | Evap.                               | Comp.                  | Cond.                            |
| 6 Manual                                 | •                     | Evap. W. Leavin  | g Temp. 0                            | .0°c INV. In                        | put Current            | <b>0.0</b> A                     |
|                                          |                       | Evap.<br>Flow ON | Entering Temp.                       | Leaving Temp.<br>0.0°c              | Refrig. Temp.<br>0.0℃  | Press.<br>0.00 <sub>Kgf/ar</sub> |
|                                          |                       | Comp.            | Winding Temp.<br>0.0c                | INV. Freq.                          |                        |                                  |
|                                          | в                     | Cond.<br>Flow ON | Entering Temp.<br>0.0 <sup>.</sup> c | Leaving Temp.<br>0.0 <sup>.</sup> c | Refrig. Temp.<br>0.0°c | Press.<br>0.00 <sub>Kgf/ar</sub> |
| 🔂 Home                                   | 🗰 Schedule            | 🔲 History        | រ៉ <del>្លែ</del> Ma                 | chine { ිු                          | Environment            | <mark>ስ</mark> Logout            |

| LG ELECTRONICS INVERTER TURBO CHILLER [2Comp] 2015Year 10Month 21Date WED PM | Local 0,0°C RUN  |                          | ¥≰ Cool                        | Stop                   | )<br>In                         |   |
|------------------------------------------------------------------------------|------------------|--------------------------|--------------------------------|------------------------|---------------------------------|---|
| Chiller                                                                      |                  | See all                  | Evap.                          | Comp.                  | Cond.                           |   |
| Manual                                                                       | Evap. W. Leavin  | g Temp. <b>0</b> .       | .0℃ INV. In                    | put Current            | 0.0A                            |   |
|                                                                              | Evap.<br>Flow ON | Entering Temp.           | Leaving Temp.<br><b>0_0</b> °c | Refrig. Temp.<br>0.0°c | Press.<br>0.00 <sub>Kgf/a</sub> | ŕ |
|                                                                              | Comp.            | Winding Temp.<br>0.0°c   | INV. Freq.                     |                        |                                 |   |
| A B                                                                          | Cond.<br>Flow ON | Entering Temp.<br>0.0 c  | Leaving Temp.<br>0.0°c         | Refrig. Temp.<br>0.0°c | Press.<br>0.00 <sub>Kgf/a</sub> | ŕ |
| Home 🔛 Schedule                                                              | 🖽 History        | រ៉ <del>្</del> រីដូ Mac | chine දිලි}                    | ne క్రి} Environment   |                                 |   |

| No. | Component      | Description                                                                                                    |
|-----|----------------|----------------------------------------------------------------------------------------------------|
| 1   | Device name    | Device name display                                                                                                    |
| 2   | View all tab   | This tab provides overall information about the Chiller, and it is the default when accessing home screen for the first time. |
| 3   | Evaporator tab | Provides evaporator information screen when selected.                                                                         |
| 4   | Compressor tab | Provides compressor information screen when selected.                                                                         |
| 5   | Condenser tab  | Provides condenser information screen when selected.                                                                          |

| No. | Component                                                                                                    | Description                                                                                                    |  |  |
|-----|----------------------------------------------------------------------------------------------------|----------------------------------------------------------------------------------------------------|--|--|
| 6   | Manual control button                                                                                                    | Provides manual control list                                                                                                    |  |  |
| 7   | Animation                                                                                                    | Provides animation of the current chiller(2 Comp)                                                                                                |  |  |
| 8   | Main information of the device                                                                                                    | Provides evaporator water outlet temperature and inverter input current.<br>Provides the same information when moving to other information tabs. |  |  |
| 9   | 9 Evaporator When clicking A/B button, it provides the information for inlet water to outl et water temperature/refriger ant temperature/pr essure of the ev |                                                                                                    |  |  |
| 10  | Compressor                                                                                                    | When clicking A button, it provides the information for wiring tempera-<br>ture/i nverter frequency of the compressor.                           |  |  |
| 10  |                                                                                                    | When clicking B button, it provides the information for wiring tempera-<br>ture/i nverter frequency of the compressor.                           |  |  |
| 11  | Condenser                                                                                                    | Provides the information for inlet water temperature/outlet water tempera-<br>ture/refri ger ant temperature/pr essure of the condenser.         |  |  |
| 12  | A/B button                                                                                                    | Provides A/B page view.                                                                                                    |  |  |

## Evaporator

Displays DATA related to the animation screen of the evaporator.

| LG ELECTRONICS INVERTER 2015Year 10Month | TURBO CHILLER [2Comp] | Local 0.0 ະ                    | RU             | N             |                | Cool  | Stop                             |
|------------------------------------------|-----------------------|--------------------------------|----------------|---------------|----------------|-------|----------------------------------|
| Chiller                                  |                       |                                | See all        | Eva           | ap. C          | comp. | Cond.                            |
| Manual                                   | •                     | Evap. W. Leaving Tem           | p.             | 0.0°c         | INV. Input Cur | rrent | 0.0 <sub>A</sub>                 |
|                                          |                       | Pump Interlock                 | Flow interlock |               | Outlet Temp.   |       | Remote Temp.                     |
|                                          |                       | Entering Temp.<br>0.0 c        |                | Leaving<br>0. | g Temp.<br>Oʻc |       | Press.<br>0.00 <sub>Kgf/ar</sub> |
|                                          |                       | Refrig. Temp.<br><b>0.0</b> °c |                | LTD<br>0.0°C  |                |       |                                  |
| Home                                     | E Schedule            | 🔲 History                      | 빉수             | Machine       | දිාි Enviro    | nment | 우 Logout                         |

| No. | Component                       | Description                                                                                                    |
|-----|---------------------------------|----------------------------------------------------------------------------------------------------|
| 1   | Animation                       | Provides the animation of evaporator.                                                                                                    |
| 2   | Major information of the device | Displays evaporator outlet water temperature and inverter input current.<br>Provides the same information when moving to other information tabs. |
| 3   | Main information                | Provides information for pump interlock/flow contact/ outlet water setting temperature/remote temperature of the evaporator.                     |
| 4   | Additional Information          | Information display area for inlet water temperature/outlet water temperature/pr essure/r efriger ant temperature/LTD of the evaporator.         |

# Compressor

Displays DATA related to the animation screen of the compressor

| LG ELECTRONICS INVERTER TURBO CHILLER [2Comp] 2015Year 10Month 21Date WED PM | Local 0.0°C                | RUN                   | sk Co                        | ol Stop Run                      |  |
|------------------------------------------------------------------------------|----------------------------|-----------------------|------------------------------|----------------------------------|--|
| Chiller                                                                      |                            | See all Eva           | ap. Com                      | p. Cond.                         |  |
| Manual 🔻                                                                     | 2<br>Evap. W. Leaving Tem  | p. 0.0°c              | INV. Input Curren            | t <b>0.0</b> A                   |  |
|                                                                              | INV. Freq.<br>0.0Hz        | Variabl<br>O          | e Diffuser<br>. <b>0</b> %   | Variable Diffuser                |  |
|                                                                              | INV. Input Currer          | nt INV. Outp          | out Current<br>.OA           | INV. Output Freq.                |  |
|                                                                              | INV. DC Link Volta         | ige INV.<br>0         | Temp.<br>,0℃                 | PID Calc 0%                      |  |
| A B                                                                          | Motor Winding Tem<br>0.0 c | np. 1 Motor Win<br>0, | ding Temp. 2<br>. <b>0</b> ი | Vibration<br>0.0 <sub>mm/s</sub> |  |
| Home ESchedule                                                               | Ξ History                  | ព្រឹ¦ Machine         | දිාි Environm                | ent A Logout                     |  |

| LG ELECTRONICS INVERTER TURBO CHILLER [2Comp] 2015Year 10Month 21Date WED PM | Local 0.0 ະ                  | RUN                |                              | ool Stop Run      |  |
|------------------------------------------------------------------------------|------------------------------|--------------------|------------------------------|-------------------|--|
| Chiller                                                                      | S                            | ee all Eva         | p. Com                       | np. Cond.         |  |
| Manual                                                                       | Evap. W. Leaving Temp.       | 0.0°c              | INV. Input Currer            | nt <b>0.0</b> A   |  |
|                                                                              | INV, Freq.<br>0.0Hz          |                    |                              |                   |  |
|                                                                              | INV. Input Current           | INV. Outp<br>0.    | ut Current<br>O <sub>A</sub> | INV. Output Freq. |  |
|                                                                              | INV. DC Link Voltage         | • INV.<br>0.       | Temp.<br>0℃                  | PID Calc 0%       |  |
| A B                                                                          | Motor Winding Temp.<br>0.0 c | 1 Motor Wind<br>0. | ling Temp. 2<br><b>0</b> ი   | Vibration 0.0mm/s |  |
| Home 🖽 Schedule                                                              | 📃 History                    | ប៉ីក្ល Machine     | <ි c) Environm               | nent A Logout     |  |

| No. | Component Description           |                                                                                                    |  |  |
|-----|---------------------------------|----------------------------------------------------------------------------------------------------|--|--|
| 1   | Animation                       | Provides the animation of compressor.                                                                                                    |  |  |
| 2   | Major information of the device | Display area for compressor outlet temperature and inverter input current.<br>Provides the same information when moving to other information tabs.                                                                                                    |  |  |
| 3   | Additional Information          | When clicking A button, it provides information for inverter frequency/Vari<br>abl e diffuser 1-stage/Variable diffuser 2-stage/Inverter input current/In-<br>verter output current/Inverter output frequency/Inverter DC Link<br>voltage/Inverter temperature/PID operation/Motor wiring<br>temperature1/Motor wiring temperature2/Vibr ati on. |  |  |
|     |                                 | When clicking B button, it provides information for inverter frequency/Inverter input current/Inverter output current/Inverter output frequency/Inverter DC Link voltage/Inverter temperature/PID operation/Motor winding temperature1/Motor winding temperature2/Vi bration.                                                                    |  |  |

#### Condenser

Displays DATA related to the condenser animation screen.

| LG ELECTRONICS INVERTER T | URBO CHILLER [2Comp] 21Date WED PM | Local 0.0              | )c RU          |                                |               | Street Cool          | O Run                           |
|---------------------------|------------------------------------|------------------------|----------------|--------------------------------|---------------|----------------------|---------------------------------|
| Chiller                   |                                    |                        | See all        | Eva                            | ap.           | Comp.                | Cond.                           |
| Manual                    | •                                  | Evap. W. Leaving       | Гетр.          | 0.0°c                          | INV. Inpu     | ut Current           | <b>0.0</b> A                    |
| 1                         | Pump Interlock                     |                        | Flow interlock |                                | Se            | Set Inlet Temp.      |                                 |
|                           |                                    | Entering Temp.         |                | Leaving Temp.<br><b>0.0</b> °c |               | 0                    | Press.<br>.00 <sub>Kgf/ar</sub> |
| A                         | В                                  | Refrig. Temp.<br>0.0°c | LTD<br>0.0 to  | cond                           | . Level<br>0% | Cond. Calc.          | Cond. Valve                     |
| 🕜 Home                    | 🗰 Schedule                         | 📃 History              | 읺수             | Machine                        | ۞ En          | vironment            | <mark>ለ</mark> Logout           |
| LG ELECTRONICS INVERTER T | URBO CHILLER [2Comp] 21Date WED PM | Local 0,(              | )c RUI         | N                              |               | * Cool               | Stop                            |
| Chiller                   |                                    | J                      | See all        | Eva                            | ap.           | Comp.                | Cond.                           |
| Manual                    | •                                  | Evap. W. Leaving       | Гетр.          | 0.0°c                          | INV. Inpu     | t Current            | 0.0A                            |
| م                         | Pump Interlock                     |                        | Flow interlock |                                | Set           | Inlet Temp.<br>0.0°c |                                 |
| 0                         | в                                  | Entering Te            | mp.            | Leaving                        | g Temp.<br>0℃ | 0                    | Press.<br>DO <sub>Kgf/ar</sub>  |
| A                         |                                    | Refrig. Temp.<br>0.0 c | LTD<br>0.0 to  | Cond.                          | Level         | Cond. Calc.          | Cond. Valve                     |
|                           |                                    |                        |                |                                |               |                      |                                 |

| No. | Component                       | Description                                                                                                    |
|-----|---------------------------------|----------------------------------------------------------------------------------------------------|
| 1   | Animation                       | Provides the condenser animation.                                                                                                    |
| 2   | Major information of the device | Displays condenser outlet water temperature and inverter input current.<br>Provides the same information when moving to other information tabs.                   |
| 3   | Main information                | Provides evaporator pump interlock/flow contact/inlet water setting tem-<br>perature information.                                                                 |
| 4   | Additional information          | Provides condenser water inlet temperature/water outlet temperature/pr<br>essure/r efriger ant temperature/LTD/ CON level/CON operation/CON<br>valve information. |

44

Displays information related to Manual control, and it can be set. Setting is available after log in.

| LG ELECTRONICS INVERTER TURBO CHILLER [2Comp] 2015Year 10Month 21Date WED PM              | Local (          | ).0c RUN                |                        | * Cool        | O C Run                          |
|-------------------------------------------------------------------------------------------|------------------|-------------------------|------------------------|---------------|----------------------------------|
| Chiller                                                                                   |                  | See all                 | Evap.                  | Comp.         | Cond.                            |
| Manual                                                                                    | Evap. W. Leavin  | g Temp. 0,              | .0°c INV. In           | put Current   | 0.0A                             |
| 1     INV. Freq.     Man.     OHz     Set       2     VD A 1Stage     Man.     0%     Set | Evap.<br>Flow ON | Entering Temp.          | Leaving Temp.          | Refrig. Temp. | Press.<br>0.00 <sub>Kgf/ar</sub> |
| 3     VD A 2Stage     Auto     0%     Set       4     CON Valve     Auto     0%     Set   | Comp.            | Winding Temp.<br>0.0 c  | INV. Freq.             |               |                                  |
| 5 Comp. Run Auto ON Set                                                                   | Cond.<br>Flow ON | Entering Temp.<br>0.0 c | Leaving Temp.<br>0.0 c | Refrig. Temp. | Press.<br>0.00 <sub>Kgf/ar</sub> |
| Home 🔛 Schedule                                                                           | 📰 History        | ິ່¦ Hao                 | chine 🔅                | Environment   | <mark>ለ</mark> Logout            |

| LG ELECTRONICS INVERTER TURBO CHILLER [2Comp] 2015Year 10Month 21Date WED PM              | Local 0          | .0°C RUN                |                        | * Cool                         | Stop                             |
|-------------------------------------------------------------------------------------------|------------------|-------------------------|------------------------|--------------------------------|----------------------------------|
| Chiller                                                                                   |                  | See all                 | Evap.                  | Comp.                          | Cond.                            |
| Manual                                                                                    | Evap. W. Leaving | Temp. 0                 | ,0℃ INV. In            | put Current                    | 0.0 <sub>A</sub>                 |
| 6     INV. Freq.     Auto     OHz     Set       7     VD B 1Stage     Auto     0%     Set | Evap.<br>Flow ON | Entering Temp.<br>0.0°c | Leaving Temp.<br>0.0°c | Refrig. Temp.<br><b>0.0</b> °c | Press.<br>0.00 <sub>Kgf/ar</sub> |
| 8     VD B 2Stage     Auto     0%     Set       9     CON Valve     Auto     0%     Set   | Comp.            | Winding Temp.<br>0.0°c  | INV. Freq.<br>0.0Hz    |                                |                                  |
| Comp. Run Auto ON Set                                                                     | Cond.<br>Flow ON | Entering Temp.<br>0.0°c | Leaving Temp.<br>0.0 c | Refrig. Temp.<br>0.0°c         | Press.<br>0.00 <sub>Kgf/ar</sub> |
| Home 🔛 Schedule                                                                           | 🔲 History        | ប៉ូូ Mao                | thine {్రి             | Environment                    | 유 Logout                         |

| No. | Component          | Description                                                                                                    |
|-----|--------------------|----------------------------------------------------------------------------------------------------|
| 1   | Inverter Frequency | Displays inverter frequency value and it provides manual/automatic setting and 0Hz~100Hz control function when manual is selected by pressing the setting button after log in. |
| 2   | VD A 1-stage       | Displays VD A 1-stage value, and provides manual/automatic setting and 0~100% control function when manual is selected by pressing the setting button after log in.            |
| 3   | VD A 2-stage       | Displays VD A 2-stage value, and provides manual/automatic setting and 0~100% control function when manual is selected by pressing the setting button after log in.            |

| No. | Component            | Description                                                                                                    |
|-----|----------------------|----------------------------------------------------------------------------------------------------|
| 4   | CON Valve            | Displays CON valve value, and provides manual/automatic setting and 0~100% control function when manual is selected by pressing the setting button after log in.                                    |
| 5   | Compressor Operation | Displays compressor operation automatic/manual/operat ion/stoppage status,<br>and provides manual/automatic & stoppage/operation setting function when<br>pressing the setting button after log in. |
| 6   | Inverter Frequency   | Displays inverter frequency value and it provides manual/automatic setting and 0Hz~100Hz control function when manual is selected by pressing the setting button after log in.                      |
| 7   | VD B 1-stage         | Displays VD B 1-stage value, and provides manual/automatic setting and 0~100% control function when manual is selected by pressing the setting button after log in.                                 |
| 8   | VD B 2-stage         | Displays VD B 2-stage value, and provides manual/automatic setting and 0~100% control function when manual is selected by pressing the setting button after log in.                                 |
| 9   | CON Valve            | Displays CON valve value, and provides manual/automatic setting and 0~100% control function when manual is selected by pressing the setting button after log in.                                    |
| 10  | Compressor Operation | Displays compressor operation automatic/manual/operat ion/stoppage status,<br>and provides manual/automatic & stoppage/operation setting function when<br>pressing the setting button after log in. |

### Home screen display information

Provides detailed information for display item per screen.

'V' mark of the Remarks means that the related item is displayed selectively by the sensor setting, not displayed as fixed on the screen.

| No. | Display Menu  | Display Items                       | Display information | Remarks |
|-----|---------------|-------------------------------------|---------------------|---------|
| 1   | Common Itoms  | Evaporator water outlet temperature | °C                  |         |
| 2   | Common terns  | Inverter input current              | А                   |         |
| 3   |               | Evaporator flow                     | ON/OFF              |         |
| 4   |               | Evaporator water inlet temperature  | °C                  |         |
| 5   |               | Evaporator water outlet temperature | °C                  |         |
| 6   |               | Evaporator refrigerant temperature  | °C                  |         |
| 7   |               | Evaporator pressure                 | kgf/cm <sup>2</sup> |         |
| 8   | View All[A]   | Compressor winding temperature      | °C                  | V       |
| 9   |               | Compressor inverter frequency       | Hz                  |         |
| 10  |               | Condenser flow contact              | ON/OFF              |         |
| 11  |               | Condenser water inlet temperature   | °C                  |         |
| 12  |               | Condenser water outlet temperature  | °C                  |         |
| 13  |               | Condenser refrigerant temperature   | °C                  |         |
| 14  |               | Condenser pressure                  | kgf/cm <sup>2</sup> |         |
| 15  |               | Evaporator flow                     | ON/OFF              |         |
| 16  |               | Evaporator water inlet temperature  | °C                  |         |
| 17  |               | Evaporator water outlet temperature | °C                  |         |
| 18  |               | Evaporator refrigerant temperature  | °C                  |         |
| 19  |               | Evaporator pressure                 | kgf/cm <sup>2</sup> |         |
| 20  |               | Compressor winding temperature      | °C                  | V       |
| 21  | View All[B]   | Compressor inverter frequency       | Hz                  |         |
| 22  |               | Condenser flow contact              | ON/OFF              |         |
| 23  |               | Condenser water inlet temperature   | °C                  |         |
| 24  |               | Condenser water outlet temperature  | °C                  |         |
| 25  |               | Condenser refrigerant temperature   | °C                  |         |
| 26  |               | Condenser pressure                  | kgf/cm <sup>2</sup> |         |
| 27  |               | Pump interlock                      | ON/OFF              |         |
| 28  |               | Flow contact                        | ON/OFF              |         |
| 29  |               | Water outlet setting temperature    | °C                  |         |
| 30  |               | Remote temperature                  | °C                  | V       |
| 31  | Evaporator    | Inlet water temperature             | °C                  |         |
| 32  |               | Outlet water temperature            | °C                  |         |
| 33  |               | Pressure                            | kgf/cm <sup>2</sup> |         |
| 34  |               | Refrigerant temperature             | °C                  |         |
| 35  |               | LTD                                 | °C                  |         |
| 36  |               | Inverter frequency                  | Hz                  |         |
| 37  |               | Variable diffuser 1-stage           | %                   | V       |
| 38  |               | Variable diffuser 2-stage           | %                   | V       |
| 39  | Comprogram    | Inverter input current              | A                   |         |
| 40  | Compressor[A] | Inverter output current             | A                   |         |
| 41  |               | Inverter output frequency           | Hz                  |         |
| 42  |               | Inverter DC Link pressure           | V                   |         |
| 43  |               | Inverter temperature                | °C                  |         |

46

| No. | Display Menu       | Display Items                   | Display information      | Remarks |
|-----|--------------------|---------------------------------|--------------------------|---------|
| 44  |                    | PID operation                   | %                        |         |
|     |                    | Motor Winding temperature 1     | °C                       | V       |
| 45  | Compressor[A]      | Motor Winding temperature 2     | °C                       | V       |
| 46  |                    | Inverter DC Link pressure       |                          |         |
| 47  |                    | Vibration                       | mm/s                     | V       |
| 48  |                    | Inverter frequency              | Hz                       |         |
| 49  |                    | Inverter input current          | А                        |         |
| 50  |                    | Inverter output current         | А                        |         |
| 51  |                    | Inverter output frequency       | Hz                       |         |
| 52  | Corrections of [D] | Inverter DC Link pressure       | V                        |         |
| 53  | Compressor[B]      | Inverter temperature            | °C                       |         |
| 54  |                    | PID operation                   | %                        |         |
| 55  |                    | Motor Winding temperature 1     | °C                       | V       |
| 56  |                    | Motor Winding temperature 2     | °C                       | V       |
| 57  |                    | Vibration                       | mm/s                     | V       |
| 58  |                    | Pump interlock                  | ON/OFF                   |         |
| 59  |                    | Flow contact                    | ON/OFF                   |         |
| 60  |                    | Inlet water setting temperature | °C                       |         |
| 61  |                    | Inlet water temperature         | °C                       |         |
| 62  |                    | Outlet water temperature        | °C                       |         |
| 63  | Condenser[A]       | Pressure                        | kgf/cm <sup>2</sup>      |         |
| 64  |                    | Refrigerant temperature         | °C                       |         |
| 65  |                    | LTD                             | °C                       |         |
| 66  |                    | CON Level                       | %                        | V       |
| 67  |                    | CON Operation                   | %                        | V       |
| 68  |                    | CON Valve                       | %                        | V       |
| 69  |                    | Pump interlock                  | ON/OFF                   |         |
| 70  |                    | Flow contact                    | ON/OFF                   |         |
| 71  |                    | Inlet water setting temperature | °C                       |         |
| 72  |                    | Inlet water temperature         | °C                       |         |
| 73  |                    | Outlet water temperature        | °C                       |         |
| 74  | Condenser[B]       | Pressure                        | kgf/cm <sup>2</sup>      |         |
| 75  |                    | Refrigerant temperature         | °C                       |         |
| 76  |                    | LTD                             | °C                       |         |
| 77  |                    | CON Level                       | %                        | V       |
| 78  |                    | CON Operation                   | %                        | V       |
| 79  |                    | CON Valve                       | %                        | V       |
| 80  |                    | Inverter Frequency              | Manual/Automatic, Hz     |         |
| 81  |                    | VD A 1-stage                    | Manual/Automatic, %      | V       |
| 82  | Manual control [A] | VD A 2-stage                    | Manual/Automatic, %      | V       |
| 83  |                    | CON Valve                       | Manual/Automatic, %      | V       |
| 84  |                    | Compressor operation            | Manual/Automatic, ON/OFF |         |
| 85  | -                  | Inverter Frequency              | Manual/Automatic, Hz     |         |
| 86  |                    | VD A 1-stage                    | Manual/Automatic, %      |         |
| 87  | Manual control [B] | VD A 2-stage                    | Manual/Automatic, %      |         |
| 88  | -                  | CON Valve                       | Manual/Automatic, %      | V       |
| 89  |                    | Compressor operation            | Manual/Automatic, ON/OFF |         |

# 4.5.2.3. 3Comp

# View All

| LG ELECTRONICS INVERTER TURBO CHILLER [3Comp] 2015Year 10Month 21Date WED PM | v <mark>)</mark> Local ( | 0.0°C RUN               |                                | K Cool                         | Stop                             |
|------------------------------------------------------------------------------|--------------------------|-------------------------|--------------------------------|--------------------------------|----------------------------------|
| 1 Chiller                                                                    |                          | 2 See all               | 3 Evap.                        | 4 Comp.                        | 5 Cond.                          |
| 6 Manual 🔻                                                                   | 8 Evap. W. Leavin        | g Temp. 0               | .0℃ INV. In                    | put Current                    | 0.0 <sub>A</sub>                 |
|                                                                              | 9 Evap.<br>Flow ON       | Entering Temp.<br>0.0°c | Leaving Temp.<br><b>0.0</b> °c | Refrig. Temp.<br><b>0_0</b> -c | Press.<br>0.00 <sub>Kgf/ar</sub> |
|                                                                              | Comp.                    | Wind A1 Temp.<br>0.0 c  | INV. A1 Freq.                  | Wind A2 Temp.<br>0.0°c         | INV. A2 Freq.                    |
| LEAD LAG                                                                     | 1 Cond.<br>Flow ON       | Entering Temp.<br>0.0 c | Leaving Temp.<br>0.0 c         | Refrig. Temp.<br>0.0°c         | Press.<br>0.00 <sub>Kgf/ar</sub> |
| Home 🖽 Schedule                                                              | 🖽 History                | រ៉្រូវ Mad              | chine {ිුි                     | Environment                    | <mark>ለ</mark> Logout            |

| LG ELECTRONICS INVERTER | TURBO CHILLER [3Comp] | Local (                | 0.0°C RUN                     |                        | * Cool        | Stop                  |   |
|-------------------------|-----------------------|------------------------|-------------------------------|------------------------|---------------|-----------------------|---|
| Chiller                 |                       |                        | See all                       | Evap.                  | Comp.         | Cond.                 |   |
| Manual                  | •                     | Evap. W. Leavin        | g Temp. 0                     | .0°c                   | nput Current  | 0.0 <sub>A</sub>      |   |
| S                       | Evap.<br>Flow ON      | Entering Temp.<br>0.0c | Leaving Temp.<br><b>0.0</b> շ | Refrig. Temp.          | Press.        |                       |   |
| - A-F                   |                       | Comp.                  | Winding Temp.<br>0.0°c        | INV. Freq.             |               |                       |   |
| LEAD                    | LAG                   | Cond.<br>Flow ON       | Entering Temp.<br>0.0c        | Leaving Temp.<br>0.0°C | Refrig. Temp. | Press.                |   |
| <b>企</b> Home           | 🗰 Schedule            | 🔲 History              | រ៉ <del>្រុ</del> Ma          | chine {͡͡͡}            | Environment   | <mark>ለ</mark> Logout | ٦ |

| No. | Component      | Description                                                                                                    |
|-----|----------------|----------------------------------------------------------------------------------------------------|
| 1   | Device name    | Device name display.                                                                                                    |
| 2   | View all tab   | This tab provides overall information about the Chiller, and it is the default when accessing home screen for the first time. |
| 3   | Evaporator tab | Provides evaporator information screen when selected.                                                                         |
| 4   | Compressor tab | Provides compressor information screen when selected.                                                                         |
| 5   | Condenser tab  | Provides condenser information screen when selected.                                                                          |

| No. | Component                       | Description                                                                                                    |
|-----|---------------------------------|----------------------------------------------------------------------------------------------------|
| 6   | Manual control button           | Provides manual control list.                                                                                                    |
| 7   | Animation                       | Provides animation of the current chiller(3 Comp)                                                                                                    |
| 8   | Major information of the device | Provides evaporator water outlet temperature and inverter input current.<br>Provides the same information when moving to other information tabs.              |
| 9   | Evaporator                      | When clicking LEAD/LAG button, it provides the information for inlet water temperature/outlet water temperature/refrigerant temperature/pressure.             |
| 10  | Compressor                      | When clicking LEAD button, it provides the information for wiring A1 tem-<br>perature/inverter A1 frequency/wiring A2 temperature/inverter A2 fre-<br>quency. |
|     |                                 | When clicking LAG button, it provides the information for wiring tempera-<br>ture/inverter frequency.                                                         |
| 11  | Condenser                       | Provides the information for inlet water temperature/outlet temperature/refrigerant temperature/pressure of the condenser.                                    |
| 12  | LEAD/LAG button                 | Provides LEAD/LAG page view.                                                                                                    |

# Evaporator

Displays DATA related to the animation screen of the evaporator.

| LG ELECTRONICS INVERTER | TURBO CHILLER [3Comp]          | Local 0.01          | : RU     | N                     | *                                                                                                    | Cool  | Stop                             |
|-------------------------|--------------------------------|---------------------|----------|-----------------------|----------------------------------------------------------------------------------------------------|-------|----------------------------------|
| Chiller                 |                                | ſ                   | See all  | Eva                   | ip. C                                                                                                    | Comp. | Cond.                            |
| Manual                  | •                              | Evap. W. Leaving Te | mp.      | 0.0°c                 | INV. Input Cur                                                                                                    | rrent | <b>0.0</b> A                     |
| 1                       |                                | Pump Interlock Flow |          | ilow interlock Outlet |                                                                                                    | np.   | Remote Temp.<br>0.0°c            |
|                         |                                | Entering Temp.      |          | Leaving Temp.         |                                                                                                    |       | Press.<br>0.00 <sub>Kgf/ar</sub> |
|                         | Refrig. Temp.<br><b>0.0</b> °c |                     | LT<br>0. | гD<br>0 с             |                                                                                                    |       |                                  |
| Home                    | 🔛 Schedule                     | 🔲 History           | 19       | Machine               | <ි colored and the second second sec | nment | 유 Logout                         |

| No. | Component                      | Description                                                                                                    |
|-----|--------------------------------|----------------------------------------------------------------------------------------------------|
| 1   | Animation                      | Provides the animation of evaporator.                                                                                                    |
| 2   | ajor information of the device | Displays evaporator outlet water temperature and inverter input current.<br>Provides the same information when moving to other information tabs. |
| 3   | Main information               | Provides information for pump interlock/flow contact/ water outlet setting temperature/remote temperature of the evaporator.                     |
| 4   | Additional Information         | Information display area for inlet water temperature/outlet water temperature/pressur e/refrigerant temperature/ LTD of the evaporator.          |

### Compressor

Displays DATA related to the animation screen of the compressor.

| LG ELECTRONICS INVERTER TURBO CHILLER [3Comp] 2015Year 10Month 21Date WED PM                                    | Local 0.0 ະ                                        | RUN                                                |                                                                                                    | Cool Stop Run                                                                                     |  |
|----------------------------------------------------------------------------------------------------|----------------------------------------------------|----------------------------------------------------|----------------------------------------------------------------------------------------------------|---------------------------------------------------------------------------------------------------|--|
| Chiller                                                                                                    |                                                    | See all E                                          | vap. Co                                                                                              | omp. Cond.                                                                                        |  |
| Manual                                                                                                    | 2<br>Evap. W. Leaving Temp                         | 0 <b>.</b> 0°c                                     | INV. Input Curr                                                                                      | rent <b>0.0</b> A                                                                                 |  |
|                                                                                                    | 3<br>INV. Freq.<br>0.0 <sub>Hz</sub>               | Variable A<br>Diffuser<br>1Stage A                 | A1 0.0%<br>A2 0.0%                                                                                   | Variable<br>Diffuser<br>2Stage A1 0.0%<br>A2 0.0%                                                 |  |
|                                                                                                    | Input<br>Current A2 0.0A                           | Output<br>Current A                                | 42 0.0A                                                                                              | Output<br>Freq. A2 0.0Hz                                                                          |  |
|                                                                                                    | INV. A1 $O_V$<br>DC Link<br>Voltage A2 $O_V$       | INV.<br>Temp.                                      | A1 0.0 c<br>A2 0.0 c                                                                                 | PID Calc<br>0%                                                                                    |  |
| LEAD LAG                                                                                                    | Motor<br>Winding<br>Temp. 1 A1 0.0 °c<br>A2 0.0 °c | Motor<br>Winding<br>Temp. 2                        | A1 0.0 c<br>A2 0.0 c                                                                                 | Vibration         A1         0.0mm/s           A2         0.0A                                    |  |
| Home Eschedule                                                                                                  | 📰 History                                          | ព្រឹ∯ Machine                                      | දිිිි Environ                                                                                        | iment A Logout                                                                                    |  |
| LG ELECTRONICS INVERTER TURBO CHILLER [3Comp]<br>2015Year 10Month 21Date WED PM Local 0,0°C RUN & Cool Stop Run |                                                    |                                                    |                                                                                                    |                                                                                                   |  |
| LG ELECTRONICS INVERTER TURBO CHILLER [3Comp] 2015Year 10Month 21Date WED PM                                    | Local 0.0°C                                        | RUN                                                | *                                                                                                    | Cool Stop Run                                                                                     |  |
| LG ELECTRONICS INVERTER TURBO CHILLER [3Comp] 2015Year 10Month 21Date WED PM Chiller                            | Local 0.0°C                                        | RUN<br>See all E                                   | vap. Co                                                                                              | Cool Stop Run                                                                                     |  |
| LG ELECTRONICS INVERTER TURBO CHILLER [3Comp]<br>2015Year 10Month 21Date WED PM<br>Chiller<br>Manual            | Local 0.0°C                                        | RUN<br>See all E<br>0.0°c                          | vap. Co                                                                                              | Cool Stop Run<br>omp. Cond.<br>rent 0.0A                                                          |  |
| LG ELECTRONICS INVERTER TURBO CHILLER [3Comp]<br>2015Year 10Month 21Date WED PM<br>Chiller<br>Manual            | Local 0.0°C                                        | RUN<br>See all E<br>0.0c                           | vap. Co                                                                                              | Cool Stop Run<br>omp. Cond.<br>rent 0.0A                                                          |  |
| LG ELECTRONICS INVERTER TURBO CHILLER [3Comp]<br>2015Year 10Month 21Date WED PM<br>Chiller                      | Local 0,0°C                                        | RUN<br>See all E<br>0.0 c                          | vap. Co<br>INV, Input Curr<br>utput Current<br>0,0A                                                  | Cool Stop Run<br>omp. Cond.<br>rent O.OA<br>INV. Output Freq.<br>O.OHz                            |  |
| LG ELECTRONICS INVERTER TURBO CHILLER [3Comp]<br>2015Year 10Month 21Date WED PM<br>Chiller                      | Local 0,0°C                                        | RUN<br>See all E<br>0.0 c<br>INV. Ou<br>e INV      | vap. Co<br>INV. Input Current<br>utput Current<br>0.OA<br>V. Temp.<br>0.O°c                          | Cool Cond.<br>Stop Run<br>omp. Cond.<br>rent 0.0A<br>INV. Output Freq.<br>0.0Hz<br>PID Calc<br>0% |  |
| LG ELECTRONICS INVERTER TURBO CHILLER [3Compl<br>2015Year 10Month 21Date WED PM<br>Chiller                      | Local 0,0°C                                        | RUN<br>See all E<br>0.0 c<br>INV. Ou<br>e INV<br>c | vap. Co<br>INV. Input Current<br>Utput Current<br>0.0A<br>V. Temp.<br>0.0c<br>inding Temp. 2<br>0.0c | Cool Cond.<br>Tent O.OA<br>INV. Output Freq.<br>O.OHz<br>PID Calc<br>O%<br>Vibration<br>O.Omm/s   |  |

| No. | Component                       | Description                                                                                                    |
|-----|---------------------------------|----------------------------------------------------------------------------------------------------|
| 1   | Animation                       | Provides the animation of compressor.                                                                                                    |
| 2   | Major information of the device | Display area for compressor outlet temperature and inverter input current.<br>Provides the same information when moving to other information tabs.                                                                                                    |
| 3   | Additional information          | When clicking LEAD button, it provides the information for inverter fre-<br>quency/variable diffuser 1-stage(A1/A2) /variable diffuser 2-stage(A1/A2),<br>inverter input current (A1/A2)/inverter output current(A1/A2), inverter out-<br>put frequency(A1/A2)/i nverter DC link voltage(A1/A2)/inverter tempera-<br>ture(A1/A2)/PID operation/motor winding temperature1 (A1/A2)/ motor<br>winding temperature 2(A1/A2)/vibrati on(A1/A2). |
|     |                                 | When clicking LAG button, it provides the information for inverter fre-<br>quency/inverter input current/inverter output current/inverter output fre-<br>quency/inverter DC link voltage/inverter temperature/PID operation/motor<br>winding temperature 1/ motor winding temperature 2/vibration.                                                                                                    |

### Condenser

Displays DATA related to the animation screen of condenser.

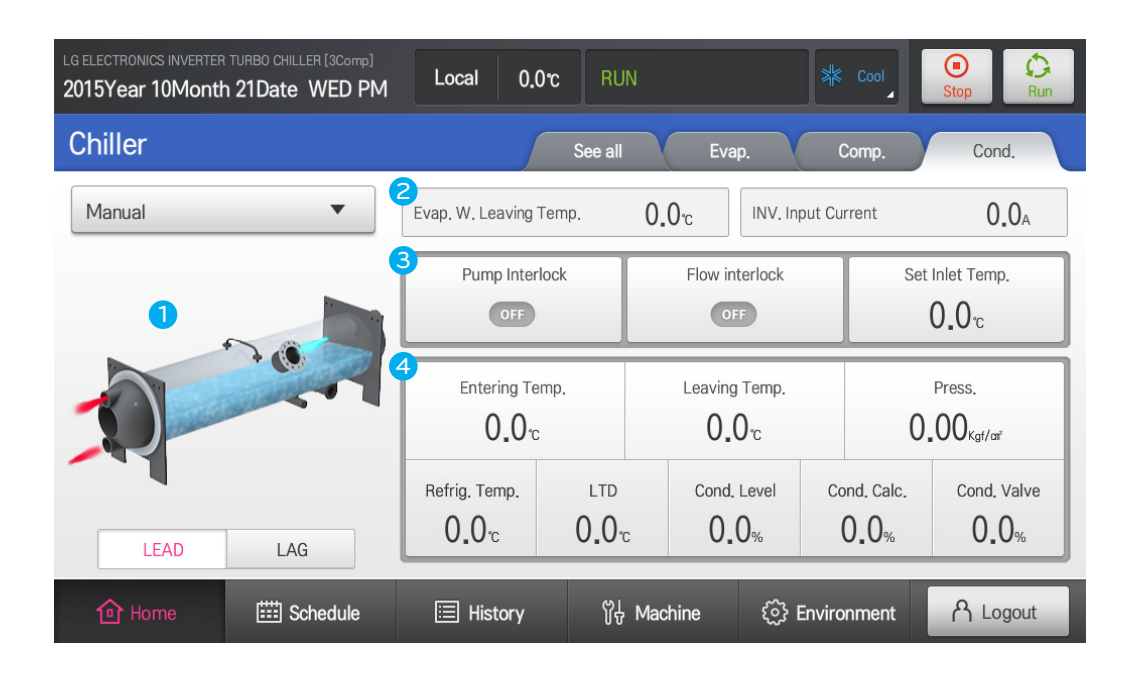

| LG ELECTRONICS INVERTER 2015Year 10Month | TURBO CHILLER [3Comp] | Local 0,(                      | )c RU               | N                    | *              | Cool       | Stop                 | Run          |
|------------------------------------------|-----------------------|--------------------------------|---------------------|----------------------|----------------|------------|----------------------|--------------|
| Chiller                                  |                       | J                              | See all             | Eva                  | ap.            | Comp.      | Cond                 | d.           |
| Manual                                   | •                     | Evap. W. Leaving               | Temp.               | 0.0°c                | INV. Input C   | urrent     | 0.                   | . <b>0</b> A |
|                                          |                       | Pump Inter                     | lock                | Flow in              | nterlock<br>FF | Set        | : Inlet Temp<br>0_0℃ |              |
| 0                                        |                       | Entering Temp.<br>0.0°c        |                     | Leaving Temp. Press. |                |            |                      |              |
| LEAD                                     | LAG                   | Refrig. Temp.<br><b>0.0</b> °c | LTD<br><b>0.0</b> 1 | c O.                 | Level C        | ond. Calc. | Cond. \<br>0.(       | Valve<br>D‰  |
|                                          |                       |                                |                     | _                    |                |            |                      |              |

| No. | Component                       | Description                                                                                                    |
|-----|---------------------------------|----------------------------------------------------------------------------------------------------|
| 1   | Animation                       | Provides the animation of condenser.                                                                                                    |
| 2   | Major information of the device | Display area for condenser water outlet temperature and inverter input<br>current.<br>Provides the same information when moving to other information tabs.                 |
| 3   | Main information                | Provides condenser pump interlock/flow contact/inlet water setting tem-<br>perature information.                                                                           |
| 4   | Additional Information          | Provides information for inlet water temperature/outlet water temperature<br>/pressure/refrigerant temperature/LTD/ CON level/CON operation/CON<br>valve of the condenser. |

### Manual control

Displays information related to manual control, and it can be set. Setting is available after log in.

| ده<br>2 | BELECTRONICS INVI                          | erter turbo chiller onth 21Date V | R[3Comp]<br>VED PM | Local 0.0                      | 0°C RU       | N          |                  | a Cool      | Stop                             |
|---------|--------------------------------------------|-----------------------------------|--------------------|--------------------------------|--------------|------------|------------------|-------------|----------------------------------|
| (       | Chiller                                    |                                   |                    |                                | See all      | E          | vap.             | Comp.       | Cond.                            |
|         | Manual                                     |                                   |                    | Evap. W. Leaving               | Temp.        | 0.0°c      | INV. In          | put Current | 0.0 <sub>A</sub>                 |
| 1       | INV. Freq.<br>VD A1 1Stage<br>VD A1 2Stage | Man. 0Hz<br>Man. 0%<br>Auto 0%    | Set<br>Set         | Pump Inter                     | lock         | Flow       | interlock<br>OFF | Se          | et Inlet Temp.<br>0.0°c          |
| 3       | VD A2 1Stage<br>VD A2 2Stage<br>CON Valve  | Auto 0%<br>Auto 0%<br>Auto 0%     | Set<br>Set<br>Set  | Entering Te                    | emp.         | Leavi<br>O | ng Temp.<br>∎0℃  | (           | Press.<br>)_00 <sub>Kgf/ar</sub> |
| 5       | Comp. Run                                  | Auto ON                           | Set                | Refrig. Temp.<br><b>0.0</b> °c | LTD<br>0.0 m | c Con      | d. Level<br>)_0% | Cond. Calc. | Cond. Valve                      |
|         | Home Home                                  | 🗰 Sch                             | edule              | 🖽 History                      | ü4           | Machine    | ୍ତି ।            | Environment | <mark>ለ</mark> Logout            |

| LG ELECTRONICS INVERTER     | TURBO CHILLER [3Com | PM Local    | o.0°C         | RUN                   |                | Steel Cool  | (D)<br>Stop            | C<br>Run |
|-----------------------------|---------------------|-------------|---------------|-----------------------|----------------|-------------|------------------------|----------|
| Chiller See all Evap. Comp. |                     |             |               |                       | Comp.          | Cond.       |                        |          |
| Manual                      | •                   | Evap. W. Le | eaving Temp.  | 0.                    | 0℃ INV. In     | put Current | 0.0                    | A        |
| INV. Freq. Aut              | to OHz Set          | Pum         | p Interlock   |                       | Flow interlock | S           | et Inlet Temp.         |          |
| CON Valve Aut               | to 0% Set           |             | OFF           |                       | OFF            |             | 0.0°c                  |          |
| Comp. Run Aut               | to ON Set           | Ente        | ring Temp.    |                       | Leaving Temp.  |             | Press.                 |          |
|                             |                     | (           | 0 <b>.</b> 0℃ |                       | 0.0°c          | (           | 0_00 <sub>Kgf/ar</sub> |          |
| LEAD                        | LAG                 | Refrig. Te  | emp.<br>Ic (  | LTD<br><b>)_0</b> ℃   | Cond. Level    | Cond. Calc. | Cond. Val              | ve       |
| Home                        | 🔛 Schedule          | 🖽 His       | itory         | រ៉ <del>្</del> ម Mac | hine (్రి      | Environment | ለ Logo                 | ut       |

| No. | Component          | Description                                                                                                    |  |  |  |
|-----|--------------------|----------------------------------------------------------------------------------------------------|--|--|--|
| 1   | Inverter Frequency | Displays inverter frequency value and it provides manual/automatic setting and 0Hz~100Hz control function when manual is selected by pressing the setting button after log in. |  |  |  |
| 2   | VD A1 1-stage      | Displays VD A1 1-stage value, and provides manual/automatic setting and 0~100% control function when manual is selected by pressing the setting button after log in.           |  |  |  |
| 3   | VD A1 2-stage      | Displays VD A1 2-stage value, and provides manual/automatic setting and 0~100% control function when manual is selected by pressing the setting button after log in.           |  |  |  |

| No. | Component            | Description                                                                                                    |
|-----|----------------------|----------------------------------------------------------------------------------------------------|
| 4   | VD A2 1-stage        | Displays VD A2 1-stage value, and provides manual/automatic setting and 0~100% control function when manual is selected by pressing the setting button after log in.                                |
| 5   | VD A2 2-stage        | Displays VD A2 2-stage value, and provides manual/automatic setting and 0~100% control function when manual is selected by pressing the setting button after log in.                                |
| 6   | CON Valve            | Displays CON valve value, and provides manual/automatic setting and 0~100% control function when manual is selected by pressing the setting button after log in.                                    |
| 7   | Compressor Operation | Displays compressor operation automatic/manual/operat ion/stoppage status,<br>and provides manual/automatic & stoppage/operation setting function when<br>pressing the setting button after log in. |
| 8   | Inverter Frequency   | Displays inverter frequency value and it provides manual/automatic setting and 0Hz~100Hz control function when manual is selected by pressing the setting button after log in.                      |
| 9   | CON Valve            | Displays CON valve value, and provides manual/automatic setting and 0~100% control function when manual is selected by pressing the setting button after log in.                                    |
| 10  | Compressor Operation | Displays compressor operation automatic/manual/operat ion/stoppage status,<br>and provides manual/automatic & stoppage/operation setting function when<br>pressing the setting button after log in. |

54

#### Home screen display information

Provides detailed information for display item per screen.

'V' mark of the Remarks means that the related item is displayed selectively by the sensor setting, not displayed as fixed on the screen.

| No. | Display Menu   | Display Items                       | Display information | Remarks |
|-----|----------------|-------------------------------------|---------------------|---------|
| 1   | Common Itoms   | Evaporator water outlet temperature | °C                  |         |
| 2   | Common items   | Inverter input current              | А                   |         |
| 3   |                | Evaporator flow                     | ON/OFF              |         |
| 4   |                | Evaporator water inlet temperature  | °C                  |         |
| 5   |                | Evaporator water outlet temperature | °C                  |         |
| 6   |                | Evaporator refrigerant temperature  | °C                  |         |
| 7   |                | Evaporator pressure                 | kgf/cm <sup>2</sup> |         |
| 8   |                | Compressor winding A1 temperature   | °C                  | V       |
| 9   |                | Compressor inverter A1 frequency    | Hz                  |         |
| 10  | VIEW AII[LEAD] | Compressor winding A2 temperature   | °C                  | V       |
| 11  |                | Compressor inverter A2 frequency    | Hz                  |         |
| 12  |                | Condenser flow contact              | ON/OFF              |         |
| 13  |                | Condenser water inlet temperature   | °C                  |         |
| 14  |                | Condenser water outlet temperature  | °C                  |         |
| 15  |                | Condenser refrigerant temperature   | °C                  |         |
| 16  |                | Condenser pressure                  | kgf/cm <sup>2</sup> |         |
| 17  |                | Evaporator flow                     | ON/OFF              |         |
| 18  |                | Evaporator water inlet temperature  | °C                  |         |
| 19  |                | Evaporator water outlet temperature | °C                  |         |
| 20  |                | Evaporator refrigerant temperature  | °C                  |         |
|     |                | Evaporator pressure                 | kgf/cm <sup>2</sup> |         |
| 21  |                | Compressor winding temperature      | °C                  | V       |
| 22  | VIEW AII[LAG]  | Compressor inverter frequency       | Hz                  |         |
| 23  |                | Condenser flow contact              | ON/OFF              |         |
| 24  |                | Condenser water inlet temperature   | °C                  |         |
| 25  |                | Condenser water outlet temperature  | °C                  |         |
| 26  |                | Condenser refrigerant temperature   | °C                  |         |
| 27  |                | Condenser pressure                  | kgf/cm <sup>2</sup> |         |
| 28  |                | Pump interlock                      | ON/OFF              |         |
| 29  |                | Flow contact                        | ON/OFF              |         |
| 30  |                | Water outlet setting temperature    | °C                  |         |
| 31  |                | Remote temperature                  | °C                  | V       |
| 32  | Evaporator     | Inlet water temperature             | °C                  |         |
| 33  |                | Outlet water temperature            | °C                  |         |
| 34  |                | Pressure                            | kgf/cm <sup>2</sup> |         |
| 35  |                | Refrigerant temperature             | °C                  |         |
| 36  |                | LTD                                 | °C                  |         |

| No. | Display Menu     | Display Items                 | Display information | Remarks |
|-----|------------------|-------------------------------|---------------------|---------|
| 37  |                  | Inverter frequency            | Hz                  |         |
| 38  |                  | Variable diffuser 1-stage A1  | %                   | V       |
| 39  |                  | Variable diffuser 1-stage A2  | %                   | V       |
| 40  |                  | Variable diffuser 2-stage A1  | %                   | V       |
| 41  |                  | Variable diffuser 2-stage A2  | %                   | V       |
| 42  |                  | Inverter input current A1     | А                   |         |
| 43  |                  | Inverter input current A2     | А                   |         |
| 44  |                  | Inverter output current A1    | А                   |         |
| 45  |                  | Inverter output current A2    | А                   |         |
| 46  |                  | Inverter output frequency A1  | Hz                  |         |
| 47  |                  | Inverter output frequency A2  | Hz                  |         |
| 48  | Compressor[LEAD] | Inverter DC Link pressure A1  | V                   |         |
| 49  |                  | Inverter DC Link pressure A2  | V                   |         |
| 50  |                  | Inverter temperature A1       | °C                  |         |
| 51  |                  | Inverter temperature A2       | °C                  |         |
| 52  |                  | PID operation                 | %                   |         |
| 53  |                  | Motor wiring temperature 1 A1 | °C                  | V       |
| 54  |                  | Motor wiring temperature 1 A2 | °C                  | V       |
| 55  |                  | Motor wiring temperature 2 A1 | °C                  | V       |
| 56  |                  | Motor wiring temperature 2 A2 | °C                  | V       |
| 57  |                  | Vibration A1                  | mm/s                | V       |
| 58  |                  | Vibration A2                  | mm/s                | V       |
| 59  |                  | Inverter frequency            | Hz                  |         |
| 60  |                  | Inverter input current        | А                   |         |
| 61  |                  | Inverter output current       | А                   |         |
| 62  |                  | Inverter output frequency     | Hz                  |         |
| 63  | Comprosper[  AC] | Inverter DC Link pressure     | V                   |         |
| 64  | Compressor[LAG]  | Inverter temperature          | °C                  |         |
| 65  |                  | PID operation                 | %                   |         |
| 66  |                  | Motor Winding temperature 1   | °C                  | V       |
| 67  |                  | Motor Winding temperature 2   | °C                  | V       |
| 68  |                  | Vibration                     | mm/s                | V       |

| No. | Display Menu          | Display Items                   | Display information      | Remarks |
|-----|-----------------------|---------------------------------|--------------------------|---------|
| 69  |                       | Pump interlock                  | ON/OFF                   |         |
| 70  | -                     | Flow contact                    | ON/OFF                   |         |
| 71  | -                     | Inlet water setting temperature | °C                       |         |
| 72  | -                     | Inlet water temperature         | °C                       |         |
| 73  | -                     | Outlet water temperature        | °C                       |         |
| 74  | Condenser[LEAD]       | Pressure                        | kgf/cm <sup>2</sup>      |         |
| 75  | -                     | Refrigerant temperature         | °C                       |         |
| 76  | -                     | LTD                             | °C                       |         |
| 77  | -                     | CON Level                       | %                        | V       |
| 78  | -                     | CON operation                   | %                        | V       |
| 79  | -                     | CON Valve                       | %                        | V       |
| 80  |                       | Pump interlock                  | ON/OFF                   |         |
| 81  | -                     | Flow contact                    | ON/OFF                   |         |
| 82  | -                     | Inlet water setting temperature | °C                       |         |
| 83  | -                     | Inlet water temperature         | °C                       |         |
| 84  | -                     | Outlet water temperature        | °C                       |         |
| 85  | Condenser[LAG]        | Pressure                        | kgf/cm <sup>2</sup>      |         |
| 86  | -                     | Refrigerant temperature         | °C                       |         |
| 87  | -                     | LTD                             | °C                       |         |
| 88  | -                     | CON Level                       | %                        | V       |
| 89  | -                     | CON operation                   | %                        | V       |
| 90  | -                     | CON Valve                       | %                        | V       |
| 91  |                       | Inverter frequency              | Manual/Automatic, Hz     |         |
| 92  | -                     | VD A1 1-stage                   | Manual/Automatic, %      | V       |
| 93  | -                     | VD A1 2-stage                   | Manual/Automatic, %      | V       |
| 94  | Manual control [LEAD] | VD A2 1-stage                   | Manual/Automatic, %      | V       |
| 95  |                       | VD A2 2-stage                   | Manual/Automatic, %      | V       |
| 96  | -                     | CON Valve                       | Manual/Automatic, %      | V       |
| 97  | -                     | Compressor operation            | Manual/Automatic, ON/OFF | V       |
| 98  |                       | Inverter frequency              | Manual/Automatic, Hz     |         |
| 99  | Manual control [LAG]  | CON Valve                       | Manual/Automatic, %      | V       |
| 100 |                       | Compressor operation            | Manual/Automatic, ON/OFF | V       |

57

# 4.5.3 Schedule

The schedule is function for the device to implement desired actions at a specific time by appointing actions in advance.

The device can be operated automatically only with the set schedules if the device should be controlled at a fixed schedule.

Provided, the schedule control for starting the operation can be implemented only when the device is standby status to implement scheduled actions.

Add/Edit/Delete of the schedule is available after log in

# View All

| LG ELECTRON | ics inverter tu<br>10Month 1 | RBO CHILLER [31<br>6Date FRI | Comp]<br>PM | Local 0.  | 0℃ RUI     | N       | ₩ Cool<br>Stop Run             |
|-------------|------------------------------|------------------------------|-------------|-----------|------------|---------|--------------------------------|
| 1 Today     | W 2                          | M 3 Tot                      | al < 🤇      | 2         | 015.10. 5  | >       | 6 Add 7 Delete                 |
| Sun         | Mon                          | Tue                          | Wed         | Thu       | Fri        | Sat 9   | Registration Schedule (2)      |
|             |                              |                              |             | 1         | 2          | 3       | Test 🔹                         |
| 4           | 5                            | 6                            | 7           | 8         | 9          | 10      | Test 1                         |
| 11          | 12                           | 13                           | 14          | 15        | 16 8       | 17      | Repeat Patte Everyday          |
|             |                              |                              |             |           | <b>i</b> 2 | 2       | Period 2015-10-16 ~ 2015-10-16 |
| 18          | 19                           | 20                           | 21          | 22        | 23         | 24      | Time 12:00                     |
| 25          | 26                           | 27                           | 28          | 29        | 30         | 31      | Command OFF 🚥                  |
|             |                              |                              |             |           |            |         | No.Unit 1units                 |
|             |                              |                              |             |           |            |         | 11 Edit                        |
| ŵн          | ome                          | 🗰 Schedu                     | ıle         | ⊟ History | βĄ         | Machine | Environment A Login            |

| No. | Component                     | Description                                                                                                    |
|-----|-------------------------------|----------------------------------------------------------------------------------------------------|
| 1   | Today button                  | Shifts to current year/month of the calendar and display screen for today's date when selecting the button.                                       |
| 2   | Weekly/monthly display button | Displays weekly/monthly screen when selecting the button.                                                                                         |
| 3   | All schedule button           | Displays all schedule information lists currently stored on the device on the right side of schedule.                                             |
| 4   | Monthly navigation button     | Navigation to move to this/next month. The left button and right button provide functions to shift to the last month and next month respectively. |
| 5   | Calendar year/month           | Displays year/month that current calendar is displaying                                                                                           |
| 6   | Add schedule                  | New schedule can be added after log in, and it shifts to the 'Add sched-<br>ule' screen.                                                          |
| 7   | Delete schedule               | Registered schedule can be deleted after log in, and the corresponding button is activated only when there is check mark in the checkbox          |
| 8   | Display schedule              | Displays existence of the schedule by icons.<br>Icon and number is displayed if there is any schedule.                                            |
| 9   | Schedule                      | Provides schedule lists for selected date.                                                                                                    |
| 10  | Checkbox                      | 'Delete schedule' button is activated when checkbox is selected.                                                                                  |
| 11  | Edit schedule                 | Provides 'Edit schedule' function when selecting the button after log in.                                                                         |

58

| LG ELECTRONICS INVERTER TURBO CHILLER [3Comp] 2015Year 10Month 16Date FRI PM | Local            | 0.0°C         | RUN                            |             | 🗱 Cool  | ()<br>Stop | C<br>Run |
|------------------------------------------------------------------------------|------------------|---------------|--------------------------------|-------------|---------|------------|----------|
| Add                                                                          | Name             | Please, E     | nter the name of               | schedule.   |         |            |          |
|                                                                              | Time             | 1 12:00       | 3 Period 20                    | )15-10-16   | ~       | 2015-10-16 | 3        |
|                                                                              | Repeat Patte     | ern<br>vdav · | Select day                     | / Mon ✔ Tue | ✓ Wed ✓ | Thu 🗸 Fri  | ✓ Sat    |
|                                                                              | Operating Status |               |                                | Cast        |         |            |          |
|                                                                              | Motor Currer     | nt Limit(%)   | Cooling Se                     | t Temp.(℃)  |         |            |          |
|                                                                              | •                |               |                                | •           | 10      | Cancel (   | Confirm  |
| 1 Home 🗰 Schedule                                                            | 🗉 Histo          | ory           | ្លា<br>ប៉ <del>ប</del> Machine | ිෝ Envi     | ronment | ۸.₀        | gin      |

| No. | Component                               | Description                                                                                                    |
|-----|-----------------------------------------|----------------------------------------------------------------------------------------------------|
| 1   | Schedule name                           | Provides schedule input                                                                                                 |
| 2   | Time set-up                             | Provides time set-up input                                                                                              |
| 3   | Period set-up                           | Provides period set-up input                                                                                            |
| 4   | Repeating pattern                       | Provides repeating pattern selection(Select day of the week/<br>once/daily/Mon~Fri/Mon~Sat)                             |
| 5   | Select day of the week                  | Provides selecting day of the week                                                                                      |
| 6   | Operation status                        | Provides start-up selection(ON/OFF)                                                                                     |
| 7   | Operation mode                          | Provides selecting operation mode(air-conditioning)                                                                     |
| 8   | Motor current limit (%)                 | Provides selecting value of the motor current limit(%) (50%~100%)                                                       |
| 9   | Air-conditioning set<br>temperature(°C) | Provides the schedule list corresponding to the selected date (3.0°C~50.0°C)                                            |
| 10  | Cancel/Confirm<br>button                | If cancel is selected, the corresponding work is cancelled.<br>If confirm is selected, the corresponding work is saved. |

# 4.5.4 History

This function displays the history related to operation and error behavior of the Chiller Delete of the report is available after log in.

### View History(Operation/Error)

| LG ELECTR | RONICS INVERTER TU | RB0 CHILLER [3Comp]<br>6Date FRI PM   | Local (    | 0.0°C RUN           | × Cool                    | O Run           |
|-----------|--------------------|---------------------------------------|------------|---------------------|---------------------------|-----------------|
| 1 Tot     | al 2 Contro        | l 3 Error                             |            |                     |                           | 4 Delete Report |
|           | 5 Date             | Time                                  | UnitName   | Code                | Detail Informati          | on              |
| 6         | 2015-10-16         | 16:52:47                              | INV. 3Comp | 163                 | MASTERDISPLAY Communicati | on Error 🛛 🖓    |
|           | 2015-10-16         | 16:20:32                              | INV. 3Comp | 171                 | RUN                       |                 |
|           |                    | · · · · · · · · · · · · · · · · · · · |            |                     |                           |                 |
|           |                    |                                       |            |                     |                           |                 |
|           |                    |                                       |            |                     |                           |                 |
|           |                    |                                       |            |                     |                           |                 |
| ~         |                    |                                       |            | d) 1                |                           | 0               |
|           | Home               | EEE Schedule                          | 🗮 History  | <del>រីដូ</del> Mad | chine 👔 ইট্টু Environment | 러 Login         |

| No. | Component                    | Description                                                                                                    |
|-----|------------------------------|----------------------------------------------------------------------------------------------------|
| 1   | All category tab             | Provides all information regardless of operation or error when selecting 'All category' tab.                                            |
| 2   | Operation category tab       | Provides list information corresponding to operation data when selecting 'Operation' button.                                            |
| 3   | Error category tab           | Provides list information corresponding to error data when selecting 'Error' button.                                                    |
| 4   | Delete Report button         | Function to delete operation/error data report.<br>Delete function is activated when each operation/error data checkbox is<br>selected. |
| 5   | Operation/error history data | Provides operation/error occurrence date/occurrence time/ device name/code/detailed information for the device.                         |
| 6   | Checkbox                     | Button available to select individual operation/error data.                                                                             |
| 7   | 'View details' button        | Provides details for each list.<br>Provides detailed information pop-up of the selected list when selected.                             |

# 4.5.5 Device settings

It is menu to display and set the set values needed to operate the device. Setting is available after log in.

#### 4.5.5.1 Users

#### **General Setting**

It is menu for the user to set values needed to operate the Chiller.

'V' mark of the Note means that the related item is displayed selectively by the sensor setting, not displayed as fixed on the screen.

| LG ELECTRONICS INVERTED 2015Year 10Mont | R TURBO CHILLER [1Comp] h 21Date WED PM | Local 0.0 ຕ              | RUN                           | ېخ Heat                       | Stop                       |
|-----------------------------------------|-----------------------------------------|--------------------------|-------------------------------|-------------------------------|----------------------------|
| A<br>User                               | Basic Info.                             | Control Mode Set         | Oper. Mode Set                | Auto Run(+) Set               | Auto Stop(-) Set           |
|                                         | System Info.                            | Evap.W.Leaving Set Temp. | Evap.W.Leaving Set<br>Temp. P | Evap.W.Leaving Set<br>Temp. I | Evap.W.Leaving Set Temp. D |
| ш                                       |                                         | 0.0°c                    | 0.0°c                         | Osec                          | Osec                       |
| System                                  | Input Status                            | Motor Current Set        | Cond.<br>Inlet Temp.          | Cond.W.Entering Set           | Cond.W.Entering Set        |
|                                         | Output Status                           | 0%                       | o.0.c                         | 0.0°c                         | Osec                       |
| $\odot$                                 |                                         | Cond.W.Entering Set      | Iced Leaving Set              | Hot gas<br>Bypass Max. Set    | Hot gas<br>(Vane%) Set     |
| Registered Unit                         | Operation Hour                          | Osec                     | 0.0°c                         | 0%                            | 0%                         |
| 合 Home                                  | E Schedule                              | History                  | ម្ល <mark>ី</mark> Hachine    | క్రి Environment              | 유 Logout                   |

| ltem name                             | Setting<br>available | Setting UI            | Unit | Mini-<br>mum<br>value | Maxi-<br>mum<br>value | Adjust-<br>ment<br>Unit | Note                        |
|---------------------------------------|----------------------|-----------------------|------|-----------------------|-----------------------|-------------------------|-----------------------------|
| Control mode                          | •                    | Select a list         | -    | -                     | -                     | -                       | Local/Sched-<br>uled/Remote |
| Operation mode                        | •                    | Setting not available | -    | -                     | -                     | -                       | Air-conditioning            |
| Automatic operation temperature(+)    |                      | Select a number       | °C   | 0                     | 10                    | 0.1                     |                             |
| Automatic stop temperature(-)         |                      | Select a number       | °C   | 0                     | 10                    | 0.1                     |                             |
| Evaporator outlet temperature setting |                      | Select a number       | °C   | 3                     | 50                    | 0.1                     |                             |
| Evaporator outlet temperature P       |                      | Select a number       | °C   | 1                     | 10                    | 0.1                     |                             |
| Evaporator outlet temperature I       |                      | Select a number       | sec. | 0                     | 3600                  | 1                       |                             |
| Evaporator outlet temperature D       |                      | Select a number       | sec. | 0                     | 360                   | 1                       |                             |
| Motor current limit                   |                      | Select a number       | %    | 50                    | 100                   | 1                       |                             |
| Condenser outlet temperature setting  |                      | Select a number       | °C   | 10                    | 50                    | 0.1                     |                             |
| Condenser outlet temperature P        |                      | Select a number       | °C   | 1                     | 10                    | 0.1                     |                             |
| Condenser outlet temperature I        |                      | Select a number       | sec. | 0                     | 3600                  | 1                       |                             |
| Condenser outlet temperature D        |                      | Select a number       | sec. | 0                     | 360                   | 1                       |                             |
| Ice manufacturing outlet temperature  |                      | Select a number       | °C   | -20                   | 30                    | -5                      | V1                          |
| Hot gas maximum                       |                      | Select a number       | %    | 0                     | 100                   | 0                       | V2                          |
| Hot gas (vane %)                      |                      | Select a number       | %    | 0                     | 100                   | 0                       | V2                          |

#### [Remarks]

V1 : Displays in case of 1Comp. Model, V2 : Displays in case of 2Comp. or 3Comp. model

- 1) Select Control Mode
  - On-site: The chiller is operated/stopped by operation/stop key of the control panel on the site where the chiller is installed.
  - Remote: To operate/stop the chiller from a remote place (site office or automatic control panel)using a remote operation/stop signal (non-voltage contact signal: switch, relay contact signal).
  - Scheduled: This is to operate/stop the Chiller automatically according to scheduled programs by setting time and temperature in the controller to start/stop the Chiller.

#### 2) Select Operation Mode

- Standard Chiller : Provides setting for air-conditioning.

#### 3) P.I.D Temperature Control

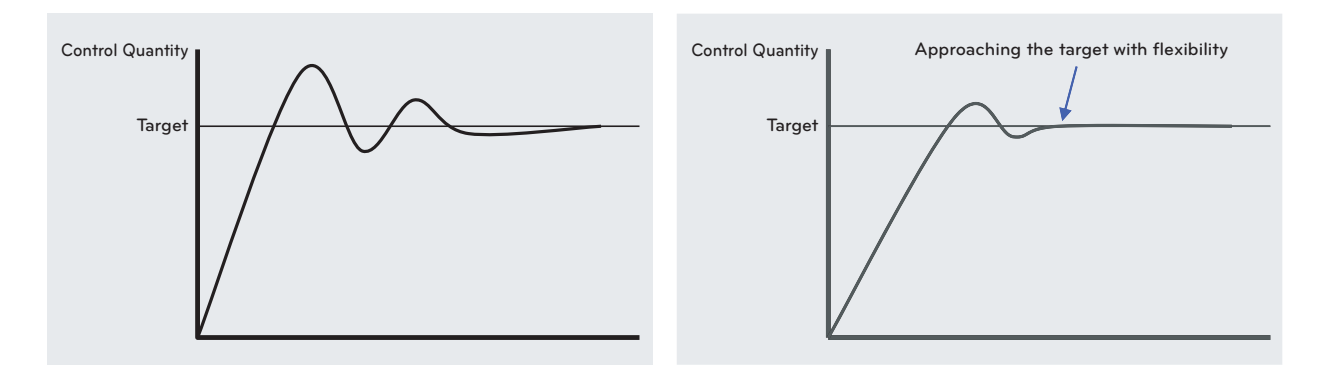

The algorithm managed to implement the best control by minimizing Under-shoot and Over-shoot when automatically/manually converting time to approach a goal, steady status error, initial start-up and frequency adjustment compared to the previous method by applying unique P (proportion), I (integration) and D (differentiation) algorithms to the evaporator water outlet temperature control.

- Evaporator water outlet temperature : This is menu to set P.I.D. control temperature of the chilled water outlet when cooling. It is the setting temperature to be the control target value at PID control operation.
- Chilled water temperature P(Proportion) : Set P value of proportional control sections used for P.I.D control of chilled water temperature when cooling.
- Chilled water temperature I(Integration) : Set the integral control range I value used for PID control of chilled water during cooling operation.
- Chilled water temperature D(Differentiation) : Set the differential control range D value used for PID control of chilled water during cooling operation.
- Condenser/Ice manufacturing outlet temperature : It is a menu to set outlet control temperature at Ice manufacturing mode

#### 4) Motor current limit

Provided, it is implemented 'Closing' action in accordance with the P.I.D operation value when P.I.D operation value is smaller than the frequency while current limiting action is under operation.

#### - Current limiting operation

For example, if the current limiting is set to 80% and rated current is 518A, frequency increase stops at point (1) where the current is 80% of the rated current as shown in the figure below, and when the current reaches point (2) where the current is 105% of the current limiting setting, it decreases the frequency until the current goes down to point (1).

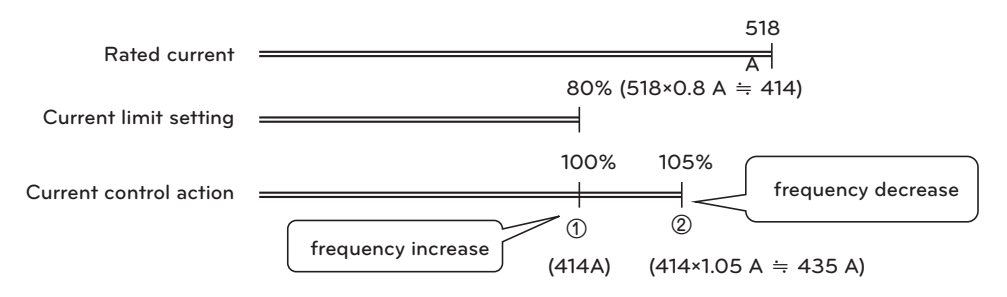

#### 5) Cooling water temperature control

- Cooling water temperature P(Proportion) : Set P value of proportional sections of PID control when using inverter to control cooling water inlet temperature.
- Cooling water temperature I(Integration) : Set I value of integral sections of PID control when using inverter to control cooling water inlet temperature
- Cooling water temperature D(Differentiation) : Set D value of differentiation sections of PID control when using inverter to control cooling water inlet temperature
- Cooling water inlet temperature : Temperature of the cooling water inlet is set as a reference for controlling inverter of the cooling tower fan.

#### 6) Hot gas maximum

This is an item to set when applying the hot gas bypass valve.

This item is to set the maximum value of opening of the hot gas bypass valve and blocks the valve from opening larger than the setting.

If this value is set to 50%, the hot gas bypass valve does not open larger than that value.

#### 7) Hot gas (VD%)

This is an item to set when applying the hot gas bypass valve.

Action to open a hot gas bypass valve is implemented from the time when opening reaches the setting while closing the vane after reading feedback signals for controlling the opening of the guide vane.

If this value is set to 30%, the hot gas bypass valve implements opening action from the point when opening of the main guide vane reaches 30%, and at the point where opening of the guide vane becomes 0%, the hot gas bypass valve opens to 100% (hot gas maximum setting).

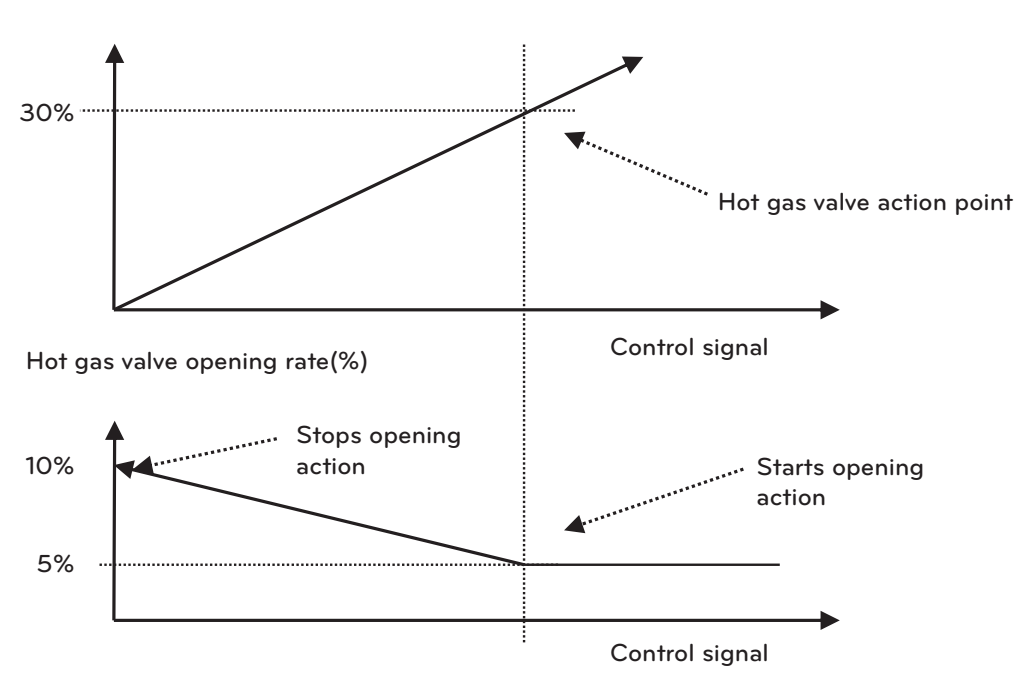

<Hot gas Valve Action>

#### Main Guide Vane Opening Rate (%)

### Check system

64

It is the screen displaying the version of the program (Master, Slave) applied to the controller.

Program version information is to be displayed for follow-up service and it is used helpfully when abnormality occurs in the controller.

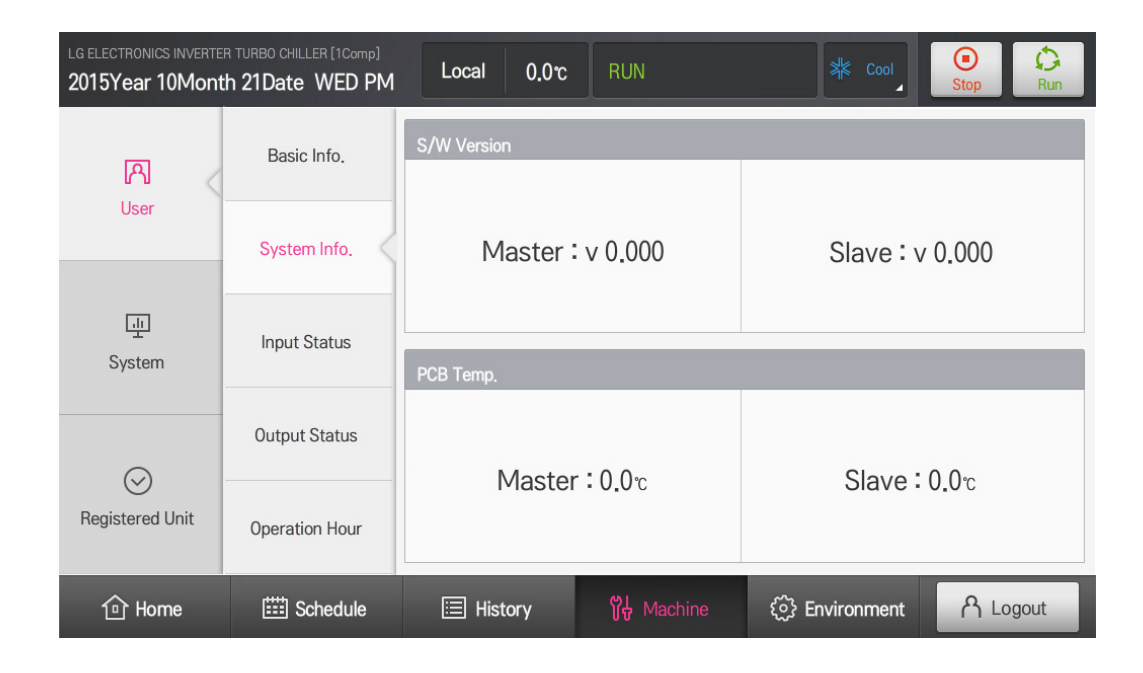

| ltem name                    | Setting<br>available | Setting UI | Unit | Minimum<br>value | Maximum<br>value | Adjustment<br>Unit | Notes                                |
|------------------------------|----------------------|------------|------|------------------|------------------|--------------------|--------------------------------------|
| Program<br>version<br>master | _                    | _          | V    | _                | -                | -                  | Monitoring<br>(SW version)           |
| Program<br>version<br>slave  | -                    | -          | V    | -                | -                | -                  | Monitoring<br>(SW version)           |
| PCB<br>Temperature<br>master | -                    | -          | °C   | -                | -                | -                  | Monitoring<br>(PCB temper-<br>ature) |
| PCB<br>Temperature<br>slave  | -                    | -          | °C   | -                | -                | -                  | Monitoring<br>(PCB temper-<br>ature) |

#### Confirmation for input status

It displays the ON(=closed)/OFF(=open) status of the digital input port.

It is a menu for checking the status of the input signal contact connected to the control panel of the refrigerator. When checking digital input validation, be sure to confirm the control circuit diagram and be careful not to enter a different signal to the input terminal of the controller.

If it is connected as being mixed with another signal line, the substrate of the controller may be damaged.

'V' mark of the Remarks means that the related item is displayed selectively by the chiller setting, not displayed as fixed on the screen.

1) Master

| LG ELECTRONICS INVERTE | R TURBO CHILLER [2Comp] th 21Date WED PM | Local 0.0°c R                              | UN X                    | Cool Stop Run          |  |
|------------------------|------------------------------------------|--------------------------------------------|-------------------------|------------------------|--|
|                        | Basic Info.                              | Master                                     |                         | Slave                  |  |
| [시<br>User             |                                          | Control Mode Selection                     | Remote Run Selection    | Evap. Refri. Low Temp. |  |
|                        | System Info.                             | OFF                                        | OFF                     | OFF                    |  |
| <u>т</u>               | Input Status                             | Cond. Press. Cond. Press.<br>High A High B | Evap. W. Flow Normal    | Cond, W. Flow Normal   |  |
| System                 | Output Status                            | OFF OFF                                    | ON                      | OFF                    |  |
| Ø                      | Operation Hour                           | Evap. W. Pump Interlock                    | Cond, W, Pump Interlock | KeyLock                |  |
| Registered Unit        | Interlock Oper.                          | OFF                                        | OFF                     | OFF                    |  |
| ① Home                 | E Schedule                               | 🖽 History                                  | Hachine                 | nment A Logout         |  |

| ltem name                                     | Set Availability | Contact operation status                     | Display range | Remarks |
|-----------------------------------------------|------------------|----------------------------------------------|---------------|---------|
| Select control mode                           | -                | When operating ice-making mode :<br>closed   | ON/OFF        |         |
| Select remote operation                       | -                | When inputting operation signal : closed     | ON/OFF        |         |
| Low temperature of the evaporator refrigerant | -                | When refrigerant is low temperature : closed | ON/OFF        |         |
| Condenser high pressure                       | -                | When high pressure occurs : closed           | ON/OFF        | V1      |
| Condenser high pressure<br>A                  | -                | When high pressure occurs : closed           | ON/OFF        | V2      |
| Condenser high pressure<br>B                  | -                | When high pressure occurs : closed           | ON/OFF        | V2      |
| Evaporator water flow<br>normal               | V                | When water flow is normal : closed           | ON/OFF        |         |
| Condenser water flow<br>normal                | -                | When water flow is normal : closed           | ON/OFF        |         |
| Evaporator water pump<br>interlock            | -                | When operating pump : closed                 | ON/OFF        |         |
| Condenser water pump<br>interlock             | -                | When operating pump : closed                 | ON/OFF        |         |
| Key Lock                                      | -                | In case of Key Lock : closed                 | ON/OFF        |         |

[Remarks]

V1 : Displays in case of 1Comp. Model, V2 : Displays in case of 2Comp. or 3Comp. model

# 2) Slave

Different screen is provided according to the model setting (1Comp./2Comp./3Comp.).

# 2-1) 1Comp.

| LG ELECTRONICS INVERTER 2015Year 10Mont | R TURBO CHILLER [1Comp] h 21Date WED PM | Local 0.0°c        | RUN          | *           | Cool Stop     | Run         |
|-----------------------------------------|-----------------------------------------|--------------------|--------------|-------------|---------------|-------------|
|                                         | Basic Info.                             | Ма                 | ster         |             | Slave         |             |
| LA Vser                                 |                                         | Bearing Temp High  | Motor Windin | g Temp High | Comp. Motor F | ower Normal |
|                                         | System Info.                            | OFF                |              |             | OF            | •           |
| ा <u>ग</u><br>System                    | Input Status                            | Comp. Run Complete | INV. Abnorma | I<br>F      |               |             |
| $\odot$                                 | Output Status                           |                    |              |             |               |             |
| Registered Unit                         | Operation Hour                          |                    |              |             |               |             |
| fri Home                                | E Schedule                              | 🖽 History          | 🖁 🖁 Machine  | දිා Environ | ment P        | Logout      |

| Item name                                   | Set<br>Availability | Contact operation status         | Remarks |
|---------------------------------------------|---------------------|----------------------------------|---------|
| Bearing high temperature contact point      | -                   | _                                | ON/OFF  |
| Motor wiring high temperature contact point | -                   | _                                | ON/OFF  |
| Inverter power normal                       | -                   | When applying power : closed     | ON/OFF  |
| Compressor start-up completion              | -                   | When start-up completed : closed | ON/OFF  |
| Inverter abnormality                        | -                   | When abnormality occurs : closed | ON/OFF  |

2-2) 2Comp.

| LG ELECTRONICS INVERTE          | R TURBO CHILLER [2Comp] | Local        | 0.0°C  | RU | N             | *           | Cool   | (D)<br>Stop | C<br>Run |
|---------------------------------|-------------------------|--------------|--------|----|---------------|-------------|--------|-------------|----------|
|                                 | Basic Info.             |              | Master |    |               |             | Sla    | ive         |          |
| [A]<br>User                     | Sustan lafa             | INV. A Run N | ormal  |    | INV. A Run Co | mplete      | INV. A | A Abnormal  |          |
|                                 | System Into.            | OFF          |        |    | ON            |             | OFF    |             |          |
| щ                               | Input Status            | INV. B Run N | ormal  | ī. | INV. B Run Co | mplete      | INV. E | 3 Abnormal  |          |
| System Output Status            | ON                      |              | F      |    | ON            |             |        |             |          |
| $\odot$                         | Operation Hour          |              |        |    |               |             |        |             |          |
| Registered Unit Interlock Oper. |                         |              |        |    |               |             |        |             |          |
| 合 Home                          | E Schedule              | 🖽 Histo      | ory    | 욊  | Machine       | දිාි Enviro | onment | ለ ⊷         | gout     |

| Item name                      | Set<br>Availability | Contact operation status           | Remarks |
|--------------------------------|---------------------|------------------------------------|---------|
| Inverter A power normal        | -                   | - When applying power : closed     |         |
| Inverter A start-up completion | -                   | - When start-up completed : closed |         |
| Compressor A abnormal          | -                   | When abnormality occurs : closed   | ON/OFF  |
| Inverter B power normal        | -                   | When applying power : closed       | ON/OFF  |
| Inverter B start-up completion | -                   | When start-up completed : closed   | ON/OFF  |
| Compressor B abnormal          | -                   | When abnormality occurs : closed   | ON/OFF  |

#### LG ELECTRONICS INVERTER TURBO CHILLER [3Comp] C Run Local **℃.0**0 2015Year 10Month 21Date WED PM Master Slave Basic Info. ለ INV. A1 Run Normal INV. A1 Run Complete INV. A1 Abnormal User System Info. OFF ON OFF Input Status ш System OFF ON OFF Output Status Operation Hour $\odot$ ON OFF ON Registered Unit Interlock Oper. 습 Home 🗰 Schedule 📃 History క్రి Environment <mark>ስ</mark> Logout

| ltem name                       | Set<br>Availability | Contact operation status         | Remarks |
|---------------------------------|---------------------|----------------------------------|---------|
| Inverter A1 power normal        | -                   | When applying power : closed     | ON/OFF  |
| Inverter A1 start-up completion | -                   | When start-up completed : closed | ON/OFF  |
| Compressor A1 abnormal          | -                   | When abnormality occurs : closed | ON/OFF  |
| Inverter A2 power normal        | -                   | When applying power : closed     | ON/OFF  |
| Inverter A2 start-up completion | -                   | When start-up completed : closed | ON/OFF  |
| Compressor A2 abnormal          | -                   | When abnormality occurs : closed | ON/OFF  |
| Inverter B power normal         | -                   | When applying power : closed     | ON/OFF  |
| Inverter B start-up completion  | -                   | When start-up completed : closed | ON/OFF  |
| Compressor B abnormal           | -                   | When abnormality occurs : closed | ON/OFF  |

### 9

ENGLISH

#### Output status check

It displays the ON(=closed)/OFF(=open) status of the digital input port and analog input status. This menu displays the output status by the internal operation, and it is configured to check the output result by the operation of the controller. If the actual output status is different with the menu, be sure to check the status of the I/O board of the controller and the wiring.

#### 1) Master

| LG ELECTRONICS INVERTE 2015Year 10Mont | R TURBO CHILLER [1Comp] | Local 0.0°C             | RUN                     | Cool Stop Run                |
|----------------------------------------|-------------------------|-------------------------|-------------------------|------------------------------|
|                                        | Basic Info.             | Maste                   | er                      | Slave                        |
| [위]<br>User                            |                         | Control Mode Status Dis | play Remote Mode Status | Evap. W. Pump Run            |
|                                        | System Info.            | OFF                     | OFF                     | OFF                          |
| ш                                      | Input Status            | Cond. W. Pump Run       | Cooling Tower Fan Rur   | n Chiller Run Status Display |
| System                                 |                         | ON                      | ON                      | OFF                          |
|                                        | Output Status           | Radiating Fan Run       |                         |                              |
| ©<br>Pagistarad Lipit                  |                         | ON                      |                         |                              |
| negistered Unit                        | Operation Hour          |                         |                         |                              |
| ① Home                                 | E Schedule              | 🖽 History               | წ Machine {ි €          |                              |

| Item name                                | Set<br>Availability | Contact operation status                | Remarks |
|------------------------------------------|---------------------|-----------------------------------------|---------|
| Lamp displaying control mode status      | -                   | When operating ice-making mode : closed | ON/OFF  |
| Lamp displaying remote operation status  | -                   | When selecting remote operation: closed | ON/OFF  |
| Evaporator water pump operation          | -                   | When operating pump : closed            | ON/OFF  |
| Condenser water pump operation           | -                   | When operating pump : closed            | ON/OFF  |
| Cooling tower fan operation              | -                   | When operating fan : closed             | ON/OFF  |
| Lamp displaying chiller operation status | -                   | When operating chiller : closed         | ON/OFF  |
| Radiating fan operation                  | -                   | When operating fan : closed             | ON/OFF  |

# 2) Slave

Different screen is provided according to the model setting (1Comp./2Comp./3Comp.).

# 2-1) 1Comp.

| LG ELECTRONICS INVERTER 2015Year 10Mont | R TURBO CHILLER [1Comp] h 21Date WED PM | Local 0.0℃            | RUN            | K Cool           | (D)<br>Stop  | Run     |
|-----------------------------------------|-----------------------------------------|-----------------------|----------------|------------------|--------------|---------|
|                                         | Basic Info.                             | Mas                   | ter            | Slav             | /e           |         |
| [위]<br>User                             |                                         | Buzzer                | Comp. Motor E  | Ems Stop Abnor   | mal Status D | Display |
|                                         | System Info.                            | ON                    |                |                  | ON           |         |
| 迎                                       | Input Status                            | Comp. Run Status Disp | olay Comp. Run |                  |              |         |
| System                                  |                                         | ON                    | 10             |                  |              |         |
| 0                                       | Output Status                           |                       |                |                  |              |         |
| Registered Unit                         | Operation Hour                          |                       |                |                  |              |         |
|                                         |                                         |                       |                |                  | _            | _       |
| Home                                    | 🔛 Schedule                              | 🖽 History             | ព្រូ႕ Machine  | {్రి Environment | ۲ h          | ogout   |

| Item name                                   | Set<br>Availability | Contact operation status           | Remarks |
|---------------------------------------------|---------------------|------------------------------------|---------|
| Buzzer                                      | -                   | When abnormality occurs : closed   | ON/OFF  |
| Compressor emergency operation              | -                   | When abnormality occurs : closed   | ON/OFF  |
| Lamp displaying abnormal status             | -                   | When abnormality occurs : closed   | ON/OFF  |
| Lamp displaying compressor operation status | -                   | When operating compressor : closed | ON/OFF  |
| Compressor operation                        | -                   | When operating compressor : closed | ON/OFF  |

| LG ELECTRONICS INVERTE | R TURBO CHILLER [2Comp] | Local 0.0 ຕ                        | RUN                  | K Cool Stop Run                        |
|------------------------|-------------------------|------------------------------------|----------------------|----------------------------------------|
| _                      | Basic Info.             | Mas                                | ter                  | Slave                                  |
| L<br>User              |                         | Buzzer                             | Abnormal Status Disp | lay Comp. A Run Status<br>Display Lamp |
| System Info.           |                         | ON                                 | ON                   | OFF                                    |
| щ                      | Input Status            | Comp. B Run Status<br>Display Lamp | Comp. A Run          | Comp. B Run                            |
| System Output Status   |                         | ON                                 | ON                   | ON                                     |
| $\odot$                | Operation Hour          |                                    |                      |                                        |
| Registered Unit        | Interlock Oper.         |                                    |                      |                                        |
| 合 Home                 | E Schedule              | 📰 History                          | හීස් Machine දිාි    |                                        |

| Item name                                     | Set<br>Availability | Contact operation status              | Remarks |
|-----------------------------------------------|---------------------|---------------------------------------|---------|
| Buzzer                                        | -                   | When abnormality occurs : closed      | ON/OFF  |
| Lamp displaying abnormal status               | -                   | When abnormality occurs : closed      | ON/OFF  |
| Lamp displaying compressor A operation status | -                   | When operating compressor A1 : closed | ON/OFF  |
| Lamp displaying compressor B operation status | -                   | When operating compressor B : closed  | ON/OFF  |
| Compressor A operation                        | -                   | When operating compressor A1 : closed | ON/OFF  |
| Compressor B operation                        | -                   | When operating compressor B : closed  | ON/OFF  |

#### LG ELECTRONICS INVERTER TURBO CHILLER [3Comp] Run Stop Local 0.0℃ 2015Year 10Month 21Date WED PM Master Slave Basic Info. ለ Buzzer Abnormal Status Display User System Info. ON ON Input Status ш System Output Status OFF ON ON Operation Hour $\odot$ ON ON ON Registered Unit Interlock Oper. <mark>ስ</mark> Logout 合 Home 5 Schedule క్రి Environment 🗉 History

| Item name                                      | Set<br>Availability | Contact operation status              | Remarks |
|------------------------------------------------|---------------------|---------------------------------------|---------|
| Buzzer                                         | -                   | When abnormality occurs : closed      | ON/OFF  |
| Lamp displaying abnormal status                | -                   | When abnormality occurs : closed      | ON/OFF  |
| Lamp displaying compressor A1 operation status | -                   | When operating compressor A1 : closed | ON/OFF  |
| Lamp displaying compressor A2 operation status | -                   | When operating compressor A2 : closed | ON/OFF  |
| Lamp displaying compressor B operation status  | -                   | When operating compressor B : closed  | ON/OFF  |
| Compressor A1 operation                        | -                   | When operating compressor A1 : closed | ON/OFF  |
| Compressor A2 operation                        | -                   | When operating compressor A2 : closed | ON/OFF  |
| Compressor B operation                         | -                   | When operating compressor B : closed  | ON/OFF  |
ENGLISH

#### Operation time check

It displays the operating time and number of the chiller and the compressor.

In addition, if you log in with authority of the installer, you can reset the operating time and number.

'V' mark of the Remarks means that the related item is displayed selectively by the chiller setting, not displayed as fixed on the screen.

| LG ELECTRONICS INVERTE | R TURBO CHILLER [2Comp] | Local 0.0℃      | RUN                                     | Star Cool        | Stop     Run |
|------------------------|-------------------------|-----------------|-----------------------------------------|------------------|--------------|
|                        | Basic Info.             | Chiller Run     | 1 Init.                                 |                  |              |
| [A]<br>User            | System Info.            | Count:<br>Hour: | 0 <sub>Count</sub><br>0 <sub>Hour</sub> |                  |              |
|                        |                         | Comp. A Run     | 2 Init.                                 | Comp. B Run      | 3 Init.      |
| ц.                     | Input Status            |                 | 0 Count                                 | Count:           | O Count      |
| System                 | Output Status           | Hour:           | 0 <sub>Hour</sub>                       | Hour:            | 0 Hour       |
| $\odot$                | Operation Hour          |                 |                                         |                  |              |
| Registered Unit        | Interlock Oper.         |                 |                                         |                  |              |
| ሰ Home                 | E Schedule              | 🖽 History       | ប្តីអូ Machine                          | දිාි Environment | 우 Logout     |

| Item name                                     | Setting<br>available | Setting UI            | Unit | Mini-<br>mum<br>value | Maxi-<br>mum<br>value | Adjust-<br>ment<br>Unit | Note                        |
|-----------------------------------------------|----------------------|-----------------------|------|-----------------------|-----------------------|-------------------------|-----------------------------|
| Number of times of the chiller operation      | •                    | Select a list         | -    | -                     | -                     | -                       | Local/Sched-<br>uled/Remote |
| Chiller operation time                        | •                    | Setting not available | -    | -                     | -                     | -                       | Air-conditioning            |
| Number of times of the compressor A operation | •                    | Select a number       | °C   | 0                     | 10                    | 0.1                     |                             |
| Compressor A operation time                   | •                    | Select a number       | °C   | 0                     | 10                    | 0.1                     |                             |
| Compressor B operation time                   | •                    | Select a number       | °C   | 3                     | 50                    | 0.1                     |                             |
| Compressor B operation time                   | •                    | Select a number       | °C   | 1                     | 10                    | 0.1                     |                             |

| No. | Component    | Description                                                                                                    |
|-----|--------------|----------------------------------------------------------------------------------------------------|
| 1   | Reset button | In case of logging in with the installer account<br>When selecting button, chiller operation time/number of times is reset to<br>0(zero).      |
| 2   | Reset button | In case of logging in with the installer account<br>When selecting button, compressor A operation time/number of times is<br>reset to 0(zero). |
| 3   | Reset button | In case of logging in with the installer account<br>When selecting button, compressor B operation time/number of times is<br>reset to 0(zero). |

[Remarks]

- V1 : In case of 1Comp. Model, it is displayed as 'Number of times of compressor operation'.
- V2 : In case of 1Comp. Model, it is displayed as 'Compressor operation time.'
- V3 : It is displayed in case of 2Comp. or 3Comp. model.

# Interlocking operation It is menu provided in case of 2Comp. or 3Comp model.

| LG ELECTRONICS INVE                                                                                                    | RTER TURBO CHILLER [3C0<br>nth 24Date TUE | Local 7.0°C                                                                                                    | RUN                        | * Cool                           | Stop Run                    |
|----------------------------------------------------------------------------------------------------|-------------------------------------------|----------------------------------------------------------------------------------------------------|----------------------------|----------------------------------|-----------------------------|
| A                                                                                                    | Basic Info.                               | Balanced Comp. Set<br>Operation                                                                                                    | Balanced Set               | LAG Start<br>Load(Current %) Set | LAG Start<br>Delay Time Set |
| User                                                                                                    | System Info.                              | Auto     10 <sub>Hour</sub> 33%       LAG Stop<br>Load(Current %) Set     LAG Stop<br>Delay Time     Set     4Comp.<br>Interlocking Run     Set       2840%     534sec     Unused       Run Method Set     LEAD Comp. Set     LAG Run<br>Chilled W. Temp. Set     LAG<br>Chilled | 2015 <sub>SEC</sub>        |                                  |                             |
|                                                                                                    | Input Status                              | LAG Stop<br>Load(Current %) Set                                                                                                    | LAG Stop<br>Delay Time Set | 4Comp.<br>Interlocking Run Set   | Module<br>Connection Set    |
| Input Status     LAG Stop<br>Load(Current %)     Set     LAG Stop<br>Delay Time     Set     4Comp.<br>Interlocking Run     Set       System     Output Status     2840%     534sec     Unused       Run Method Set     LEAD Comp. Set     LAG Run<br>Chilled W. Temp. Set |                                           | 2840%                                                                                                    | 534 <sub>SEC</sub>         | Unused                           | Serial                      |
|                                                                                                    | LAG Stop<br>Chilled W. Temp. Set          |                                                                                                    |                            |                                  |                             |
| $\odot$                                                                                                    | Operation Hour                            | Manual                                                                                                    | Auto                       | 1.0c                             | 2.0°c                       |
| Registered Unit                                                                                                    | Interlock Oper.                           |                                                                                                    |                            |                                  |                             |
| ① Home                                                                                                    | E Schedule                                | ≣ History                                                                                                    | ម៉ <del>្</del> សី Machine | ি Environment                    | 유 Login                     |

| Item name                                             | Set<br>availabil-<br>ity | Set UI        | Unit         | Mini-<br>mum | Maxi-<br>mum | Adjust-<br>ment<br>unit | Remarks                                                        |
|-------------------------------------------------------|--------------------------|---------------|--------------|--------------|--------------|-------------------------|----------------------------------------------------------------|
| Balanced Comp. Operation                              | •                        | Select list   | -            | -            | -            | -                       | Automatic<br>/Manual                                           |
| Balanced Operation Time Set                           | •                        | Select number | Hour         | 0            | 1000         | 1                       | -                                                              |
| LAG start-up load(Current%)                           | •                        | Select number | %            | 0            | 100          | 1                       | -                                                              |
| LAG start-up delay time                               | •                        | Select number | Sec-<br>onds | 1            | 600          | 1                       | -                                                              |
| LAG stop load(Current%)                               | •                        | Select number | %            | 0            | 100          | 1                       | -                                                              |
| LAG stop delay time                                   | •                        | Select number | Sec-<br>onds | 1            | 600          | 1                       | -                                                              |
| 4Comp. interlocking                                   | •                        | Select list   | -            | -            | -            | -                       | Disuse/Unit 1/Unit 2                                           |
| Module interlocking                                   | •                        | Select list   | -            | -            | -            | -                       | Series circuit/Parallel<br>circuit                             |
| Start-up type setting                                 | •                        | Select list   | -            | _            | -            | _                       | Manual/Automatic(Si-<br>multaneous)/Auto-<br>matic(Sequential) |
| LEAD Compressor                                       | •                        | Select list   | -            | -            | -            | _                       | Automatic/Compres-<br>sor A/Compressor B                       |
| Difference of LAG operation chilled water temperature | •                        | Select number | °C           | 0.1          | 20           | 0.1                     | -                                                              |
| Difference of LAG stop chilled water temperature      | •                        | Select number | °C           | 0.1          | 20           | 0.1                     | -                                                              |

## 4.5.5.2 System

It is a menu to display and set the setting value needed for device operation. Setting is available after log in.

#### Control information

Different screen is provided according to the model setting. (1Comp./2Comp./3Comp.)

1) 1Comp.

| LG ELECTRONICS INVERTE | R TURBO CHILLER [1Comp] h 21Date WED PM | Local 0.0°C        | RU  | N              | *                                                                            | Cool<br>∡ | (D)<br>Stop | Run     |
|------------------------|-----------------------------------------|--------------------|-----|----------------|------------------------------------------------------------------------------|-----------|-------------|---------|
| _                      | Control Info.                           | Control Mode Use S | Set | Auto Re-Run L  | lse Set                                                                      | Motor I   | Rated Curro | ent Set |
| [凡]<br>User            | Ideal Info.                             | Unused             |     | Sto            | р                                                                            |           | 0.0A        |         |
|                        | Safety Control                          | Select Model S     | Set | Run Time Limit | Set                                                                          | Refri, L  | evel Contro | ol Set  |
| Щ.                     | Timer                                   | 1Comp              |     | Unu            | sed                                                                          |           | Used        |         |
| System                 | Sensor                                  | INV Bated Output   | ot  | INV Communi    | In Time Limit Set Refri. Level Contra<br>Unused Usec<br>V. Communication Set |           |             |         |
|                        | Sensor Offset                           |                    |     |                |                                                                              |           |             |         |
| $\odot$                | Refrig. Level                           | 0.0A               |     | KS4            | 85                                                                           |           |             |         |
| Registered Unit        | Option                                  |                    |     |                |                                                                              |           |             |         |
| from Home              | Schedule                                | 🖽 History          | 总수  | Machine        | ్రి Enviro                                                                   | nment     | ለ Lo        | gout    |

| Item name                                    | Setting<br>available | Setting UI    | Unit | Mini-<br>mum<br>value | Maxi-<br>mum<br>value | Adjust-<br>ment<br>Unit | Note                         |
|----------------------------------------------|----------------------|---------------|------|-----------------------|-----------------------|-------------------------|------------------------------|
| Control mode                                 | •                    | Select list   | -    | -                     | -                     | -                       | On-site/Re-<br>served/Remote |
| Automatic restart in case of restoring power | •                    | Select list   | -    | -                     | -                     | -                       | Stop/Restart                 |
| Motor rated current                          | •                    | Select number | А    | 0                     | 3000                  | 0.1                     | -                            |
| Select model                                 | •                    | Select list   | -    | -                     | -                     | -                       | 1Comp/2Comp/<br>3Comp        |
| Operation time limit                         | •                    | Select list   | -    | -                     | -                     | -                       | Use/Disuse                   |
| Refrigerant level control                    | •                    | Select list   | -    | -                     | -                     | -                       | Use/Disuse                   |
| Inverter rated output current                | •                    | Select number | А    | 0                     | 3000                  | 0.1                     | -                            |
| Inverter communication                       | •                    | Select list   | -    | -                     | -                     | -                       | Analog/RS485                 |

| LG ELECTRONICS INVERTE | R TURBO CHILLER [2Comp] th 21Date WED PM | Local 0.0°C        | RU                                                                                                    | N             | *                            | Cool   | (D)<br>Stop | Run  |
|------------------------|------------------------------------------|--------------------|----------------------------------------------------------------------------------------------------|---------------|------------------------------|--------|-------------|------|
|                        | Control Info.                            | Control Mode Use   | Set                                                                                                    | Auto Re-Run I | Jse Set                      | Select | Model       | Set  |
| (A)<br>User            | ldeal Info.                              | Unused             |                                                                                                    | Ste           | qq                           |        | 2Comp       |      |
|                        | Safety Control                           | Motor A Rated      | Set                                                                                                    | Motor B Rated | d Set                        | Run Ti | me Limit    | Set  |
| Ē                      | Timer                                    | 0.0 <sub>A</sub>   |                                                                                                    | 0.0           | Da                           |        | Unused      | I    |
| System                 | Sensor                                   | INV. A Rated Ouput | Set     Motor B Rated     Set     Run Time Limit       0.0A     Unus       Set     INV. B Rated Ouput     Set       0.0A     0.0A |               |                              |        |             |      |
|                        | Sensor Offset                            | 0.0                |                                                                                                    | 0.1           | n                            |        |             |      |
| $\odot$                | Refrig. Level                            | U.UA               |                                                                                                    | 0.0           | JA                           |        |             |      |
| Registered Unit        | Option                                   |                    |                                                                                                    |               |                              |        |             |      |
| ① Home                 | E Schedule                               | 🖽 History          | 읪슈                                                                                                    | Machine       | <ි colored technology Enviro | nment  | ት Log       | gout |

| Item name                                    | Set avail-<br>ability | Set UI        | Unit | Mini-<br>mum | Maxi-<br>mum | Adjust-<br>ment<br>unit | Remarks                      |
|----------------------------------------------|-----------------------|---------------|------|--------------|--------------|-------------------------|------------------------------|
| Control mode                                 | •                     | Select list   | -    | -            | -            | -                       | On-site/Re-<br>served/Remote |
| Automatic restart in case of restoring power | •                     | Select list   | -    | -            | -            | -                       | Stop/Restart                 |
| Select model                                 | •                     | Select list   | -    | -            | -            | -                       | 1Comp/2Comp/<br>3Comp        |
| Motor A rated current                        | •                     | Select number | А    | 0            | 3000         | 0.1                     | -                            |
| Motor B rated current                        | •                     | Select number | А    | 0            | 3000         | 0.1                     | -                            |
| Operation time limit                         | •                     | Select list   | -    | -            | -            | -                       | Use/Disuse                   |
| Inverter A rated output current              | •                     | Select number | А    | 0            | 3000         | 0.1                     | -                            |
| Inverter B rated output current              | •                     | Select number | А    | 0            | 3000         | 0.1                     | -                            |

ENGLISH

# 3) 3Comp.

| LG ELECTRONICS INVERTER                                                           | R TURBO CHILLER [3Comp] th 21Date WED PM | Local 0.0°C R        | UN                   | K Cool Stop Run  |
|-----------------------------------------------------------------------------------|------------------------------------------|----------------------|----------------------|------------------|
|                                                                                   | Control Info.                            | Control Mode Use Set | Auto Re-Run Use Set  | Select Model Set |
| [冎]<br>User                                                                       | ldeal Info.                              | Unused               | Stop                 | 3Comp            |
| Safety Control Timer O.0A Motor(LEAD) Rated Current Motor(LAG) Rated Current 0.0A | Motor(LAG) Rated Set                     | Run Time Limit Set   |                      |                  |
| ш. (                                                                              | Timer                                    | 0.0 <sub>A</sub>     | 0.0 <sub>A</sub>     | Unused           |
| System                                                                            | Sensor                                   | INV.(LEAD) Rated     | INV.(LAG) Rated      | ]                |
|                                                                                   | Sensor Offset                            | Output Current       | Output Current       |                  |
| $\odot$                                                                           | Refrig. Level                            | 0.0A                 | 0.0A                 |                  |
| Registered Unit                                                                   | Option                                   |                      |                      |                  |
| 企 Home                                                                            | Schedule                                 | 🗐 History            | ကြို Machine 🤅 Envir | ronment          |

| Item name                                    | Set avail-<br>ability | Set UI        | Unit | Mini-<br>mum | Maxi-<br>mum | Adjust-<br>ment<br>unit | Remarks                      |
|----------------------------------------------|-----------------------|---------------|------|--------------|--------------|-------------------------|------------------------------|
| Control mode                                 | •                     | Select list   | -    | -            | -            | -                       | On-site/Re-<br>served/Remote |
| Automatic restart in case of restoring power | •                     | Select list   | -    | -            | -            | -                       | Stop/Restart                 |
| Select model                                 | •                     | Select list   | -    | -            | -            | -                       | 1Comp/2Comp/<br>3Comp        |
| Motor(LEAD) rated current                    | •                     | Select number | A    | 0            | 3000         | 0.1                     | -                            |
| Motor(LAG) rated current                     | •                     | Select number | А    | 0            | 3000         | 0.1                     | -                            |
| Operation time limit                         | •                     | Select list   | -    | -            | -            | -                       | Use/Disuse                   |
| Inverter(LEAD) rated output current          | •                     | Select number | A    | 0            | 3000         | 0.1                     | -                            |
| Inverter(LAG) rated output current           | •                     | Select number | A    | 0            | 3000         | 0.1                     | -                            |

| LG ELECTRONICS INVERTE | R TURBO CHILLER [1Comp] h 21Date WED PM | Local 0.0°C              | RL  | JN             | *                    | Cool                                      | (D)<br>Stop | C<br>Run |
|------------------------|-----------------------------------------|--------------------------|-----|----------------|----------------------|-------------------------------------------|-------------|----------|
| _                      | Control Info.                           | Evap. Press. Low         | Set | Cond, Press, H | ligh Set             | Max. v                                    | ibration    | Set      |
| [八]<br>User            | Ideal Info.                             | 0.00 <sub>Kgf/ci</sub> ř |     | 0.00           | ) <sub>Kgf/ciř</sub> | Set Max. vibration                        | 0.0mm/s     |          |
|                        | Safety Control                          |                          |     |                |                      |                                           |             |          |
| Ē                      | Timer                                   |                          |     |                |                      |                                           |             |          |
| System                 | Sensor                                  |                          |     |                |                      | Cool<br>Stop<br>Max. vibration<br>0.0mm/s |             |          |
|                        | Sensor Offset                           |                          |     |                |                      |                                           |             |          |
| $\odot$                | Refrig. Level                           |                          |     |                |                      |                                           |             |          |
| Registered Unit        | Option                                  |                          |     |                |                      |                                           |             |          |
| ሰ Home                 | E Schedule                              | 🖽 History                | 84  | Machine        | <ි c) Enviro         | nment                                     | د ا         | gout     |

| ltem name               | Set avail-<br>ability | Set UI        | Unit                    | Mini-<br>mum | Maxi-<br>mum | Adjust-<br>ment<br>unit | Remarks |
|-------------------------|-----------------------|---------------|-------------------------|--------------|--------------|-------------------------|---------|
| Evaporator pressure low | •                     | Select number | kgf/<br>cm <sup>2</sup> | 0            | 13           | 0.01                    | -       |
| Condenser pressure high | •                     | Select number | kgf/<br>cm <sup>2</sup> | 0            | 35           | 0.01                    | -       |
| Vibration upper limit   | •                     | Select number | mm/s                    | 0            | 100          | 0.1                     | -       |

# Safety control

| LG ELECTRONICS INVERTE | R TURBO CHILLER [1Comp] th 21Date WED PM | Local 0.0°C                         | RL  | IN                                  | *          | Cool                  | (D)<br>Stop | C<br>Run |
|------------------------|------------------------------------------|-------------------------------------|-----|-------------------------------------|------------|-----------------------|-------------|----------|
|                        | Control Info.                            | Softloading Start<br>Control Period | Set | Softloading Start<br>Control Output | Set        | Set Valu<br>Limit Use | e Auto<br>e | Set      |
| [冎]<br>User            | Ideal Info.                              | Osec                                |     | 0.0                                 | Онг        |                       | Unused      | k        |
|                        | Safety Control                           | Surge Field Temp.<br>Diff. Min.     | Set |                                     |            |                       |             |          |
| ш                      | Timer                                    | 0.0°c                               |     |                                     |            |                       |             |          |
| System                 | Sensor                                   |                                     |     |                                     |            |                       |             |          |
|                        | Sensor Offset                            |                                     |     |                                     |            |                       |             |          |
| $\odot$                | Refrig. Level                            |                                     |     |                                     |            |                       |             |          |
| Registered Unit        | Option                                   |                                     |     |                                     |            |                       |             |          |
| ি Home                 | E Schedule                               | History                             | 84  | Machine                             | ్రి Enviro | nment                 | د<br>۲⊷     | gout     |

| ltem name                                                   | Set avail-<br>ability | Set UI        | Unit   | Mini-<br>mum | Maxi-<br>mum | Adjust-<br>ment<br>unit | Remarks    |
|-------------------------------------------------------------|-----------------------|---------------|--------|--------------|--------------|-------------------------|------------|
| Flexible start-up control cycle                             | •                     | Select number | Second | 1            | 60           | 1                       | -          |
| Flexible start-up control output                            | •                     | Select number | Hz     | 0.5          | 60           | 0.1                     | -          |
| Automatic setting limit                                     | •                     | Select list   | -      | -            | -            | -                       | Disuse/Use |
| Lower limit of the temperature difference of the surge area | •                     | Select number | °C     | 0            | 10           | 0.1                     | -          |

ENGLISH

#### Timer

'V' mark of the Remarks means that the related item is displayed selectively by the chiller setting, not displayed as fixed on the screen.

| LG ELECTRONICS INVERTED | R TURBO CHILLER [2Comp] h 21Date WED PM | Local 0.0 c              | RU  | N                         | *            | Cool                     | (I)<br>Stop   | C<br>Run |
|-------------------------|-----------------------------------------|--------------------------|-----|---------------------------|--------------|--------------------------|---------------|----------|
|                         | Control Info.                           | Evap. Pump<br>Stop Delay | Set | Cond. Pump<br>Stop Delay  | Set          | Ignore Flo<br>Chattering | w<br>J        | Set      |
| [유]<br>User             | Ideal Info.                             | Osec                     |     | 0s                        | EC           |                          | Osec          |          |
|                         | Safety Control                          | Comp. Start Check A      | Set | Comp. Prevent<br>Re-Run A | Set          | Softloadin<br>Control De | g Run<br>elay | Set      |
| Ē                       | Timer                                   | Osec                     |     | <b>0</b> s                | EC           |                          | <b>O</b> SEC  |          |
| System                  | Sensor                                  | Course Chart Chards D    | Cet | Comp. Prevent             | Cat          |                          |               |          |
|                         | Sensor Offset                           | Comp. Start Check B      | Set | Re-Run B                  | Set          |                          |               |          |
| $\odot$                 | Refrig. Level                           | Osec                     |     | <b>0</b> s                | EC           |                          |               |          |
| Registered Unit         | Option                                  |                          |     |                           |              |                          |               |          |
| 合 Home                  | E Schedule                              | 🖽 History                | Åf  | Machine                   | {္က်} Enviro | nment                    | ስ ro          | gout     |

| Item name                           | Set avail-<br>ability | Set UI        | Unit   | Mini-<br>mum | Maxi-<br>mum | Adjust-<br>ment<br>unit | Remarks |
|-------------------------------------|-----------------------|---------------|--------|--------------|--------------|-------------------------|---------|
| Evaporator water pump stop delay    | •                     | Select number | Second | 1            | 1800         | 1                       | -       |
| Condenser water pump stop delay     | •                     | Select number | Second | 1            | 1800         | 1                       | -       |
| Flow vibration ignorance            | •                     | Select number | Second | 1            | 60           | 1                       | -       |
| Compressor start-up check A         | •                     | Select number | Second | 5            | 60           | 1                       | V1      |
| Prevention for compressor restart A | •                     | Select number | Second | 5            | 3600         | 1                       | V2      |
| Flexible start-up control delay     | •                     | Select number | Second | 1            | 300          | 1                       | -       |
| Compressor start-up check B         | •                     | Select number | Second | 5            | 60           | 1                       | V3      |
| Prevention for compressor restart B | •                     | Select number | Second | 5            | 3600         | 1                       | V3      |

[Remarks]

V1 : In case of 1Comp. Model, it is displayed as 'Compressor start-up check'.

V2 : In case of 1Comp. Model, it is displayed as 'Compressor start-up prevention'.

V3 : It is displayed in case of 2Comp. or 3Comp. Model.

#### Sensor set

'V' mark of the Remarks means that the related item is displayed selectively by the chiller setting, not displayed as fixed on the screen.

| LG ELECTRONICS INVERTE | R TURBO CHILLER [1Comp] th 21Date WED PM | Local 0.0 ະ  | RUN                  |         | * C        | ool | )<br>Stop | <b>C</b><br>Run |
|------------------------|------------------------------------------|--------------|----------------------|---------|------------|-----|-----------|-----------------|
| _                      | Control Info.                            | Remote Temp. | Set Cur              | rent    | Set        |     |           |                 |
| [A]<br>User            | Ideal Info.                              | 0.0°c        |                      | 0.0A    |            |     |           |                 |
|                        | Safety Control                           |              |                      |         |            |     |           |                 |
| Щ.                     | Timer                                    |              |                      |         |            |     |           |                 |
| System                 | Sensor                                   |              |                      |         |            |     |           |                 |
|                        | Sensor Offset                            |              |                      |         |            |     |           |                 |
| $\odot$                | Refrig. Level                            |              |                      |         |            |     |           |                 |
| Registered Unit        | Option                                   |              |                      |         |            |     |           |                 |
| ① Home                 | E Schedule                               | 🖽 History    | <mark>ត្រូ</mark> Ma | chine ද | ි Environm | ent | ቶ Lo      | gout            |

| Item name                  | Set avail-<br>ability | Set UI        | Unit | Mini-<br>mum | Maxi-<br>mum | Adjust-<br>ment<br>unit | Remarks |
|----------------------------|-----------------------|---------------|------|--------------|--------------|-------------------------|---------|
| Remote temperature setting | •                     | Select number | °C   | 0            | 10           | 1                       | -       |
| Current                    | •                     | Select number | А    | 0            | 3000         | 1                       | V1      |

#### [Remarks]

V1 : It is displayed in case of 1Comp. Model.

#### Sensor adjustment

'V' mark of the Remarks means that the related item is displayed selectively by the chiller setting, not displayed as fixed on the screen.

| LG ELECTRONICS INVERTE | R TURBO CHILLER [1Comp] | Local 0.0 ແ          | RU  | N                         | *              | Cool               | (D)<br>Stop        | C<br>Run |
|------------------------|-------------------------|----------------------|-----|---------------------------|----------------|--------------------|--------------------|----------|
|                        | Control Info.           | Evap. Inlet W. Temp. | Set | Evap. W.<br>Leaving Temp. | Set            | Cond.<br>Inlet Ten | ıp.                | Set      |
| [꼰]<br>User            | Ideal Info.             | 0.0°c                |     | 0.0                       | 0°c            |                    | 0.0°c              |          |
|                        | Safety Control          | Cond. Outlet Temp.   | Set | Current                   | Set            |                    |                    |          |
| щ                      | Timer                   | o.0.0                |     | 0.                        | 0 <sub>A</sub> |                    |                    |          |
| System                 | Sensor                  |                      |     |                           |                |                    |                    |          |
|                        | Sensor Offset           |                      |     |                           |                |                    |                    |          |
| ⊘<br>Desistered Hait   | Refrig. Level           |                      |     |                           |                |                    |                    |          |
| Registered Unit        | Option                  |                      |     |                           |                |                    |                    |          |
| ሰ Home                 | E Schedule              | 🗮 History            | ዼጘ  | Machine                   |                | nment              | <mark>ስ</mark> roć | gout     |

| Item name                           | Set avail-<br>ability | Set UI        | Unit | Mini-<br>mum | Maxi-<br>mum | Adjust-<br>ment<br>unit | Remarks |
|-------------------------------------|-----------------------|---------------|------|--------------|--------------|-------------------------|---------|
| Evaporator water inlet temperature  | •                     | Select number | °C   | -5           | 5            | 0.1                     | -       |
| Evaporator water outlet temperature | •                     | Select number | °C   | -5           | 5            | 0.1                     | -       |
| Condenser water inlet temperature   | •                     | Select number | °C   | -5           | 5            | 0.1                     | -       |
| Condenser water outlet temperature  | •                     | Select number | °C   | -5           | 5            | 0.1                     | -       |
| Current                             | •                     | Select number | А    | -200         | 200          | 0.1                     | V1      |

[Remarks]

V1 : It is displayed in case of 1Comp. Model.

#### Refrigerant level

'V' mark of the Remarks means that the related item is displayed selectively by the chiller setting, not displayed as fixed on the screen.

| LG ELECTRONICS INVERTE 2015Year 10Mont | R TURBO CHILLER [2Comp] | Local 0.0 ະ                   | RUN                              | *     | Cool Stop    | Run   |
|----------------------------------------|-------------------------|-------------------------------|----------------------------------|-------|--------------|-------|
| _                                      | Control Info.           | LE/                           | AD                               |       | LAG          |       |
| [凡]<br>User                            | Ideal Info.             | CON Refrig.<br>Level Target   | Set CON. Level                   | P Set | CON, Level I | Set   |
|                                        | Safety Control          | 0.0%                          | (                                | 0.0%  | Osec         |       |
| щ                                      | Timer                   | CON Refri.<br>Level Deadband. | Set CON Valve<br>Initial Opening | Set   |              |       |
| System                                 | Sensor                  | 0,0%                          | (                                | 0.0%  |              |       |
|                                        | Sensor Offset           |                               |                                  |       |              |       |
| $\odot$                                | Refrig. Level           |                               |                                  |       |              |       |
| Registered Unit                        | Option                  |                               |                                  |       |              |       |
| 🕜 Home                                 | 🔛 Schedule              | 📃 History                     | ព្រឹ <mark>ម</mark> Machine      |       | ment A Lo    | ogout |

|         | ltem name                       | Set avail-<br>ability | Set UI        | Unit    | Mini-<br>mum | Maxi-<br>mum | Adjust-<br>ment<br>unit | Remarks |
|---------|---------------------------------|-----------------------|---------------|---------|--------------|--------------|-------------------------|---------|
|         | LEAD/LAG Tab                    | -                     | -             | -       | -            | -            | -                       | V1      |
| CO      | N Refrigerant level target      | •                     | Select number | %       | 0            | 100          | 0.1                     | -       |
| C       | CON Refrigerant level P         | •                     | Select number | %       | 0.1          | 100          | 0.1                     | -       |
| (       | CON Refrigerant level I         | •                     | Select number | Seconds | 0            | 3600         | 1                       | -       |
| CON     | Refrigerant level dead band     | •                     | Select number | %       | 0            | 10           | 0.1                     | -       |
| C       | ON Valve initial opening        | •                     | Select number | %       | 0            | 100          | 0.1                     | -       |
|         | CON Refrigerant level target    | •                     | Select number | %       | 0            | 100          | 0.1                     | V2      |
|         | CON Refrigerant level P         | •                     | Select number | %       | 0.1          | 100          | 0.1                     | V2      |
| LAG Tab | CON Refrigerant level I         | •                     | Select number | Seconds | 0            | 3600         | 1                       | V2      |
|         | CON Refrigerant level dead band | •                     | Select number | %       | 0            | 10           | 0.1                     | V2      |
|         | CON Valve initial opening       | •                     | Select number | %       | 0            | 100          | 0.1                     | V2      |

#### [Remarks]

V1 : It is displayed in case of 1Comp. Model.

V2 : It is displayed in case of 2Comp. or 3Comp. model.

## Option setting

#### 1) 4~20mA

Different screen is provided according to the model setting (1Comp./2Comp./3Comp.)

1-1) 1Comp.

| LG ELECTRONICS INVERTED | R TURBO CHILLER [1Comp] h 21Date WED PM | Local 0.0 ແ  | RL  | IN        | *           | Cool   | (D)<br>Stop | Run  |
|-------------------------|-----------------------------------------|--------------|-----|-----------|-------------|--------|-------------|------|
|                         | Control Info.                           | 4~20mA       |     | Slav      | /e          | :      | Step Motor  |      |
| (A)<br>User             | Ideal Info.                             | Remote Temp. | Set | Vibration | Set         | Hotgas | Valve       | Set  |
|                         | Safety Control                          | Used         |     | Us        | ed          |        | Used        |      |
| щ                       | Timer                                   |              |     |           |             |        |             |      |
| System                  | Sensor                                  |              |     |           |             |        |             |      |
|                         | Sensor Offset                           |              |     |           |             |        |             |      |
| $\odot$                 | Refrig. Level                           |              |     |           |             |        |             |      |
| Registered Unit         | Option                                  |              |     |           |             |        |             |      |
| 企 Home                  | 🗰 Schedule                              | 🔲 History    | 8f  | Machine   | දිිි Enviro | nment  | ስ ro        | gout |

| ltem name                  | Set avail-<br>ability | Set UI      | Unit | Mini-<br>mum | Maxi-<br>mum | Adjust-<br>ment<br>unit | Remarks    |
|----------------------------|-----------------------|-------------|------|--------------|--------------|-------------------------|------------|
| Remote temperature setting | •                     | Select list | -    | -            | -            | -                       | Disuse/Use |
| Vibration                  | •                     | Select list | -    | -            | -            | -                       | Disuse/Use |
| Hot gas valve              | •                     | Select list | -    | -            | -            | -                       | Disuse/Use |

# 1-2) 2Comp.

| LG ELECTRONICS INVERTE | R TURBO CHILLER [2Comp] h 21Date WED PM | Local 0.0 t  | ; RL | IN          | *           | Cool    | ©<br>Stop  | <b>C</b><br>Run |
|------------------------|-----------------------------------------|--------------|------|-------------|-------------|---------|------------|-----------------|
|                        | Control Info.                           | 4~20mA       |      | Slav        | /e          |         | Step Motor |                 |
| User                   | Ideal Info.                             | Remote Temp. | Set  | Vibration A | Set         | Vibrati | on B       | Set             |
|                        | Safety Control                          | Used         |      | Use         | ed          |         | Used       |                 |
| щ                      | Timer                                   |              |      |             |             |         |            |                 |
| System                 | Sensor                                  |              |      |             |             |         |            |                 |
|                        | Sensor Offset                           |              |      |             |             |         |            |                 |
| $\odot$                | Refrig. Level                           |              |      |             |             |         |            |                 |
| Registered Unit        | Option                                  |              |      |             |             |         |            |                 |
| f Home                 | E Schedule                              | 🔲 History    | ۴    | Machine     | දිාි Enviro | nment   | A Log      | gout            |

| ltem name                  | Set avail-<br>ability | Set UI      | Unit | Mini-<br>mum | Maxi-<br>mum | Adjust-<br>ment<br>unit | Remarks    |
|----------------------------|-----------------------|-------------|------|--------------|--------------|-------------------------|------------|
| Remote temperature setting | •                     | Select list | -    | -            | -            | -                       | Disuse/Use |
| Vibration A                | •                     | Select list | -    | -            | -            | -                       | Disuse/Use |
| Vibration B                | •                     | Select list | -    | -            | -            | -                       | Disuse/Use |

| lg electronics inverter<br>2015Year 10Mont | R TURBO CHILLER [3Comp] h 21Date WED PM | Local 0.0 ະ  | RL  | JN           | *           | Cool    | (D)<br>Stop | <b>R</b> un |
|--------------------------------------------|-----------------------------------------|--------------|-----|--------------|-------------|---------|-------------|-------------|
|                                            | Control Info.                           | 4~20mA       |     | Slav         | /e          |         | Step Motor  |             |
| User                                       | Ideal Info.                             | Remote Temp. | Set | Vibration A1 | Set         | Vibrati | on A2       | Set         |
|                                            | Safety Control                          | Used         |     | Us           | ed          |         | Used        |             |
| ц.                                         | Timer                                   | Vibration B  | Set |              |             |         |             |             |
| System                                     | Sensor                                  | Used         |     |              |             |         |             |             |
|                                            | Sensor Offset                           |              |     |              |             |         |             |             |
| $\odot$                                    | Refrig. Level                           |              |     |              |             |         |             |             |
| Registered Unit                            | Option                                  |              |     |              |             |         |             |             |
| ① Home                                     | E Schedule                              | 🖽 History    | Ϋ́t |              | දිාි Enviro | nment   | ት Log       | gout        |

| ltem name                  | Set avail-<br>ability | Set UI      | Unit | Mini-<br>mum | Maxi-<br>mum | Adjust-<br>ment<br>unit | Remarks    |
|----------------------------|-----------------------|-------------|------|--------------|--------------|-------------------------|------------|
| Remote temperature setting | •                     | Select list | -    | -            | -            | -                       | Disuse/Use |
| Vibration A1               | •                     | Select list | -    | -            | -            | -                       | Disuse/Use |
| Vibration A2               | •                     | Select list | -    | -            | -            | -                       | Disuse/Use |
| Vibration B                | •                     | Select list | -    | -            | -            | -                       | Disuse/Use |

#### 2) Slave

Different screen is provided according to the model setting (1Comp./2Comp./3Comp.)

## 2-1) 1Comp.

| LG ELECTRONICS INVERTE | R TURBO CHILLER [1Comp] | Local 0.0°C R       | UN 😽                | Cool Stop Run       |
|------------------------|-------------------------|---------------------|---------------------|---------------------|
|                        | Control Info.           | 4~20mA              | Slave               | Step Motor          |
| User                   | Ideal Info.             | Motor Winding R Set | Motor Winding S Set | Motor Winding T Set |
|                        | Safety Control          | Used                | Used                | Used                |
| щ ,                    | Timer                   | Bearing Temp. Set   |                     |                     |
| System                 | Sensor                  | Used                |                     |                     |
|                        | Sensor Offset           |                     |                     |                     |
| $\odot$                | Refrig. Level           |                     |                     |                     |
| Registered Unit        | Option                  |                     |                     |                     |
| 合 Home                 | Schedule                | 🗉 History 🎁         | Hachine 🔅 Enviro    | onment A Logout     |

| Item name                     | Set avail-<br>ability | Set UI      | Unit | Mini-<br>mum | Maxi-<br>mum | Adjust-<br>ment<br>unit | Remarks    |
|-------------------------------|-----------------------|-------------|------|--------------|--------------|-------------------------|------------|
| Motor A1 Wiring temperature 1 | •                     | Select list | -    | -            | -            | -                       | Disuse/Use |
| Motor A2 Wiring temperature 1 | •                     | Select list | -    | -            | -            | -                       | Disuse/Use |
| Motor B Wiring temperature 1  | •                     | Select list | -    | -            | -            | -                       | Disuse/Use |
| Motor A1 Wiring temperature 2 | •                     | Select list | -    | -            | -            | -                       | Disuse/Use |
| Motor A2 Wiring temperature 2 | •                     | Select list | -    | -            | -            | -                       | Disuse/Use |
| Motor B Wiring temperature 2  | •                     | Select list | -    | -            | -            | -                       | Disuse/Use |

| LG ELECTRONICS INVERTED | R TURBO CHILLER [2Comp] h 22Date THU AM | Local 0.0°C       | RL  | IN           | *            | Cool  | (D)<br>Stop | C<br>Run |
|-------------------------|-----------------------------------------|-------------------|-----|--------------|--------------|-------|-------------|----------|
|                         | Control Info.                           | 4~20mA            |     | Sla          | ve           |       | Step Motor  |          |
| User                    | Ideal Info.                             | Motor A Winding 1 | Set | Motor B Wind | ling 1 Set   |       |             |          |
|                         | Safety Control                          | Used              |     | Us           | ed           |       |             |          |
| щ,                      | Timer                                   | Motor A Winding 2 | Set | Motor B Wind | ling 2 Set   |       |             |          |
| System                  | Sensor                                  | Used              |     | Us           | ed           |       |             |          |
|                         | Sensor Offset                           |                   |     |              |              |       |             |          |
| $\odot$                 | Refrig. Level                           |                   |     |              |              |       |             |          |
| Registered Unit         | Option                                  |                   |     |              |              |       |             |          |
| 合 Home                  | E Schedule                              | 🖽 History         | Åf  | Machine      | දිාි Enviror | nment | ስ roi       | gin      |

| ltem name                    | Set avail-<br>ability | Set UI      | Unit | Mini-<br>mum | Maxi-<br>mum | Adjust-<br>ment<br>unit | Remarks    |
|------------------------------|-----------------------|-------------|------|--------------|--------------|-------------------------|------------|
| Motor A Wiring temperature 1 | •                     | Select list | -    | -            | -            | -                       | Disuse/Use |
| Motor B Wiring temperature 1 | •                     | Select list | -    | -            | -            | -                       | Disuse/Use |
| Motor A Wiring temperature 2 | •                     | Select list | -    | -            | -            | -                       | Disuse/Use |
| Motor B Wiring temperature 2 | •                     | Select list | -    | -            | -            | -                       | Disuse/Use |

| LG ELECTRONICS INVERTE | R TURBO CHILLER [3Comp] | Local 0.0°c                 | RL  | IN                          |             | Cool               | (D)<br>Stop       | C<br>Run |
|------------------------|-------------------------|-----------------------------|-----|-----------------------------|-------------|--------------------|-------------------|----------|
|                        | Control Info.           | 4~20mA                      |     | Slav                        | /e          |                    | Step Motor        |          |
| User                   | Ideal Info.             | Motor A1<br>Winding Temp. 1 | Set | Motor A2<br>Winding Temp. 1 | Set         | Motor B<br>Winding | Temp. 1           | Set      |
|                        | Safety Control          | Used                        |     | Us                          | ed          |                    | Used              |          |
| Ш.                     | Timer                   | Motor A1<br>Winding Temp. 2 | Set | Motor A2<br>Winding Temp. 2 | Set         | Motor B<br>Winding | Temp. 2           | Set      |
| System                 | Sensor                  | Used                        |     | Us                          | ed          |                    | Used              |          |
|                        | Sensor Offset           |                             |     |                             |             |                    |                   |          |
| $\odot$                | Refrig. Level           |                             |     |                             |             |                    |                   |          |
| Registered Unit        | Option                  |                             |     |                             |             |                    |                   |          |
| 🛈 Home                 | Schedule                | History                     | Åf  | Machine                     | දිාි Enviro | onment             | <mark>ስ</mark> Lo | gout     |

| Item name                     | Set avail-<br>ability | Set UI      | Unit | Mini-<br>mum | Maxi-<br>mum | Adjust-<br>ment<br>unit | Remarks    |
|-------------------------------|-----------------------|-------------|------|--------------|--------------|-------------------------|------------|
| Motor A1 Wiring temperature 1 | •                     | Select list | -    | -            | -            | -                       | Disuse/Use |
| Motor A2 Wiring temperature 1 | •                     | Select list | -    | -            | -            | -                       | Disuse/Use |
| Motor B Wiring temperature 1  | •                     | Select list | -    | -            | -            | -                       | Disuse/Use |
| Motor A1 Wiring temperature 2 | •                     | Select list | -    | -            | -            | _                       | Disuse/Use |
| Motor A2 Wiring temperature 2 | •                     | Select list | -    | -            | -            | _                       | Disuse/Use |
| Motor B Wiring temperature 2  | •                     | Select list | -    | _            | -            | -                       | Disuse/Use |

# 3) Step motor

Different screen is provided according to the model setting (1Comp./2Comp./3Comp.)

# 3-1) 1Comp.

| LG ELECTRONICS INVERTE<br>2015Year 10Mont | R TURBO CHILLER [1Comp] h 22Date THU AM | Local 0.0 ະ         | RU  | N              |       | *       | Cool    | (D)<br>Stop | Run |
|-------------------------------------------|-----------------------------------------|---------------------|-----|----------------|-------|---------|---------|-------------|-----|
| _                                         | Control Info.                           | 4~20mA              |     | Slav           | ve    |         | :       | Step Motor  |     |
| [凡]<br>User                               | Ideal Info.                             | Variable Diffuser 1 | Set | Variable Diffu | ser 2 | Set     | CON, Va | alve        | Set |
|                                           | Safety Control                          | Used                |     | Us             | ed    |         |         | Used        |     |
| щ                                         | Timer                                   |                     |     |                |       |         |         |             |     |
| System                                    | Sensor                                  |                     |     |                |       |         |         |             |     |
|                                           | Sensor Offset                           |                     |     |                |       |         |         |             |     |
| $\odot$                                   | Refrig. Level                           |                     |     |                |       |         |         |             |     |
| Registered Unit                           | Option                                  |                     |     |                |       |         |         |             |     |
| 企 Home                                    | E Schedule                              | History             | ÅŶ  | Machine        | ۍ کې  | nvironi | ment    | ስ rođ       | gin |

| ltem name                 | Set avail-<br>ability | Set UI      | Unit | Mini-<br>mum | Maxi-<br>mum | Adjust-<br>ment<br>unit | Remarks    |
|---------------------------|-----------------------|-------------|------|--------------|--------------|-------------------------|------------|
| Variable diffuser 1-stage | •                     | Select list | -    | -            | -            | -                       | Disuse/Use |
| Variable diffuser 2-stage | •                     | Select list | -    | -            | -            | -                       | Disuse/Use |
| CON Valve                 | •                     | Select list | -    | -            | -            | -                       | Disuse/Use |

| LG ELECTRONICS INVERTE | R TURBO CHILLER [2Comp] | Local 0.0°C                   | RU  |                               |           | Cool    | (<br>Stop | C<br>Run |
|------------------------|-------------------------|-------------------------------|-----|-------------------------------|-----------|---------|-----------|----------|
|                        | Control Info.           | 4~20mA                        |     | Slave                         |           | St      | tep Motor |          |
| User                   | Ideal Info.             | Variable Diffuser<br>1Stage A | Set | Variable Diffuser<br>2Stage A | Set       | Cond. A | Valve     | Set      |
|                        | Safety Control          | Used                          |     | Used                          |           |         | Used      |          |
| ш,                     | Timer                   | Variable Diffuser<br>1Stage B | Set | Variable Diffuser<br>2Stage B | Set       | Cond. B | Valve     | Set      |
| System                 | Sensor                  | Used                          |     | Used                          |           |         | Used      |          |
|                        | Sensor Offset           |                               |     |                               |           |         |           |          |
| $\odot$                | Refrig. Level           |                               |     |                               |           |         |           |          |
| Registered Unit        | Option                  |                               |     |                               |           |         |           |          |
| 🛈 Home                 | E Schedule              | History                       | 总수  | Machine 📀                     | } Enviror | nment   | ት Logo    | out      |

| ltem name                   | Set avail-<br>ability | Set UI      | Unit | Mini-<br>mum | Maxi-<br>mum | Adjust-<br>ment<br>unit | Remarks    |
|-----------------------------|-----------------------|-------------|------|--------------|--------------|-------------------------|------------|
| Variable diffuser A 1-stage | •                     | Select list | -    | -            | -            | -                       | Disuse/Use |
| Variable diffuser A 2-stage | •                     | Select list | -    | -            | -            | -                       | Disuse/Use |
| Condenser A Valve           | •                     | Select list | -    | -            | -            | -                       | Disuse/Use |
| Variable diffuser B 1-stage | •                     | Select list | -    | -            | -            | -                       | Disuse/Use |
| Variable diffuser B 1-stage | •                     | Select list | -    | -            | -            | -                       | Disuse/Use |
| Condenser B Valve           | •                     | Select list | -    | -            | -            | -                       | Disuse/Use |

| LG ELECTRONICS INVERTED | R TURBO CHILLER [3Comp] h 21Date WED PM | Local 0,0°                     | rc RI | JN                             | *           | Cool    | (D)<br>Stop | C<br>Run |
|-------------------------|-----------------------------------------|--------------------------------|-------|--------------------------------|-------------|---------|-------------|----------|
|                         | Control Info.                           | 4~20mA                         |       | Sla                            | ve          |         | Step Motor  |          |
| User                    | Ideal Info.                             | Variable Diffuser<br>1Stage A1 | Set   | Variable Diffuser<br>2Stage A1 | Set         | Cond.(L | EAD) Valve  | Set      |
|                         | Safety Control                          | Used                           |       | Us                             | ed          |         | Used        |          |
| Щ.                      | Timer                                   | Variable Diffuser<br>1Stage A2 | Set   | Variable Diffuser<br>2Stage A2 | Set         | Cond.(L | AG) Valve   | Set      |
| System                  | Sensor                                  | Used                           |       | Us                             | ed          |         | Used        |          |
|                         | Sensor Offset                           |                                |       |                                |             |         |             |          |
| $\odot$                 | Refrig. Level                           |                                |       |                                |             |         |             |          |
| Registered Unit         | Option                                  |                                |       |                                |             |         |             |          |
| 合 Home                  | Schedule                                | 🖽 History                      | ពីត   |                                | දිාි Enviro | nment   | ት Log       | out      |

| ltem name                    | Set avail-<br>ability | Set UI      | Unit | Mini-<br>mum | Maxi-<br>mum | Adjust-<br>ment<br>unit | Remarks    |
|------------------------------|-----------------------|-------------|------|--------------|--------------|-------------------------|------------|
| Variable diffuser A1 1-stage | •                     | Select list | -    | -            | -            | -                       | Disuse/Use |
| Variable diffuser A1 2-stage | •                     | Select list | -    | -            | -            | -                       | Disuse/Use |
| Condenser(LEAD) Valve        | •                     | Select list | -    | -            | -            | -                       | Disuse/Use |
| Variable diffuser A2 1-stage | •                     | Select list | -    | -            | -            | -                       | Disuse/Use |
| Variable diffuser A2 2-stage | •                     | Select list | -    | -            | -            | -                       | Disuse/Use |
| Condenser(LAG) Valve         | •                     | Select list | -    | -            | -            | -                       | Disuse/Use |

ENGLISH

# 4.5.5.3. Device registration

| LG ELECTRONICS INVERTED | R TURBO CHILLEI | R [1Comp]<br>VED PM   | Local     | <b>℃.</b> 0 | RUN                         | Cool                | Stop                |
|-------------------------|-----------------|-----------------------|-----------|-------------|-----------------------------|---------------------|---------------------|
| A 1                     | Туре            | Inver                 | ter Turbo |             |                             | 2 Auto Detec        | ction 3 Add Chiller |
| User                    | 4 Address<br>01 | Chiller Na<br>Chiller | ame       |             |                             |                     | 5 Edit              |
| <u>ा</u><br>System      |                 |                       |           |             |                             |                     |                     |
|                         |                 |                       |           |             |                             |                     |                     |
| Registered Unit         |                 |                       |           |             |                             |                     |                     |
| 企 Home                  | 🖽 Sch           | edule                 | 🖽 Hist    | ory         | ព្រឹ <mark>ម</mark> Machine | د<br>کې Environment | Apply               |

| No. | Component        | Description                                                                                                    |
|-----|------------------|----------------------------------------------------------------------------------------------------|
| 1   | Product type     | Set the product type of the chiller to be registered.<br>(Water-cooled scroll chiller/Centrifugal chiller/Inverter centrifugal chiller/Ab-<br>sorption-type chiller) |
| 2   | Automatic search | Search the connected chiller automatically.                                                                                                    |
| 3   | Chiller addition | Add the chiller.<br>(Addition more than 1 piece is not allowed.)                                                                                                    |
| 4   | Chiller list     | Displays the registered chiller list.<br>(Device address/Device name of the chiller)                                                                                 |
| 5   | Chiller edit     | Edit the information of the chiller.<br>(Device address/Device name of the chiller)                                                                                  |

# 4.5.6 Environment Setting

It is a menu to display and set setting needed for HMI environment. Setting is available after log in.

#### General setting

| LG ELECTRONICS INVERTE | ER TURBO CHILLER [1Comp] th 21Date WED PM | Local         | <b>≎0.0</b> | RUN          | Cool                    | (III)<br>Stop | Run       |
|------------------------|-------------------------------------------|---------------|-------------|--------------|-------------------------|---------------|-----------|
| General                | Set General                               |               |             |              |                         |               |           |
| Screen                 | 1 Language                                |               |             |              |                         |               | English   |
| User                   | 2 Set Time                                |               |             |              |                         | Р             | M 05:11   |
| Network                | 3 Set Date                                |               |             |              |                         | 20            | 15.10.21  |
| Advanced               | 4 Set Holiday (The day                    | schedule is n | not work)   |              | Set Holiday (The day sc | hedule is no  | ot work)  |
| Channel                | 5 Version Information                     |               |             |              | Cł                      | iller HMI Ve  | er.1.00.8 |
|                        |                                           |               |             |              |                         |               |           |
|                        |                                           |               |             |              |                         |               | _         |
| ሰ Home                 | E Schedule                                | 📰 Hist        | ory         | ប៉ូូ Machine | Environment             | ስ La          | ogout     |

| No. | Component             | Description                                                                         |
|-----|-----------------------|-------------------------------------------------------------------------------------|
| 1   | Language              | Provides lists of available languages for setting<br>- Korean/ English/Chinese      |
| 2   | Time setting          | Displays the time of the HMI system. Provides a setting list pop-up when selected.  |
| 3   | Date Setting          | Displays the date of HMI system. Provides a time setting pop-up when se-<br>lected. |
| 4   | Exception day Setting | Sets exception days that schedule does not work.                                    |
| 5   | Version information   | Displays a version information of HMI                                               |

### Screen Setting

| LG ELECTRONICS INVERTE | er TURBO CHILLER [1Comp]<br>th 21Date WED PM Local 0.0°C RUN | (D)<br>Stop  | Run    |
|------------------------|--------------------------------------------------------------|--------------|--------|
| General                | 1 Setting a Screen saver                                     |              | ^      |
| Screen                 | Setting a Screen saver                                       | $\checkmark$ |        |
| User                   | Waiting time (minutes)                                       | 10Min        |        |
| Network                | 2 Set Speaker                                                |              |        |
| Advanced               | Set Speaker                                                  |              |        |
|                        | 3 Monitor power settings                                     |              |        |
| Channel                | Monitor power settings                                       |              |        |
|                        | Turn off the monitor waiting time (minutes)                  | 20Min        |        |
|                        | 4 Calibrating the Screen                                     |              | $\sim$ |
| 企 Home                 | IIII Schedule III History 🌐 Machine 💮 Environment            | ለ Log        | out    |

| No. | Component                  | Description                                                                                                    |
|-----|----------------------------|----------------------------------------------------------------------------------------------------|
| 1   | Screen Saver               | Sets use/not use for the screen saver.<br>Sets a waiting time with a list menu among 10, 20, 30, 40, 50 and 60 min-<br>utes. |
| 2   | Speaker Setting            | Sets use/not use for the speaker.                                                                                            |
| 3   | Backlight<br>Power Setting | Sets use/not use for the backlight.<br>Sets a waiting time with a list menu among 10, 20, 30, 40, 50 and 60 min-<br>utes.    |
| 4   | Screen Calibration         | Screen calibration menu for accuracy of screen touch.                                                                        |

# User setting

| LG ELECTRONICS INVERTER 2015Year 10Mont | R TURBO CHILLER [1Comp] | Local 0.0സ | RUN          | K Cool        | Stop               |
|-----------------------------------------|-------------------------|------------|--------------|---------------|--------------------|
| General                                 | Default                 |            |              |               |                    |
| Screen                                  | Change Password         |            |              | system_admir  | Change Password    |
| User                                    | Add user                |            |              | Add <i>i</i>  | Administrator/User |
| Network                                 | 2) User Management      |            |              |               |                    |
| Advanced                                | admin                   |            |              |               | Del. Edit          |
| Channel                                 |                         |            |              |               |                    |
|                                         |                         |            |              |               |                    |
| ⓒ Home                                  | 🔛 Schedule              | 🖽 History  | ្យី🕁 Machine | 🔅 Environment | 유 Logout           |

| No. | Component       | Description                                                                                      |
|-----|-----------------|--------------------------------------------------------------------------------------------------|
| 1   | General Setting | Menu to change the password for currently logged in account and to add an administrator account. |
| 2   | User Management | Menu to delete or edit (change password) other administrator account.                            |

#### Network setting

| LG ELECTRONICS INVERTED | R TURBO CHILLER [1Comp] h 21Date WED PM | Local 0.0 | Dr RUN                    | * Cool        | Stop         | Run  |
|-------------------------|-----------------------------------------|-----------|---------------------------|---------------|--------------|------|
| General                 | 1 IP address settings                   |           |                           |               |              | ^    |
| Screen                  | IP address settings                     |           |                           | Using Stat    | ic IP addres | is   |
| User                    | 2 IP information                        |           |                           |               |              |      |
| Network                 | IP address                              |           |                           | 165           | 5.244.190.10 | 15   |
| Advanced                | Subnet mask                             |           |                           | 2             | 255.255.255. | .0   |
| Channel                 | Gateway                                 |           |                           | ,             | 165.244.190. | .1   |
| Channel                 | 3 DNS server                            |           |                           |               |              |      |
|                         | Main DNS                                |           |                           | 16            | 65.186.39.12 | 0    |
|                         |                                         |           |                           |               | 25 400 00 40 | ~    |
| ሰ Home                  | 🔛 Schedule                              | 📰 History | ប៉ <del>្</del> ម Machine | 🔅 Environment | د<br>۲       | gout |

| No. | Component          | Description                                            |
|-----|--------------------|--------------------------------------------------------|
| 1   | IP address setting | Set IP address setting method                          |
| 2   | IP information     | Enter IP address/subnet mask/basic gateway information |
| 3   | DNS server         | Enter Main DNS/ sub DNS information                    |

### Advanced setting

| LG ELECTRONICS INVERT | ER TURBO CHILLER [1Comp] th 21Date WED PM | Local 0.0 to | RUN                      | 業 Cool               | (I)<br>Stop | C<br>Run |
|-----------------------|-------------------------------------------|--------------|--------------------------|----------------------|-------------|----------|
| General               | <b>1</b> Set Interlocking                 |              |                          |                      |             | ^        |
| Screen                | Set the Temp. unit                        |              |                          |                      | Celsius     |          |
| User                  | Press. Unit                               |              |                          |                      | kgf/cm      |          |
| Network               | Flow Unit                                 |              |                          |                      | m³/h        | ≡        |
| Advanced              | 2 Update S/W                              |              |                          |                      |             |          |
| Channel               | Update S/W                                |              |                          | System update for ne | ew Software |          |
| Channer               | 3 DB management                           |              |                          |                      |             |          |
|                       | DB backup                                 |              |                          | DB backup to the L   | JSB memory  | r        |
|                       | D                                         |              |                          | DD                   | 100         | $\sim$   |
| 合 Home                | E Schedule                                | 🔲 History    | ប៉ូ <sub>ប</sub> Machine | 🔅 Environment        | ۲ Log       | gout     |

| LG ELECTRONICS INVERTER 2015Year 10Month | TURBO CHILLER [1Comp] | Local      | 0.0°C | RUN                       | K Cool                | (III)<br>Stop | Run  |
|------------------------------------------|-----------------------|------------|-------|---------------------------|-----------------------|---------------|------|
| General                                  |                       |            |       |                           |                       |               |      |
| Screen                                   | Flow Unit             |            |       |                           |                       | m³/           | h    |
| User                                     | Update S/W            |            |       |                           |                       |               |      |
| User                                     | Update S/W            |            |       |                           | System update for r   | new Softwar   | e    |
| Network                                  | DB management         |            |       |                           |                       |               |      |
| Advanced                                 | DB backup             |            |       |                           | DB backup to the      | USB memor     | γ ≣  |
| Channel                                  | Recovery DB           |            |       |                           | DB recovery using the | USB memor     | y    |
| 4                                        | Communication Add     | ress       |       |                           |                       |               |      |
|                                          | Communication Add     | ress(Unit) |       |                           |                       |               | 1 ~  |
| 🕜 Home                                   | E Schedule            | 📃 Hist     | ory   | ប៉ <del>្</del> ម Machine | Environment           | Ուօ           | gout |

| No. | Component             | Description                                                                                                    |
|-----|-----------------------|----------------------------------------------------------------------------------------------------|
| 1   | Unit settinga         | Provides the setting function of the unit of temperature/pressure/flow<br>Temperature unit(°C / °F),Pressure unit(kgf/cm² / kPa / psi),<br>Flow unit (m³/h / gal/min) |
| 2   | S/W upgrade           | Provides software upgrade function using SD Card memory.                                                                                                    |
| 3   | DB management         | Provides the function of backup/recovery of the database using SD Card memory.                                                                                        |
| 4   | Communication address | Provides the function of inputting communication address of Main Con-<br>troller.                                                                                     |

#### Channel setting

| LG ELECTRONICS INVERTER 2015Year 10Mont | TURBO CHILLER [1Comp] | Local    | 0.0°C R | UN         | X Cool        | Stop     Run |
|-----------------------------------------|-----------------------|----------|---------|------------|---------------|--------------|
| General                                 | Set Channel           |          |         |            |               |              |
| Screen                                  | CH1                   |          |         |            |               | MODBUS_19200 |
| User                                    | CH2                   |          |         |            |               | LGAP         |
| Network                                 |                       |          |         |            |               |              |
| Advanced                                |                       |          |         |            |               |              |
| Channel                                 |                       |          |         |            |               |              |
|                                         |                       |          |         |            |               |              |
| ሰ Home                                  | E Schedule            | 📃 Histor | y ปี    | ្រ Machine | 🔅 Environment | 유 Logout     |

| No. | Component       | Description                                                                                     |
|-----|-----------------|-------------------------------------------------------------------------------------------------|
| 1   | Channel setting | Provides the setting function of CH1/CH2 channel type.<br>CH1 setting(MODBUS_9600/MODBUS_19200) |

# 4.5.7 Screen saver

| INV. 3               | 3Comp |       |
|----------------------|-------|-------|
| STOP                 | Cool  |       |
| Evap. W. Leaving Te  | emp.  | 0.0℃  |
| INV.(LEAD) Input Cur | rrent | 0,0Hz |
| INV.(LEAD) Freqen    | су    | 0.0Hz |
| Winding Temp.(LEA    | AD)   | 0.0°C |
| INV.(LAG) Current    | nt    | 0.0HZ |
| INV.(LAG) Freq.      |       | 0.0HZ |
| Winding Temp.(LA     | G)    | 0.0°c |

| No. | Component | Description                                                                                                    |
|-----|-----------|----------------------------------------------------------------------------------------------------|
| 1   | 1Comp.    | Provides the information for Device name / Operation status / Operation<br>mode / Evaporator water outlet temperature<br>Current / Inverter frequency / Discharge temperature                                                                                                    |
| 2   | 2Comp.    | Provides the information for Device name / Operation status / Operation<br>mode / Evaporator water outlet temperature /<br>Inverter A input current / Inverter A frequency / Winding temperature A<br>Inverter B input current / Inverter B frequency / Winding temperature B                              |
| 3   | 3Comp.    | Provides the information for Device name / Operation status / Operation<br>mode / Evaporator water outlet temperature /<br>Inverter(LEAD)input current / Inverter(LEAD) frequency / Winding tempera-<br>ture(LEAD) / Inverter(LAG) input current / Inverter(LAG) frequency / Wind-<br>ing temperature(LAG) |

ENGLISH

# 4.5.8 Data Save

| No. | Component | Description                                                                                                    |
|-----|-----------|----------------------------------------------------------------------------------------------------|
| 1   | Data Save | Save the data information every 5 seconds periodically, then 1 csv file per<br>day is saved on SD Card.<br>- Sdcard save file compression name : Year_Month_Date.tar.gz(ex.<br>2014_09_17.tar.gz) |

# 4.5.9 Web function

It is a function which can monitor and control the current status of the chiller remotely by connecting to the Web.

- 1) Connect LAN line to HMI LAN Port.
- 2) Click the menu for Environment setting Network setting IP address setting.

| LG ELECTRONICS INVERTER | TURBO CHILLER [3Comp] | Local  | <b>℃.0</b> 0 | RUN                       | Second Action | (D)<br>Stop  | Run  |
|-------------------------|-----------------------|--------|--------------|---------------------------|---------------|--------------|------|
| General                 | IP address settings   |        |              |                           |               |              | ^    |
| Screen                  | IP address settings   |        |              |                           | Using Stat    | ic IP addres | S    |
| User                    | IP information        |        |              |                           |               |              |      |
| Network                 | IP address            |        |              |                           |               | 0,173,32,23  | 0    |
| Advanced                | Subnet mask           |        |              |                           | 2             | 255,255,255, | .0   |
| Channel                 | Gateway               |        |              |                           | ,<br>,        | 0.173.32.25  | 5    |
|                         | DNS server            |        |              |                           |               |              |      |
|                         | Main DNS              |        |              |                           | 16            | 65,186,39,12 | .0   |
|                         | - · -··-              |        |              |                           |               |              |      |
| Home                    | EEE Schedule          | 🗏 Hist | ory          | ប <del>្បី </del> Machine | Environment   | ለ ⊷          | gout |

3) Select 'Get the IP address using DHCP" at the "IP address setting pop-up" and click "Apply" button.

| LG ELECTRONICS INVERTER | R TURBO CHILLER [3Comp] | Local 0.0°c            |       |   | (D)<br>Stop  | Run  |
|-------------------------|-------------------------|------------------------|-------|---|--------------|------|
| General                 |                         |                        |       |   |              |      |
| Screen                  | IP address settings     |                        |       |   |              |      |
| User                    | IP information IP a     | ddress settings        |       |   |              |      |
| Network                 | IP address Get          | the IP address using D | НСР   |   | 10.173.32.23 |      |
| Advanced                | Subnet mask Usin        | ng Static IP address   | (     |   | 255,255,255, |      |
| Channel                 | Gateway                 | Cancel                 | Apply |   | 10.173.32.25 |      |
|                         |                         |                        |       |   |              |      |
|                         | Main DNS                |                        |       | 1 | 65,186,39,12 |      |
|                         |                         |                        |       |   |              |      |
| Home                    |                         |                        |       |   | ለ⊳           | gout |

4) If pop-up is ended, input IP address of the IP information on the internet address bar with the form of http://IP address.

| LG ELECTRONICS INVERTER | TURBO CHILLER [3Comp]    | Local        | 0.0°C RUN              |         | K Cool      | ()<br>Stop      | C<br>Run |
|-------------------------|--------------------------|--------------|------------------------|---------|-------------|-----------------|----------|
| General                 | IP address settings      |              |                        |         |             |                 | ^        |
| Screen                  | IP address settings      |              |                        |         | Using Sta   | atic IP address |          |
| User                    | IP information           |              |                        |         |             |                 |          |
| Network                 | IP address               |              |                        |         |             | 10,173,32,230   | ]        |
| Advanced                | Subnet mask              |              |                        |         |             | 255,255,255,0   | _        |
| Channel                 | Gateway                  |              |                        |         |             | 10.173.32.255   |          |
|                         | DNS server               |              |                        |         |             |                 |          |
|                         | Main DNS                 |              |                        |         |             | 165.186.39.120  |          |
|                         |                          |              |                        |         |             |                 | $\sim$   |
| f Home                  | 🔛 Schedule               | 📃 Histor     | y ೈ <mark>부</mark> Mac | chine 🔅 | Environment | ለ Log           | out      |
|                         |                          |              |                        |         |             |                 |          |
| 🟉 LG Chiller H          | MI Premium - W           | indows Inter | rnet Explorer          |         |             |                 |          |
| <b>@ • </b>             | 🔊 http:// <b>10.17</b> 3 | .32.230/     |                        |         |             |                 |          |

5) HMI screen is displayed on the Web.

| 파일(F) 편집(E) 보기(M) 물격찾기(A) 도구(T) 도용말(H)<br>술 펼겨찾기 20 LG Chiller HMI Premium |                       |                                                                                                    |                            |             |                     |          |  |
|----------------------------------------------------------------------------|-----------------------|----------------------------------------------------------------------------------------------------|----------------------------|-------------|---------------------|----------|--|
| LG ELECTRONICS INVERTER                                                    | TURBO CHILLER [3Comp] | Local 0.0 ຕ                                                                                                    | RUN                        | ¥ Cool      | (D)<br>Stop         | C<br>Run |  |
| General                                                                    | IP address settings   |                                                                                                    |                            |             |                     | ^        |  |
| Screen                                                                     | IP address settings   | ess settings Using Static IP addre                                                                                   |                            |             |                     |          |  |
| User                                                                       | IP information        |                                                                                                    |                            |             |                     |          |  |
| Network                                                                    | IP address            | IP address         10.173.32.230           Subnet mask         255.255.255.0           Gateway         10.173.32.255 |                            |             |                     |          |  |
| Advanced                                                                   | Subnet mask           |                                                                                                    |                            |             |                     |          |  |
| Channel                                                                    | Gateway               |                                                                                                    |                            |             |                     |          |  |
|                                                                            | DNS server            |                                                                                                    |                            |             |                     |          |  |
|                                                                            | Main DNS              |                                                                                                    |                            | 16          | 5,186,39,120        |          |  |
|                                                                            |                       |                                                                                                    |                            |             |                     |          |  |
| Home                                                                       | Schedule              | History                                                                                                    | ម្រ <mark>ី</mark> Machine | Environment | <mark>ስ</mark> Logo | out      |  |

#### Connection of remote control signal and status signal

Method of connecting remote operation/stop signals

• No voltage contact continuous signal 2 wires

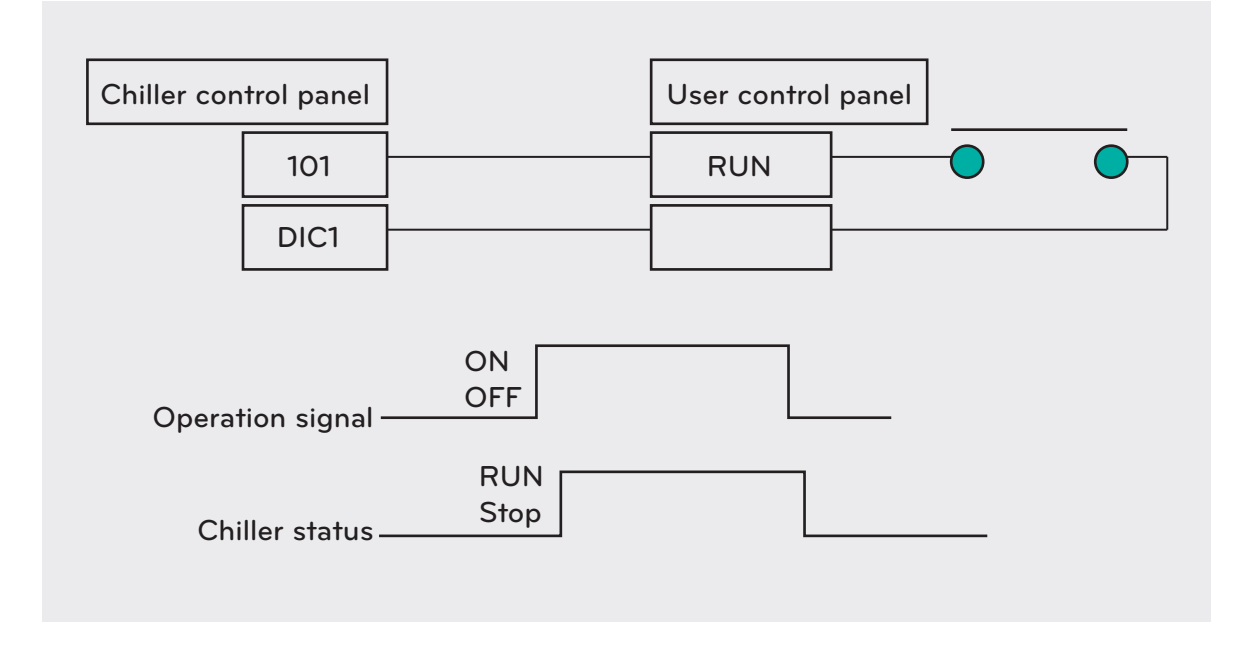

Figure 18. Detailed diagram of remote control signal

✤ Minimum Operation/Stop pulse maintaining time: 2 sec.

#### 105

#### Power panel and connection signals

| Signal name                                                                                                    | Signal type                         | Signal type                                                                                                    | Caution                                                                                                    |
|----------------------------------------------------------------------------------------------------|-------------------------------------|----------------------------------------------------------------------------------------------------|----------------------------------------------------------------------------------------------------|
| Chilled water<br>pump interlock<br>Cooling water<br>pump interlock                                                            | Input<br>(No voltage con-<br>tact)  | It is the interlock to confirm whether<br>the electromagnetic contactor for<br>starting pump is 'ON'.<br>If the input signal does not exist at<br>start-up, the chiller will not operate.<br>If the input does not exist during op-<br>eration, an error happens. | It outputs DC24V to detect the status<br>of the contact.<br>Make sure to have no contact resist-<br>ance over 100 $\Omega$ .<br>(Do not handle the electric wire pipe<br>together with other power lines.) |
| Chilled water<br>pump Opera-<br>tion/Stop<br>Cooling water<br>pump Opera-<br>tion/Stop<br>Cooling tower fan<br>Operation/Stop | Output<br>(No voltage con-<br>tact) | It is the Operation/Stop signal of the<br>pump or fan.<br>Connect it when it is operated by in-<br>terfacing operation/stop signal from<br>chiller.                                                                                                    | Use it within AC250V 0.1A (resis-<br>tance load).                                                                                                    |

Table 5. Detailed diagram of power panel and connection signals

#### Central monitor panel and connecting signals

| Signal name                                                        | Signal type                    | Meaning of the signal                      | Caution                                        |
|--------------------------------------------------------------------|--------------------------------|--------------------------------------------|------------------------------------------------|
| Contact for motor                                                  | Output                         | ON when start signal is input              |                                                |
| signal                                                             | (No voltage contact)           | OFF when stop signal is input              |                                                |
| Contact for                                                        | Output                         | ON when chiller operates                   |                                                |
| Operation/Stop                                                     | (No voltage contact)           | OFF when chiller stops                     |                                                |
| Contact indicating<br>Chiller FAULT                                | Output<br>(No voltage contact) | ON when there is a problem in the chiller. | Use it within AC250V<br>0.1A(resistance load). |
| Indicate chiller at Output<br>REMOTE run mode (No voltage contact) |                                | ON when remote operation mode is selected  |                                                |
| Chiller WARNING                                                    | Output<br>(No voltage contact) | ON when alarm breaks                       |                                                |

Table 6. Detailed diagram of central monitor panel and connecting signals

ENGLISH

#### Check list prior to inspection

#### 1) Thorough preparation

Check the first-aid method and the safety of the machine and equipment. Arrange the work site.

2) Review with the circuit diagram

If the power system receives power from another source, check every power supply, power applications to the first side of the circuit and the state of the ground wire.

3) Contact

Check if you could closely and certainly contact with the relevant departments.

4) Check for zero-voltage and safety measures.

While inspecting the main circuit, please review the following items for safety.

- Open the related breaker and disconnecting switch and make the main circuit zero voltage.
- Check for zero-voltage with an electroscope and make groundings where it is necessary.
- Withdraw the breaker to be disconnected and attach a warning sign board "Checking".
- Operate the disconnecting switch after shutting the power off.
- Especially if the power is supplied via another source such as consumer side power distributing panel, automatic control, MCC, etc., do the above c., d. process on the other side switches.
- 5) Cautions for voltage and current

While checking the connection part of the condenser or cable, conduct grounding after discharging the remaining electric charge.

- 6) Prevent mal-operation Attach a 'Caution' and 'power off' mark.
- 7) Prepare insulated protection equipment

Put on the protection gear (insulation glove, safety helmet, insulated boots, safety apparel, etc.) proper to the rated voltage.

8) Measures against infestation of rat, insects, etc.

Take countermeasures to prevent rat, insects, etc. from entering the panel.

107

#### Check list after inspection.

#### 1) Final Check

- Check whether any worker is inside the panel
- Check whether removal of the temporary building for the inspection has not been delayed.
- Check whether every bolt has been all tighten.
- Check whether any tool has been left.
- Check whether there was any rat/insect infestation.

#### 2) Recording inspection results

Be sure to record check & repair point and date and status of product failure during the inspection, which can be used as a reference data for the next inspection.

# 

Establish the general plan that can identify machine's operation load, operating time and surrounding environment through daily inspection.

As the inspection cycle described in this manual is for general period inspection, specify your inspection plan according to the load status and usage frequency.

Do not test the insulation resistance on the second side of the power control transformer or the controller.

Do not test insulation resistance on the components (e.g. sensor, switch, etc.) which are connected to the controller.

# General inspection items

| Inspec-<br>tion               | Inspection categories            | Inspection items                                                                                                    |   | 1 year | 2 years | Criteria                                                                                                    |
|-------------------------------|----------------------------------|----------------------------------------------------------------------------------------------------|---|--------|---------|----------------------------------------------------------------------------------------------------|
| All                           | Ambient<br>environ-<br>ment      | Is there any dust?<br>Is the ambient temperature and humidity within<br>the standard?<br>Is there any abnormal vibration?                                                                                                    | 0 |        |         | Refer to Ch.1. Environment<br>Condition.                                                                                                    |
|                               | Equipment                        | Is there any abnormal vibration or noise?                                                                                                    | 0 |        |         | Should be Normal                                                                                                    |
|                               | Input volt-<br>age               | Is the main circuit voltage normal?<br>Is the main circuit voltage normal?                                                                                                    | 0 |        |         | Refer to Ch.1. Environment<br>Condition.                                                                                                    |
|                               | Insulation<br>Resistance<br>Test | Prior to the insulation resistance test, cut off<br>every power supply.<br>While measuring the insulation resistance be-<br>tween the primary side of the breaker and the<br>bus bar, disconnect every wire connected to the<br>bus bar.       |   | 0      |         | *Low voltage (600Vac or<br>less) DC 500V class mega,<br>it shall be 5M Ω or more.<br>*High voltage (exceeding<br>600Vac, 7000Vac)<br>DC 1000V class mega, it<br>shall be 30M Ω or more. |
|                               | Overheating                      | Is there any trace of overheating in each component?                                                                                                    |   | 0      |         | Should be Normal                                                                                                    |
|                               | Fixed parts                      | Is there any missing fixed parts?                                                                                                    |   | 0      |         | Should be Normal                                                                                                    |
|                               | Conduc-<br>tor/wire              | Is there any contamination of conductor?<br>Is there any damage in the wires?                                                                                                    |   | 0      |         | Should be Normal                                                                                                    |
| Main<br>circuit               | Terminal<br>Block                | Is there any damaged part?                                                                                                    |   | 0      |         | Should be Normal                                                                                                    |
| trol<br>circuit               | Relay<br>/contactor              | Is there any oscillation during operation?<br>Is there any damage on the connector?                                                                                                    |   | 0      |         | Should be Normal                                                                                                    |
|                               | Space<br>heater                  | Is there any color change of the heater compo-<br>nent in starter panel?                                                                                                    |   | 0      |         | Should be Normal                                                                                                    |
|                               | Sensor &<br>switch               | Is there any disconnection or short circuit?<br>Is there any damage in the contact part?                                                                                                    |   | 0      |         | Should be Normal                                                                                                    |
|                               | Grounding                        | Is there any rust on the connection part?<br>Is there any damage in the grounding conductor?<br>Is there any noise in the grounding system?<br>Note: Grounding resistance shall meet the require-<br>ments of the related codes and standards. |   | 0      |         | Should be Normal                                                                                                    |
|                               | Phase advance capacitor          | Is the expansion under the limit?                                                                                                    | 0 |        |         | Should be Normal                                                                                                    |
|                               | Cooling fan                      | Is there any abnormal noise? (Control Panel)                                                                                                    | 0 |        |         | Should be Normal                                                                                                    |
| Con-<br>trol<br>func-<br>tion | Safety func-<br>tion             | Is the safety function properly operating?<br>Is the start-up sequence properly operating?<br>Is the stop sequence properly operating?<br>Is the temperature regulation within the specifi-<br>cation?                                         |   | 0      |         | Normal control                                                                                                    |
| Die                           | Analog value                     | Is the displayed value correct?                                                                                                    |   | 0      |         | Should be in the allowed range                                                                                                    |
| play                          | Indication<br>Lamp               | Does the indication lamp display with the normal brightness?                                                                                                    | 0 |        |         | Lamp is On during operation                                                                                                    |
## 4-6. Startup and control order

Signal flowchart

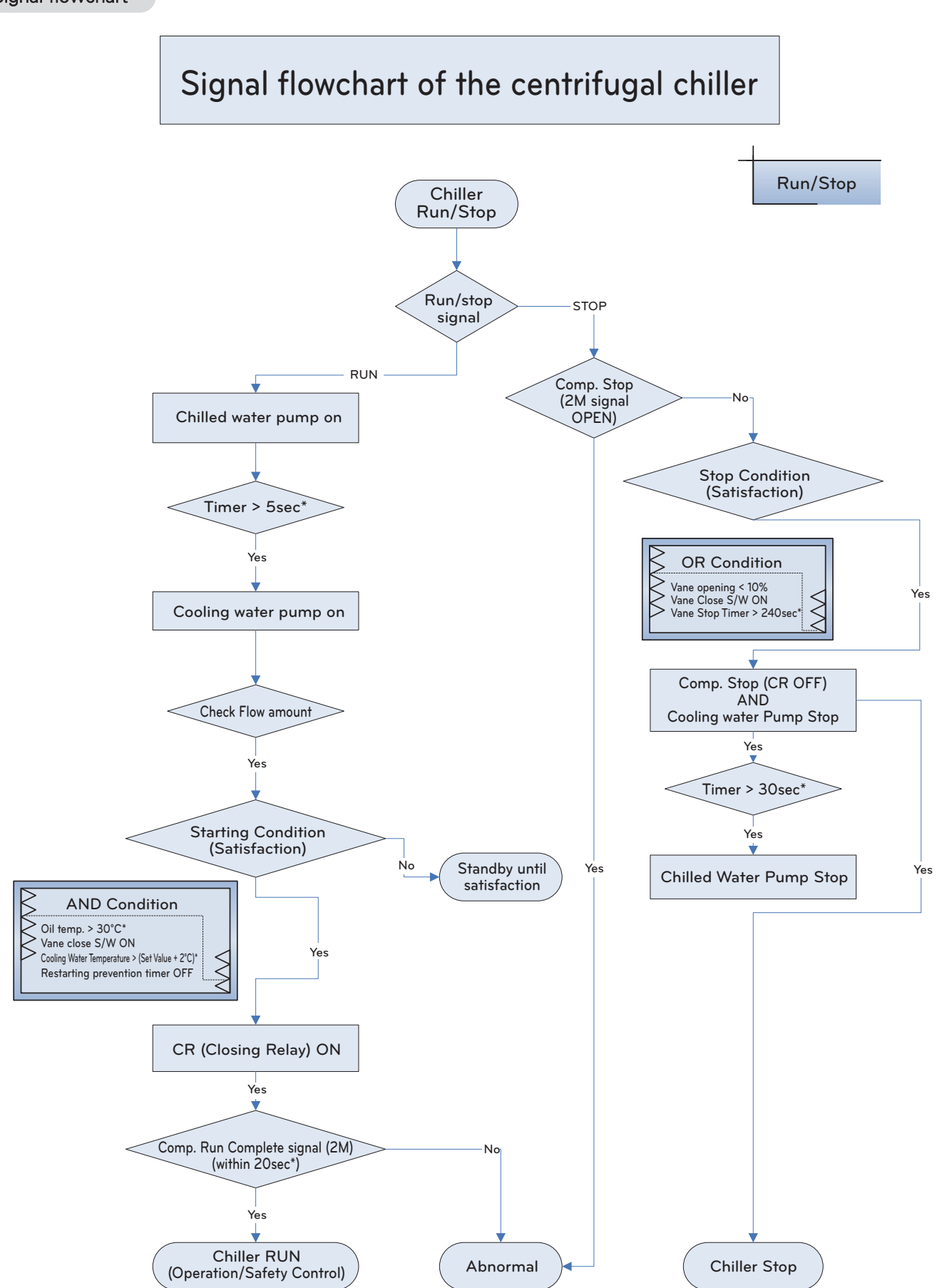

Figure 19. Signal Flowchart

#### Centrifugal Timing Sequence - Run

#### [Compact Inverter Centrifugal start-up timing chart]

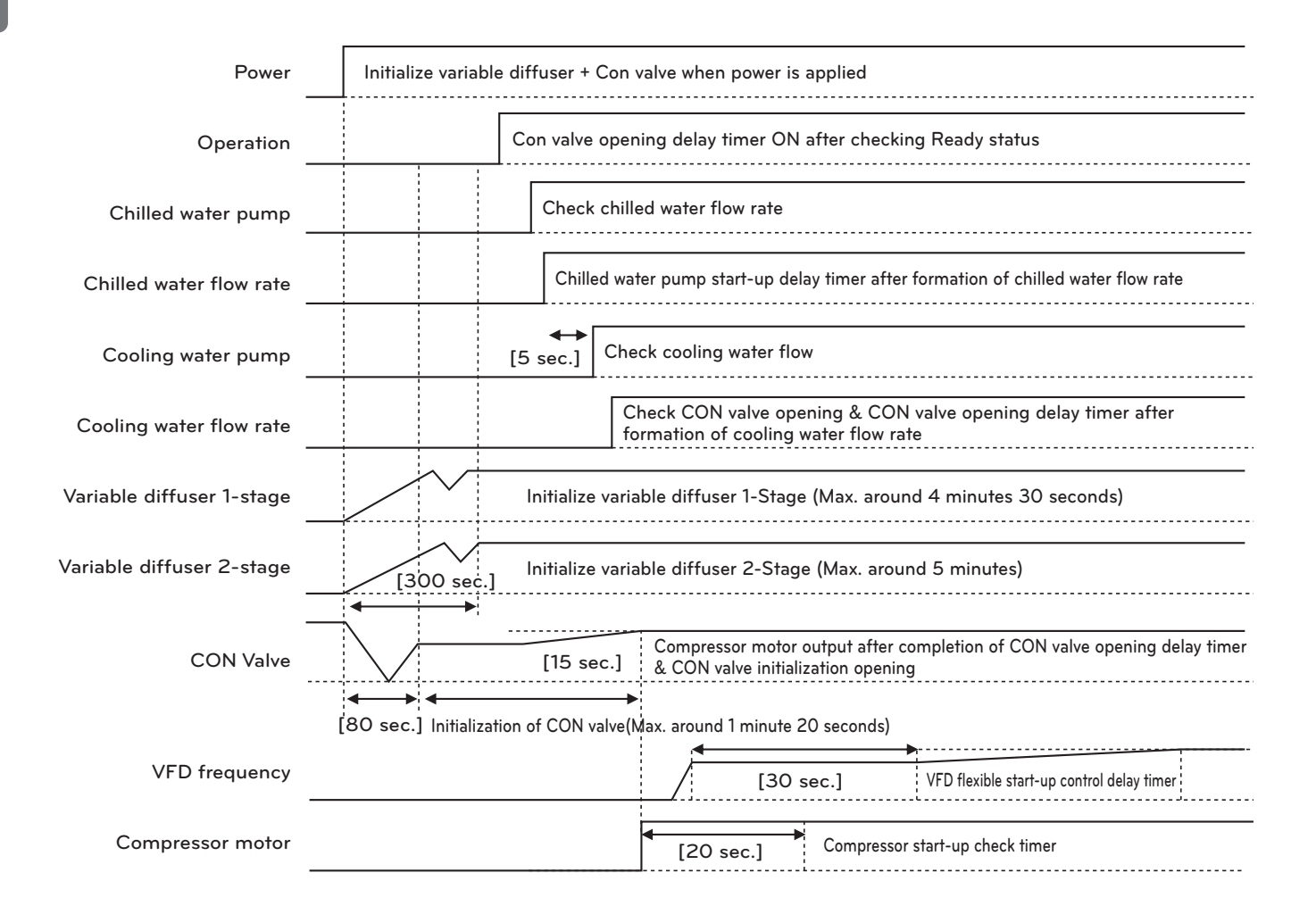

Figure 20. Timing Sequence - Run

#### Centrifugal Timing Sequence - Stop

[Compact Inverter Centrifugal start-up timing chart]

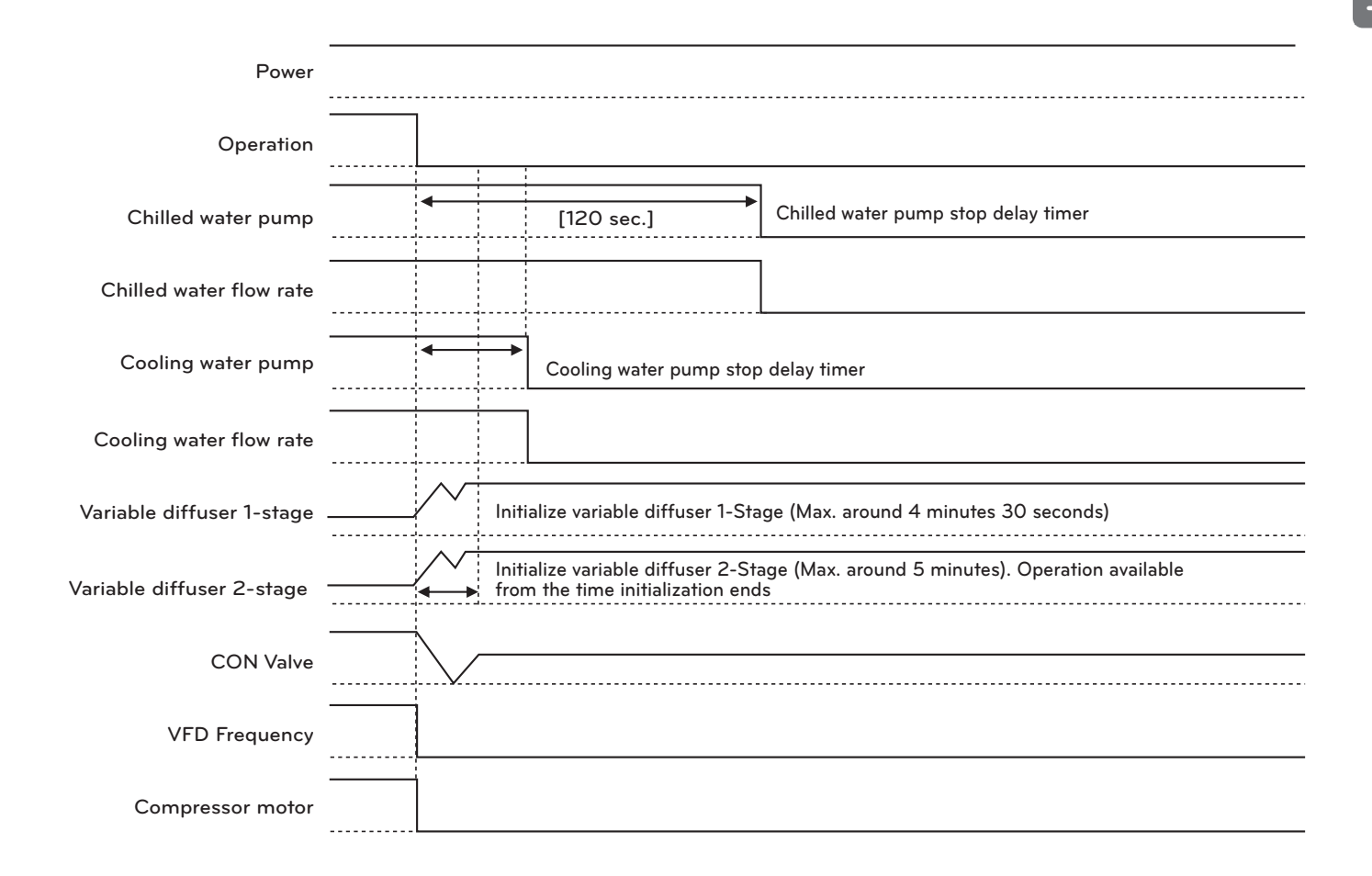

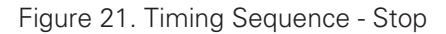

## 4-7. Product protection function

#### Protection Logic

| Classifica-<br>tion              | Content                                                              | Cause                                                            | Operation     | Condition |
|----------------------------------|----------------------------------------------------------------------|------------------------------------------------------------------|---------------|-----------|
| Sensor                           | Sensor abnormality such as tem-<br>perature, pressure, current, etc. | Detected temperature, pressure and current sensor abnormality    | Chiller stops | Abnormal  |
|                                  | Chilled water pump interlock abnor-<br>mality                        | Pump interlock abnormality de-<br>tected during operation        | Chiller stops | Abnormal  |
|                                  | Cooling water pump interlock ab-<br>normality                        | Pump interlock abnormality de-<br>tected during operation        | Chiller stops | Abnormal  |
| Interiock                        | Low chilled water flow abnormality                                   | Flow interlock abnormality de-<br>tected during operation        | Chiller stops | Abnormal  |
|                                  | Low cooling water flow abnormality                                   | Flow interlock abnormality de-<br>tected during operation        | Chiller stops | Abnormal  |
|                                  | Condenser high-pressure abnor-<br>mality                             | Detected condenser high pressure                                 | Chiller stops | Abnormal  |
|                                  | Evaporator low pressure abnormal-<br>ity                             | Detected evaporator low pressure                                 | Chiller stops | Abnormal  |
|                                  | Evaporator refrigerant prevention abnormality                        | Detected low evaporator refriger-<br>ant temperature abnormality | Chiller stops | Abnormal  |
| Tempera-<br>ture and<br>pressure | High Compressor discharge tem-<br>perature abnormality               | Detected high condenser discharge temperature abnormality        | Chiller stops | Abnormal  |
|                                  | High Motor winding temperature abnormality                           | Detected high motor winding tem-<br>perature abnormality         | Chiller stops | Abnormal  |
|                                  | Bearing high-temperature abnor-<br>mality                            | Detected high bearing temperature abnormality                    | Chiller stops | Abnormal  |
|                                  | Low Chilled water temperature ab-<br>normality                       | Detected low chilled water outlet temperature abnormality        | Chiller stops | Abnormal  |
| Surge oc-<br>curred              | Compressor surge current abnor-<br>mality                            | Detected compressor surge cur-<br>rent abnormality               | Chiller stops | Abnormal  |
| Voltage                          | Vibration abnormality                                                | Detected high compressor motor vibration                         | Chiller stops | Abnormal  |

ENGLISH

| Classifica-<br>tion | Content                                                     | Cause                                                                                                    | Operation                                                                                  | Condition |
|---------------------|-------------------------------------------------------------|----------------------------------------------------------------------------------------------------|--------------------------------------------------------------------------------------------|-----------|
|                     | Low voltage preven-<br>tion                                 | The guide vane closes when a com-<br>pressor motor voltage goes below<br>low voltage prevention setting -(100-<br>setting)/2.              | Display low voltage preven-<br>tion control caution message                                | Caution   |
|                     | Condenser high-<br>pressure prevention                      | The guide vane closes when a con-<br>denser pressure goes above high<br>pressure prevention setting + (100-<br>setting)/2.                 | Display condenser high-pres-<br>sure prevention control cau-<br>tion message               | Caution   |
|                     | Evaporator low-pres-<br>sure prevention                     | The guide vane closes when an evaporator pressure goes below low pressure prevention setting -(100-setting)/2.                             | Display evaporator low-pres-<br>sure prevention control cau-<br>tion message               | Caution   |
|                     | Low evaporator re-<br>frigerant tempera-<br>ture prevention | The guide vane closes when an<br>evaporator temperature goes below<br>low temperature prevention setting -<br>(100-setting)/2.             | Display low evaporator refrig-<br>erant temperature prevention<br>control caution message  | Caution   |
| Prevention          | High compressor<br>discharge tempera-<br>ture prevention    | The guide vane closes when a com-<br>pressor discharge temperature goes<br>above high temperature prevention<br>setting - (100-setting)/2. | Display high compressor dis-<br>charge temperature preven-<br>tion control caution message | Caution   |
| Control             | Bearing high-temper-<br>ature prevention                    | The guide vane closes when a bear-<br>ing temperature goes above high<br>temperature prevention setting +<br>(100-setting)/2.              | Display high bearing temper-<br>ature prevention control cau-<br>tion message              | Caution   |
|                     | Low chilled water<br>temperature preven-<br>tion            | The guide vane closes when a chilled water temperature goes below low temperature prevention setting - (100-setting)/2.                    | Display low chilled water out-<br>let temperature prevention<br>control caution message    | Caution   |
|                     | Compressor surge current prevention                         | The guide vane closes when current<br>goes above a setting value for more<br>than the setting (setting number/3)<br>within setting time.   | Display compressor surge<br>current prevention control<br>caution message                  | Caution   |
|                     | Motor overcurrent prevention control                        | The guide vane closes when a com-<br>pressor motor current reaches set-<br>ting*105%, to make the current go<br>below the setting.         | Display compressor motor<br>overcurrent prevention con-<br>trol caution message            | Caution   |
|                     | High motor winding<br>temperature preven-<br>tion           | The guide vane closes when a motor<br>winding temperature goes above<br>high temperature prevention setting<br>+ (100-setting)/2.          | Display high motor winding<br>temperature prevention con-<br>trol caution message          | Caution   |

ENGLISH

| Classifica-<br>tion | Content                                                    | Cause                                                      | Operation     | Condition |
|---------------------|------------------------------------------------------------|------------------------------------------------------------|---------------|-----------|
|                     | Motor winding high-temperature contact opens               | Winding temperature input contact opens                    | Chiller stops | Abnormal  |
|                     | Evaporator refrigerant low-tempera-<br>ture contact closes | Evaporator refrigerant low-tempera-<br>ture contact closes | Chiller stops | Abnormal  |
|                     | Bearing high-temperature contact<br>closes                 | Bearing high-temperature contact closes                    | Chiller stops | Abnormal  |
| Switch              | Condenser high-pressure contact<br>closes                  | Condenser high-pressure input con-<br>tact closes          | Chiller stops | Abnormal  |
| contacts            | Start-up failure                                           | No input signal for completion of<br>compressor start-up   | Chiller stops | Abnormal  |
|                     | Delta contactor opens during opera-<br>tion                | Start-up panel contactor opens dur-<br>ing operation       | Chiller stops | Abnormal  |
|                     | Start-up panel abnormal contact<br>closes                  | Start-up panel abnormal input con-<br>tact closes          | Chiller stops | Abnormal  |
|                     | Compressor motor power contact opens                       | Compressor power contact opens during operation            | Chiller stops | Abnormal  |

Table 8. Protection Logic

## 5. START-UP

## 5-1. Bring-in and Installation check

Bring-in, installation and up to commissioning

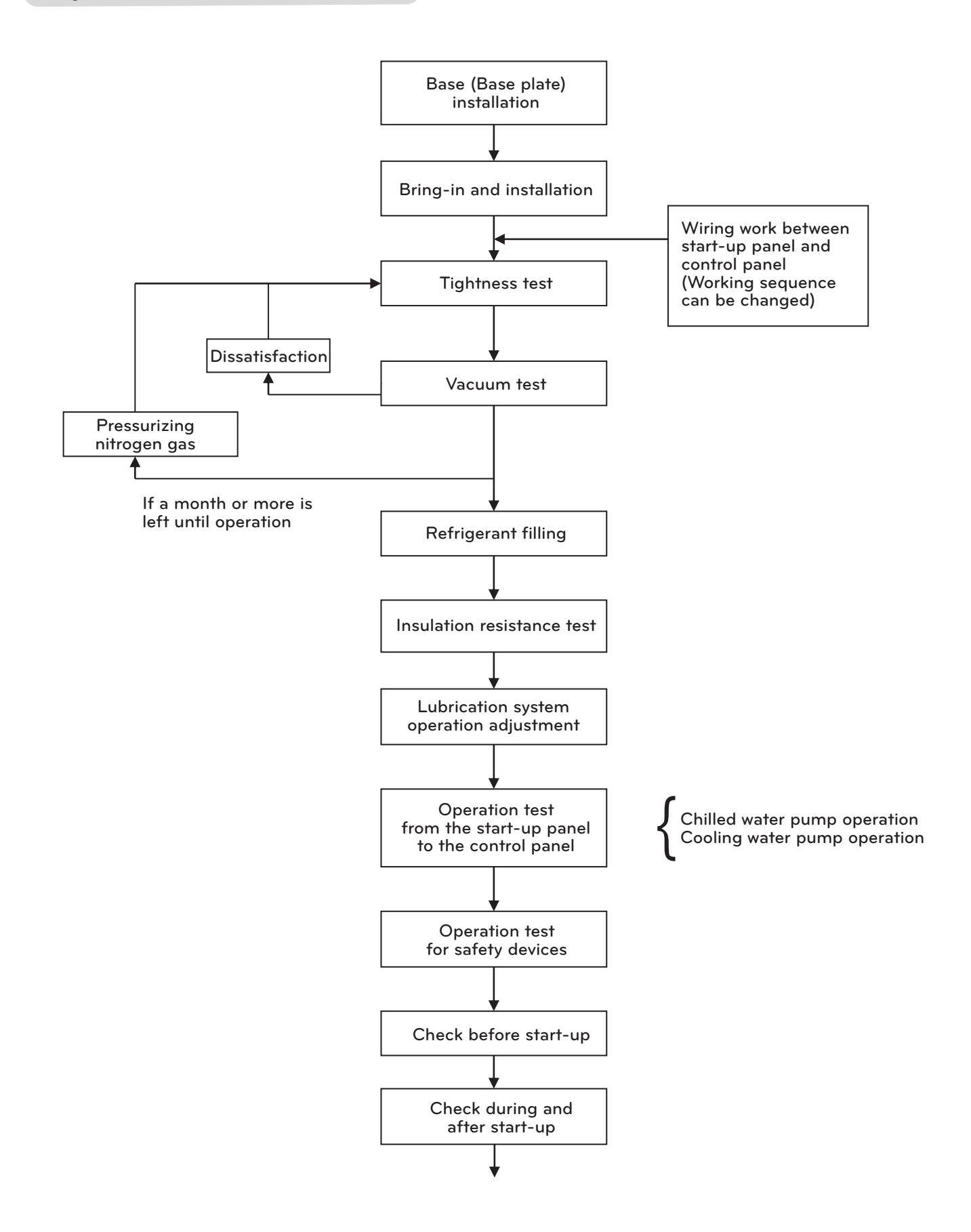

115

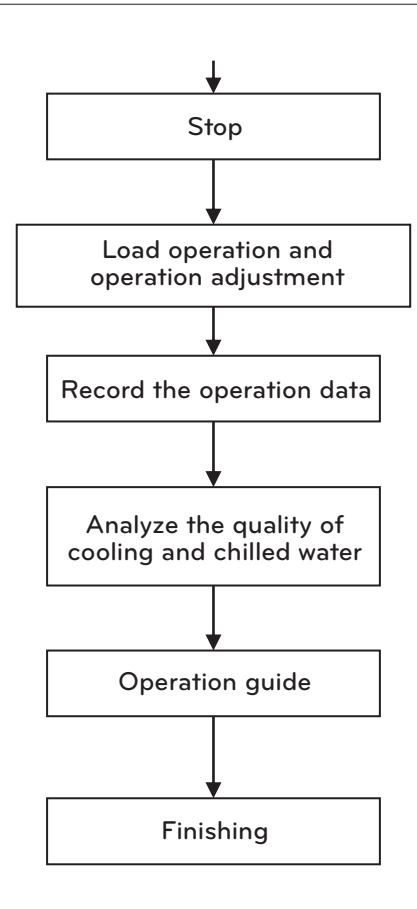

Figure 22. Process from bring-in to test run

#### Site selection

- If the chiller have to be installed near heat generating devices: keep distance more than 5 meters from boilers and hot-air blower, and more than 2 meters from other heat generating devices.
- Choose a well-ventilated place and avoid a place with high temperature
- Choose a place with low humidity
- Secure enough space for service (for control and tube and pipe repair & maintenance)

#### Foundation

- Build the foundation to bear the concentrated weight of the chiller
- The foundation should be higher than the surface of the water and a drainage system should be installed.
- Install a drain pipe on the drainage system.

#### Bring-in and installation

- Bring in the chiller horizontally to the ground as much as possible
- Before installation, put an anti -vibration pad on the base mat of the foundation and the horizontal degree should within ±1mm
- Check whether the horizontality of the anti-vibration pad is within ±1mm using a leveling instrument. If not, readjust it to be in ±1mm using a spacer.

## 5-2. Preparation for commissioning

#### Preparation work for commissioning

- Preparation work for commissioning means the work done before the first operation of the chiller after bring-in and installation or before reoperation after long time stoppage (about one month or more).
- Preparation work for commissioning is a maintenance process that should be done at least once a year after installation, which is very elementary and important.

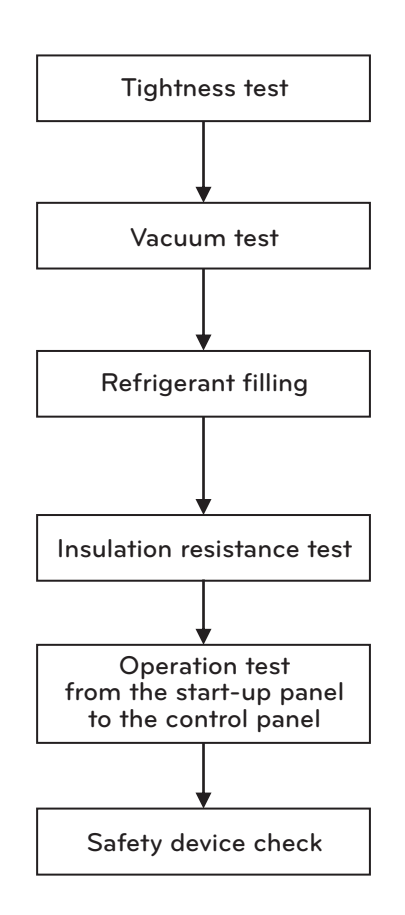

Figure 23. Preparation process for Commissioning

Check leaking parts of machinery

It is recommended to perform the leakage test following the order of Figure 23. Refer to the temperature and pressure value of the refrigerant in Table 9.

#### Leakage test

- Situations demanding leakage test
  - After the chiller is disassembled and repaired
  - In case the nitrogen's pressure charged in the factory during transportation and before initial start-up becomes lower.
- Potential points for leaking
  - Parts where the gasket is used
  - Screw tightened parts, bolts and nuts
  - Connecting parts of the copper tube
  - Welded parts of the sight-glass
  - Compressor motor terminal

#### Inspection method

- 1) Charge nitrogen until the internal pressure becomes 2 kg/cm<sup>2</sup>, 5 kg/cm<sup>2</sup>, 9~9.5 kg/cm<sup>2</sup>, and in each pressure point carry out a leakage test in order.
- 2) Perform a soapy water test on every connecting part.
- 3) If the inspection pressure maintains for 30 minutes, prepare for an inspection on smaller parts.
- 4) Mark the leaking parts.
- 5) Eject inner pressure.
- 6) Repair every leaking part.
- 7) Do a leakage test again on the repaired parts.
- 8) After performing a large leaking test, increase the pressure up to the value of 9~9.5 kg/cm<sup>2</sup>.
- 9) Do a small leakage test and fix leaking parts.
- 10) After the leakage test is finished, release nitrogen carefully.
- \* Close the evaporator valve, as the safety valve of the evaporator can open when the inner pressure of the chiller increase.

Note: The open pressure of the condenser's safety valve is 1.05.Mpa(10.71 kg/cm<sup>2</sup>) The open pressure of the evaporator's safety valve is 0.99 Mpa (10.1 kg/cm<sup>2</sup>)

| Temperature °C | Pressure 1kg/cm <sup>2</sup> | Temperature °C | Pressure 1kg/cm <sup>2</sup> | Temperature °C | Pressure 1kg/cm <sup>2</sup> |
|----------------|------------------------------|----------------|------------------------------|----------------|------------------------------|
| -26.18         | 0                            | 15             | 3.9517                       | 51             | 12.740                       |
| -20            | 0.3255                       | 16             | 4.1136                       | 52             | 13.087                       |
| -19            | 0.3850                       | 17             | 4.2793                       | 53             | 13.400                       |
| -18            | 0.4465                       | 18             | 4.4491                       | 54             | 13.800                       |
| -17            | 0.5101                       | 19             | 4.6230                       | 55             | 14.167                       |
| -16            | 0.5758                       | 20             | 4.6230                       | 56             | 14.540                       |
| -15            | 0.6437                       | 21             | 4.9932                       | 57             | 14.921                       |
| -14            | 0.7138                       | 22             | 5.1697                       | 58             | 15.308                       |
| -13            | 0.7862                       | 23             | 5.3605                       | 59             | 15.703                       |
| -12            | 0.8610                       | 24             | 5.5558                       | 60             | 16.104                       |
| -11            | 0.9381                       | 25             | 5.7555                       | 61             | 16.513                       |
| -10            | 1.0176                       | 26             | 5.9597                       | 62             | 16.929                       |
| -9             | 1.0996                       | 27             | 6.1685                       | 63             | 17.353                       |
| -8             | 1.1841                       | 28             | 6.3819                       | 64             | 17.784                       |
| -7             | 1.2713                       | 29             | 6.6001                       | 65             | 18.223                       |
| -6             | 1.3610                       | 30             | 6.8231                       | 66             | 18.670                       |
| -5             | 1.4535                       | 31             | 7.0510                       | 67             | 19.124                       |
| -4             | 1.5486                       | 32             | 7.2838                       | 68             | 19.587                       |
| -3             | 1.6466                       | 33             | 7.5216                       | 69             | 20.057                       |
| -2             | 1.7474                       | 34             | 7.7644                       | 70             | 20.536                       |
| -1             | 1.8512                       | 35             | 8.0124                       | 71             | 21.023                       |
| 0              | 1.9579                       | 36             | 8.2657                       | 72             | 21.518                       |
| 1              | 2.0675                       | 37             | 8.5242                       | 73             | 22.023                       |
| 2              | 2.1803                       | 38             | 8.788                        | 74             | 22.535                       |
| 3              | 2.2962                       | 39             | 9.0578                       | 75             | 23.057                       |
| 4              | 2.4153                       | 40             | 9.3318                       | 76             | 23.587                       |
| 5              | 2.5376                       | 41             | 9.6128                       | 77             | 24.127                       |
| 6              | 2.6632                       | 42             | 9.8988                       | 78             | 24.676                       |
| 7              | 2.7922                       | 43             | 10.190                       | 79             | 25.234                       |
| 8              | 2.9246                       | 44             | 10.488                       | 80             | 25.802                       |
| 9              | 3.0604                       | 45             | 10.791                       | 81             | 26.379                       |
| 10             | 3.1998                       | 46             | 11.101                       | 82             | 26.966                       |
| 11             | 3.3428                       | 47             | 11.416                       | 83             | 27.563                       |
| 12             | 3.4894                       | 48             | 11.738                       | 84             | 28.171                       |
| 13             | 3.6397                       | 49             | 12.066                       | 85             | 28.788                       |
| 14             | 3.7938                       | 50             | 12.400                       | 86             | 29.417                       |

Table 9. HFC-134a Temperature / Pressure

ENGLISH

#### Vacuum Dehydrating, Vacuum Test

Vacuum dehydrating should be carried out to remove the moisture in the machine, if the machine has been exposed in the air for a long time, or moisture has been detected in the machine, or the refrigerant pressure has been entirely lost due to leaking.

#### WARNING

Do not do an insulation resistance test or operate the oil pump/compressor motor during the vacuum test

Even an instant rotation to check rotation can destroy the electrical insulation and cause serious damage.

Generally vacuum dehydrating is performed at room temperature.

The higher the temperature is, the faster the dehydrating work is done.

Stronger vacuum is required to dehydrate in low room temperature.

The process of vacuum dehydrating work is as follows.

- Connect the high capacity vacuum pump (Approximately above 120 LPM) to the refrigerant charge valve. The length of the pipe from the pump to the machine should be as short as possible, but the diameter of the pipe should be as big as possible, in order to minimize gas flow resistance.
- 2) If the pressure gauge is installed or pressure value from MICOM is available, the pressure gauge or the value may be used to measure the vacuum.
- 3) During vacuum operation, open all the valves except the valves that are connected to outside air.
- 4) If the ambient temperature of the machine is above 15.6 °C while the vacuum pump is operating and if the pressure gauge is indicating 756mmHg, operate the vacuum pump for approximately 2 more hours. If the internal pressure is below 756 mmHg, the accumulated moist in the machine will be frozen and this ice will be evaporated slowly, which will delay the dehydrating. If there is hot water in such a situation, let the evaporator and the condenser be flowed by the hot water and then operate the vacuum pump.
- 5) Close the vacuum pump valve and stop the pump, and then record the value of the vacuum gauge. If the ambient temperature changes while reading the degree of the vacuum, convert and modify the temperature change into pressure using the following equation.

$$\Delta P + (760 + H)x \left[ \frac{t^2}{273 + t^2} - \frac{t^1}{273 + t^1} \right] mmHg$$

H: Internal pressure prior to inspection (mmHg)

- t1: Ambient temperature prior to inspection (°C)
- t2: Ambient temperature after inspection (°C)

Table 10. HFC-134a Temperature / Pressure

- 6) The vacuum dehydrating work is completed if there is no change in the vacuum gauge value after waiting for 4 hours. The machine is well air-tight if the leak rate is below 0.1 mmHg/h(=0.1 Torr/h). If the vacuum gauge value rose up, repeat step 4) and 5).
- 7) If the value still changes after several times of vacuum dehydrating, set the inner pressure of the machine above 9~9.5kg/cm<sup>2</sup>.G and perform a leakage test. After fixing the leaking part, try dehydrating again.

121

#### Refrigerant filling

### 

When inserting, removing, or adding refrigerant from the machine dust-protected with spring, be careful to fix the spring firmly to prevent spring from moving in an upward & downward direction. Otherwise, the connecting pipe can get severe stress.

- 1) The chiller is filled with nitrogen gas when it is delivered. Remove nitrogen gas on the site before filling refrigerant.
- 2) Be sure to start-up chilled water and cooling water pump to prevent freezing when the refrigerant is filled.
- 3) It is most preferable to adjust the filling amount of the refrigerant when the chiller is operated up to the design load. Adjust the amount of refrigerant using the difference between chilled water outlet temperature and evaporation temperature, and through the sight glass.

#### Insulation resistance test

1) Mega test is to obtain the insulation resistance through measuring the leaking current flowing through an insulation material when direct voltage is applied to this insulation material.

For 3000V, 6000V class: Use Mega for 1000V. For 380V, 440V class: Use Mega for 500V.

- 2) Prohibit access of any unrelated person during the test as it uses high voltage.
- 3) Shut down all the external power supplied to the chiller before performing the test.
- 4) As the 3-phase motor of 500h.p. or more can cause danger due to the charge charged during inspection, discharge it after inspection before handling the ground terminal.
- 5) Do not perform high voltage mega test in vacuum condition.
- 6) Electrical insulation resistance drops as the temperature increases, and is sensitive to the temperature. The temperature change is expressed as temperature coefficient, and the temperature coefficient on the motor and the applied equation is as follows.

| Temperature of the insulator during inspection(°C) | Temperature coefficient | Temperature of the insulator<br>during inspection(°C) | Temperature coefficient |
|----------------------------------------------------|-------------------------|-------------------------------------------------------|-------------------------|
| 0                                                  | 0.40                    | 40                                                    | 2.50                    |
| 5                                                  | 0.50                    | 45                                                    | 3.15                    |
| 10                                                 | 0.63                    | 50                                                    | 3.98                    |
| 15.6                                               | 0.81                    | 55                                                    | 5.00                    |
| 20                                                 | 1.00                    | 60                                                    | 6.30                    |
| 25                                                 | 1.25                    | 65                                                    | 7.90                    |
| 30                                                 | 1.58                    | 70                                                    | 10.00                   |
| 35                                                 | 2.00                    | 75                                                    | 12.60                   |

Table 11. The Temperature coefficient according to the temperature of the insulator

## 7) Other factors that affect insulation resistance <Pollution of insulator surface>

Remove such foreign substances before inspection. If absorptive and deliquescent materials like acid, chloride and etc. are attached to the surface of the insulator, they affect insulation resistance.

<Condensed water>

If the temperature of the insulator is under the dew point of the ambient temperature, moisture condenses on the insulator's surface (especially, on the crack and flaw) so this greatly affects the insulation resistance.

The inspection should be performed when the insulator's temperature is above the dew point of the ambient temperature. The dry bulb and the wet bulb temperature of the ambient air should be recorded.

<Absolute humidity> Although the insulator's temperature is above the dew point temperature, the amount of the atmospheric vapor in-

- fluences the insulation resistance. Avoid inspection where the absolute humidity is high.8) Apply electric current continuously for a minute to the spot to be measured. Measure and record the insulation resistance. The applied inspection standard assumes that the insulator's temperature is 20°C. (When the measure
  - ment was performed at a different temperature, use the temperature coefficient and convert the value indicated after a minute.)
- 9) Take a step as below according to the insulation condition.

| Temperature of the insulator<br>during inspection(°C) | Indicated value after a minute | Action                        |
|-------------------------------------------------------|--------------------------------|-------------------------------|
| Danger                                                | Not more than 2 M $\Omega$     | Repair or Exchange            |
| Bad                                                   | Under 50 MΩ                    | Discover the cause and Repair |
| Re-inspection                                         | 50~ 100 MΩ                     | Discover the cause and Repair |
| Fair                                                  | 100~500 MΩ                     |                               |
| Good                                                  | 500~1000 MΩ                    |                               |
| Excellent                                             | Not less than 1000 M $\Omega$  |                               |

ℜ A motor in the range of "Bad" and "Re-Inspection" at the mega insulation test should undergo a POLARIZATION INDEX Test.

#### Table 12. Insulation condition

#### 10) Polarization Index Test

Record the indicated value after a minute and after 10 minute during the mega test.

Insulation Inhaling rate =

indicated value after 10 minutes indicated value after 1 minute

| Condition | Insulation absorption rate |
|-----------|----------------------------|
| Danger    | Equal to or less than 1    |
| Bad       | Less than 1.5              |
| Doubt     | 1.5~2                      |
| Fair      | 2~3                        |
| Good      | 3~4                        |
| Excellent | Equal to or greater than 4 |

If the insulation absorption rate of a motor is in the "Danger" range, the motor must be returned or replaced. If the insulation absorption rate of a motor is above the "Bad" range, the motor must be additionally checked after 4 hours of careful operation.

Table 13. Insulation absorption rate state.

- 11) The follow items should be recorded in the case of the mega test
  - Type and voltage of the mega tester
  - Connection part of the mega tester
  - Ambient temperature and humidity of the test place. Tank's internal pressure in case of an enclosed type.
  - Stay time of the equipment before the inspection

#### Function test from the starting panel to the control panel

- Test before start-up
  - 1. Control panel and electric wiring

Shut down the power and check the controlling parts and switches for any foreign substances. Check the operational condition and connection of each terminal by directly operating the switches.

- 2. VoltageCheck whether the value indicated at the voltmeter of the starter panel is identical with the operational voltage rated on the chiller's nameplate.
- Chilled and cooling water circulation system.
   Operate the chilled and cooling water pump and check whether the operational state is properly displayed on the panel.
- Operation test of control device
  - Check the wiring condition Check whether the wiring of power, sensor, etc. are properly connected. Especially, the power line should be thoroughly examined
  - Check the display of the panel after power on Be extra-careful on any symptoms of short for the first 5 sec. after power on. If any of following symptoms occurs, shut down the power immediately and check for any abnormality.
  - 3. Check the value displayed on the panel.

Check whether each sensor value of the panel is normal. If the sensor indicates abnormality, or any error message is displayed, check the connection condition of the sensor.

4. No power operation

Shut down the power of the main motor, and operate to examine whether it properly operates until the operational signal of the starting panel. If any error message occurs, check the related part.

Safety device check

Operation test on chilled and cooling water flow.

- Close valves of chilled and cooling water pumps and check whether the switch for finding out abnormal flow operates. ENGLISH

## 5-3. Commissioning and Start-up

After the preparation for commissioning is completed, proceed with checking as the process represented below.

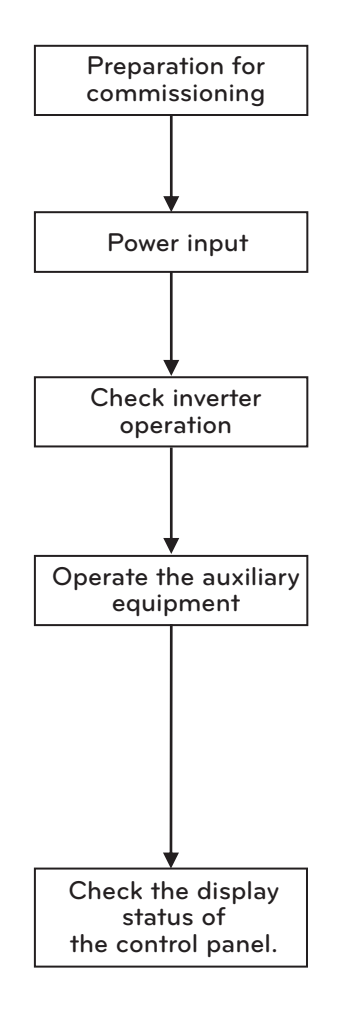

Figure 24. Commissioning Procedure

- 1) Input power to the control panel and start-up panel, and check them up
- 2) Input power to the oil heater 1~2 hours before startup and check whether the oil temperature in the tank is around 30~65°C.
- 3) Check whether the vane opening is 0% and then set the vane's operation status on "Auto". When the chiller stops, the vane is supposed to maintain 0% automatically in any state of "Auto", "Open", "Stop" and "Closed".
- 4) Set the oil pump operational state on "Auto".
- 5) Start-up the chilled water pump.When starting-up the pump, close the pump outlet valve, open the air discharge valve, and then open the valve a little bit carefully to avoid water hammering and let the necessary amount of flow passes through. If water leak out continuously after the air is discharged through the air outlet, close the air valve.
- 6) Start-up the cooling water pump. Same with the case of 5), it needs caution.
- 7) Check whether the control panel displays work properly. Check whether the display shows that it is possible to operate on site and whether the chiller is ready to operate.

In this case, the two items below need to be checked up simultaneously, so the process should be conducted by two persons. The direction of the motor rotation

Record the rotation direction on the anti-load side of the motor. If it is rotating in the opposite direction, stop the chiller and change 2 phases among 3 phases. Start-up characteristics

1) Check the rotation direction of the compressor motor.

Check the start-up current, acceleration completion time, etc. as the characteristic table of "check list".

3) Check operation current

2) Start-up characteristics

- 4) Cooling status of the motor
  - Operating current

When start-up is completed, the vane gradually opens and operating current increases as well.

The operating current should not exceed the rated current of the motor.

If it exceeds the rated current, adjust it by using the current setting method of the "capacity control module"

Cooling status of the motor

Periodically check the surface temperature of the motor during operation.

Check temperature of the oil tank and the bearing

Check if temperature of the oil tank and the bearing is maintained at  $40 \sim 65^{\circ}$ C. If not, refer to "Trouble Shooting" and "Check List".

- 5) Check various pressure condition
- 6) Check operating sound, Vibration
- 7) Temperature of chilled water inlet/outlet
- 8) Temperature of cooling water inlet/outlet

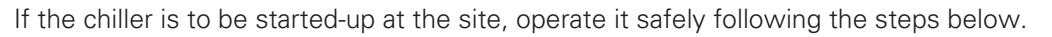

If any abnormality is detected, shut down the chiller immediately and follow the "troubleshooting" procedure. For more detailed information, refer to the "check list"

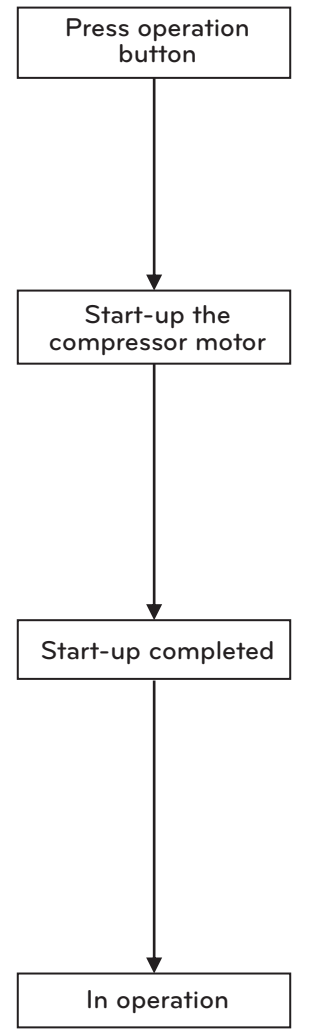

Figure 25. Commissioning Procedure (2)

• Load operation and operation adjustment

After start-up and stoppage operation, perform load operation as below.

In any cases, do not exceed the rated current of the motor

Although the current limit value has been set to prevent overlord by the motor current restricting function (as described in "Product Protection Function"), please reconfirm.

Modify the temperature control function according to the lord

Modify the "user setting" function by following what is described in "Product Protection Function"

In case of automatic operation

Set the vane operation mode on auto

1) In case of load increase

Open the guide vane until the rated current of the motor to maintain the outlet temperature of chilled water.

- 2) When the load is parallel with present performance of the chiller
- The guide vane operates by being stopped at a certain opening angle.

#### 3) In case of load decrease

- In opposition to 1), close the guide vane to maintain the outlet temperature of chilled water
- As the load continuously decreases, the outlet temperature of chilled water will decrease, so the chiller will stop by "Chiller operation/stoppage" function. If the outlet temperature of chilled water increases to the setup temperature, it will operate automatically.
- Even if the chiller stops, the oil pump continues residual operation.
- The purpose of this function is to preserve oil pressure during stoppage (due to inertia operation that lasts for at least one minute after stoppage) and to protect the motor from frequent 'operation' and 'stoppage'.

## 5-4. Starting-up after long-term stoppage

If you have to stop the operation for a long period, transfer the refrigerant to a separate container to reduce the probability of machine pressure and leakage.

Charge approximately 5kg of refrigerant to prevent inflow of air into the machine.

If the temperature of the area where the chiller is installed frequently goes below zero, drain chilled water, cooling water and condensate to prevent freezing. Open the water room drains as well.

Leave alone the oil in the machine and supply power to the oil heater to maintain minimum temperature.

Before operating the centrifugal chiller after a long-term of stoppage (not less than 1 month) or instant stoppage (less than a month), check the followings.

- 1. Unstable part or any error should be repaired to make the machine operate smoothly.
- 2. To prevent refrigerant loss due to leakage during the stoppage, the following inspections should be obligatory.
  - 1) Compressor (Brief check on the rotating parts)
  - \* Check briefly the outward state of the impeller, bearing and other rotating parts.
    - Connection of the impeller and the shaft
    - Assembly of the gear
    - ♦ Foreign substance in the gear box
    - End play of the impeller shaft
    - Assemble condition of the guide vane
    - Check the vane and the drive shaft
    - Check the gap between the impeller and the cover with a thickness gauge
  - 2) Refrigeration System
    - ♦ Check refrigerant pollution
    - ♦ Ejector cleaning
    - ♦ Clean the heat pipe
    - ♦ Analyze water quality
    - ♦ Exchange or clean any types of filters
  - Preservation of water side of evaporator and condenser (Countermeasures against corrosion during stoppage) During long-term stoppage, consider the following steps to prevent heat pipe corrosion on the condenser/evaporator.
    - \* Brush every pipe and remove any scales completely, and then fill the pipes with clean water. If finished, preserve it with a rustic proof material in it.
    - \* Preserve it after draining out water completely in principle.
    - \* Execute carefully every regular preliminary check-up and system check during operation and carry out a control test before start-up.
      - If the oil level of the compressor is abnormally high, the refrigerant might have been absorbed by the oil.
- 3. Check 1 and 2 above and then start-up in accordance with the standards presented in "Test run and start-up"

## ENGLISH

## 5-5. Product stoppage

In case of product stoppage, do the work with the following procedure.

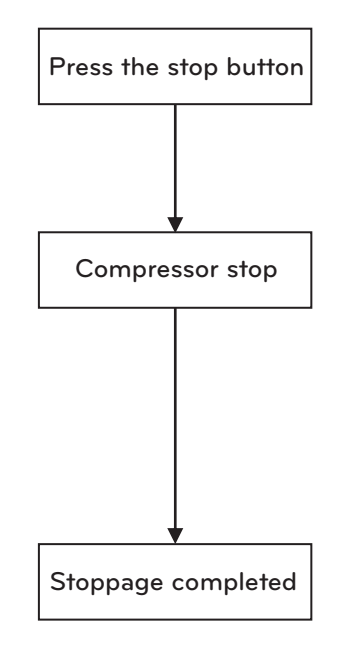

Figure 26. Stoppage procedure

- 1) If the stop button on the control panel is pressed, the vane is closed automatically.
- 2) Confirm stop time of the compressor motor
  - Even after the chiller stops, the compressor motor is still in an inertial motion, so measure the time until the compressor completely stops.
- 3) Check remaining operation of the oil pump
  - Check whether the oil pump operates residually for a appointed time, even after the chiller stops.
- 4) Checklist after the stoppage
  - Stop the cooling water pump. In this case, stop the pump after closing the outlet valve gradually.
  - Stop the chilled water pump. In this case, stop the pump after gradually closing the outlet valve.
  - Record the actual oil and refrigerant level after stop.

## 6. MAINTENANCE

## 6-1. Criterion of Repair Inspection

#### Repair Check and Overhaul

#### • Deterioration of the machine

Although there may not be any malfunction or structural deformation of the machine, it generally can be worn or aged due to being used for a long time. If a centrifugal chiller has been operated for a long time, though still operating without failure, the insulation of the motor could be declined or abrasion of the rotating section could occur due to the secondary product of oil burning and carbonization. In many cases, such problems could be detected externally by any symptoms like vibration or abnormal sounds, so it is very important to take a preventive action prior to the occurrence of an accident and maintain a proper working condition for the sake of long life cycle of the machine.

#### • Time to do overhaul (repair)

Normally, the failure rate of the machine is distributed as below.

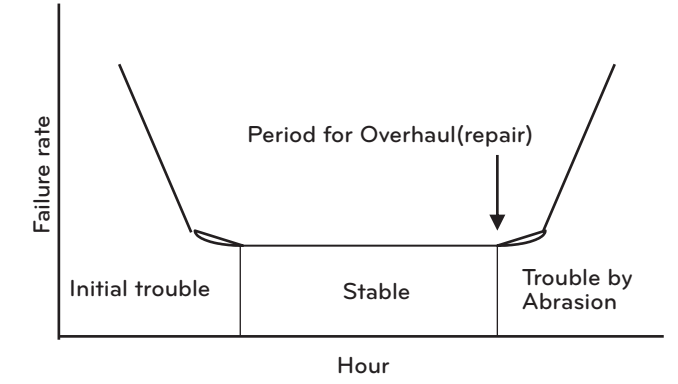

Figure 27. Machine Failure Rate

<Initial Trouble> resulting from manufacturing occurs at the beginning stage of machine's operation, and this is prevented by the pre-operation check at the factory before delivery.

Then it enters <Stabilization> period and after a certain amount of time <Abrasion> period follows resulting from deterioration. When it enters the <Abrasion> period, possibility of machine failure rises up, so if an overhaul (repair) is taken before entering this period, accidents are prevented and optimum maintenance is possible

Based on long-term statistics of LG, we recommend an overhaul (repair) period as below.

1) Dedicated cooling air conditioner: Every 5 Years

2) If used for industrial process all over a year or for important purposes that requires a high reliance: Annually

#### • Criteria of Overhaul (repair)

Accidents may possibly occur, if irresistible abrasion and deformation over the limitations happen to the individual parts of the machine

For instance, if the bearing wears out, the oil film will be destroyed, which will also cause metallic contact so that the bearing will burn-out with good possibility. The impeller might make contact with other parts so thereby can be destroyed and if the center to center space between gears decrease below a certain value, the teeth of gear could also be destroyed.

Thus LG Electronics sets up (1) Utilization Limitations (2) Exchanging Standards. Based on these standards, the time left until the next "Overhaul(repair)" and "overhaul(repair) standard" should be made and recorded. Inspection and replacement on each part should be conducted following these standards to maintain normal operation.

129

• Advantages of the maintenance contract system

#### (1) Economics

- Machine deterioration could be minimized by developing and carrying out a maintenance schedule plan.
- As the machine's life increases, the possibility of an accident is reduced, which leads to maintenance cost saving.
- By carrying out the contract based on a yearly fixed cost, effective budget management is possible.
   In order to prevent any unexpected cost caused by a sudden breakdown, a counseling service with the customer is provided in advance.
- Opportunity loss of the production process resulting from unexpected machine stoppage can be eliminated.
- (2) Safety
  - Many safety devices of the machine are checked and repaired, so the machine could be operated safely without accident.
  - To prevent any breakdowns in advance, a regular inspection will be conducted before any problem occurs.
  - The contract provides technical guidance at the site that will enhance the management ability.
- (3) Speed
  - As the machine status will be always checked through regular inspection, correct instructions can be given even by a call on the breakdown status
  - Maintenance contract has a priority even during the busy season when service loads is high, so fast action is available.

#### Maintenance Contract Work Details (Standard)

- Air conditioner only for cooling
- 1. Inspection before the start of cooling
  - (1) Tightness test
  - (2) Refrigerant filling
  - (3) Insulation test regarding electricity
  - (4) Safety device check & adjustment
- 2. Inspection during air-conditioning period(1 time)
  - (1) Insulation test regarding electricity
  - (2) Check operation record
  - (3) Chiller operation adjustment
- 3. Inspection after completing cooling
  - (1) Refrigerant extraction
  - (2) Filling Nitrogen gas
  - (3) Filter check(replacement)
  - (4) Check operation record
  - (5) Sensor check(replacement)
- 4. Water quality analysis (1 Time)

- (5) Operation test between start-up panel and control panel
- (6) Vacuum operation
- (7) Chiller operation adjustment

- (6) Tightness test
- (7) Insulation test regarding electricity
- (8) Operation test between start-up panel and control panel
- (9) Chiller operation adjustment

131

- Air conditioner for Annual Operation
- 1. Inspection during operation period(5 times)
  - (1) Insulation test regarding electricity
  - (2) Check operation record
  - (3) Chiller operation adjustment
- 2. Overall Inspection (1 Time)
  - (1) Refrigerant extraction
  - (2) Filling Nitrogen gas
  - (3) Filter check(replacement)
  - (4) Check operation record
  - (5) Sensor check(replacement)

- (6) Tightness test
- (7) Insulation test regarding electricity
- (8) Operation test between start-up panel and control panel
- (9) Chiller operation adjustment

- 3. Water quality analysis
- Standard inspection frequency

(1) Air-conditioning-exclusive equipment : Start-up air-conditioning x 1 time, During operation x 1 time, After completing air-conditioning x 1 time

- (2) Perpetual operation equipment : During operation x 5 times, Overall inspection x 1 time
- Items not included in standard inspection
  - (1) Cleaning heat exchanger
  - (2) Overhaul(Repair) work
  - (3) Other items not listed in the contract

#### Overhaul (Repair) work

- Compressor
- 1. Compressor overhaul(repair) work
  - (1) Preparation
  - (2) Compressor decomposition
  - (3) Capacity control device check and adjustment
  - (4) Inspection and cleaning for the parts of compressor
  - (5) Check impeller shaft
- 2. Auxiliary works
  - (1) Tightness test
  - (2) Vacuum drying
  - (3) Filling Nitrogen gas
  - (4) Refrigerant extraction
  - (5) Refrigerant filling
  - (6) Check filters

- (6) Compressor assembly
- (7) Check flow
- (8) Attach accessories
- (9) Cleaning
- (7) Insulation test regarding electricity
- (8) Safety device check & adjustment
- (9) Operation test between start-up panel and control panel
- (10) Chiller operation adjustment
- (11) Check operation record

- ENGLIS
- Motor
- 1. Motor overhaul (repair) work
  - (1) Check stator coil and rotor
  - (2) Check parts
  - (3) Measure shaft vibration, concentricity
  - (4) Measure Air gap, End play
- 2. Auxiliary works
  - (1) Disassembly and Assembly of refrigerant and oil piping
- Overhaul (repair) parts based on the standard contract
- 1. Compressor, Motor
  - (1) Radial bearing (18 pieces)
  - (2) THRUST BEARING(2pieces)
  - (3) Labyrinth
- 2. Non-standard work
  - (1) Bearing
  - (2) Rear cover

(4) Impeller shim (1-Stage, 2-Stage)

(5) Electrical wiring disassembly and assembly

(6) Measure insulation resistance

(7) Measure wiring resistance

- (5) O-rings, Gaskets
- (3) O-ring, Gasket
- (4) Filter Drier, Moisture Indicator

- Excluded Work from standard
- 1. Overhaul (repair) work of the start-up panel
- 2. Replace the motor coil
- 3. Cleaning the heat exchanger
- Non-standard parts
- 1. Compressor
  - (1) Impeller (1-Stage 1 piece, 2-Stage 2 pieces)
  - (2) Impeller cover (1-Stage 1 piece, 2-Stage 2 pieces)
  - (3) Capacity control device (1 piece)
- 2. Motor

# ENGLISH

## 6-2. Periodical check

#### Daily Check

Check the pressure of the evaporator and the condenser, oil tank pressure, differential oil pressure and discharge oil pressure of the chiller. Compare it with the value presented on the general chillers' operational feature table.

- Daily inspection standard for the compressor and the motor

| Classification       | Check items                              | Inspection method                                                                                                    | Standard              |
|----------------------|------------------------------------------|----------------------------------------------------------------------------------------------------|-----------------------|
|                      | Motor cooling status                     | Check the refrigerant flow by mois-<br>ture indicator                                                                                                    | Show refrigerant flow |
|                      | Show refrigerant flow                    | Measure the temperature of the motor's surface by surface ther-<br>mometer                                                                                                    | Show refrigerant flow |
|                      | Motor drain temperature                  | Measure the draining piping with the surface thermometer                                                                                                    | Show refrigerant flow |
| Compressor,<br>Motor | Discharge temperature of compres-<br>sor | Check the temperature at the con-<br>trol panel                                                                                                    | Show refrigerant flow |
|                      | Vibration/Noise                          | Check with the hand and ears<br>Noise should be below 89dBA when measured by the<br>tonometer, if required.<br>x,y,z: should be below 25µm if there is no vibration abr<br>ity |                       |

- \* The motor adopts liquid refrigerant cooling system. It supplies the liquid refrigerant by the differential pressure between the condensing and evaporating pressure.
- \* Check and make sure that moisture indicator of the liquid refrigerant supply line shows green. If the green changes to yellow, it means that the moisture amount in the machine has exceeded the limitation, so replace the filter dryer.

Figure 28. Daily inspection standard for the compressor and the motor

| Object    | Inspection items              |        | Inspection method                                                                                   | Criteria                                                                                            |
|-----------|-------------------------------|--------|----------------------------------------------------------------------------------------------------|----------------------------------------------------------------------------------------------------|
|           | Cooling water                 | inlet  | Check at the panel                                                                                  | 34 °C or below                                                                                      |
|           |                               | outlet | Check at the panel                                                                                  | 21 °C or above                                                                                      |
| Condenser | Condensing pressure condition |        | Check at the panel                                                                                  | 5~10 kg/cm <sup>2</sup>                                                                             |
|           | Heat exchange condition       |        | The difference between the con-<br>densing temperature and the<br>cooling water outlet temperature. | The difference between the con-<br>densing temperature and the<br>cooling water outlet temperature. |

- \* If the outlet temperature of the cooling water is 21°C or below, condensing pressure decreases. This makes insufficient differential pressure which is needed for motor cooling and for the oil cooler, and finally leads to shortage of the refrigerant.
- \* Attaching a scale inside the cooling pipe and cooling water shortage could be regarded as the main cause that worsens heat exchange.

Figure 29. Daily inspection standard for the condenser

- Daily inspection standard for the Evaporator

| Object     | Inspecti                         | on items | Inspection method                                                                            | standard                |
|------------|----------------------------------|----------|----------------------------------------------------------------------------------------------|-------------------------|
|            | Chilled water                    | inlet    | Check at the panel                                                                           | 5~15°C or below         |
|            |                                  | outlet   | Check at the panel                                                                           | 3 °C or above           |
|            | Evaporating pressure condition   |          | Check at the panel                                                                           | 5~10 kg/cm <sup>2</sup> |
| Evaporator | Heat exchange condition          |          | The difference between the evaporating temperature and the chilled water outlet temperature. | 0.5~3°C                 |
|            | The amount of refrigerant        |          | Check with the sight glass                                                                   |                         |
|            | The condition of the refrigerant |          | Check with the sight glass                                                                   |                         |

When evaporating pressure decreases, evaporator tube freezes and is damaged, or compressor surge could happen. Insufficient refrigerant, low water temperature, trouble on heat exchange, etc. are the main causes of evaporating pressure decrease.

Like the condenser tube, if any foreign substances flow in or scales adhere, corrosion may occur which leads to weakening heat exchange function. Eventually, weak heat exchange also weakens refrigerating ability or can cause surge effect.

Figure 30. Daily inspection standard for the Evaporator

- Daily inspection standard for the compressor and the motor : In general, the failure rate of the machine is distributed in the form shown in the following diagram:

#### Monthly Check

- Monthly inspection standard of the compressor and the motor

| Classification       | Check items                 | Inspection method                                                                                                    | Standard                                                                                  |
|----------------------|-----------------------------|----------------------------------------------------------------------------------------------------|-------------------------------------------------------------------------------------------|
|                      | Motor Insulation            | Measure at 1000V mega                                                                                                    | 100 M $\Omega$ or above                                                                   |
|                      | Vane start-up               | Visual check for opening status                                                                                                    | 0% when vane is completely closed<br>100% when vane is fully open, confirm<br>instruction |
|                      |                             | Check status of opening indica-<br>tion                                                                                                    | Indication value is operating flexibly                                                    |
| Compressor,<br>Motor | Protector Insulation        | 500V mega<br>Measure (Protector~ Main Coil,<br>Protector ~ Ground)                                                                                  | 3 M $\Omega$ or above                                                                     |
|                      | Start-up<br>characteristics | <ul> <li>Mark ● for the corresponding start-up method</li> <li>1. Line start-up</li> <li>2. Y-Δ start-up</li> <li>3. Korndörfer start-up</li> </ul> | Start-up current flowing time<br>t: 5~25 seconds                                          |
|                      |                             |                                                                                                    | Start-up current: A                                                                       |
|                      |                             | <ul> <li>* In case of the chilled water out-<br/>let temp _°C</li> </ul>                                                                            | Timer set value (seconds)                                                                 |

Figure 31. Monthly inspection standard of the compressor and the motor

- Generally the start-up current of the motor is, about 600% of the rated current in case of line start-up, 200% in case of Y- $\Delta$  start-up, 250% in case of Korndörfer start-up, and 400% in case of Reactor start-up.
- Measure frequency of the daily/monthly inspections should be least once for a month. This measuring data could be the clue of solution if any problem occurs to the motor.

#### Yearly Inspection

#### - Yearly Inspection

| Classification | Check items                        | Inspection method                                               | Standard                                             |
|----------------|------------------------------------|-----------------------------------------------------------------|------------------------------------------------------|
| Motor          | Motor terminal fas-<br>tening bolt | Looseness check                                                 | Existence of loosening<br>The terminal end condition |
| Condensor      | Chemical analysis                  | Water quality analysis                                          | Water quality standard                               |
| Condenser      | Status of Heat trans-<br>fer pipe  | Check by the operation record or by opening the water box       | No pollution is allowed                              |
| Evaporator     | Chemical analysis                  | Water quality analysis                                          | Water quality standard                               |
|                | Status of heat-trans-<br>fer pipe  | Check by the daily operation record or by opening the water box | No pollution is allowed                              |

Figure 32. Yearly inspection standard

<Water quality analysis>

For the open circulation type, cooling water is reused after its temperature is lowered by means of latent heat of evaporation of water.

In this case, as water evaporates, chloride ions, acid ions, etc. increase in water.

This means cooling water concentration phenomenon happens, which eventually deteriorate water quality.

In addition, water and air always are in contact in the cooling tower, so the polluted material (automobile exhaust gas, sulfurous acid gas, dust, gas of chemical plants such as ammonia or petroleum gas, etc.) in the atmosphere deteriorates the water quality further.

Such cooling water pollution causes pipe corrosion and scale adherence, which, in turn, makes holes on heat transfer tubes, copper pipe clogging, and lower heat-exchange ability.

Therefore, it may cause replacing heat transfer tubes, power cost increase, or the chiller failure.

Thus, the quality of cooling water must be maintained at a proper level.

Water quality analysis should take place periodically and if the results do not comply with the standards, it must be replaced. At the beginning of the season and at the initial starting of the machine, water quality analysis is inevitable.

To prevent cooling water enrichment, you can drain a certain amount of cooling water and supply fresh cooling water during cooling water circulation or you can use a chemical to maintain water quality.

<Condition of heat transfer tube>

If scales adhere to the inside of the heat transfer tube, or foreign substances flow into the heat transfer tube, the tube gets clogged so the heat resistance increases, and chilling ability decreases, and surge might occur.

If solid materials like sand are mixed in the cooling water, erosion or corrosion may occur at the inlet/outlet of the heat transfer tubes. Therefore, when cleaning the heat transfer tubes, make sure to check the inner surface of it. Install a filter at the inlet of the cooling water piping.

Cooling water system is generally used together with cooling tower. However, in case of using subterranean water or stream water, more scales may adhere due to bad water quality.

|                |                                                      | Cooling water system   |                       |                          |                                      |                       |           |         |
|----------------|------------------------------------------------------|------------------------|-----------------------|--------------------------|--------------------------------------|-----------------------|-----------|---------|
|                | ltem                                                 | Circulation type       |                       | Once<br>through type     | Chilled water system                 |                       | Trend     |         |
|                | item                                                 | Circulating<br>water   | Supplied<br>water     | Once<br>through<br>water | Circulating<br>water<br>(Below 20°C) | Supplied<br>water     | Corrosion | Scaling |
|                | pH(25°C)                                             | 6.5~8.2                | 6.0~8.0               | 6.8~8.0                  | 6.8~8.0                              | 6.8~8.0               | 0         | 0       |
| Standard Item  | Electric conductivity<br>(Ma/m)(25°C) (#s/cm) (25°C) | below 80<br>Obelow 800 | below 30<br>below 300 | below 40<br>below 400    | below 40<br>below 400                | below 30<br>below 300 | 0         | 0       |
|                | Chloride ion (mgCl <sup></sup> /L)                   | below 200              | below 50              | below 50                 | below 50                             | below 50              | 0         |         |
|                | Sulfuric ion (mgSO4 <sup>2—</sup> /L)                | below 200              | below 50              | below 50                 | below 50                             | below 50              | 0         |         |
|                | Acid consumption (pH4.8)<br>(mgCaCO3/L)              | below 100              | below 50              | below 50                 | below 50                             | below 50              |           | 0       |
|                | Total hardness (mgCaCO <sub>3</sub> /L)              | below 200              | below 70              | below 70                 | below 70                             | below 70              |           | 0       |
|                | Calcium hardness (mgCaCO <sub>3</sub> /L)            | below 150              | below 50              | below 50                 | below 50                             | below 50              |           | 0       |
|                | lon silica (mgSiO <sub>2</sub> /L)                   | below 50               | below 30              | below 30                 | below 30                             | below 30              |           | 0       |
|                | Iron (mgFe/L)                                        | below 1.0              | below 0.3             | below 1.0                | below 1.0                            | below 0.3             | 0         |         |
| C              | Copper (mgCu/L)                                      | below 0.3              | below 0.1             | below 1.0                | below 1.0                            | below 0.1             | 0         | 0       |
| Reference item | Sulfide ion (mgSO <sup>2—</sup> /L)                  | Not<br>detected        | Not<br>detected       | Not<br>detected          | Not<br>detected                      | Not<br>detected       | ο         |         |
|                | Ammonium ion (mgNH4+/L)                              | below 1.0              | below 0.1             | below 1.0                | below 1.0                            | below 0.1             | 0         |         |
|                | Residual chlorine (mgCl/L)                           | below 0.3              | below 0.3             | below 0.3                | below 0.3                            | below 0.3             | 0         |         |
|                | Free carbon dioxide (mgCO <sub>2</sub> /L)           | below 4.0              | below 4.0             | below 4.0                | below 4.0                            | below 4.0             | 0         |         |
|                | Stability index                                      | 5.0~7.0                | _                     | _                        | _                                    | _                     | 0         | 0       |

Note)

(1) Name and unit of the items are based on KS MD100.

(2) O sign within the table indicates that the factor is related to the tendency of corrosion or scale occurring.

(3) Unit and value within the parenthesis show data based on previous unit given for reference.

(4) If the temperature is high (40°C or above) the corrosion rate generally becomes also high. Especially if steel-made products directly contacts water without any protective coating, it is preferable to make an effective plan such as adding anti-corrosive additive or air removal process, etc.

Table 23. Chilled and cooling water control standard

# The charging amount of oil & refrigerant

| Сара | acity | Refrigerant amoun |
|------|-------|-------------------|
| RT   | kW    | (kg)              |
| 100  | 362   | 100               |
| 200  | 703   | 400               |
| 300  | 1055  | 600               |

137

## 6-3. Maintenance during the Off Season

- (1) If the operation needs to be stopped, to reduce machine pressure and leak possibility, move the refrigerant to a separate refrigerant container.
- (2) To prevent air intake into the machine, store the machine with about 5kg of refrigerant charged or about 0.5kg of nitrogen pressurized.
- (3) If the place where the machine is installed goes below 0°C frequently, drain cooling water, chilled water and condensed water and then open the water room drain to prevent freezing.
- (4) Leave the oil charged in the machine as it is, and supply power to the oil heater to maintain minimum oil tank temperature.

138

ENGLISH

## 6-4. Regular Maintenance Checklist (1/2)

| Inspection items |                                              | tion items                                                                            | Inspection method                                                                                       | Criteria                                                                                               |                              | me         | Actual<br>easurement     | Decision                                        |                       |                                          |
|------------------|----------------------------------------------|---------------------------------------------------------------------------------------|----------------------------------------------------------------------------------------------------|----------------------------------------------------------------------------------------------------|------------------------------|------------|--------------------------|-------------------------------------------------|-----------------------|------------------------------------------|
| Compress         | 0                                            | Motor cooling<br>status                                                               | Check refrigerant flow status from moisture indicator                                                   |                                                                                                    | Check flow status            |            |                          | Y                                               | ′es No                |                                          |
| or               | Touch the surface of the motor<br>with hand  |                                                                                       | Touch the surface of the motor with hand                                                                | 10~30 °C                                                                                               |                              |            |                          | P                                               | ass Fail              |                                          |
|                  | 0                                            | Motor<br>insulation                                                                   | Measured at 1000V                                                                                       |                                                                                                    | 100MΩ or more                |            |                          |                                                 | MΩ                    |                                          |
|                  | 0                                            | Start-up<br>characteristics<br>(mark O in the<br>corresponding<br>start-up<br>method) |                                                                                                    |                                                                                                    | Start-up time<br>T=5~25 sec. |            |                          |                                                 | -<br>C.               |                                          |
|                  |                                              |                                                                                       |                                                                                                    |                                                                                                    | Start-up current: A          |            |                          | A                                               | -                     |                                          |
|                  |                                              |                                                                                       |                                                                                                    |                                                                                                    | ier set                      | value (sec |                          |                                                 |                       |                                          |
|                  |                                              |                                                                                       |                                                                                                    |                                                                                                    | ner                          | Y-A        | Kondorfer                | reactor                                         | Actual<br>measurement | T1:<br>start-up                          |
|                  |                                              |                                                                                       | Kondorfer, reactor                                                                                      | essure                                                                                                 | T1                           | 10/0.5     | 10                       | 10/0.5                                          |                       | timer<br>T2:<br>subsi<br>-diary<br>timer |
|                  |                                              |                                                                                       |                                                                                                    | igh pr                                                                                                 | T2                           | 20         | 20                       | 20                                              |                       |                                          |
|                  |                                              |                                                                                       |                                                                                                    | ssure F                                                                                                | T1                           | 15/0.5     | 15                       | 15/0.5                                          |                       |                                          |
|                  |                                              |                                                                                       | e-t-e                                                                                                   | ow pre-                                                                                                | T2                           | 30         | 20                       | 30                                              |                       |                                          |
|                  | In case of chilled water outlet temp. ( ) °C |                                                                                       | In case of chilled water<br>outlet temp. ( ) °C                                                         | case of chilled water<br>tlet temp. ( ) °C<br>Check timer set value with<br>operation test after disco |                              |            | ue with inc<br>disconnec | th independent timer<br>onnecting high voltage. |                       |                                          |
|                  | 0                                            | Vane                                                                                  | Check opening 0~100%                                                                                    | Check 0, 100%                                                                                          |                              |            | Pass                     | Fail                                            |                       |                                          |
|                  |                                              | operation                                                                             | Check opening status                                                                                    |                                                                                                    | Shall operate smoothly       |            | thly                     | Pass                                            | Fail                  |                                          |
|                  | 0                                            | Vane opening                                                                          | Check opening ratio                                                                                     |                                                                                                    | In normal operation          |            |                          | %                                               |                       |                                          |
|                  | 0                                            | Operation current                                                                     | Check current value                                                                                     |                                                                                                    | Less than 105% of the rated  |            |                          |                                                 | А                     |                                          |
|                  | 0                                            | Motor<br>stopped time                                                                 | After chiller is stopped, check from<br>half-load side of the motor when<br>the meter axes stopped time |                                                                                                    | 60 se                        | с.         |                          |                                                 | sec.                  |                                          |
|                  | 0                                            | Discharge<br>gas temp.                                                                | Measure the surface of the bolts with thermometer                                                       |                                                                                                    | About 30~90°C                |            |                          | °C                                              |                       |                                          |
|                  | 0                                            | Vibration noise                                                                       | ibration noise Touch with hand or check with ears                                                       |                                                                                                    | en the<br>blem               | ere is no  |                          | Pass                                            | Fail                  |                                          |
|                  |                                              |                                                                                       |                                                                                                    |                                                                                                    |                              |            | Xa                       |                                                 | $=\mu$                |                                          |
|                  |                                              |                                                                                       |                                                                                                    |                                                                                                    |                              |            | ya<br>_                  |                                                 | $=\mu$                |                                          |
|                  |                                              |                                                                                       |                                                                                                    |                                                                                                    |                              |            | Za                       |                                                 | $=\mu$                |                                          |
|                  |                                              | POINT B                                                                               |                                                                                                    |                                                                                                    |                              |            | Xb                       |                                                 | $=\mu$                |                                          |
|                  |                                              | U POINT A                                                                             |                                                                                                    |                                                                                                    |                              |            | Уb                       |                                                 | $=\mu$                |                                          |
|                  |                                              |                                                                                       |                                                                                                    |                                                                                                    |                              |            | Zb                       |                                                 | = μ                   |                                          |

## 6-4. Regular Maintenance Checklist (2/2)

| Inspection items   |                    |                                            | 5      | Inspection method                                                   | Standard                                                          | Actual measurement value | Decision<br>(OX) |
|--------------------|--------------------|--------------------------------------------|--------|---------------------------------------------------------------------|-------------------------------------------------------------------|--------------------------|------------------|
| Condenser          |                    |                                            | Inlet  | Check with thermometer 34°C or less<br>(standard condition)         |                                                                   | °C                       |                  |
|                    |                    | Cooling water                              | Outlet | Check with thermometer                                              | 24°C or more<br>(standard condition)                              | °C                       |                  |
|                    | 0                  | Condensing<br>pressure (temp.)             |        | Check with manometer<br>(thermometer)                               | 6~10 kg/cm²<br>(26~42 °C)                                         | kg/cm² (°C)              |                  |
|                    | 0                  | ) Heat exchanging status                   |        | Difference between condensing temp. and cooling water outlet temp.  | 1~3 °C                                                            | °C                       |                  |
|                    |                    |                                            | Inlet  | Check with thermometer                                              | 6~15 °C                                                           |                          |                  |
|                    | 0                  | Chilled water                              | Outlet | Check with thermometer                                              | 4°C or more                                                       |                          |                  |
|                    | 0                  | Evaporating pressure (temp.)               |        | Check with manometer<br>(thermometer)                               | 2~5 kg/cm²<br>(0~21 °C)                                           | kg/cm² (°C)              |                  |
| Evapora            | 0                  | Heat exchanging status                     |        | Difference between chilled water outlet temp. and evaporating temp. | 1~3 °C                                                            | °C                       |                  |
| ator               | 0                  | Refrigerant charging amount                |        | Check through sight glass                                           | Refer to 10.5 standard charging amount                            |                          |                  |
|                    | 0                  | Boiling status                             |        | Visual inspection                                                   |                                                                   | Yes No                   |                  |
| Lubrication system | O Temp. of Bearing |                                            | ng     | Check with thermometer                                              | 50~85 °C                                                          | °C                       |                  |
| Safety Dev         |                    | Vane operation                             |        | Manual opening of vane                                              | <ul> <li>Stop at rated current</li> <li>Closed at 105%</li> </ul> | Pass Fail                |                  |
|                    |                    | Chilled water differential pressure switch |        | Decrease chilled water amount to check the operation                |                                                                   | Pass Fail                |                  |
| ice                |                    | Cooling water differential pressure switch |        | Decrease cooling water amount to check the operation                |                                                                   | Pass Fail                |                  |

Table 14. Checklist of Regular Maintenance Inspection

## 6-4. Checklist of Regular Maintenance Inspection

#### Operation Inspection Table (A)

Inspection date: Year Month Day

| Address        |                  | (Tel)             |            |   |  |
|----------------|------------------|-------------------|------------|---|--|
| Company        |                  | (Staff in charge  | 2)         |   |  |
| Model          |                  |                   | Serial No. |   |  |
|                | Serial No.       | Rated voltage(V): |            | 1 |  |
| Main motor     | Max. output(KW): | Rated current(A)  | :          |   |  |
| Changes        |                  |                   |            |   |  |
|                |                  |                   |            |   |  |
|                |                  |                   |            |   |  |
|                |                  |                   |            |   |  |
| Replaced parts |                  |                   |            |   |  |
|                |                  |                   |            |   |  |
|                |                  |                   |            |   |  |
|                |                  |                   |            |   |  |
|                |                  |                   |            |   |  |
| Conclusion     |                  |                   |            |   |  |
|                |                  |                   |            |   |  |
|                |                  |                   |            |   |  |
|                |                  |                   |            |   |  |
|                |                  |                   |            |   |  |
|                |                  |                   |            |   |  |

#### Person in charge of service:

Note:

- 1. The manufacturer is not responsible for problems resulting from poor water quality, poor maintenance by the client, and natural disaster
- 2. Overhaul of the compressor should be conducted in 10,000hr or 5 years, whichever comes fast.
- 3. Beware that some items could be changed without any notice for product improvement.

141

## 6-5. General maintenance

#### Occasional maintenance

• Refrigerant leak test

HFC-134a is higher than the atmosphere in room temperature, so leakage test should be conducted by using electronic detector, halogen leak detector or soapy water.

If refrigerant leak is noticeably high over the entire chiller, immediately stop using and repair it.

If the inspection refrigerant was lost or the machine had been opened during maintenance, a leakage test must be conducted by pressurizing the chiller or related tanks.

Refer to 5-2-2 for the leakage test.

#### Refrigerant Filling and Leakage Test

#### - Characteristics of the refrigerant

Using refrigerant is HFC-134a

As HFC-134a evaporates at -26°C under normal atmosphere, it should be kept in the pressurized vessel or storage tank. When the refrigerant is mixed with air, it is almost odorless, and nonflammable material under atmospheric pressure.

## 

As HFC-134a dissolves oil and some non-metallic materials and dehydrates the skin and makes hypoxia resulting in suffocation under high concentration, be careful not to inhale it and not to make any contact with your hands or eyes when you handle the refrigerant.

#### <Characteristics table>

| Molecular formula                                       |                   | CH₂F-CF₃ |
|---------------------------------------------------------|-------------------|----------|
| Molecular weight                                        |                   | 102.031  |
| Boiling point (in air pressure)                         | °C                | - 26     |
| Freezing point                                          | °C                | - 101    |
| Critical temperature                                    | °C                | 101      |
| Critical pressure                                       | kg/cm².A          | 41.5     |
| Density of saturated liquid(25°C)                       | kg/m <sup>3</sup> | 1206     |
| Specific volume of saturated vapor (25°C)               | m³/kg             | 0.031    |
| Specific heat ratio(Cp/Cv), vapor (25 °C, air pressure) |                   | 1.1186   |
| Evaporative latent heat (25°C)                          | kcal/kg           | 42.54    |

Table 16. HFC-134a Properties

#### - Controlling the charge amount of the refrigerant

If it is necessary to control the refrigerant charge amount to improve the performance of the machine itself, operate the machine under its designed load and add or remove the refrigerant gradually until the temperature difference between the chilled water outlet and the evaporator's refrigerant becomes minimized or gets to the designed condition. Do not overcharge.

The refrigerant can be charged through the storage tank or directly into the chiller.

- Refrigerant leakage test

The pressure of HFC-134a is higher than air in room temperature, so a leakage test should be conducted by using an electronic detector, a halogen leak detector or soapy water. Indoor ventilation must be good, and check whether the refrigerant is concentrated in one place to prevent wrong measurement.

Before performing any necessary maintenance work for leakage, move refrigerant completely from the leaked container.

#### - Refrigerant leakage

If there was a large refrigerant leak, chiller performance degrades or even machine operation can be impossible. In such cases, please stop the chiller and repair it first.

- Refrigerant filter

Usually the refrigerant filter or drier in the refrigerant cooling pipes of the motor needs to be replaced once a year, it should be, however, replaced more frequently if required according to the status of the filter. To figure out whether any moisture is in the refrigerant, sight glass is installed next to the filter. If moisture is detected through the sight glass, perform an exhaustive leak test to find the source of the water.

#### Cleaning the tubes of the Heat Exchanger(Evaporator/Condenser)

Inspecting the heat exchanger tubes

- Evaporator

When the first operation season is over, clean the evaporator tubes.

These tubes have foreign substances inside them, so you should pay special attention to cleaning these tubes thoroughly.

The condition of the tubes at that time will indicate how often the tubes need to be cleaned and whether the water treatment in the chilled water (brine) system is appropriate.

Check for any corrosion or scale on the temperature sensor of the chilled water inlet/outlet. For corrosion, replace the sensor, and for scale, remove it.

#### - Condenser

The cooling water circuit is generally an open type system, so tubes are easily contaminated, and scales easily adhere. Therefore, clean the tubes of condenser at least once a year, and if the water quality is contaminated clean more frequently. Check for corrosion or scale on the temperature sensor of the cooling water inlet/outlet. For corrosion, replace the sensor, for scale, remove it.

If the condenser pressure is higher than normal and if the condenser does not reach the previous chilling load, in general cases, it is because the tubes are contaminated or air is in the machine.

If the temperature difference between cooling water outlet and condenser refrigerant is great, the condenser tubes may be contaminated or the water flow is not good.

HFC-134a is a high pressure refrigerant, so it is easier to have a refrigerant leak than air inflow.

During tube cleaning, use a specially designed brush to prevent scratch on the walls of the tubes. Never use a wire brush.

#### Check point prior to operation after a Long Shutdown

- Check list before a start-up
- 1. Control panel and electric wiring

Shut down the breaker, check for any foreign substance in the control parts, switches, etc. Control the switches to check whether it normally operates and check the connection of each terminal

2. Voltage

Read the voltmeter of the starter panel and check if it matches the working voltage indicated at the nameplate of the chiller.

- 3. Chilled water and cooling water circulation system Operate cooling water and chilled water pumps to check if their operation status are properly displayed on the panel.
- Operation test of control device
  - 1. Check the wiring condition

Check if the power, sensor, etc. are properly connected. Especially, the power line should be thoroughly checked.

- Turn the power on and check the display status of the panel.
   Pay special attention if there is any sign of short circuit during the initial 5 sec. after power on.
   If any of the following symptoms occurs, immediately disconnect the power and check the problem.
- Check the values displayed on the panel.
   Check whether values of each sensor are displayed on the panel correctly.
   If any error message appears or values of the sensor are not normal, check the connection of each sensor.
- 4. No power operation

Shut the main power down and operate. Check whether it normally operates until the operation signal of starter panel. If any error message appears, check the relevant part.

- Safety device check

Operation test on chilled and cooling water flow.

Close the valves of the cooling water and chilled water pipes to check whether the switch which determines normal and abnormal flow is working properly.

144
# 7. TROUBLESHOOTING

### 7-1. Causes and measures per alarm

#### Actions against abnormality

- Measures for the abnormal signal displayed on the controller
- Please take actions according to the following instruction on controller screen
  - Check the displayed contents and refer to the help message.

Select the help message of the abnormal signal at the menu and check the contents of the problem and actions against it.

Remove the cause of the problem by referring to the drawing, parts of the circuit related to the problem or the manual.

If the content for the problem is not listed in the manual or drawing, consult with the experts of LG Electronics. Check the temperature control condition, pressure status, etc.

Troubleshooting (1/3)

| Abnormal category                           | Displayed contents                                            | Cause                                                                                                    | Action                                                                                           |
|---------------------------------------------|---------------------------------------------------------------|----------------------------------------------------------------------------------------------------|--------------------------------------------------------------------------------------------------|
| Chilled water inlet temperature sensor      | Chilled water inlet tem-<br>perature sensor abnor-<br>mality  | Sensor disconnection / short-circuit,<br>main board malfunction                                          | Check status of the parts or<br>wiring.<br>Replace the parts or re-wiring                        |
| Chilled water outlet temperature sensor     | Chilled water outlet tem-<br>perature sensor abnor-<br>mality | Sensor disconnection / short-circuit,<br>main board malfunction                                          | Check status of the parts or<br>wiring.<br>Replace the parts or re-wiring                        |
| Cooling water inlet temperature sensor      | Chilled water outlet tem-<br>perature sensor abnor-<br>mality | Sensor disconnection / short-circuit,<br>main board malfunction                                          | Check status of the parts or<br>wiring.<br>Replace the parts or re-wiring                        |
| Cooling water outlet temperature sensor     | Chilled water outlet tem-<br>perature sensor abnor-<br>mality | Sensor disconnection / short-circuit,<br>main board malfunction                                          | Check status of the parts or<br>wiring.<br>Replace the parts or re-wiring                        |
| Compressor discharge<br>temperature sensor  | Compressor discharge<br>temperature sensor ab-<br>normality   | Sensor disconnection / short-circuit,<br>main board malfunction                                          | Check status of the parts or<br>wiring.<br>Replace the parts or re-wiring                        |
| Bearing temperature sensor                  | Bearing temperature sen-<br>sor abnormality                   | Sensor disconnection / short-circuit,<br>main board malfunction                                          | Check status of the parts or<br>wiring.<br>Replace the parts or re-wiring                        |
| Motor winding R phase<br>temperature sensor | Motor winding R phase<br>temperature sensor ab-<br>normality  | Sensor disconnection / short-circuit,<br>main board malfunction                                          | Check status of the parts or<br>wiring.<br>Replace the parts or re-wiring                        |
| Motor winding S phase sensor                | Motor winding S phase<br>temperature sensor ab-<br>normality  | Sensor disconnection / short-circuit,<br>main board malfunction                                          | Check status of the parts or<br>wiring.<br>Replace the parts or re-wiring                        |
| Motor winding T phase sensor                | Motor winding T phase<br>temperature sensor ab-<br>normality  | Sensor disconnection / short-circuit,<br>main board malfunction                                          | Check status of the parts or<br>wiring.<br>Replace the parts or re-wiring                        |
| Evaporator pressure sensor                  | Evaporator pressure sen-<br>sor abnormality                   | Sensor disconnection / short-circuit,<br>main board malfunction                                          | Check status of the parts or<br>wiring.<br>Replace the parts or re-wiring                        |
| Condenser pressure<br>sensor                | Condenser pressure sen-<br>sor abnormality                    | Sensor disconnection / short-circuit,<br>main board malfunction                                          | Check status of the parts or<br>wiring.<br>Replace the parts or re-wiring                        |
|                                             | Current sensor abnormal-<br>ity                               | Sensor disconnection / short-circuit,<br>main board malfunction                                          | Check status of the parts or<br>wiring.<br>Replace the parts or re-wiring                        |
| Votage/eotwoodeem<br>ment specialist.       | Xoltage sensori ab, fremali<br>ity                            | Sensor disconnection / short-circuit<br>with chemicals. For a proper treatment<br>main board malfunction | Check status of the parts or<br>, comsoult with a water-treat-<br>Replace the parts or re-wiring |
| Power converter                             | Power sensor abnormal-<br>ity                                 | Sensor disconnection / short-circuit,<br>main board malfunction                                          | Check status of the parts or wiring.<br>Replace the parts or re-wiring                           |

#### Troubleshooting (2/3)

| Abnormal category                              | Displayed contents                                    | Cause                                                                                                    | Action                                                                                                    |
|------------------------------------------------|-------------------------------------------------------|----------------------------------------------------------------------------------------------------|----------------------------------------------------------------------------------------------------|
| Compressor dis-<br>charge tempera-<br>ture     | High compressor<br>discharge temper-<br>ature         | Compressor discharge tem-<br>perature is detected to be<br>over the set value                                                                   | Check compressor discharge temperature<br>displayed on the controller screen.<br>Check the set value and correct if it is wrong                                                                      |
| Bearing tempera-<br>ture                       | High bearing tem-<br>perature                         | Bearing temperature is de-<br>tected to be over the set<br>value                                                                                | Check bearing temperature displayed on the<br>controller screen<br>Check the set value and correct if it is wrong                                                                                    |
| Motor winding<br>R(S,T) phase tem-<br>perature | High motor wind-<br>ing R(S,T) phase<br>temperature   | Motor winding R(S,T) phase<br>temperature is detected to be<br>over the set value.                                                              | Check motor coil R(S,T) phase temperature<br>displayed on the controller screen.<br>Check the set value and correct if it is wrong                                                                   |
| Condenser pres-<br>sure                        | High condenser<br>pressure                            | Condenser pressure is de-<br>tected to be over the set<br>value                                                                                 | Check condenser pressure displayed on the<br>controller screen<br>Check the set value and correct if it is wrong                                                                                     |
| High motor wind-<br>ing temperature<br>contact | High motor wind-<br>ing high-tempera-<br>ture contact | When high Motor winding<br>temperature contact is acti-<br>vated                                                                                | Check the motor winding temperature<br>Check high winding temperature contact ac-<br>tion status and wiring status                                                                                   |
| Chilled water out-<br>let temperature          | Low Chilled water<br>temperature ab-<br>normality     | Chilled water outlet tempera-<br>ture is detected to be under<br>the set value<br>In case there is no cooling<br>load or very weak cooling load | Check chilled water outlet temperature dis-<br>played on the controller or temperature dis-<br>played on the thermometer<br>Check the set value and correct if it is wrong                           |
| Evaporator pres-<br>sure                       | Low evaporator pressure                               | Evaporator pressure is de-<br>tected to be under the set<br>value                                                                               | Check evaporator pressure displayed on the controller<br>Check the set value and correct if it is wrong                                                                                              |
| Main power volt-<br>age                        | Main power volt-<br>age abnormality                   | Main power voltage is de-<br>tected to be under the set<br>value                                                                                | Check the voltage of the main power and<br>voltage setting value<br>Check status of the parts or wiring.<br>Replace or adjust the parts                                                              |
| Abnormal start-up<br>panel                     | Abnormal start-up<br>panel                            | Abnormal start-up panel con-<br>tact is activated                                                                                               | Check the abnormal contact status of the<br>start-up panel and remove the cause of the<br>contact action<br>Check status of the related parts or wiring<br>Replace malfunctioning parts or re-wiring |
| Start-up failure                               | Start-up failure                                      | 2M magnet switch is not working during the start-up.                                                                                            | Check operating status of 2M magnet<br>Check status of the parts or wiring.<br>Replace the parts or re-wiring                                                                                        |
| Chilled water<br>pump interlock                | Chilled water<br>pump interlock ab-<br>normality      | Pump interlock signal is dis-<br>connected during operation.<br>Pump stopped.<br>Wrong wiring.<br>IO board malfunction                          | Check condenser pressure.<br>Check condenser high-pressure contact sta-<br>tus or wiring                                                                                                    |
| Cooling water<br>pump interlock                | Cooling water<br>pump interlock ab-<br>normality      | Pump interlock signal is dis-<br>connected during operation.<br>Pump stopped.<br>Wrong wiring.<br>IO board malfunction                          | Check condenser pressure.<br>Check condenser high-pressure contact sta-<br>tus or wiring                                                                                                    |
| Condenser high-<br>pressure                    | Condenser high-<br>pressure contact<br>action         | Condenser pressure is higher<br>than the pressure switch set<br>condition.                                                                      | Replace the parts or re-wiring                                                                                                    |

Troubleshooting (3/3)

| Abnormal category                                | Displayed contents                                              | Cause                                                                                                    | Action                                                                                                    |
|--------------------------------------------------|-----------------------------------------------------------------|----------------------------------------------------------------------------------------------------|----------------------------------------------------------------------------------------------------|
| Low evaporator re-<br>frigerant tempera-<br>ture | Evaporator refrig-<br>erant low tempera-<br>ture contact action | Evaporator refrigerant temper-<br>ature is lower than the switch<br>set condition                                                                                                    | Check evaporator refrigerant temperature.<br>Check evaporator refrigerant low tempera-<br>ture contact status or wiring.<br>Replace the parts or re-wiring |
| Surge occurrence                                 | Surge occurrence                                                | Surge occurrence                                                                                                    | Check changing amount of surge current.<br>Reset the surge prevention range                                                                                |
| Chilled water flow<br>interlock                  | Low chilled water<br>flow abnormality                           | Flow rate signal is normal<br>Disconnected during opera-<br>tion<br>Pump stopped.<br>Flow(differential pressure)<br>switch setting abnormality<br>Wrong wiring.<br>IO board malfunction | Adjust set value and check.<br>Check status of the parts or wiring.<br>Replace the parts or re-wiring                                                      |
| Cooling water flow<br>interlock                  | Low cooling water<br>flow abnormality                           | Pump interlock signal is dis-<br>connected during operation.<br>Pump stopped.<br>Wrong wiring.<br>IO board malfunction                                                                  | Check status of the parts or wiring.<br>Replace the parts or re-wiring                                                                                     |
| Start-up comple-<br>tion signal (2m)             | Delta contactor<br>opens during oper-<br>ation                  | Delta contactor signal is dis-<br>connected during operation                                                                                                    | Check status of the parts or wiring.<br>Replace the parts or re-wiring                                                                                     |
| Evaporator refrig-<br>erant temperature          | Evaporator refrig-<br>erant low tempera-<br>ture abnormality    | Evaporator refrigerant temper-<br>ature is detected lower than<br>the set value                                                                                                    | Check temperature of the evaporator re-<br>frigerant displayed on the controller<br>screen.<br>Check the set value and correct if it is<br>wrong           |
| Communication                                    | MAIN <-> I/O<br>communication<br>error                          | Communication error be-<br>tween the boards                                                                                                    | Check status of the parts or wiring.<br>Replace the parts or re-wiring                                                                                     |
| Sensor calibration                               | Set value is dam-<br>aged, Sensor set-<br>ting required         | Sensor not calibrated                                                                                                    | Calibration using precision resistors                                                                                                    |
| Main board                                       | Main board reset                                                | Main board is reset during op-<br>eration                                                                                                    | Check applied voltage of the controller and<br>wiring<br>Remove cause of the noise                                                                         |
| Display device                                   | Display board<br>reset                                          | Display board is reset during operation                                                                                                    | Check applied voltage of the controller<br>Remove cause of the noise<br>Check wiring                                                                       |

Table 17. Actions against abnormal occurrence

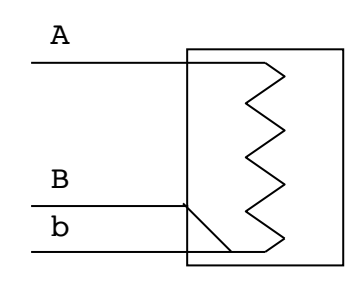

Figure 33. Temperature sensor

After disconnecting the connection of the temperature sensor from the controller and setting the tester to resistance measurement mode, measure the resistance between A and B; and among b's. The results should be between from  $84.27\Omega(-40^{\circ}C)$  to  $153.58\Omega(140^{\circ}C)$ .

(If you check at the PT-100 temperature table, you can find the value corresponding to actual temperature) If the resistance value is not in the range presented above, connection lines are wrong or the sensor is damaged. Connect the resistance generator (decade resistance box) to the controller. Then by changing to 0°C at 100.00 $\Omega$ , 10°C at 103.90 $\Omega$ , and 28°C at 110.9 $\Omega$ , check if the temperature displayed on the controller changes according to the resistance change.

If normal value is not displayed on the screen, check if the sensor is set correctly.

If the sensor value does not change when the resistance value changes, check the main power of the main board, and if the power is normal and there is no input value on the sensor, the master or slave board needs to be replaced.

| Temp(°C) | Rt (Ω) | Temp(°C) | Rt (Ω) | Temp(°C) | Rt (Ω) | Temp(°C) | Rt (Ω) |
|----------|--------|----------|--------|----------|--------|----------|--------|
| -200     | 18.52  | 20       | 107.79 | 240      | 90.47  | 450      | 264.18 |
| -190     | 22.83  | 30       | 111.67 | 250      | 194.1  | 460      | 267.56 |
| -180     | 27.1   | 40       | 115.54 | 260      | 197.71 | 470      | 270.93 |
| -170     | 31.34  | 50       | 119.4  | 270      | 201.31 | 480      | 274.29 |
| -160     | 35.54  | 60       | 123.24 | 280      | 204.9  | 490      | 277.64 |
| -150     | 39.72  | 70       | 127.08 | 290      | 208.48 | 500      | 280.98 |
| -140     | 43.88  | 80       | 130.9  | 300      | 212.05 | 510      | 284.3  |
| -130     | 48     | 90       | 134.71 | 310      | 215.61 | 520      | 287.62 |
| -120     | 52.11  | 100      | 138.51 | 320      | 219.15 | 530      | 290.92 |
| -110     | 56.19  | 110      | 142.29 | 330      | 222.68 | 540      | 294.21 |
| -100     | 60.26  | 120      | 146.07 | 340      | 226.21 | 550      | 297.49 |
| -90      | 64.3   | 130      | 149.83 | 350      | 229.72 | 560      | 300.75 |
| -80      | 68.33  | 140      | 153.58 | 360      | 233.21 | 570      | 304.01 |
| -70      | 72.33  | 150      | 157.33 | 370      | 236.7  | 580      | 307.25 |
| -60      | 76.33  | 160      | 161.05 | 380      | 240.18 | 590      | 310.49 |
| -50      | 80.31  | 170      | 164.77 | 390      | 243.64 | 600      | 313.71 |
| -40      | 84.27  | 180      | 168.48 | 400      | 247.09 | 610      | 316.92 |
| -30      | 88.22  | 190      | 172.17 | 410      | 250.53 | 620      | 320.12 |
| -20      | 92.16  | 200      | 175.86 | 420      | 253.96 | 630      | 323.3  |
| -10      | 96.09  | 210      | 179.53 | 430      | 257.38 | 640      | 326.48 |
| 0        | 100    | 220      | 183.19 | 440      | 260.78 | 650      | 329.64 |
| 10       | 103.9  | 230      | 186.84 |          |        |          |        |

ed. nt

Using 4mA~20mA, 2-line type sensor, controller power Check if the wiring between the sensor and the controller is properly connected.

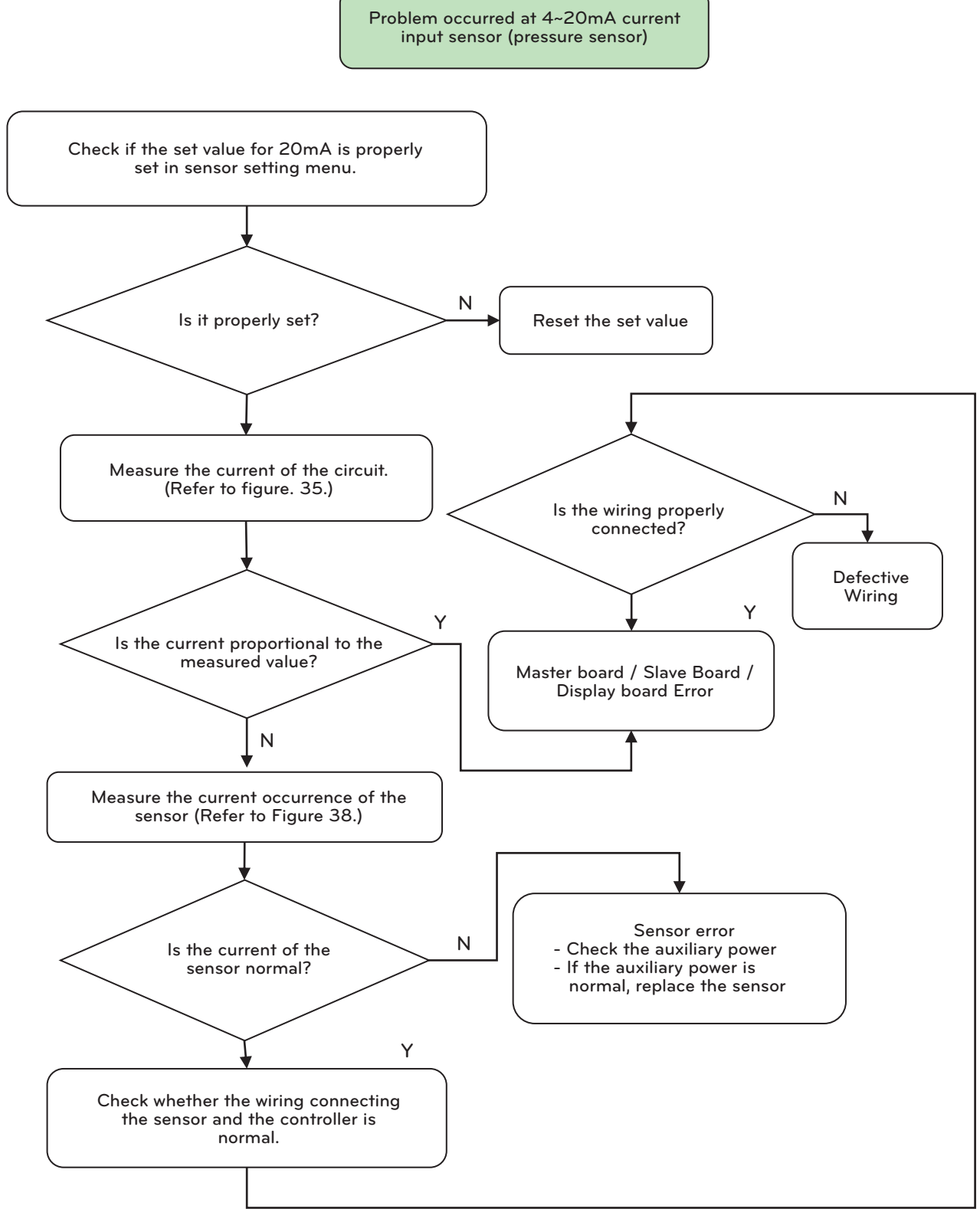

Figure 34. Pressure Sensor

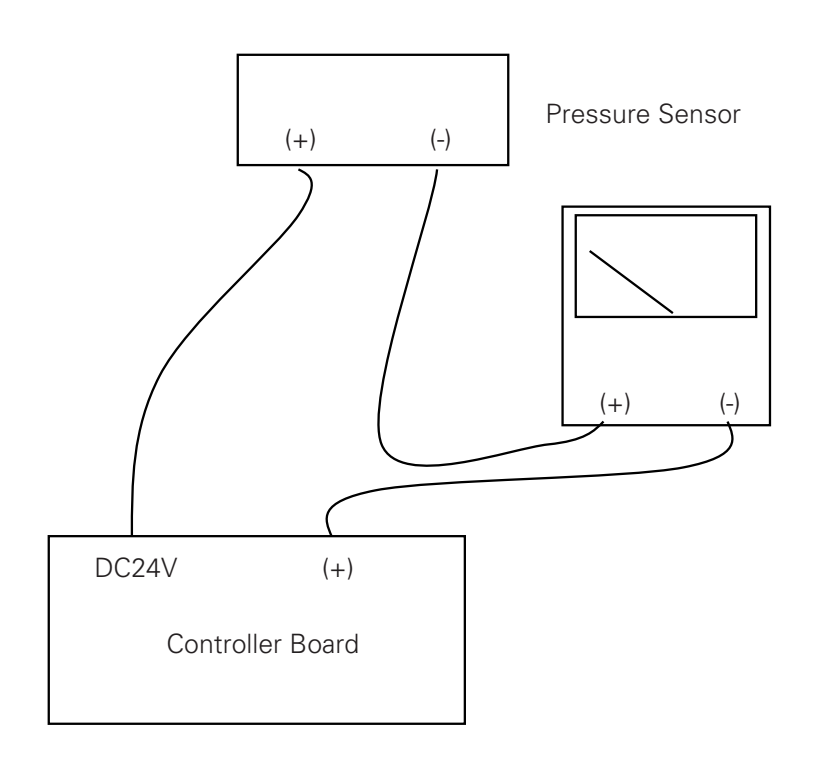

Figure 35. Current Loop Measurement Circuit

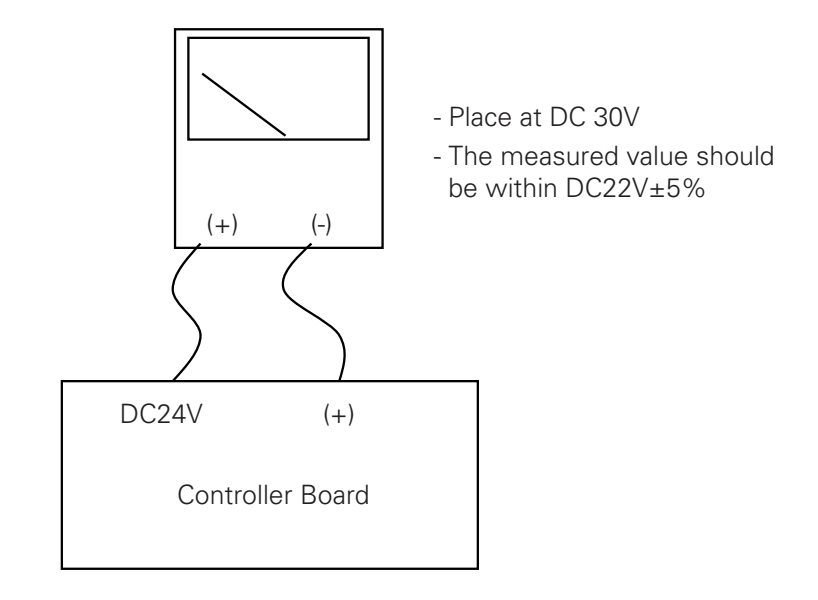

Figure 36. Controller Voltage Measurement Circuit

Though the inspection was carried out as above, but if the cause could not be found yet, connect current generator to the input connector(DC24V and (+)) of the controller, and check if the indicated value of the controller changes according to the value of the current generator.

In such case, if the indicated value of the controller doesn't change according to the current generator, the controller should be judged defected.

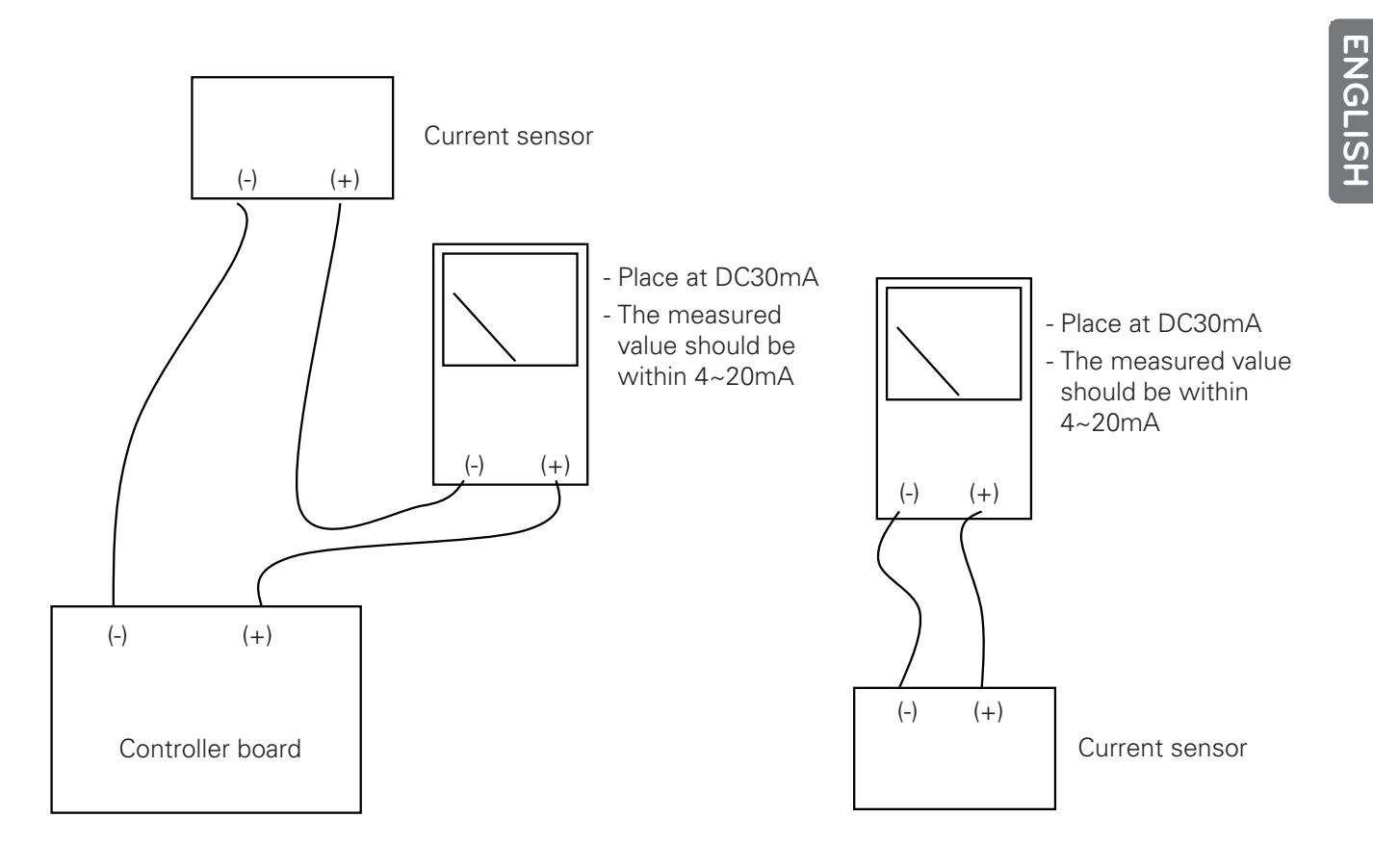

Figure 37. Pressure sensor

Figure 38. Current Sensor measurement circuit

The digital input signal can't be checked at the controller.

Though the no voltage contact signal is properly input to the digital input of the controller, but if still the controller finds it as abnormal, or if all the digital input signals doesn't change, this is due to I/O board power connector contact failure or communication failure between I/O board and main board.

Check the connection condition of the communication line between I/O board and main board, and if no problem, short-circuit the not-working wiring terminal of controller's digital inputs with the COM Terminal (23, 24) of the I/O board, and check whether the LED LAMP that matches the I/O board input terminal get lights.

Select "Menu key" – "System Information" – "I/O input" at the controller display, then Short-circuit/open the abnormal terminal(that has been short circuit) with COM terminal to see whether the input status changes as "ON"/ "OFF".

Check whether the DC voltage between COM terminal of the controller's digital input and the wire-disconnected digital input is measured as 18V.

If normal, re-connected and check the operation.

If main power and communication of the board is normal and the I/O input doesn't work, then the board has to be replaced.

Check by referring to the flow chart and the tester connection diagram represented as below

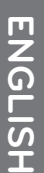

152

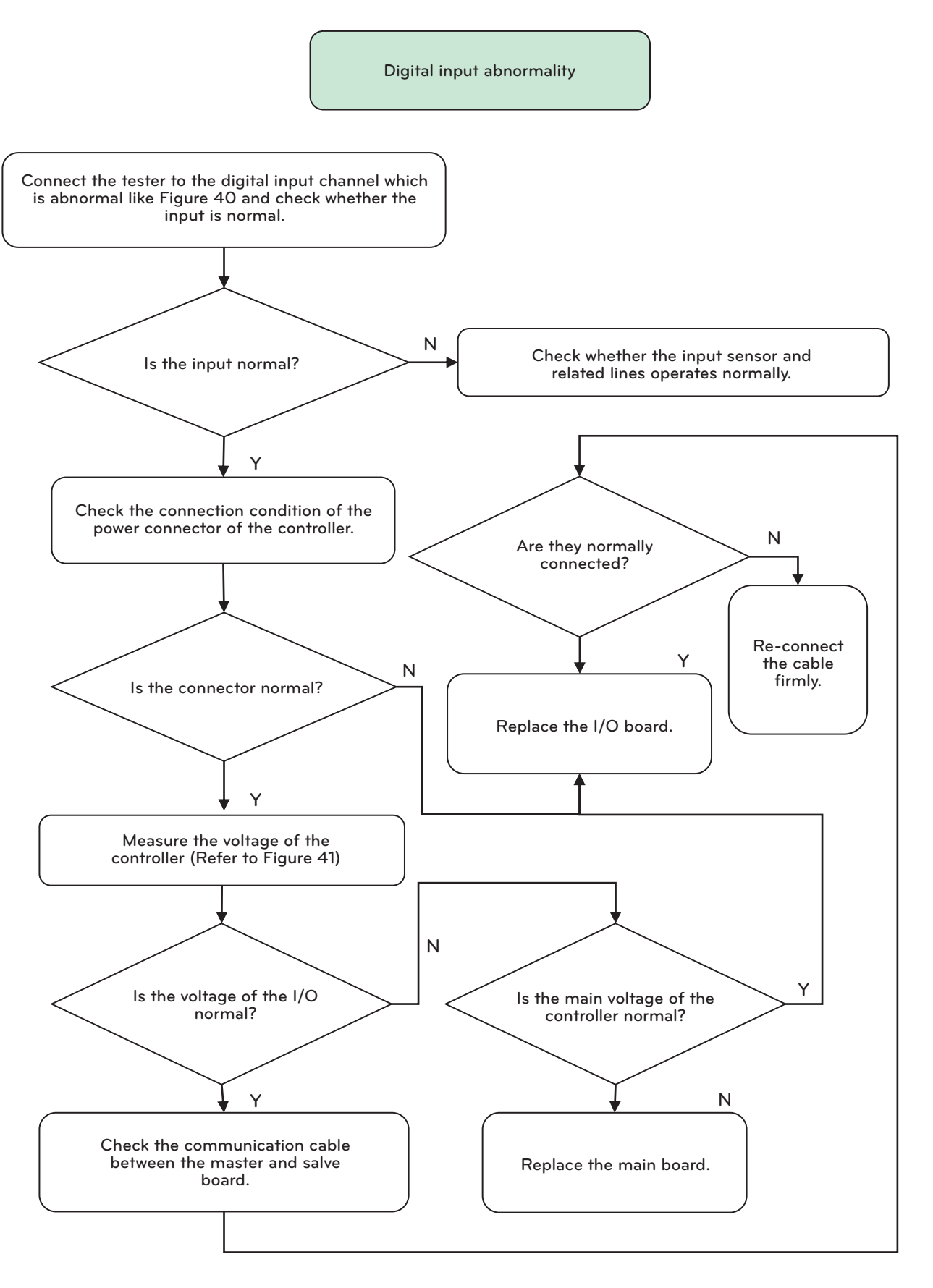

Figure 39. Digital input abnormality

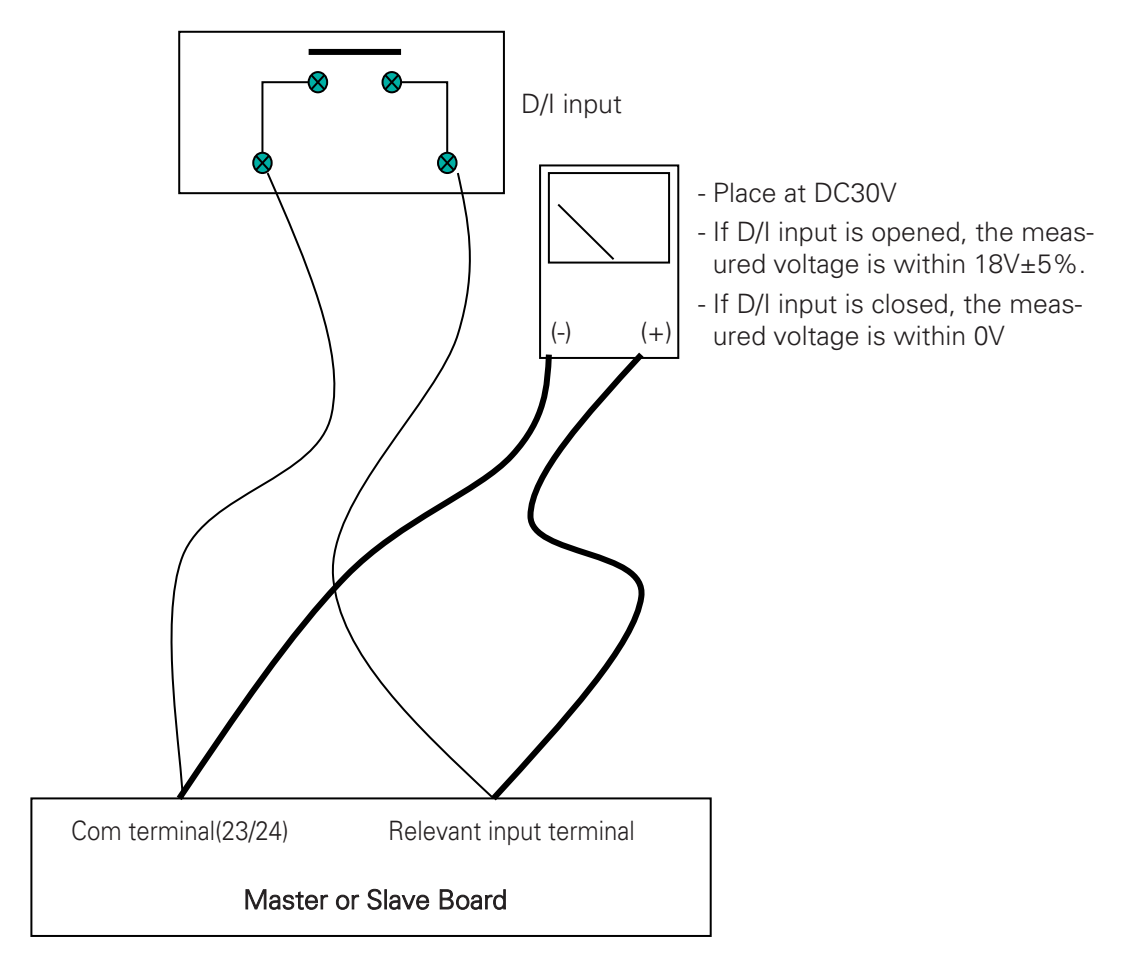

Figure 40. Master or Slave Board Current Measurement Circuit

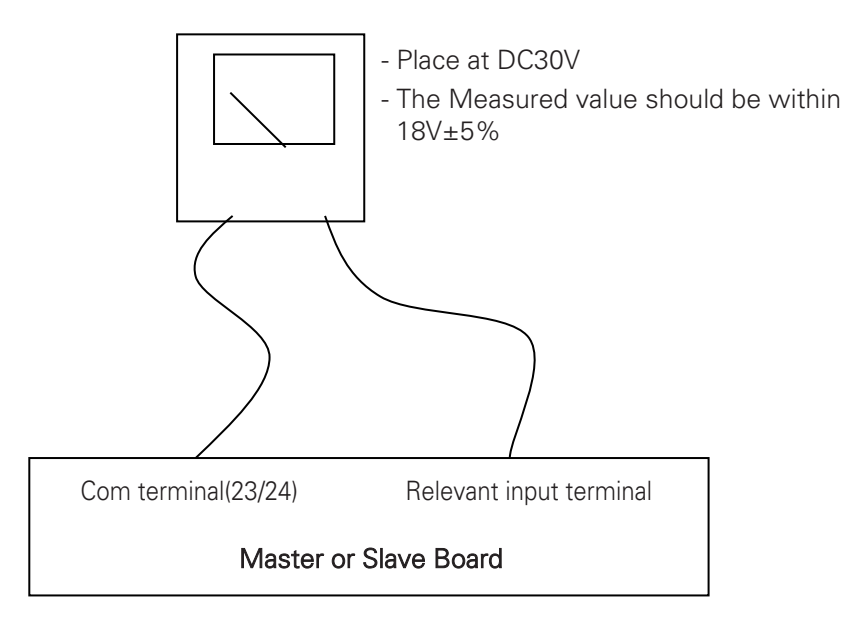

Figure 41. Master or Slave Board Current Measurement Circuit

#### Communication Error

This error occurs because each board signal message couldn't communicate with each other. First, check the connection of the communication lines of each board. Now, 2 RDX+, RDX- lines of the master board should be connected to same polarity RDX+, RDX- of the slave board and the relay board, and likewise the 2 RDX+, RDX- lines of the master board should also be connected to the same polarity. If it is not properly connected to the proper connector, communication is impossible, so please connect to the proper connector.

## 7-2. Action for Each State of Chiller

Abnormal increase of condensing pressure (Cause of Surge occurrence)

| Status                                                                                                    | Decision<br>criteria              | Cause                                                                                                    | Remedy                                                                                                    |
|----------------------------------------------------------------------------------------------------|-----------------------------------|----------------------------------------------------------------------------------------------------|----------------------------------------------------------------------------------------------------|
| The difference<br>between cooling<br>water outlet<br>temperature and<br>condensing tem-<br>perature is high.                                              | 3°C or<br>above                   | <ol> <li>Air is mixed into machine</li> <li>Tube contaminated</li> <li>Insufficient cooling water amount</li> <li>Air taken in from cooling water pump<br/>intake</li> </ol>                      | <ol> <li>Clean tube</li> <li>Check cooling water system and increase to specified amount</li> <li>Enhance pump intake</li> </ol>               |
| Condensing<br>pressure is high                                                                                                    | 9.5 kg/cm <sup>2</sup><br>or more | <ol> <li>High Temp. Cooling water ▷ Lower the<br/>performance of cooling tower</li> <li>Chilled water high temp.</li> <li>Cooling water bypass in waterbox</li> <li>Tubes contaminated</li> </ol> | <ol> <li>Check cooling tower performance</li> <li>Lower chilled water temp.</li> <li>Replace gasket in waterbox</li> <li>Clean tube</li> </ol> |
| Chilled water<br>temperature is<br>normal. However<br>the temperature<br>difference be-<br>tween the inlet<br>and outlet of<br>cooling water is<br>large. | Check<br>chiller data<br>sheet    | <ol> <li>Cooling water amount decreased</li> <li>Air taken in from cooling water pump<br/>intake</li> </ol>                                                                                       | <ol> <li>Check the cooling water system and<br/>increase to specified amount</li> <li>Enhance pump intake</li> </ol>                           |

Table 19. Master or Slave board current measurement circuit

#### Abnormal decrease of evaporating pressure (Cause of surge occurrence)

| Status                                                                                                    | Decision<br>criteria | Cause                                                                                                    | Remedy                                                                                                    |
|----------------------------------------------------------------------------------------------------|----------------------|----------------------------------------------------------------------------------------------------|----------------------------------------------------------------------------------------------------|
| Evaporating<br>pressure is low<br>and chilled water<br>inlet/outlet tem-<br>perature differ-<br>ence is small     | -                    | <ol> <li>Butterfly valve adjustment defect</li> <li>Insufficient chilled water amount</li> <li>Tube contaminated</li> <li>Insufficient refrigerant amount</li> </ol>                                                                            | <ol> <li>Butterfly valve opening adjustment</li> <li>Check chilled water system (flow)</li> <li>Clean tube</li> <li>Recharge refrigerant</li> </ol>                                                                                    |
| Difference be-<br>tween evaporat-<br>ing temperature<br>and chilled water<br>outlet tempera-<br>ture is increased | 3°C or<br>above      | <ol> <li>Insufficient charging of refrigerant</li> <li>Contamination of refrigerant</li> <li>Decreased chilled water amount</li> <li>Air mixed in chilled water</li> <li>Chilled water bypass in waterbox</li> <li>Tube contaminated</li> </ol> | <ol> <li>Add refrigerant</li> <li>Clean refrigerant</li> <li>Check chilled water system and increase to specified amount</li> <li>Enhance chilled water pump intake</li> <li>Replace gasket in waterbox</li> <li>Clean tube</li> </ol> |

Table 20. Causes and countermeasures for decrease of evaporating pressure

#### Inverter abnormality

| Abnormal category                                  | Displayed contents                                 | Cause                                                                                                    | Action                                                                                                    |
|----------------------------------------------------|----------------------------------------------------|----------------------------------------------------------------------------------------------------|----------------------------------------------------------------------------------------------------|
| Communication<br>trip                              | Slave1 ↔<br>INVERTER com-<br>munication error      | Communication error be-<br>tween X30 and inverter                                                                                                    | Check the connection status of communi-<br>cation cable and connector<br>Replace wiring<br>Replace X-30 or inverter                                                                                                    |
| Ground fault trip<br>(Inverter)                    | Ground fault trip<br>(Inverter)                    | In case output current of 3-<br>phase motor is not in equilib-<br>rium                                                                                  | Check the connection status of Inverter<br>output<br>Check inverter output and whether there is<br>contact with chassis, etc.<br>Check whether motor insulation is spoiled<br>Replace inverter (Sensor or PCBAssy)                                                                                                    |
| Output lack of<br>phase trip (In-<br>verter )      | Output lack of<br>phase trip (In-<br>verter)       | After start-up, the value of 1<br>piece or above among 3<br>pieces of output power sen-<br>sor is detected to be under<br>the set value.                | Check motor connection and wiring.<br>Measure the line-to-line resistance at<br>motor output u,v,w<br>Replace sensor or controller                                                                                                    |
| NTC trip(Inverter)                                 | NTC trip(Inverter)                                 | The temperature value of 1<br>piece or above among 3<br>pieces of IGBE module and 1<br>piece of SCR module is de-<br>tected to be over the set<br>value | Connecting cooling refrigerant heat sink<br>and check e status of refrigerant injection<br>piping<br>Check whether there is operation under<br>overload condition<br>Check refrigerant piping temperature<br>Check the inverter and replace it<br>(: Check connection of controller NTC<br>wiring<br>: Check whether Heat sink and module are<br>combined<br>: Replace controller) |
| Over current Trip<br>(Inverter)                    | Over current trip<br>(Inverter)                    | In case the motor current flows over the set value                                                                                                    | Check whether there is operation under<br>overload condition<br>Check the inverter and replace it                                                                                                    |
| Over voltage Trip<br>(Inverter)                    | Over voltage trip<br>(Inverter)                    | DC-Link voltage is detected to be over the set value.                                                                                                   | Check whether there is abnormality in<br>input voltage<br>Check the inverter and replace it                                                                                                    |
| IGBT trip(Inverter)                                | IGBT trip(Inverter)<br>detected GBT arm<br>short   | Gate drive fault status                                                                                                    | Check the inverter and replace it                                                                                                    |
| No motor trip (In-<br>verter)                      | Start-up panel ab-<br>normality (Inverter)         | Missing motor connection (3-<br>phase current free)                                                                                                    | Check status of inverter output connec-<br>tions<br>Check whether there is abnormality in<br>input voltage                                                                                                    |
| ADC error trip (In-<br>verter)                     | ADC error trip (In-<br>verter)                     | Inverter internal sensor<br>Open/Short detection                                                                                                    | Check the inverter and replace it                                                                                                    |
| Low voltage trip<br>(Inverter)                     | Low voltage trip<br>(Inverter)                     | DC-Link voltage is detected below the set value                                                                                                    | Check whether there is abnormality in<br>input voltage<br>Check status of inverter input connections<br>Check the inverter and replace it                                                                                                    |
| Overload preven-                                   | Overload preven-                                   | Motor current 215Arms                                                                                                    |                                                                                                    |
| verter)                                            | verter)                                            | Motor current 225Arms                                                                                                    |                                                                                                    |
| Overheat preven-                                   | Overheat preven-                                   | NTC Temperature 75°C                                                                                                    |                                                                                                    |
| verter)                                            | verter)                                            | NTC Temperature 80°C                                                                                                    |                                                                                                    |
| Low-voltage pre-<br>vention control(In-<br>verter) | Low-voltage pre-<br>vention control(In-<br>verter) | DC Link voltage<br>300 ~ 355Vdc                                                                                                    |                                                                                                    |

ENGLISH

#### Communication Trip

Check the communication connection cable between Slave 1 and the inverter and check the communication.

A communication trip occurs.

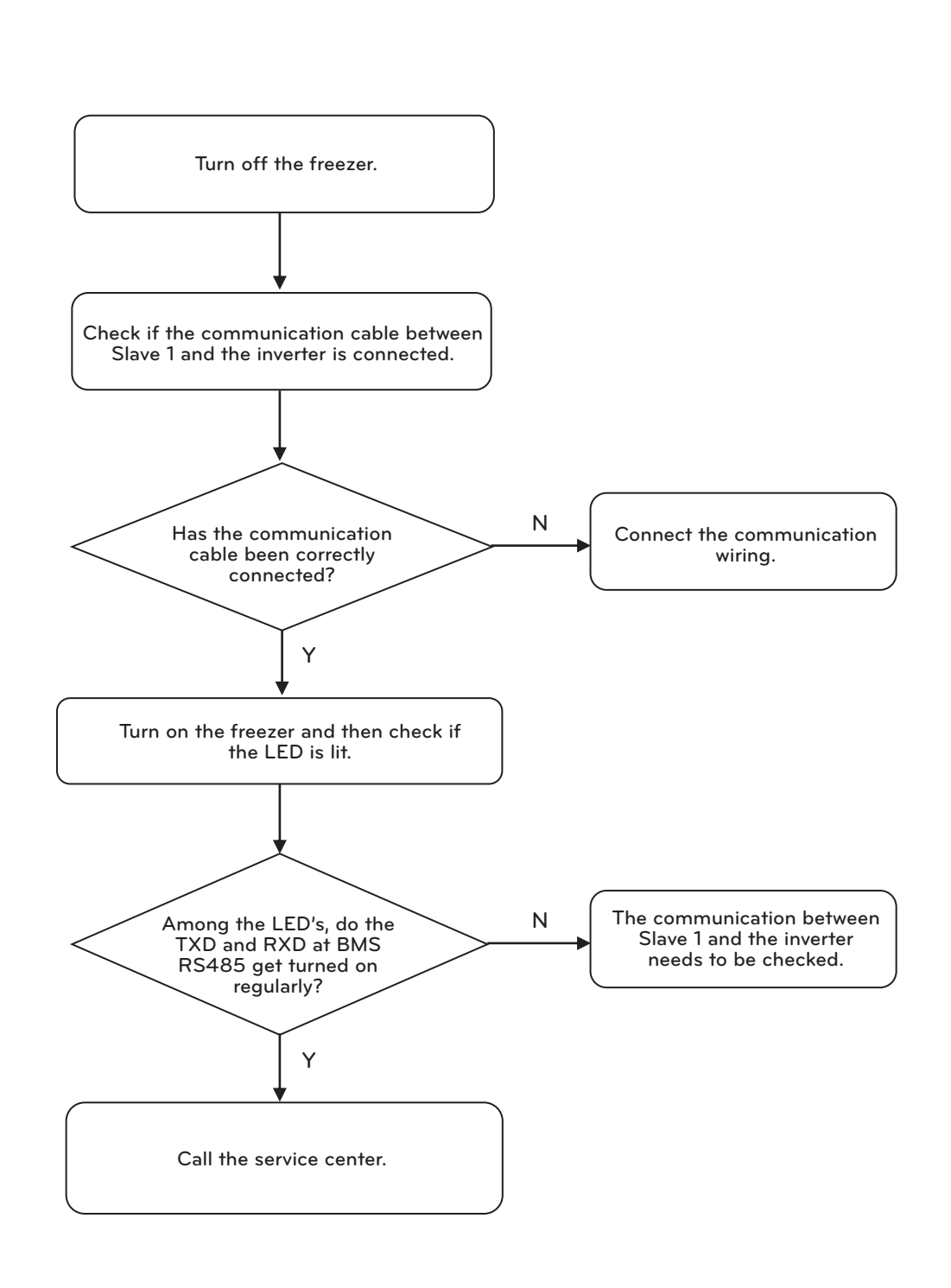

#### Ground Fault Trip

Check if the motor insulation has been destroyed and also if the 3-phase wiring between motors has been connected correctly.

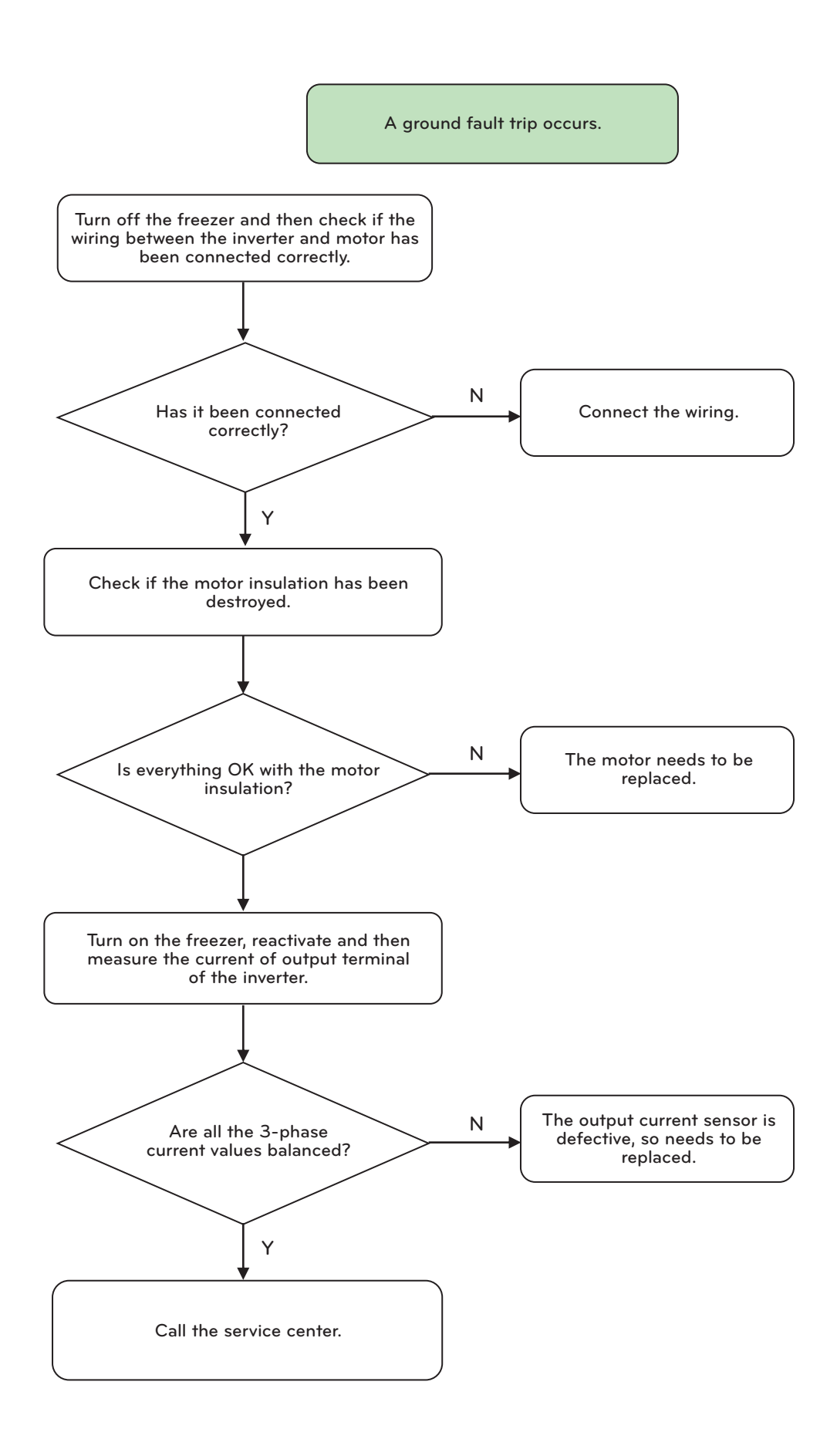

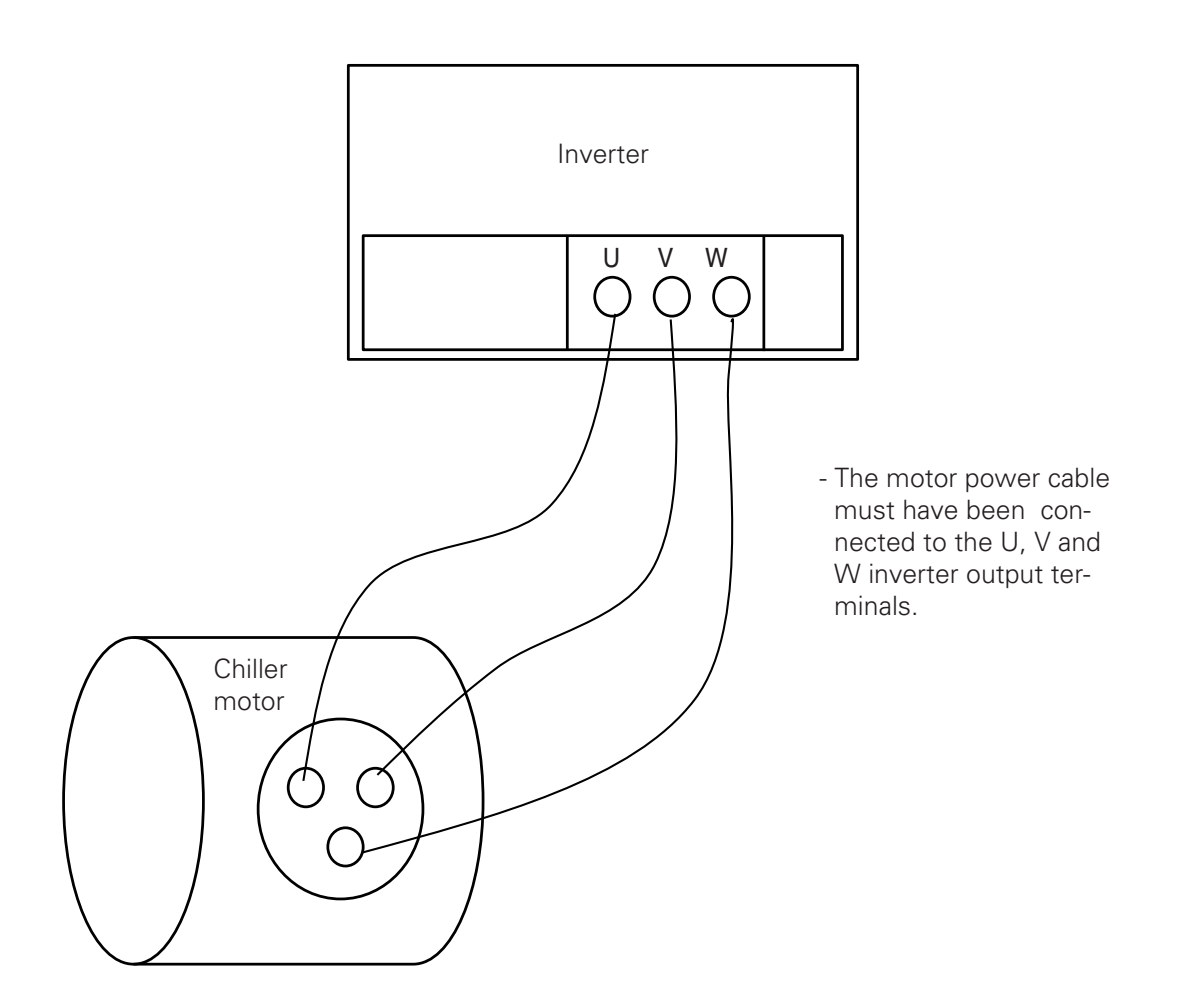

Unconnection at the Inverter output terminals

More than one cable have been unconnected at the inverter output terminals so that output is not generated correctly.

You can check if the display shows the inverter output unconnection.

When output unconnection is shown, turn off the freezer, check the connection of the output terminals, reconnect the motor input cables in the order of U, V and W to restore power.

If the same symptom persists although the above measure was taken, the inverter output terminal sensor shall be replaced.

No motor trip

All three cables have been unconnected at the inverter output terminals so that output is not generated.

You can check if the display shows no motor trip.

When no motor trip is shown, turn off the freezer, check the connection of the output terminals, reconnect the motor input cables in the order of U, V and W to restore power.

If the same symptom persists although the above measure was taken, the inverter output terminal sensor shall be replaced.

#### NTC Trip

Check the piping connection. Also check if the condition of operation is that of an overloaded operation.

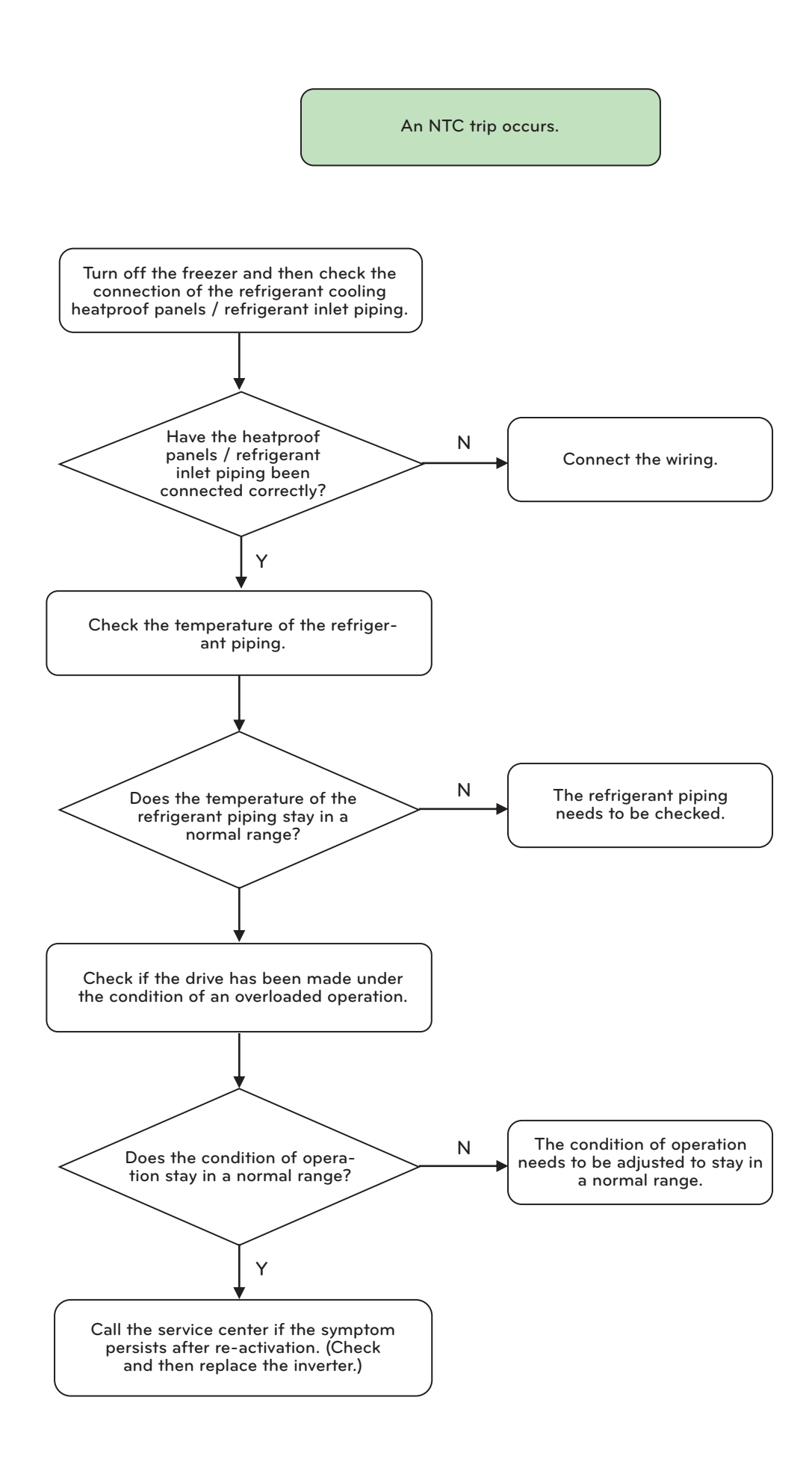

**ENGLISH** 

#### Over Current Trip

Check the condition of the freezer operation. Also check if the inverter output current stays at a normal level.

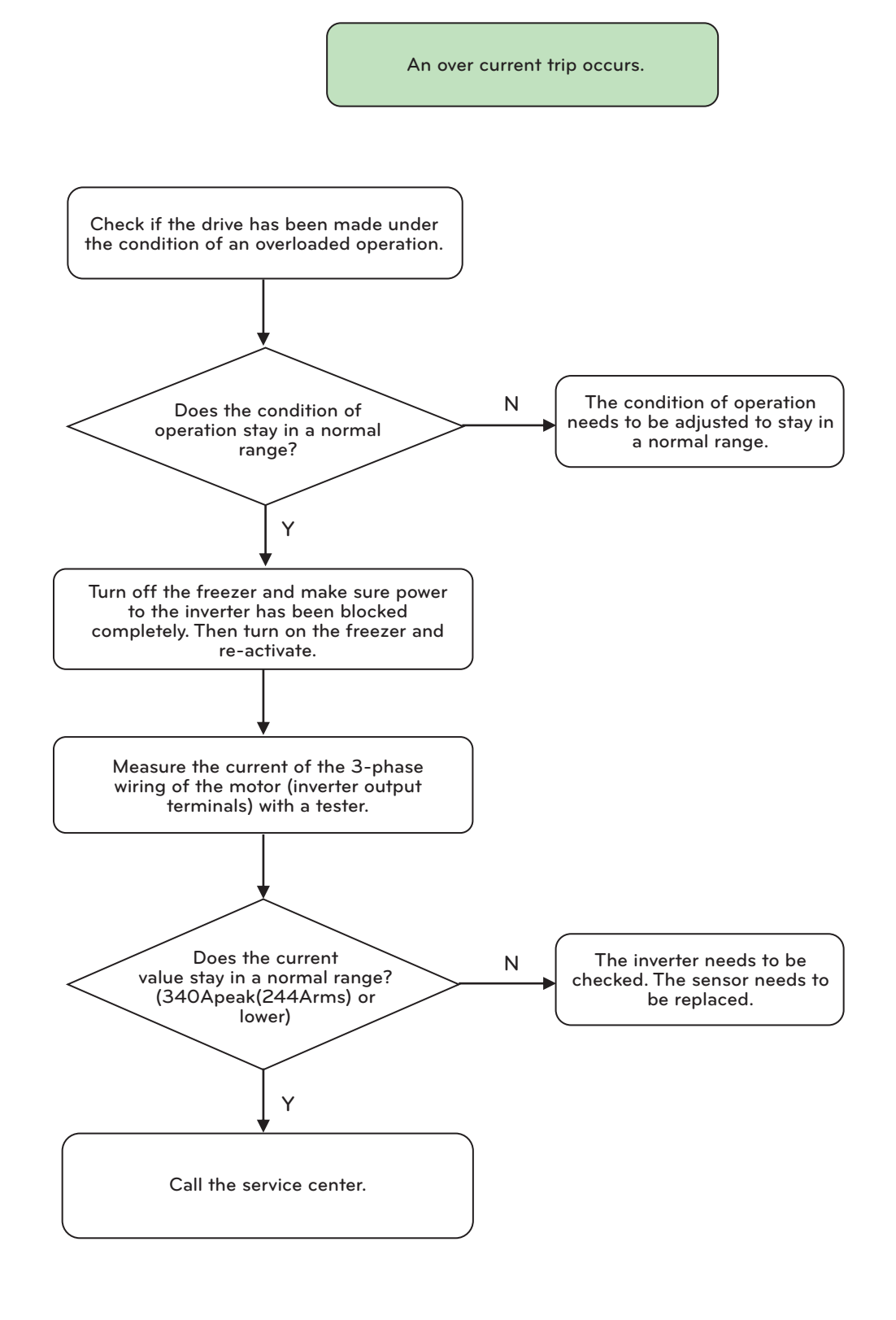

ENGLISH

#### Over Voltage Trip

Check if the inverter input power and DC-Link level stay in a normal range.

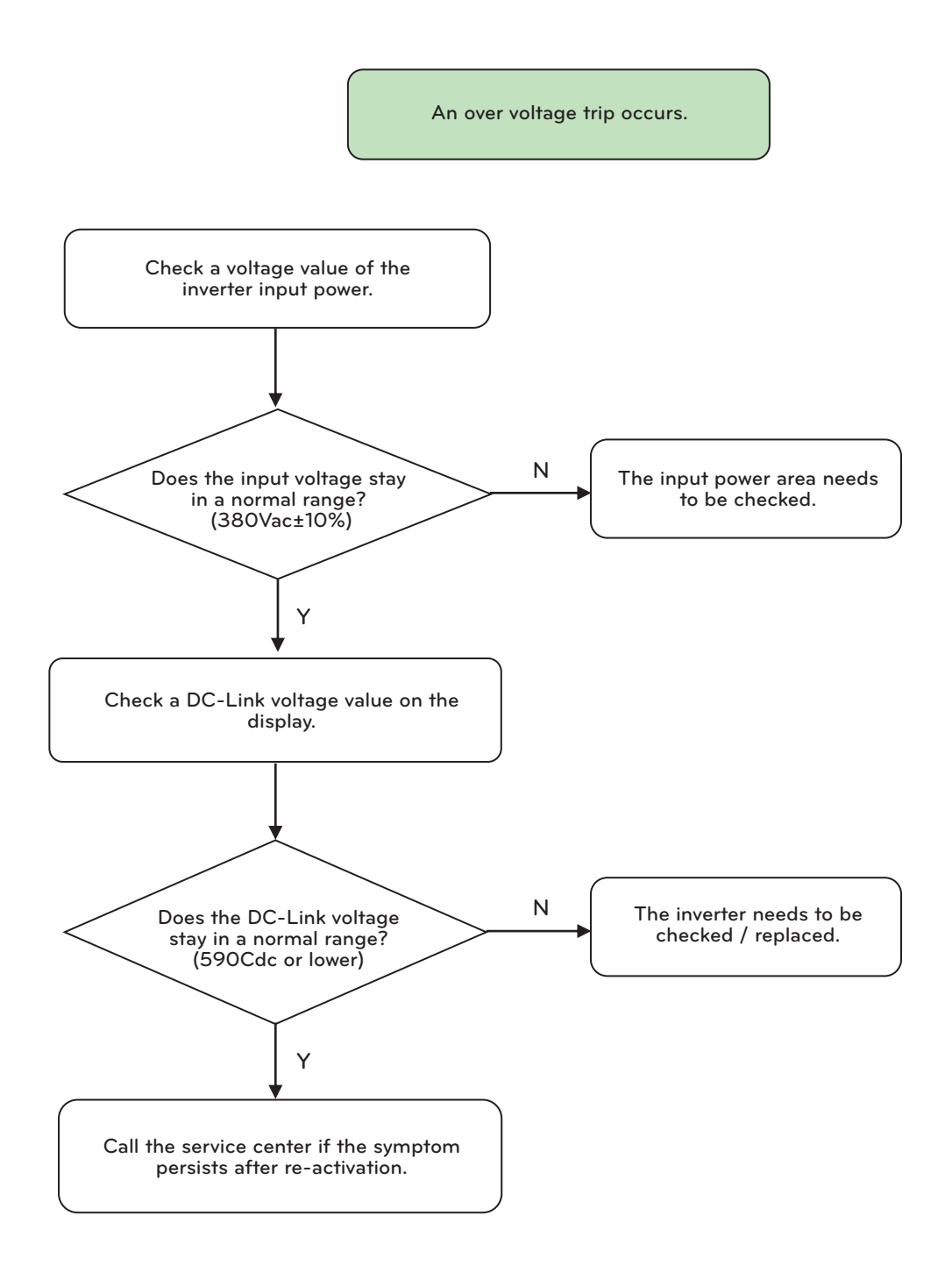

## IGBT Trip

#### ADC Error Trip

Turn off the freezer and then turn back on to re-activate. Check if the same symptom occurs.

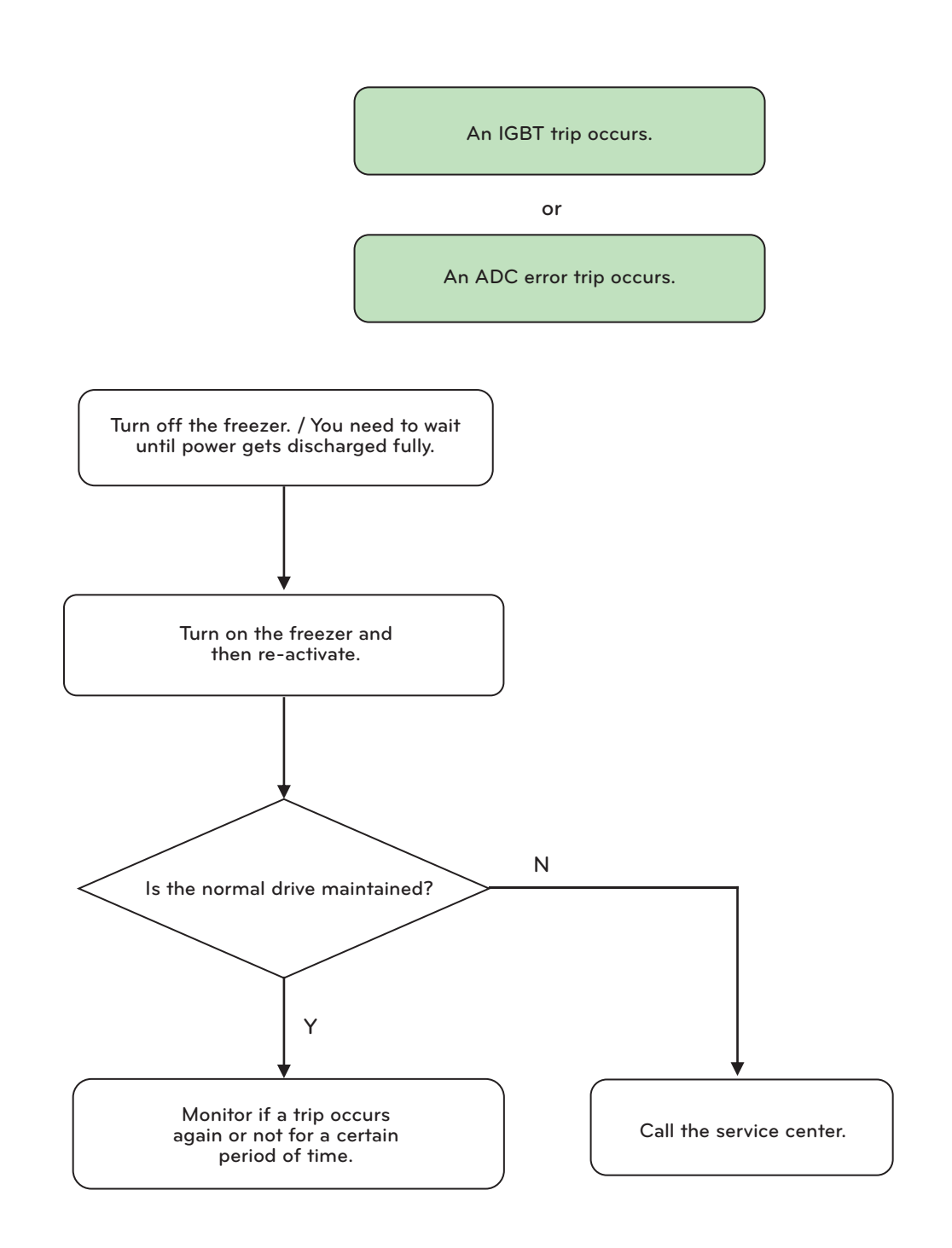

ENGLISH

#### Low Voltage Trip

Check if the inverter input power and DC-Link level are normal.

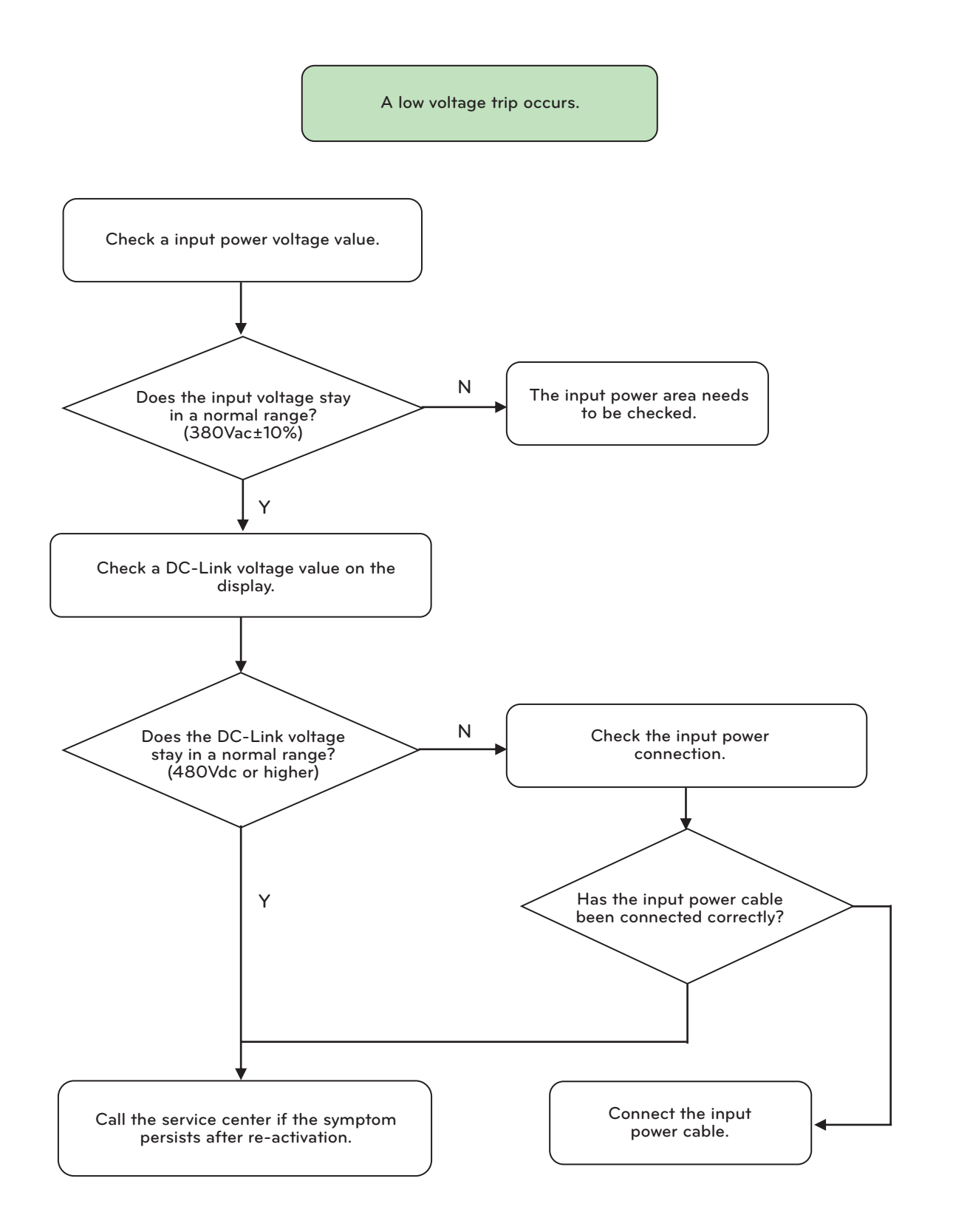

### Others

|   | Status                                                                     | Decision<br>criteria | Cause                                                                                                    | Remedy                                                                                                    |  |  |  |
|---|----------------------------------------------------------------------------|----------------------|----------------------------------------------------------------------------------------------------|----------------------------------------------------------------------------------------------------|--|--|--|
| , | Low Compressor<br>discharge tem-<br>perature                               | -                    | 1. Liquid refrigerant suction                                                                                                    | 1. Extract proper amount of refrigerant                                                                                                    |  |  |  |
|   | Motor overload                                                             | -                    | <ol> <li>Chilled water inlet temperature is high</li> <li>Liquid refrigerant suction</li> <li>Oil suction</li> <li>High condenser pressure</li> <li>Defective instrument</li> </ol> | <ol> <li>Adjust the set value of chilled water</li> <li>Extract the refrigerant</li> <li>Regenerate the refrigerant</li> <li>Refer to 6-2-1</li> <li>Replace the instrument</li> </ol> |  |  |  |
|   | Abnormal vibra-<br>tion, Current vi-<br>bration                            | -                    | <ol> <li>Oil pressure is higher than the regulated value</li> <li>Suction of large amount of liquid refrigerant</li> <li>Bearing gap is huge</li> </ol>                             | <ol> <li>Adjust to the regulated pressure value</li> <li>Extract the refrigerant</li> <li>Overhaul</li> </ol>                                                                          |  |  |  |
|   | Abnormal noise<br>from the com-<br>pressor body                            | -                    | <ol> <li>Contact at the rotating unit</li> <li>Bearing abrasion and damaged.</li> </ol>                                                                                             | <ol> <li>Need to overhaul and repair</li> <li>Need to overhaul and repair</li> </ol>                                                                                                   |  |  |  |
|   | Abnormal noise<br>occurred                                                 | -                    | <ol> <li>Noise from cooling or chilled water<br/>pipe</li> <li>Defective assembly of the guide vane</li> <li>Defective vibration-isolation device</li> </ol>                        | <ol> <li>Apply a flexible joint and vibration-iso-<br/>lation spring to pipes</li> <li>Re assembly or replace</li> <li>Replace the vibration-isolation device</li> </ol>               |  |  |  |
|   | Moisture indica-<br>tor changed to<br>yellow during op-<br>eration         | -                    | <ol> <li>Moisture is 30ppm or above</li> <li>Defective moisture indicator</li> </ol>                                                                                                | <ol> <li>Discharge the moisture inside the ma-<br/>chine</li> <li>Replace the moisture indicator</li> </ol>                                                                            |  |  |  |
|   | Lack of cooling<br>ability                                                 | -                    | <ol> <li>Condensing pressure is high</li> <li>Low evaporating pressure</li> <li>Defective instrument</li> </ol>                                                                     | 1. Refer to 6-2-1<br>2. Refer to 6-2-2<br>3. Replace the instrument                                                                                                    |  |  |  |
|   | Leak occurs at<br>the shaft part of<br>the capacity reg-<br>ulation device | -                    | 1. The shaft stop volt wasn't fastened.                                                                                                    | <ol> <li>After fastening the stop volt clock-<br/>wise, check whether there is any leak-<br/>age.</li> </ol>                                                                           |  |  |  |

Table 21. Causes and countermeasures for other abnormality of the chiller

# 8. OPERATING INSPECTION

## 8-1. Operation Record Checklist

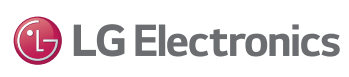

Operation record table

R-134a (1-level/2-level), R-123

MODEL : \_\_\_\_\_

Manufacture NO. : \_\_\_\_\_

| Maggurad         | itama               | Unit                                                                                          | 1 | 2 | 3                                                                                                    | 4 | 5 | 6 | 7 | 8 |
|------------------|---------------------|-----------------------------------------------------------------------------------------------|---|---|----------------------------------------------------------------------------------------------------|---|---|---|---|---|
| IviedSuleu       | Items               | Hour:Min.                                                                                     | : | : | :                                                                                                    | : | : | : | : | : |
|                  | Inlet pressure      | kg/cm <sup>2</sup>                                                                            |   |   |                                                                                                    |   |   |   |   |   |
|                  | Outlet pressure     | kg/cm <sup>2</sup>                                                                            |   |   |                                                                                                    |   |   |   |   |   |
| Chilled<br>water | Inlet temp.         | °C                                                                                            |   |   |                                                                                                    |   |   |   |   |   |
|                  | Outlet temp.        | °C                                                                                            |   |   |                                                                                                    |   |   |   |   |   |
|                  | Chilled water flow  | m³/h                                                                                          |   |   |                                                                                                    |   |   |   |   |   |
| Evapora-         | Pressure            | kg/cm <sup>2</sup>                                                                            |   |   |                                                                                                    |   |   |   |   |   |
| tor              | Refrigerant temp.   | °C                                                                                            |   |   |                                                                                                    |   |   |   |   |   |
|                  | Inlet pressure      | kg/cm <sup>2</sup>                                                                            |   |   |                                                                                                    |   |   |   |   |   |
|                  | Outlet pressure     | kg/cm <sup>2</sup>                                                                            |   |   |                                                                                                    |   |   |   |   |   |
| Cooling<br>water | Inlet temp.         | °C                                                                                            |   |   |                                                                                                    |   |   |   |   |   |
|                  | Outlet temp.        | °C                                                                                            |   |   |                                                                                                    |   |   |   |   |   |
|                  | Cooling water flow  | m³/h                                                                                          |   |   |                                                                                                    |   |   |   |   |   |
| Con-             | Pressure            | kg/cm <sup>2</sup>                                                                            |   |   |                                                                                                    |   |   |   |   |   |
| denser           | Refrigerant temp.   | °C                                                                                            |   |   |                                                                                                    |   |   |   |   |   |
|                  | Current limit value | %                                                                                             |   |   |                                                                                                    |   |   |   |   |   |
|                  | Operating current   | A                                                                                             |   |   |                                                                                                    |   |   |   |   |   |
|                  | Winding temp.       | °C                                                                                            |   |   |                                                                                                    |   |   |   |   |   |
| Compres-<br>sor  | Temp. of Bearing    | °C                                                                                            |   |   |                                                                                                    |   |   |   |   |   |
|                  | Discharge gas temp. | °C                                                                                            |   |   |                                                                                                    |   |   |   |   |   |
|                  | Vane opening        | %                                                                                             |   |   |                                                                                                    |   |   |   |   |   |
|                  | Diffuser opening    | %                                                                                             |   |   |                                                                                                    |   |   |   |   |   |
| Others           |                     | <ol> <li>Chiller start time</li> <li>Chiller stop time</li> <li>Maintenance issues</li> </ol> |   |   | <ol> <li>4. Operation time</li> <li>5. Number of start-ups</li> <li>6. Moisture indicator color</li> </ol> |   |   |   |   |   |

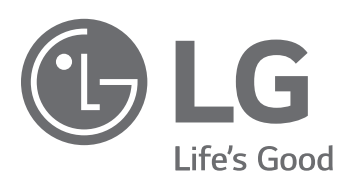